# Pioneer sound.vision.soul

# Plasma Display Écran à plasma プラズマディスプレイ PDP-424MV

Operating Instructions Mode d'emploi 取扱説明書 Contents related to system specifications, power requirements, accessories, and other information differ with respect to the country where this unit is purchased. For customers living in the U.S.A. or Canada, please use and refer to the instructions written in either English or French. For customers in Japan, please use and refer to the instructions written in Japanese.

Les caractéristiques, les spécifications d'alimentation, les accessoires et d'autres informations diffèrent d'un pays à l'autre. Si vous vivez au Canada ou aux États-Unis, reportez-vous aux instructions en français ou en anglais. Si vous vivez au Japon, reportez-vous aux instructions en japonais.

電源、付属品などの差異がありますので、日本国内でご購入・ご 使用の際は、本書の日本語ページをご覧ください。その他の 国、地域でご購入・ご使用の際は、英語またはフランス語ページ をご覧ください。

## 「据付工事」について

●本機は十分な技術・技能を有する専門 業者が据付けを行うことを前提に販売 されているものです。据付け・取付け は必ず工事専門業者または販売店にご 依頼ください。

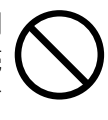

● なお、据付け・取付けの不備、誤使用、 改造、天災などによる事故損傷につい ては、弊社は一切責任を負いません。

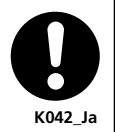

#### 販売店様へ

この取扱説明書は据え付け終了後お客様に必ずお渡し して、取り扱い方法の説明を行ってください。

# **Operating Instructions**

Thank you very much for purchasing this PIONEER product. Before using your Plasma Display, please carefully read the "Important Information" and these "Operating Instructions" so you will know how to operate the Plasma Display properly. Keep this manual in a safe place. You will find it useful in the future.

#### Notes on Installation Work:

This product is marketed assuming that it is installed by qualified personnel with enough skill and competence. Always have an installation specialist or your dealer install and set up the product. PIONEER cannot assume liabilities for damage caused by mistake in installation or mouting, misuse, modification or a natural disaster.

#### Note for Dealers:

After installation, be sure to deliver this manual to the customer and explain to the customer how to handle the product.

# **Important Information**

#### Precautions

Please read this manual carefully before using your plasma monitor and keep the manual handy for future reference.

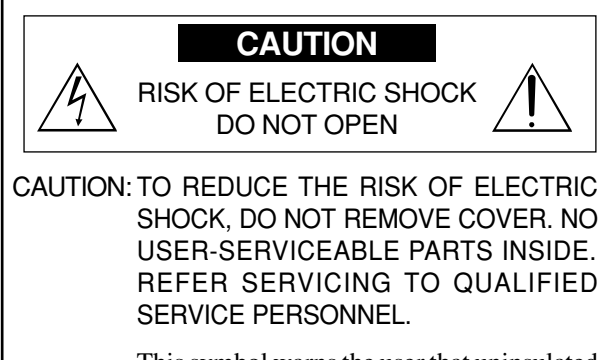

This symbol warns the user that uninsulated voltage within the unit may have sufficient magnitude to cause electric shock. Therefore, it is dangerous to make any kind of contact with any part inside of this unit.

This symbol alerts the user that important literature concerning the operation and maintenance of this unit has been included. Therefore, it should be read carefully in order to avoid any problems.

#### WARNING

TO PREVENT FIRE OR SHOCK HAZARDS, DO NOT EXPOSE THIS UNIT TO RAIN OR MOISTURE. ALSO DO NOT USE THIS UNIT'S POLARIZED PLUG WITHAN EXTENSION CORD RECEPTACLE OR OTHER OUTLETS, UNLESS THE PRONGS CAN BE FULLY INSERTED. REFRAIN FROM OPENING THE CABINET AS THERE ARE HIGH-VOLTAGE COMPONENTS INSIDE. REFER SERVICING TO QUALIFIED SERVICE PERSONNEL.

## Warning

Not for use in a computer room as defined in the Standard for the Protection of Electronic Computer/ Data Processing Equipment ANSI/NFPA 75.

This equipment has been tested and found to comply with the limits for a Class B digital device, pursuant to Part 15 of the FCC Rules. These limits are designed to provide reasonable protection against harmful interference in a residential installation. This equipment generates, uses, and can radiate radio frequency energy and, if not installed and used in accordance with the instructions, may cause harmful interference to radio communications. However, there is no guarantee that interference will not occur in a particular installation. If this equipment does cause harmful interference to radio or television reception, which can be determined by turning the equipment off and on, the user is encouraged to try to correct the interference by one or more of the following measures:

- Reorient or relocate the receiving antenna.
- Increase the separation between the equipment and receiver.
- Connect the equipment into an outlet on a circuit different from that to which the receiver is connected.
- Consult the dealer or an experienced radio / TV technician for help.

## Warnings and Safety Precaution

This plasma monitor is designed and manufactured to provide long, trouble-free service. No maintenance other than cleaning is required. Please see the section "Plasma monitor cleaning procedure" on the next page.

The plasma display panel consists of fine picture elements (cells) with more than 99.99 percent active cells. There may be some cells that do not produce light or remain lit.

For operating safety and to avoid damage to the unit, read carefully and observe the following instructions. To avoid shock and fire hazards:

1. Provide adequate space for ventilation to avoid internal heat build-up. Do not cover rear vents or install the unit in a closed cabinet or shelves.

If you install the unit in an enclosure, make sure there is adequate space at the top of the unit to allow hot air to rise and escape. If the monitor becomes too hot, the overheat protector will be activated and the monitor will be turned off. If this happens, turn off the power to the monitor and unplug the power cord. If the room where the monitor is installed is particularly hot, move the monitor to a cooler location, and wait for 60 minutes to cool the monitor. If the problem persists, contact your dealer for service.

- 2. Do not use this unit's polarized plug with extension cords or outlets unless the prongs can be completely inserted.
- 3. Do not expose the unit to water or moisture.
- 4. Avoid damage to the power cord, and do not attempt to modify the power cord.
- 5. Unplug the power cord during electrical storms or if the unit will not be used over a long period.
- 6. Do not open the cabinet which has potentially dangerous high voltage components inside. If the unit is damaged in this way the warranty will be void. Moreover, there is a serious risk of electric shock.
- 7. Do not attempt to service or repair the unit. The manufacturer is not liable for any bodily harm or damage caused if unqualified persons attempt service or open the back cover. Refer all service to authorized Service Centers.

#### NOTE:

When you connect a computer to this monitor, use an RGB cable including the ferrite core on both ends of the cable. And regarding DVI and power cable, attach the supplied ferrite cores. If you do not do this, this monitor will not conform to mandatory FCC standards.

Attaching the ferrite cores:

Set the ferrite cores on both ends of the DVI cable (not supplied), and both ends of the power cable (supplied). Close the lid tightly until the clamps click.

Use the band to fasten the ferrite core (supplied) to the DVI cable.

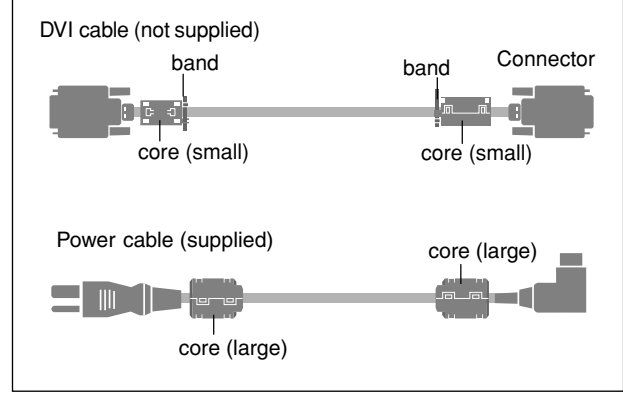

#### To avoid damage and prolong operating life:

- 1. Use only with 100-240V 50/60Hz AC power supply. Continued operation at line voltages greater than 100-240 Volts AC will shorten the life of the unit, and might even cause a fire hazard.
- 2. Handle the unit carefully when installing it and do not drop.
- 3. Set the unit away from heat, excessive dust, and direct sunlight.
- 4. Protect the inside of the unit from liquids and small metal objects. In case of accident, unplug the power cord and have it serviced by an authorized Service Center.
- 5. Do not hit or scratch the panel surface as this causes flaws on the surface of the screen.
- 6. For correct installation and mounting it is strongly recommended to use a trained, authorized dealer.
- 7. As is the case with any phosphor-based display (like a CRT monitor, for example) light output will gradually decrease over the life of a Plasma Display Panel.
- 8. To avoid sulfurization it is strongly recommended not to place the unit in a dressing room in a public bath or hot spring bath.
- 9. Do not use in a moving vehicle, as the unit could drop or topple over and cause injuries.
- 10. Do not place the unit on its side, upside-down or with the screen facing up or down, to avoid combustion or electric shock.

#### Plasma monitor cleaning procedure:

- 1. Use a wiping cloth (attached) or a soft dry cloth to clean the front panel and bezel area. Never use solvents such as alcohol or thinner to clean these surfaces.
- 2. Clean plasma ventilation areas with a vacuum cleaner with a soft brush nozzle attachment.

3. To ensure proper ventilation, cleaning of the ventilation areas must be carried out monthly. More frequent cleaning may be necessary depending on the environment in which the plasma monitor is installed.

Recommendations to avoid or minimize phosphor burn-in: Like all phosphor-based display devices and all other gas plasma displays, plasma monitors can be susceptible to phosphor burn under certain circumstances. Certain operating conditions, such as the continuous display of a static image over a prolonged period of time, can result in phosphor burn if proper precautions are not taken. To protect your investment in this plasma monitor, please adhere to the following guidelines and recommendations for minimizing the occurrence of image burn:

- \* Always enable and use your computer's screen saver function during use with a computer input source.
- \* Display a moving image whenever possible.
- \* Change the position of the menu display from time to time.
- \* Always power down the monitor when you are finished using it.

If the plasma monitor is in long term use or continuous operation take the following measures to reduce the likelihood of phosphor burn:

- \* Lower the Brightness and Contrast levels as much as possible without impairing image readability.
- \* Display an image with many colors and color gradations (i.e. photographic or photo-realistic images).
- \* Create image content with minimal contrast between light and dark areas, for example white characters on black backgrounds. Use complementary or pastel color whenever possible.
- \* Avoid displaying images with few colors and distinct, sharply defined borders between colors.

\* **Note:** Burn-in is not covered by the warranty.

Contact your dealer for other recommended procedures that will best suit your particular application needs.

#### CAUTION:

WHEN POSITIONING THIS EQUIPMENT ENSURE THAT THE MAINS PLUG AND SOCKET IS EASILY ACCES-SIBLE.

#### Information to User

Alteration or modifications carried out without appropriate authorization may invalidate the user's right to operate the equipment.

#### WARNING:

Handling the cord on this product or cords associated with accessories sold with the product will expose you to lead, a chemical known to the State of California and other governmental entities to cause cancer and birth defects or other reproductive harm. **Wash hands after handling.** 

#### **IMPORTANT NOTICE**

The serial number for this equipment is located on the rear panel. Please write this serial number on your enclosed waranty card and keep in a secure place. This is for your security.

This Class B digital apparatus complies with Canadian ICES-003.

#### Caution

This model is for use with the following optional accessories. Use with other optional accessories is capable of resulting in instability causing possible injury.

Speakers: PDP-S32-LR Table top stand: PDK-TS09 Wall mount unit: PDK-WM04 Tilt mount unit: PDK-WT01 Ceiling mount unit: PDK-CK01

# DECLARATION OF CONFORMITY

This device complies with Part 15 of FCC Rules. Operation is subject to the following two conditions. (1) This device may not cause harmful interference, and (2) this device must accept any interference received, including interference that may cause undesired operation.

| U.S. Responsible Party:<br>Address:<br>Tel. No.: | PIONEER ELECTRONICS (USA) INC.<br>P.O. BOX 1760, LONG BEACH, CA.,<br>90801-1760 U.S.A.<br>800 (421-1625) |  |  |
|--------------------------------------------------|----------------------------------------------------------------------------------------------------|--|--|
| Type of Product:                                 | Plasma Display                                                                                           |  |  |
| Equipment Classification:                        | Class B Peripheral                                                                                       |  |  |
| Models:                                          | PDP-424MV                                                                                                |  |  |
| We hereby declar                                 | e that the equipment specified above                                                                     |  |  |

conforms to the technical standards as specified in the FCC Rules.

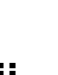

- 1. Read these instructions.
- 2. Keep these instructions.
- 3. Heed all warnings.
- 4. Follow all instructions.
- 5. Do not use this apparatus near water.
- 6. Clean only with a dry cloth.
- 7. Do not block any of the ventilation openings. Install in accordance with the manufacturers instructions.
- 8. Do not install near any heat sources such as radiators, heat registers, stoves, or other apparatus (including amplifiers) that produce heat.
- 9. Do not defeat the safety purpose of the polarized or grounding-type plug. A polarized plug has two blades with one wider than the other. A grounding type plug has two blades and third grounding prong. The wide blade or third prong are provided for your safety. When the provided plug does not fit into your outlet, consult an electrician for replacement of the obsolete outlet.
- 10. Protect the power cord from being walked on or pinched particularly at plugs, convenience receptacles, and the point where they exit from the apparatus.
- 11. Only use attachments/accessories specified by the manufacturer.

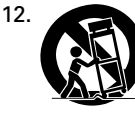

Use only with a cart, stand, tripod, bracket, or table specified by the manufacturer, or sold with the apparatus. When a cart is used, use caution when moving the cart/apparatus combination to avoid injury from tip-over.

- 13. Unplug this apparatus during lightning storms or when unused for long periods of time.
- 14. Refer all servicing to qualified service personnel. Servicing is required when the apparatus has been damaged in any way, such as power-supply cord or plug is damaged, liquid has been spilled or objects have fallen into apparatus, the apparatus has been exposed to rain or moisture, does not operate normally, or has been dropped.
- 15. Damage Requiring Service The appliance should be serviced by qualified service personnel when:
  - A. The power supply cord or the plug has been damaged; or
  - B. Objects have fallen, or liquid has been spilled into the appliance; or
  - C. The appliance has been exposed to rain; or
  - D. The appliance does not appear to operate normally or exhibits a marked change in performance; or
  - E. The appliance has been dropped, or the enclosure damaged.
- 16. Tilt/Stability All televisions must comply with recommended international global safety standards for tilt and stability properties of its cabinets design.
  - Do not compromise these design standards by applying excessive pull force to the front, or top, of the cabinet which could ultimately overturn the product.
  - Also, do not endanger yourself, or children, by placing electronic equipment/toys on the top of the cabinet. Such items could unsuspectingly fall from the top of the set and cause product damage and/or personal injury.

- 17. Wall Mounting The appliance should be mounted to a wall only as recommended by the manufacturer.
- 18. Power Lines An outdoor antenna should be located away from power lines.
- 19. Outdoor Antenna Grounding If an outside antenna is connected to the receiver, be sure the antenna system is grounded so as to provide some protection against voltage surges and built up static charges. Section 810 of the National Electric Code, ANSI/NFPA No. 70-1984, provides information with respect to proper grounding of the mats and supporting structure grounding of the lead-in wire to an antenna-discharge unit, size of grounding connectors, location of antennadischarge unit, connection to grounding electrodes and requirements for the grounding electrode.
- 20. Objects and Liquid Entry Care should be taken so that objects do not fall and liquids are not spilled into the enclosure through openings.

Apparatus shall not be exposed to dripping or splashing and that no objects filled with liquids, such as vases, shall be placed on apparatus.

## WARNING

To reduce the risk of fire or electric shock, do not expose this apparatus to rain or moisture.

Should this product require service in the U.S.A. and you wish to locate the nearest Pioneer Authorized Independent Service Company, or if you wish to purchase replacement parts, operating instructions, service manuals, or accessories, please call the number shown below.  $8\,0\,0-4\,2\,1-1\,6\,2\,5$ 

Please do not ship your product to Pioneer without first calling Pioneer Electronics (USA) Inc. at the above listed number for assistance.

Pioneer Electronics (USA) Inc. P.O. BOX 1760, Long Beach, CA 90801-1760, U.S.A.

For warranty information please see the Limited Warranty sheet included with your product.

Should this product require service in Canada, please contact a Pioneer Canadian Authorized Dealer to locate the nearest Pioneer Authorized Service Company in Canada. Alternatively, please contact the Customer Satisfaction Department at the following address:

> Pioneer Electronics of Canada, Inc. Customer Satisfaction Department 300 Allstate Parkway, Markham, Ontario L3R OP2 (905)479-4411 1(877)283-5901

For warranty information please see the Limited Warranty sheet included with your product.

# Contents

| Installation                                                                                                    | 2                                                                                                    |
|----------------------------------------------------------------------------------------------------|----------------------------------------------------------------------------------------------------|
|                                                                                                    | •• 4                                                                                                    |
| Ventilation Requirements for enclosure mounting                                                                                                    | Z                                                                                                    |
| How to use the satety metal fiftings and the screws for                                                                                                    |                                                                                                    |
| safety metal fittings                                                                                                    | 2                                                                                                    |
| Creating a video wall                                                                                                    | 3                                                                                                    |
| Cable Management                                                                                                    |                                                                                                    |
| Caution on when the plasma monitor is installed vortically                                                                                                    | U                                                                                                    |
| Laure to use the second a control                                                                                                    | 4                                                                                                    |
|                                                                                                    | 4                                                                                                    |
| Battery Installation and Replacement                                                                                                    | 4                                                                                                    |
| Using the wired remote control mode                                                                                                    | 4                                                                                                    |
| Operating Range                                                                                                    | 4                                                                                                    |
| Handling the remote control                                                                                                    | 4                                                                                                    |
| Dant Namoo and Function                                                                                                    |                                                                                                    |
|                                                                                                    | ว                                                                                                    |
| Front View                                                                                                    | 5                                                                                                    |
| Rear View/ Terminal Board                                                                                                    | 6                                                                                                    |
| Remote Control                                                                                                    | 7                                                                                                    |
| <b></b>                                                                                                    |                                                                                                    |
| Basic Operations                                                                                                    | 8                                                                                                    |
| POWER                                                                                                    | 8                                                                                                    |
| To turn the unit ON and OFF:                                                                                                    | 8                                                                                                    |
| VOLUME                                                                                                    | 8                                                                                                    |
| To adjust the sound volume:                                                                                                    | 8                                                                                                    |
|                                                                                                    | 0<br>0                                                                                                    |
|                                                                                                    | 0                                                                                                    |
| To mute the sound:                                                                                                    | 8                                                                                                    |
| DISPLAY                                                                                                    | 8                                                                                                    |
| To check the settings:                                                                                                    | 8                                                                                                    |
| DIGITAL ZOOM                                                                                                    | 8                                                                                                    |
| AUTO SET UP                                                                                                    | . 8                                                                                                    |
| To adjust the size or quality of the picture automatically:                                                                                                    | 8                                                                                                    |
| OFE TIMED                                                                                                    | 0<br>Q                                                                                                    |
|                                                                                                    | 0                                                                                                    |
| To set the off timer:                                                                                                    | 8                                                                                                    |
| To check the remaining time:                                                                                                    | 8                                                                                                    |
| To cancel the off timer:                                                                                                    | 8                                                                                                    |
|                                                                                                    |                                                                                                    |
| WIDE Anorations                                                                                                    | 0                                                                                                    |
| WIDE Operations                                                                                                    | 9                                                                                                    |
| WIDE Operations<br>SCREEN SIZE Operation (manual)                                                                                                    | <b> 9</b><br>9                                                                                                    |
| WIDE Operations<br>SCREEN SIZE Operation (manual)<br>When viewing videos or digital video discs                                                                                                    | 9<br>9<br>9                                                                                                    |
| WIDE Operations<br>SCREEN SIZE Operation (manual)<br>When viewing videos or digital video discs<br>SCREEN SIZE Operation with Computer Signals                                                                                                    | •• 9<br>9<br>9<br>9                                                                                                    |
| WIDE Operations<br>SCREEN SIZE Operation (manual)<br>When viewing videos or digital video discs<br>SCREEN SIZE Operation with Computer Signals                                                                                                    | 9<br>9<br>9<br>. 10                                                                                                    |
| WIDE Operations<br>SCREEN SIZE Operation (manual)<br>When viewing videos or digital video discs<br>SCREEN SIZE Operation with Computer Signals<br>OSD (On Screen Display) Controls                                                                                                    | 9<br>9<br>9<br>. 10<br>11                                                                                                    |
| <ul> <li>WIDE Operations</li> <li>SCREEN SIZE Operation (manual)</li> <li>When viewing videos or digital video discs</li> <li>SCREEN SIZE Operation with Computer Signals</li> <li>OSD (On Screen Display) Controls</li> <li>Menu Operations</li> </ul>                                                                                                    | 9<br>9<br>9<br>. 10<br>11<br>. 11                                                                                                    |
| <ul> <li>WIDE Operations</li> <li>SCREEN SIZE Operation (manual)</li> <li>When viewing videos or digital video discs</li> <li>SCREEN SIZE Operation with Computer Signals</li> <li>OSD (On Screen Display) Controls</li> <li>Menu Operations</li> <li>Setting the language for the menus</li> </ul>                                                                                                    | 9<br>9<br>9<br>10<br><b>11</b><br>. 11<br>. 11                                                                                                    |
| <ul> <li>WIDE Operations</li></ul>                                                                                                    | 9<br>9<br>9<br>. 10<br>11<br>. 11<br>. 11<br>. 12                                                                                                    |
| <ul> <li>WIDE Operations</li></ul>                                                                                                    | 9<br>9<br>. 10<br>11<br>. 11<br>. 11<br>. 12<br>. 14                                                                                                    |
| WIDE Operations                                                                                                    | 9<br>9<br>. 10<br>11<br>. 11<br>. 11<br>. 12<br>. 14                                                                                                    |
| WIDE Operations         SCREEN SIZE Operation (manual)         When viewing videos or digital video discs         SCREEN SIZE Operation with Computer Signals         SCREEN SIZE Operation with Computer Signals         OSD (On Screen Display) Controls         Menu Operations         Setting the language for the menus         Menu Tree         Picture Settings Menu         Adjusting the picture         Setting the picture modes according to                                                                                                    | 9<br>9<br>9<br>. 10<br>11<br>. 11<br>. 11<br>. 12<br>. 14<br>14                                                                                                    |
| WIDE Operations                                                                                                    | 9<br>9<br>9<br>. 10<br>11<br>. 11<br>. 11<br>. 12<br>. 14<br>14                                                                                                    |
| WIDE Operations                                                                                                    | 9<br>9<br>9<br>. 10<br>11<br>. 11<br>. 11<br>. 12<br>. 14<br>14<br>14                                                                                                    |
| WIDE Operations                                                                                                    | 9<br>9<br>9<br>. 10<br>11<br>. 11<br>. 11<br>. 12<br>. 14<br>14<br>14                                                                                                    |
| <ul> <li>WIDE Operations</li></ul>                                                                                                    | •• 9<br>•• 9<br>•• 9<br>• 10<br>11<br>• 11<br>• 11<br>• 12<br>• 14<br>•• 14<br>•• 14<br>•• 14                                                                                                    |
| <ul> <li>WIDE Operations</li></ul>                                                                                                    |                                                                                                    |
| WIDE Operations         SCREEN SIZE Operation (manual)         When viewing videos or digital video discs         SCREEN SIZE Operation with Computer Signals         OSD (On Screen Display) Controls         Menu Operations         Setting the language for the menus         Menu Tree         Picture Settings Menu         Adjusting the picture modes according to<br>the brightness of the room         Reducing noise in the picture         Setting the color to the desired level         Adjusting the Gamma Curve                                                                                                    | <b></b> 9<br>9<br>9<br>. 10<br><b>11</b><br>. 11<br>. 11<br>. 12<br>. 14<br>14<br>14<br>14<br>14<br>15<br>15                                                                                                    |
| WIDE Operations         SCREEN SIZE Operation (manual)         When viewing videos or digital video discs         SCREEN SIZE Operation with Computer Signals         OSD (On Screen Display) Controls         Menu Operations         Setting the language for the menus         Menu Tree         Picture Settings Menu         Adjusting the picture modes according to         the brightness of the room         Reducing noise in the picture         Setting the color to the desired level         Changing the Gamma Curve         Making the Low Tone adjustments                                                                                                    | <b></b> 9<br>9<br>9<br>. 10<br><b>11</b><br>. 11<br>. 11<br>. 12<br>. 14<br>14<br>14<br>14<br>14<br>15<br>15                                                                                                    |
| WIDE Operations         SCREEN SIZE Operation (manual)         When viewing videos or digital video discs         SCREEN SIZE Operation with Computer Signals         OSD (On Screen Display) Controls         Menu Operations         Setting the language for the menus         Menu Tree         Picture Settings Menu         Adjusting the picture modes according to<br>the brightness of the room         Reducing noise in the picture         Setting the color to the desired level         Changing the Gamma Curve         Making the Low Tone adjustments                                                                                                    | 9<br>9<br>9<br>.10<br>11<br>.11<br>.11<br>.11<br>.12<br>.14<br>14<br>14<br>14<br>14<br>15<br>15                                                                                                    |
| WIDE Operations         SCREEN SIZE Operation (manual)         When viewing videos or digital video discs         SCREEN SIZE Operation with Computer Signals         OSD (On Screen Display) Controls         Menu Operations         Setting the language for the menus         Menu Tree         Picture Settings Menu         Adjusting the picture         Setting the picture modes according to         the brightness of the room         Reducing noise in the picture         Setting the color to the desired level         Changing the Gamma Curve         Making the Low Tone adjustments         Adjusting the colors                                                                                                   | 9<br>9<br>9<br>.10<br>11<br>.11<br>.11<br>.11<br>.12<br>.14<br>14<br>14<br>14<br>14<br>15<br>15<br>15                                                                                                    |
| WIDE Operations         SCREEN SIZE Operation (manual)         When viewing videos or digital video discs         SCREEN SIZE Operation with Computer Signals         OSD (On Screen Display) Controls         Menu Operations         Setting the language for the menus         Menu Tree         Picture Settings Menu         Adjusting the picture modes according to         the brightness of the room         Reducing noise in the picture         Setting the color temperature         Adjusting the Color to the desired level         Changing the Gamma Curve         Making the Low Tone adjustments         Adjusting the colors         SOUND Settings Menu                                                           | ••• 9<br>••• 9<br>••• 9<br>••• 9<br>••• 10<br>••• 11<br>••• 11<br>••• 12<br>••• 14<br>••• 14<br>••• 14<br>••• 14<br>••• 14<br>••• 14<br>••• 14<br>••• 15<br>••• 15<br>••• 15<br>••• 16                                                                                                    |
| WIDE Operations         SCREEN SIZE Operation (manual)         When viewing videos or digital video discs         SCREEN SIZE Operation with Computer Signals         OSD (On Screen Display) Controls         Menu Operations         Setting the language for the menus         Menu Tree         Picture Settings Menu         Adjusting the picture modes according to         the brightness of the room         Reducing noise in the picture         Setting the color temperature         Adjusting the Color to the desired level         Changing the Gamma Curve         Making the Low Tone adjustments         Adjusting the rolors         SOUND Settings Menu         Adjusting the treble, bass and left/right balance | ••• 9<br>••• 9<br>••• 9<br>••• 9<br>••• 10<br>••• 11<br>••• 11<br>••• 11<br>••• 12<br>••• 14<br>••• 14<br>••• 14<br>••• 14<br>••• 14<br>••• 14<br>••• 15<br>••• 15<br>••• 15<br>••• 16                                                                                                    |
| WIDE Operations         SCREEN SIZE Operation (manual)         When viewing videos or digital video discs         SCREEN SIZE Operation with Computer Signals         OSD (On Screen Display) Controls         Menu Operations         Setting the language for the menus         Menu Tree         Picture Settings Menu         Adjusting the picture modes according to         the brightness of the room         Reducing noise in the picture         Setting the color temperature         Adjusting the Color to the desired level         Changing the Colors         SOUND Settings Menu         Adjusting the colors         SOUND Settings Menu         Adjusting the colors                                               | ••• 9<br>••• 9<br>••• 9<br>••• 9<br>••• 10<br>••• 11<br>••• 11<br>••• 11<br>••• 12<br>••• 14<br>••• 14<br>••• 14<br>••• 14<br>••• 14<br>••• 14<br>••• 15<br>••• 15<br>••• 15<br>••• 16<br>••• 15<br>••• 16                                                                                                    |
| <ul> <li>WIDE Operations</li></ul>                                                                                                    | ••• 9<br>••• 9<br>••• 9<br>••• 10<br>11<br>••• 11<br>••• 11<br>••• 12<br>••• 14<br>••• 14<br>••• 14<br>••• 14<br>••• 15<br>••• 15<br>••• 15<br>••• 15<br>••• 16<br>••• 16<br>••• 16                                                                                                    |
| <ul> <li>WIDE Operations</li></ul>                                                                                                    | ••• 9<br>••• 9<br>••• 9<br>••• 10<br>••• 11<br>••• 11<br>••• 11<br>••• 12<br>••• 14<br>••• 14<br>••• 14<br>••• 14<br>••• 14<br>••• 15<br>••• 15<br>••• 15<br>••• 15<br>••• 15<br>••• 16<br>••• 16<br>••• 16                                                                                                    |
| <ul> <li>WIDE Operations</li></ul>                                                                                                    | ••• 9<br>••• 9<br>••• 9<br>••• 10<br>11<br>••• 11<br>••• 12<br>••• 14<br>••• 14<br>••• 14<br>••• 14<br>••• 14<br>••• 15<br>••• 15<br>••• 15<br>••• 15<br>••• 15<br>••• 16<br>••• 16<br>••• 16<br>••• 16                                                                                                    |
| <ul> <li>WIDE Operations</li></ul>                                                                                                    | ••• 9<br>••• 9<br>••• 9<br>••• 10<br>11<br>••• 11<br>••• 12<br>••• 14<br>••• 14<br>••• 14<br>••• 14<br>••• 14<br>••• 14<br>••• 14<br>••• 15<br>••• 15<br>••• 15<br>••• 15<br>••• 16<br>••• 16<br>••• 16<br>••• 16<br>••• 17                                                                                                    |
| <ul> <li>WIDE Operations</li></ul>                                                                                                    | 9<br>9<br>9<br>.10<br><b>11</b><br>.11<br>.11<br>.12<br>.14<br>14<br>14<br>14<br>14<br>15<br>15<br>15<br>16<br>16<br>16<br>17<br>17                                                                                                    |
| <ul> <li>WIDE Operations</li></ul>                                                                                                    | 9<br>9<br>9<br>.10<br><b>11</b><br>.11<br>.11<br>.12<br>.14<br>14<br>14<br>14<br>15<br>15<br>15<br>16<br>16<br>16<br>17<br>17                                                                                                    |
| <ul> <li>WIDE Operations</li></ul>                                                                                                    | 9<br>9<br>9<br>.10<br><b>11</b><br>.11<br>.11<br>.12<br>.14<br>14<br>14<br>14<br>15<br>15<br>15<br>16<br>16<br>16<br>17<br>17<br>17                                                                                                    |
| <ul> <li>WIDE Operations</li></ul>                                                                                                    | 9<br>9<br>9<br>.10<br>11<br>.11<br>.11<br>.12<br>.14<br>14<br>14<br>14<br>14<br>15<br>15<br>15<br>16<br>16<br>16<br>17<br>17<br>17<br>17                                                                                                    |
| <ul> <li>WIDE Operations</li></ul>                                                                                                    | ••• 9<br>••• 9<br>••• 9<br>••• 9<br>••• 10<br>••• 11<br>••• 11<br>••• 12<br>••• 14<br>••• 14<br>••• 14<br>••• 14<br>••• 14<br>••• 14<br>••• 14<br>••• 14<br>••• 14<br>••• 14<br>••• 14<br>••• 14<br>••• 15<br>••• 15<br>••• 16<br>••• 16<br>••• 16<br>••• 16<br>••• 16<br>••• 16<br>••• 16<br>••• 16<br>••• 17<br>••• 17<br>••• 17 |
| <ul> <li>WIDE Operations</li></ul>                                                                                                    | •••         9                                                                                                    |
| <ul> <li>WIDE Operations</li></ul>                                                                                                    | •••         9                                                                                                    |

| Option2 Settings Menu                                      |
|------------------------------------------------------------|
| Setting the power management for computer images 19        |
| STANDBY/ON indicator                                       |
| Setting the picture to suit the movie                      |
| Reducing burn-in of the screen                             |
| Setting the gray level for the SIDE MASK                   |
| Setting the screen size for S1/S2 video input              |
| Setting the signal and black level for DVI signal 22       |
| Option3 Settings Menu 22                                   |
| Using the timer                                            |
| Setting the power on mode                                  |
| Enabling/disabling the front panel controls                |
| Enabling/disabling remote control wireless transmission 24 |
| Loop Out setting                                           |
| ID number setting                                          |
| Video Wall setting                                         |
| Advanced OSD Settings Menu 27                              |
| Setting the menu mode                                      |
| Color System Settings Menu 27                              |
| Setting the video signal format                            |
| Source Information Menu 27                                 |
| Checking the frequencies, polarities of input signals,     |
| and resolution                                             |
| Pin Assignments 28                                         |
| mini D-Sub 15-pin connector (Analog)                       |
| DVI-D 24-pin connector (Digital) 28                        |
| Table of Signals Supported29                               |
| Troubleshooting 31                                         |
| Specifications                                             |

# **Contents of the Package**

- Plasma monitor
- Power cord
- $\hfill\square$  Remote control with two AAA Batteries
- 🗌 Manual
- □ Warranty
- $\Box$  Safety metal fittings  $(2pcs)^*$
- ☐ Ferrite cores (large 2pcs, small 2pcs)
- Bands (2pcs)
- □ Wiping cloth
- \* These are fittings for fastening the unit to a wall to prevent tipping due to external shock when using the stand (optional). Fasten the safety fittings to the holes in the back of the monitor using the safety fitting mount screws (see page 2).

#### Options

- Stand
- Speakers
- Wall mount unit
- Tilt mount unit
- Ceiling mount unit

# Installation

You can attach your optional mounts or stand to the plasma monitor in one of the following two ways:

- \* While it is upright. (See Drawing A)
- \* As it is laid down with the screen face down (See Drawing B). Lay the protective sheet, which was wrapped around the monitor when it was packaged, beneath the screen surface so as not to scratch the screen face.

\* Do not touch or hold the screen face when carrying the unit.

- This device cannot be installed on its own. Be sure to use a stand or original mounting unit. (Wall mount unit, Stand, etc.)
- \* See page 1.
- For correct installation and mounting it is strongly recommended to use a trained, authorized dealer.

Failure to follow correct mounting procedures could result in damage to the equipment or injury to the installer.

Product warranty does not cover damage caused by improper installation.

\* Use only the mounting kit or stand provided by manufacturer and listed under Options.

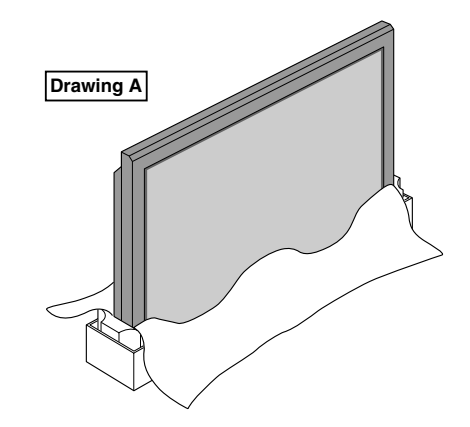

### Ventilation Requirements for enclosure mounting

To allow heat to disperse, leave space between surrounding objects as shown on the diagram below when installing.

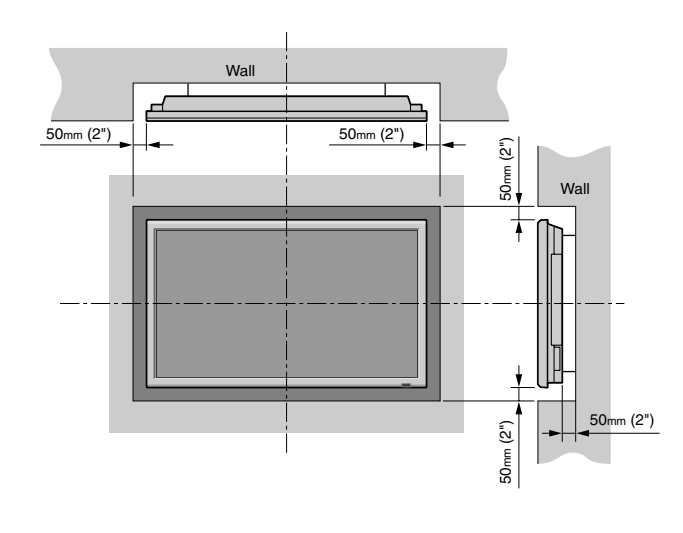

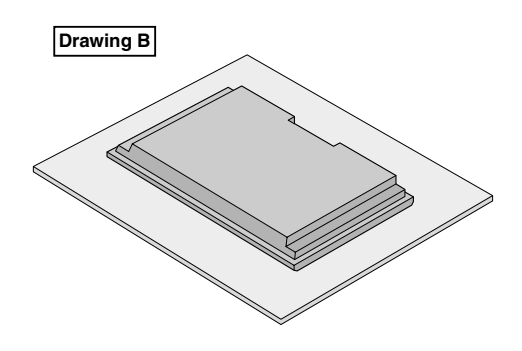

## How to use the safety metal fittings and the screws for safety metal fittings

These are fittings for fastening the unit to a wall to prevent tipping due to external shock when using the stand (optional). Fasten the safety fittings to the holes in the back of the monitor using the safety fitting mount screws.

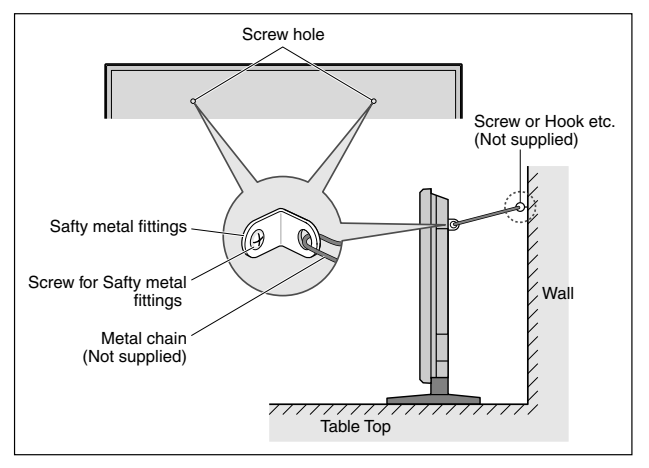

### Creating a video wall

With built-in matrix display capability, you can create a 4-25 video wall.

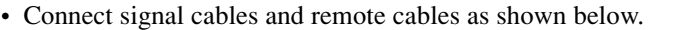

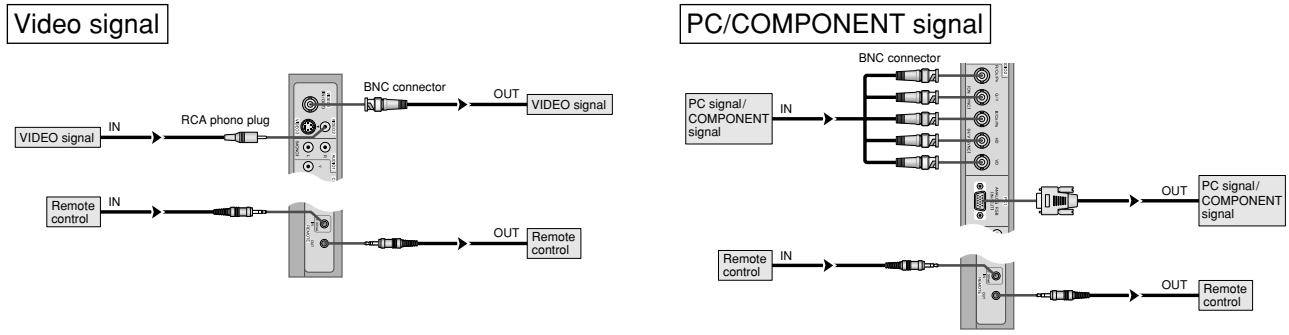

#### Note:

- 1. The VIDEO1 and PC1 terminals can be used for either INPUT or OUTPUT.
- When LOOP OUT is ON, do not connect an OUTPUT signal from another unit, that will place an extraordinary load on the other unit and may damage it.
- 2. LOOP OUT can not be turned ON while signals are input to the PC1 terminal.
- 3. LOOP OUT can be turned ON while signals are input to the PC1 terminal if the POWER is switched ON.

#### Information

- To loop signals out to another plasma display, set the LOOP OUT to ON.
- To create a video wall, set the VIDEO WALL menu items properly.
- To connect monitors, please use a 1~2m (3.3~6.6 feet) BNC cable (any commercially available cable).
- If the image quality is poor, do not use the monitor's out terminal. Use a distribution amplifier (any commercially available distribution amplifier) to connect the split signals to the respective monitor INPUT terminals.
- Being used as a video wall function, maximaly 4-screen is rough-standard with lower than  $1024 \times 768$ , 60Hz signal.
- A distribution amplifier is particularly recommended when using 9-screen and over video wall.
- From the second monitor onward, connections require a BNC-RCA conversion cable or connector, a mini D-Sub 15 pin cable-BNC ( $\times$ 5) cable or a conversion connector.

#### **Cable Management**

Using the cable clamps provided with the plasma display, bundle at the back of the unit the signal and audio cables connected to the display.

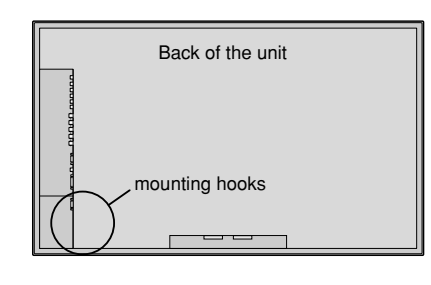

To detach

To attach

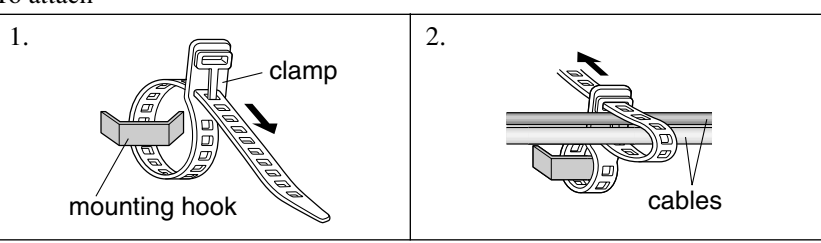

### Caution on when the plasma monitor is installed vertically

- Use the optional unit. Contact your store of purchase when installing.
- Rotate 90° clockwise as seen from the front when installing.
- After installing, check with the PIONEER logo mark as seen from the front.
- Be sure to set "OSD ANGLE" to "V" when using.
- \* Failure to heed the above cautions may lead to malfunction.

#### How to use the remote control Battery Installation and Replacement

Insert the 2 "AAA" batteries, making sure to set them in with the proper polarity.

1. Press and open the cover.

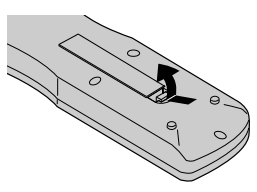

2. Align the batteries according to the (+) and (-) indication inside the case.

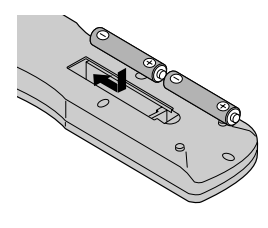

3.Replace the cover.

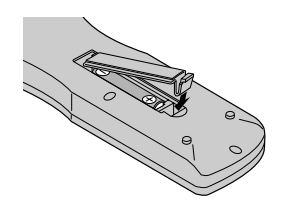

### Using the wired remote control mode

Connect the remote cable\* to the remote control's remote jack and the "REMOTE IN" terminal on the monitor. When the cable is connected, the mode automatically switches to wired remote control. When the wired remote control mode is used, the remote control can be operated even if no batteries are loaded.

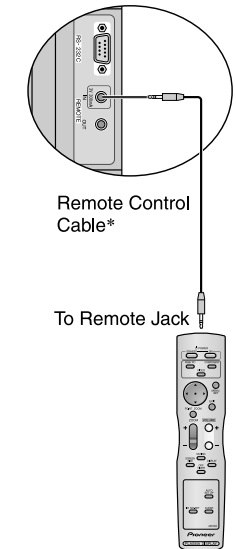

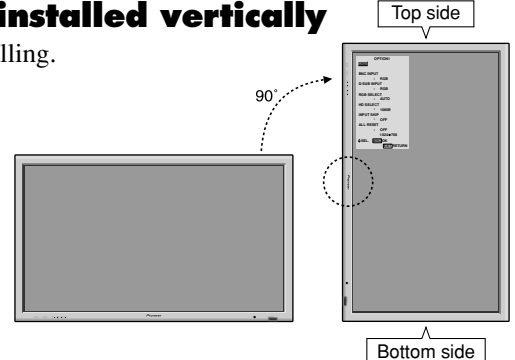

#### **Operating Range**

- \* Use the remote control within a distance of about 7 m/ 23ft. from the front of the monitor's remote control sensor and at horizontal and vertical angles of up to approximately 30°.
- \* The remote control operation may not function if the monitor's remote control sensor is exposed to direct sunlight or strong artificial light, or if there is an obstacle between the sensor and the remote control.

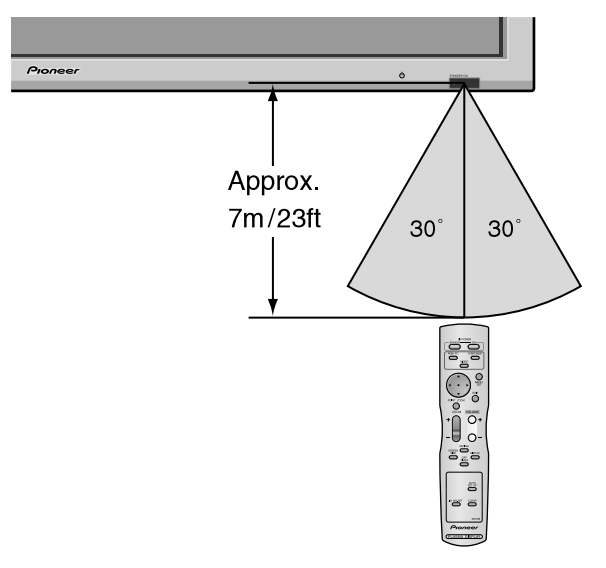

#### Handling the remote control

- Do not drop or mishandle the remote control.
- Do not get the remote control wet. If the remote control gets wet, wipe it dry immediately.
- Avoid heat and humidity.
- When not using the remote control for a long period, remove the batteries.
- Do not use new and old batteries together, or use different types together.
- Do not take apart the batteries, heat them, or throw them into a fire.
- When using the remote control in the wireless condition, be sure to unplug the remote cable from the REMOTE IN terminal on the monitor.
- When disposing of used batteries, please comply with governmental regulations or environmental public instruction's rules that apply in your country/area.

# **Part Names and Function**

### **Front View**

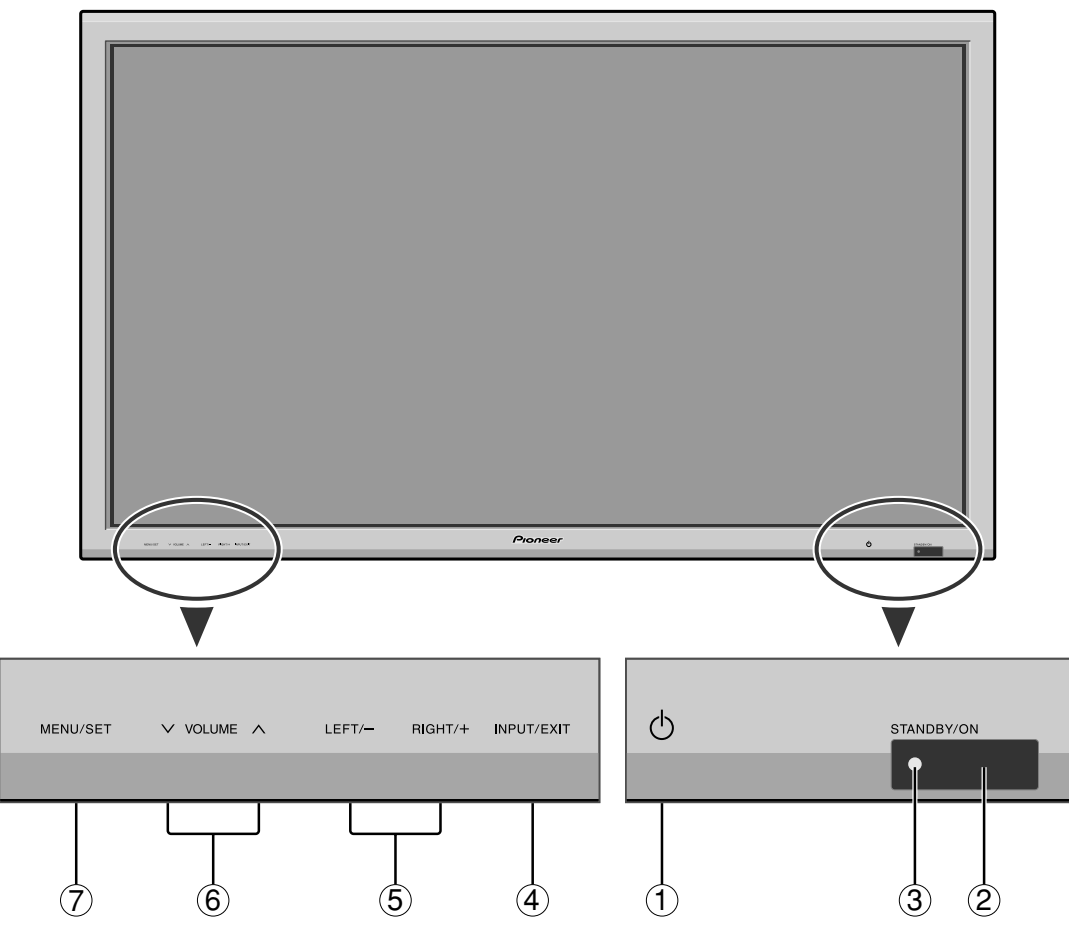

① Power ( 🖒 )

Turns the monitor's power on and off.

② **Remote sensor window** Receives the signals from the remote control.

#### **③ STANDBY/ON indicator**

When the power is on ..... Lights green. When the power is in the standby mode ... Lights red.

#### (4) INPUT/EXIT

Switches the input.

The available inputs depend on the setting of "BNC INPUT", "RGB SELECT" and "DVI SET-UP". Functions as the EXIT buttons in the On-Screen Display (OSD) mode.

#### **⑤ LEFT/- and RIGHT/+**

Functions as the CURSOR  $(\blacktriangleleft/\blacktriangleright)$  buttons in the On-Screen Display (OSD) mode.

#### 6 **VOLUME** $\lor$ and $\land$ Adjusts the volume Eulerton

Adjusts the volume. Functions as the CURSOR (▲/ ▼) buttons in the On-Screen Display (OSD) mode.

#### ⑦ MENU/SET

Sets the On-Screen Display (OSD) mode and displays the main menu.

#### WARNING

The Power on/off switch does not disconnect the plasma display completely from the supply mains.

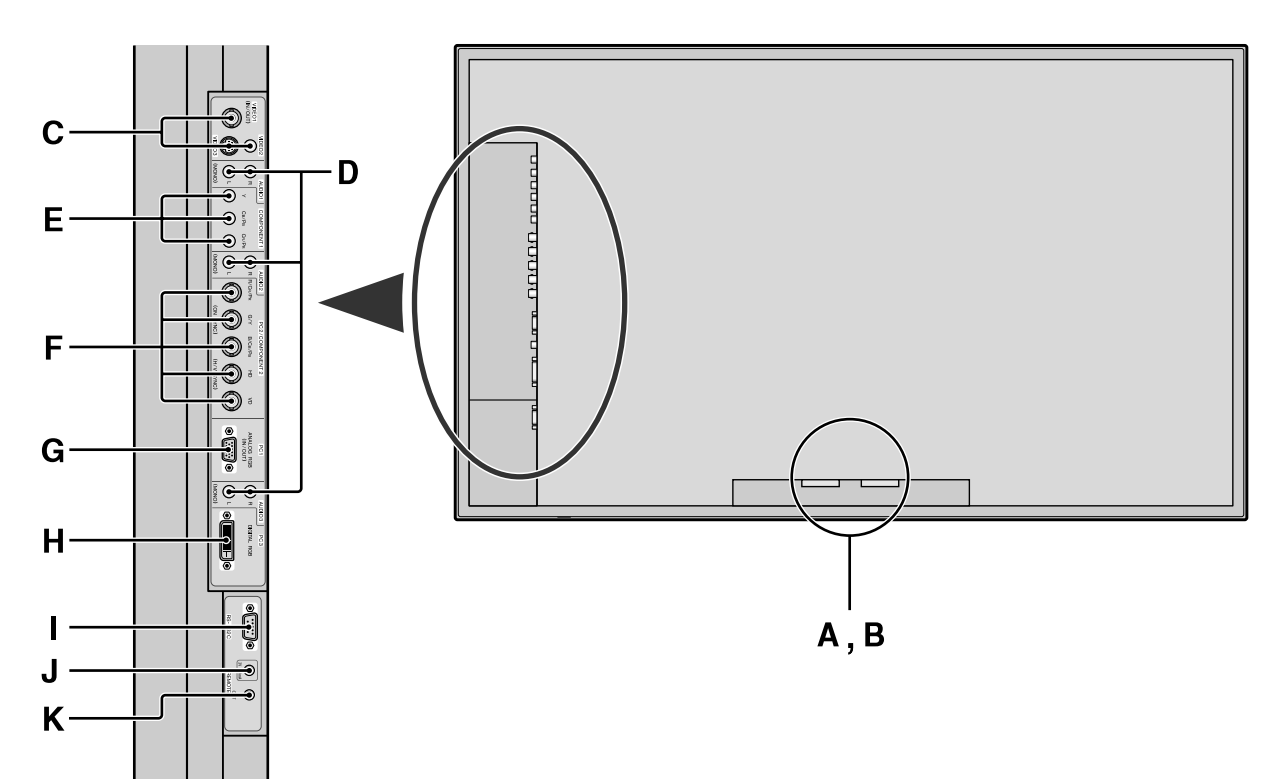

### A AC IN

Connect the included power cord here.

#### **B** EXT SPEAKER L and R

Connect speakers (optional) here. Maintain the correct polarity. Connect the  $\bigoplus$  (positive) speaker wire to the  $\bigoplus$  EXT SPEAKER terminal and the  $\bigoplus$  (negative) speaker wire to the  $\bigoplus$  EXT SPEAKER terminal on both LEFT and RIGHT channels.

Please refer to your speaker's owner's manual.

#### C VIDEO1, 2, 3 (BNC, RCA, S-Video)

Connect VCR's, DVD's or Video Cameras, etc. here. VIDEO1 can be used for Input or Output (see page 24).

#### D AUDIO1, AUDIO2, AUDIO3

```
These are audio input terminals.
The input is selectable. Set which video image to allot
them from the SOUND menu screen.
```

#### **E** COMPONENT1

Connect DVD's, High Definition or Laser Discs, etc. here.

#### **F** PC2/COMPONENT2

PC2: You can connect an analog RGB signal and the syncronization signal.

COMPONENT2: You can connect DVDs, High Definition sources, Laser Discs, etc. here.

This input can be set for use with an RGB or component source (see page 17).

#### G PC1 (mini D-Sub 15pin)

Connect an analog RGB signal from a computer, etc. here. This input can be used for Input or Output (see page 24).

#### H PC3 (DVI 24pin)

Connect a digital signal (TMDS) from a source with a DVI output.

#### I RS-232C

Never connect any component to this connector without first consulting your Pioneer installation technician.

This connector is used for plasma display setup adjustments.

#### J REMOTE IN

Connect the remote cable\* to the remote control's remote jack to obtain wired remote control.

#### **K** REMOTE OUT

Connect the remote cable\* to the REMOTE IN jack of the other display monitor to obtain wired remote control.

\* The 1/8 Stereo Mini cable must be purchased separately.

**Part Names and Function** 

# English

#### **Remote Control**

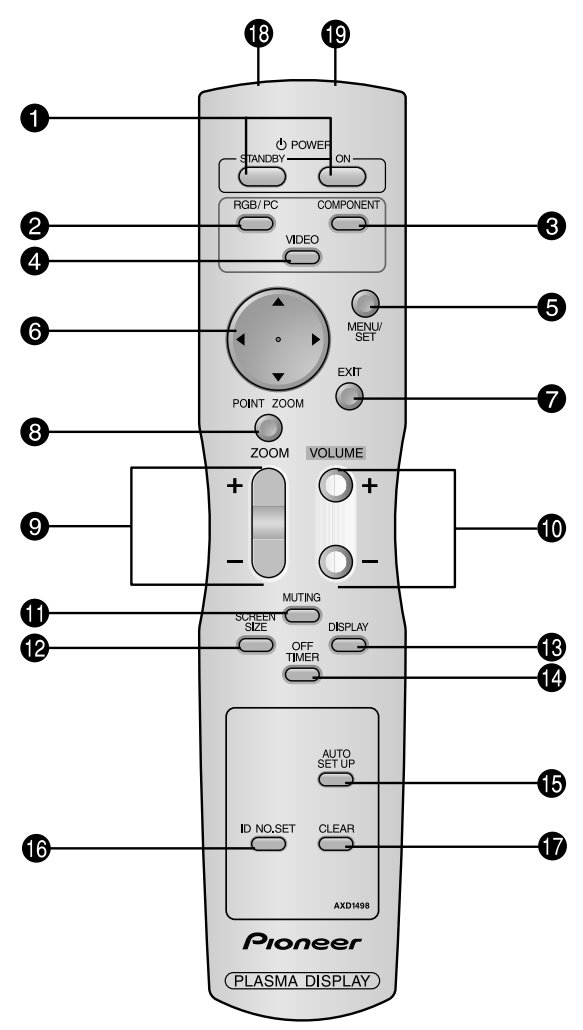

#### **1** POWER ON/STANDBY

Switches the power on/standby.

(This does not operate when STANDBY/ON indicator of the main unit is off.)

#### **2** RGB/PC

Press this button to select RGB/PC as the source. RGB/PC can also be selected using the INPUT/EXIT button on the monitor.

#### **3** COMPONENT

Press this button to select COMPONENT as the source. COMPONENT can also be selected using the INPUT/ EXIT button on the monitor.

#### **4** VIDEO

Press this button to select VIDEO as the source.

VIDEO can also be selected using the INPUT/EXIT button on the monitor.

#### **5** MENU/SET

Press this button to access the OSD controls. Press this button during the display of the main menu to go to the sub menu.

#### **6** CURSOR $(\blacktriangle / \blacktriangledown / \checkmark / \leftthreetimes)$

Use these buttons to select items or settings and to adjust settings.

#### **7** EXIT

Press this button to exit the OSD controls in the main menu. Press this button during the display of the sub menu to return to the previous menu.

### **8** POINT ZOOM

Press this button to display the pointer.

#### **9** ZOOM (+ /-)

Enlarges or reduces the image.

- **1 VOLUME** (+ /-)
  - Adjusts the sound volume.

#### **1** MUTING

Mutes the sound.

#### **1** SCREEN SIZE

Automatically detects the signal and sets the aspect ratio. SCREEN SIZE button is not active for all signals.

#### **B** DISPLAY

Displays the source settings on the screen.

#### **1** OFF TIMER

Activates the off timer for the unit.

#### **B** AUTO SET UP

Press this button to adjust PHASE, CLOCK, Position, and Contrast automatically, or to switch the screen size to ZOOM mode automatically with the superimposed caption displayed fully only when the picture contains dark areas above and below the picture.

#### **6** ID NO. SET

Set the ID number in the remote control. The remote control can then be used only for a display with the same ID number. When several displays are used together they can be controlled individually.

#### **D** CLEAR

Clears the number set by the ID NO. SET button.

#### Remote control signal transmitter

Transmits the remote control signals.

#### Remote Jack

Insert the plug of the remote cable (The 1/8 Stereo Mini cable) here when using the supplied remote control in the wired condition.

# **Basic Operations**

## POWER

### To turn the unit ON and OFF:

- 1. Plug the power cord into an active AC power outlet.
- 2. Press the Power button (on the unit). The monitor's STANDBY/ON indicator turns red and the standby mode is set.
- 3. Press the POWER ON button (on the remote control) to turn on the unit.

The monitor's STANDBY/ON indicator will light up (green) when the unit is on.

4. Press the POWER STANDBY button (on the remote control) or the Power button (on the unit) to turn off the unit. The monitor's STANDBY/ON indicator turns red and the standby mode is set (only when turning off the unit with the remote control).

# VOLUME

### To adjust the sound volume:

- 1. Press and hold the VOLUME  $\bigoplus$  button (on the remote control or the unit) to increase to the desired level.
- 2. Press and hold the VOLUME  $\bigcirc$  button (on the remote control or the unit) to decrease to the desired level.

## **MUTING**

#### To mute the sound:

Press the MUTING button on the remote control to mute the sound; press again to restore.

# DISPLAY

#### To check the settings:

- 1. The screen changes each time the DISPLAY button is pressed.
- 2. If the button is not pressed for approximately three seconds, the menu turns off.

### DIGITAL ZOOM

Digital zoom specifies the picture position and enlarges the picture.

- 1. Press the POINT ZOOM button to display the pointer.
  - ( )

#### To change the size of the picture:

Press the ZOOM+ button and enlarge the picture.

The pointer will change to resemble a magnifying glass.  $(\mathbb{Q})$ 

A press of the ZOOM- button will reduce the picture and return it to its original size.

#### To change the picture position:

Select the position with the  $\blacktriangle \lor \blacklozenge \lor$  buttons.

2. Press the POINT ZOOM button to delete the pointer.

#### AUTO SET UP

#### To adjust the size or quality of the picture automatically:

Press the AUTO SET UP button.

### Information

#### AUTO SET UP ON setting

When RGB (still picture) input is selected:

PHASE, CLOCK, Position, and Contrast will be adjusted automatically.

When RGB (motion picture), VIDEO, or Y/Pb/Pr (component) input is selected:

The screen size switches to ZOOM mode automatically with the superimposed caption displayed fully only when the picture contains dark areas above and below the picture.

# **OFF TIMER**

# To set the off timer:

The off timer can be set to turn the power off after 30, 60, 90 or 120 minutes.

- 1. Press the OFF TIMER button to start the timer at 30 minutes.
- 2. Press the OFF TIMER button to the desired time.
- 3. The timer starts when the menu turns off.

| $30 \rightarrow 60 \rightarrow 90 \rightarrow 120 \rightarrow 0$ |              |  |  |  |  |  |  |
|------------------------------------------------------------------|--------------|--|--|--|--|--|--|
|                                                                  | OFF TIMER 30 |  |  |  |  |  |  |
|                                                                  |              |  |  |  |  |  |  |
|                                                                  |              |  |  |  |  |  |  |
|                                                                  |              |  |  |  |  |  |  |
|                                                                  |              |  |  |  |  |  |  |

#### To check the remaining time:

- 1. Once the off timer has been set, press the OFF TIMER button once.
- 2. The remaining time is displayed, then turns off after a few seconds.
- 3. When five minutes remain the remaining time appears until it reaches zero.

OFF TIMER 28

### To cancel the off timer:

- 1. Press the OFF TIMER button twice in a row.
- 2. The off timer is canceled.

OFF TIMER 0

#### Note:

After the power is turned off with the off timer ... A slight current is still supplied to the monitor. When you are leaving the room or do not plan to use the system for a long period of time, turn off the power of the monitor.

**Basic Operations** 

# **WIDE Operations**

## SCREEN SIZE Operation (manual)

With this function, you can select one of six screen sizes.

### When viewing videos or digital video discs

- 1. Press the SCREEN SIZE button on the remote control.
- 2. Within 3 seconds ...

Press the SCREEN SIZE button again.

The screen size switches as follows:

ightarrow 4:3 ightarrow FULL ightarrow WIDE ightarrow ZOOM ightarrow 2.35:1 ightarrow 14:9 \_\_\_\_\_

When a 720P or 1080I signal is input:

 $\mathsf{FULL}\leftrightarrow \mathsf{2.35:1}$ 

#### 4:3 size screen

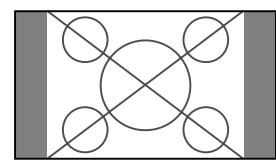

The normal size screen is displayed.

\* The picture has the same size as video pictures with a 4 : 3 aspect ratio.

FULL size screen

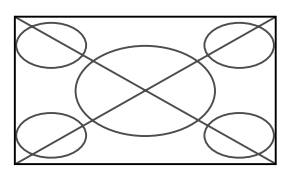

The image is expanded in the horizontal direction.

\* Images compressed in the horizontal direction ("squeezed images") are expanded in the horizontal direction and displayed on the entire screen with correct linearity. (Normal images are expanded in the horizontal direction.)

#### WIDE size screen

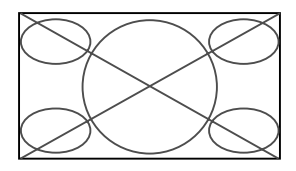

The picture is expanded in the horizontal and vertical directions at different ratios.

\* Use this for watching normal video programs (4:3) with a wide screen.

#### ZOOM size screen

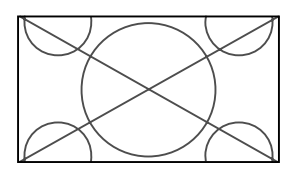

The picture is expanded in the horizontal and vertical direction, maintaining the original proportions. \* Use this for theater size (wide) movies, etc.

#### 2.35:1 size screen

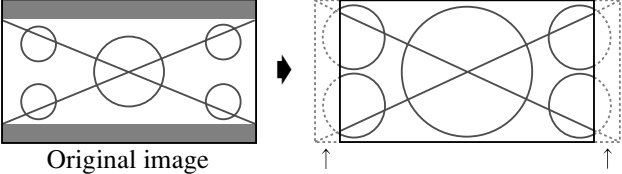

Information is lost on both sides.

The squeezed film image is expanded to fulfill the entire screen at a ratio of 2.35:1. Black bands do not appear at the top and bottom but information is lost on the left and right margins.

- This feature is available when the input signal is video, component (480I, 480P, 576I, 576P, 720P, 1080I) or RGB (525P or 625P signal from a scan converter).
- \* If black bands appear on the top and bottom in the full size screen, select the 2.35:1 size screen to avoid phosphor burnin.

#### 14:9 size screen

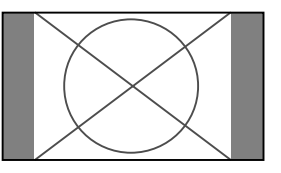

The image is displayed at a 14:9 aspect ratio.

\* This feature is available when the input signal is video, component (480I, 480P, 576I, 576P) or RGB (525P or 625P signal from a scan converter).

#### Note:

Do not allow the displayed in 4:3 mode or 14:9 mode for an extended period. This can cause a phosphor burn-in.

#### SCREEN SIZE Operation with Computer Signals

Switch to the wide screen mode to expand the 4 : 3 image to fill the entire screen.

- 1. Press the SCREEN SIZE button on the remote control.
- 2. Within 3 seconds ...

Press the SCREEN SIZE button again. The screen size switches as follows:

 $\rightarrow$  4:3  $\rightarrow$  FULL  $\rightarrow$  ZOOM -

#### 4:3 size screen (4:3 or SXGA 5:4)

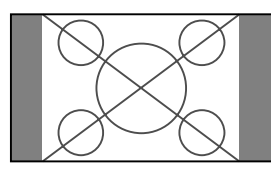

The picture has the same size as the normal computer image.

#### FULL size screen

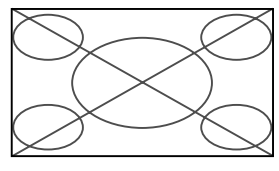

The image is expanded in the horizontal direction.

#### ZOOM size screen

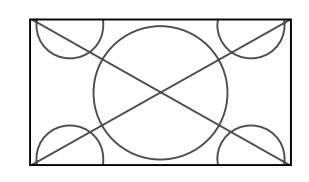

When wide signals are input.

FULL size screen

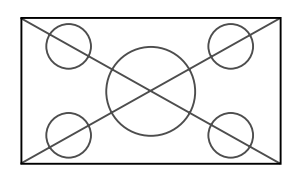

# Information

### Supported resolution

See page 29 for details on the display output of the various VESA signal standards supported by the monitor.

■ When 852 (848) dot  $\times$  480 line wide VGA\* signals with a vertical frequency of 60 Hz and horizontal frequency of 31.7 (31.0) kHz are input

Select an appropriate setting for RGB SELECT mode referring to the "Table of Signals Supported" on page 29.

\* "VGA", "SVGA" and "SXGA" are registered trademarks of IBM, Inc. of the United States.

#### Note:

Do not allow the displayed in 4:3 mode or 14:9 mode for an extended period. This can cause a phosphor burn-in.

WIDE Operations

# OSD (On Screen Display) Controls

### **Menu Operations**

The OSD window is displayed with respect to the screen as shown on the diagram.

\* Depending on the screen's mode, the OSD may be displayed differently.

In the explanation, the OSD section is shown close up.

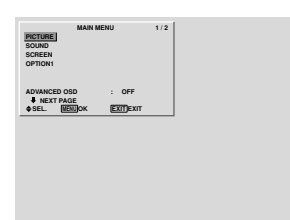

The following describes how to use the menus and the selected items.

1. Press the MENU/SET button on the remote control to display the MAIN MENU.

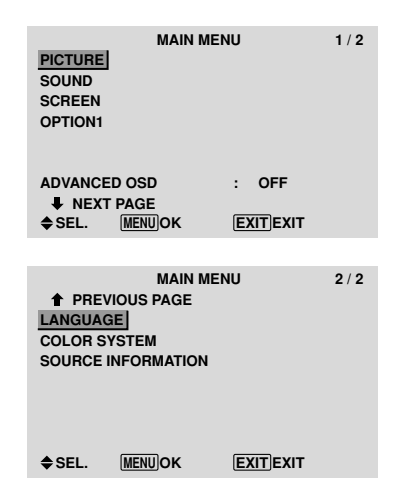

- 2. Press the cursor buttons ▲ ▼ on the remote control to highlight the menu you wish to enter.
- 3. Press the MENU/SET button on the remote control to select a sub menu or item.

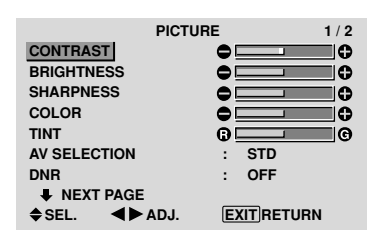

- 4. Adjust the level or change the setting of the selected item by using the cursor buttons ◀ ► on the remote control.
- 5. The adjustments or the settings that are stored in memory. The change is stored until you change it again.
- 6. Repeat steps 2-5 to adjust an additional item, or press the EXIT button on the remote control to return to the main menu.
- \* When adjusting using the bar at the bottom of the screen, press the ◀ or ► button within 5 seconds. If not, the current setting is set and the previous screen appears.

**Note:** The main menu disappears by pressing the EXIT button.

# Information

### Advanced menu mode

When "ADVANCED OSD" is set to "ON" in the main menu (1/2), full menu items will be shown.

| MAIN         | MENU     | 1 / 2 |
|--------------|----------|-------|
| PICTURE      |          |       |
| SOUND        |          |       |
| SCREEN       |          |       |
| OPTION1      |          |       |
| OPTION2      |          |       |
| OPTION3      |          |       |
| ADVANCED OSD | : ON     |       |
| NEXT PAGE    |          |       |
| SEL. MENUOK  | EXITEXIT |       |

# Setting the language for the menus

The menu display can be set to one of seven languages. Example: Setting the menu display to "DEUTSCH"

On "MAIN MENU", select "LANGUAGE", then press the MENU/SET button.

The "LANGUAGE" screen appears.

On "LANGUAGE", select " DEUTSCH", then press the MENU/SET button.

| LANGU         | IAGE        |
|---------------|-------------|
| LANGUAGE      | :           |
| <►ADJ. MENUOK | EXIT RETURN |

The "LANGUAGE" is set to "DEUTSCH" and return to the main menu.

| Information                        |                                     |
|------------------------------------|-------------------------------------|
| Language settings                  |                                     |
| ENGLISH English<br>DEUTSCH German  | ITALIANO Italian<br>SVENSKA Swedish |
| FRANÇAIS French<br>ESPAÑOL Spanish | 日本語Japanese                         |

# **Menu Tree**

:Shaded areas indicate the default value.

 $- \leftarrow \rightarrow +$ : Press the  $\blacktriangleleft$  or  $\blacktriangleright$  button to adjust.

:Menu items in a ruled box are available when the ADVANCED OSD is set to ON.

| Main menu | Sub menu      | Sub menu 2                                       | Sub menu 3 Sub m                                             | enu 4 | RESET | REFERENCE |
|-----------|---------------|--------------------------------------------------|--------------------------------------------------------------|-------|-------|-----------|
| PICTURE   | CONTRAST      | $-\!\leftrightarrow\!\!+$ 0 $\leftarrow$         | 52→72                                                        |       | YES   | 14        |
|           | BRIGHTNESS    | $- \leftarrow \rightarrow + 0 \leftarrow$        | 32→64                                                        |       | YES   | 14        |
|           | SHARPNESS     | $- \leftarrow \rightarrow + 0 \leftarrow$        | 16→32                                                        |       | YES   | 14        |
|           | COLOR         | $- \leftarrow \rightarrow + 0 \leftarrow$        | 32→64                                                        |       | YES   | 14        |
|           | TINT          | R←→G 0←                                          | 32→64                                                        |       | YES   | 14        |
|           | AV SELECTION  | DYNAMIC/STD/                                     | MOVIE1/MOVIE2/DEFAULT                                        |       | YES   | 14        |
|           | DNR           | OFF/LOW/MID/                                     | HIGH                                                         |       | YES   | 14        |
|           | COLOR TEMP.   | LOW/MID LOW                                      | /MID/HIGH                                                    |       | YES   | 14        |
|           | WHITE BALANCE | R.HIGH                                           | $- \leftarrow \rightarrow + 0 \leftarrow 40 \rightarrow 70$  |       | YES   | 15        |
|           |               | G.HIGH                                           | $- \leftarrow \rightarrow + 0 \leftarrow 40 \rightarrow 70$  |       | YES   | 15        |
|           |               | B.HIGH                                           | $- \leftarrow \rightarrow + 0 \leftarrow 40 \rightarrow 70$  |       | YES   | 15        |
|           |               | R.LOW                                            | $- \leftarrow \rightarrow + 0 \leftarrow 40 \rightarrow 70$  |       | YES   | 15        |
|           |               | G.LOW                                            | $- \leftarrow \rightarrow + 0 \leftarrow 40 \rightarrow 70$  |       | YES   | 15        |
|           |               | B.LOW                                            | $- \leftarrow \rightarrow + 0 \leftarrow 40 \rightarrow 70$  |       | YES   | 15        |
|           |               | RESET                                            | OFF←→ON                                                      |       | YES   | 15        |
|           | GAMMA         | 1←→2←…→                                          | 4                                                            |       | YES   | 15        |
|           | LOW TONE      | $AUTO \leftarrow \rightarrow 1 \leftarrow \cdot$ | …→3                                                          |       | YES   | 15        |
|           | C. DETAIL ADJ | RED                                              | Y←→M 0← <mark>32</mark> →64                                  |       | YES   | 15        |
|           |               | GREEN                                            | $C \leftarrow \rightarrow Y  0 \leftarrow 32 \rightarrow 64$ |       | YES   | 15        |
|           |               | BLUE                                             | $M \leftarrow \rightarrow C  0 \leftarrow 32 \rightarrow 64$ |       | YES   | 15        |
|           |               | YELLOW                                           | $G \leftarrow \rightarrow R  0 \leftarrow 32 \rightarrow 64$ |       | YES   | 15        |
|           |               | MAGENTA                                          | $R \leftarrow \rightarrow B  0 \leftarrow 32 \rightarrow 64$ |       | YES   | 15        |
|           |               | CYAN                                             | $B \leftarrow \rightarrow G  0 \leftarrow 32 \rightarrow 64$ |       | YES   | 15        |
|           |               | RESET                                            | OFF←→ON                                                      |       | YES   | 15        |
|           |               |                                                  |                                                              |       |       |           |

| Main menu | Sub menu     | Sub menu 2                                  | Sub menu 3       | Sub menu 4             | RESET | REFERENCE |
|-----------|--------------|---------------------------------------------|------------------|------------------------|-------|-----------|
| SOUND     | BASS         | $- \leftarrow \rightarrow + 0 \leftarrow -$ | 3→26             |                        | YES   | 16        |
|           | TREBLE       | $- \leftarrow \rightarrow + 0 \leftarrow -$ | 3→26             |                        | YES   | 16        |
|           | BALANCE      | L←→R -22∢                                   | –0→+22           |                        | YES   | 16        |
|           | AUDIO INPUT1 | VIDEO 1-3 / COI                             | MPNT 1-2 / PC1DS | UB / PC2-BNC / PC3-DVI | YES   | 16        |
|           | AUDIO INPUT2 | VIDEO 1-3 / COI                             | MPNT 1-2 / PC1DS | UB / PC2-BNC / PC3-DVI | YES   | 16        |
|           | AUDIO INPUT3 | VIDE0 1-3 / COI                             | MPNT 1-2 / PC1DS | UB / PC2-BNC / PC3-DVI | YES   | 16        |

| Main menu                                   | Sub menu     | Sub menu 2                                    | Sub menu 3        | Sub menu 4 | RESET | REFERENCE |
|---------------------------------------------|--------------|-----------------------------------------------|-------------------|------------|-------|-----------|
| SCREEN                                      | SCREEN SIZE  | 4:3/FULL/WIDE                                 | /ZOOM/2.35:1/14:9 |            | _     | 16        |
|                                             | V.POSITION   | $- \leftarrow \rightarrow + -6$               | 4←0→+64           |            | YES   | 16        |
|                                             | H.POSITION   | - <i>←→</i> + -1                              | 28←0→+127         |            | YES   | 16        |
| V.SIZE<br>H.SIZE<br>AUTO PICTURE<br>PHASE*1 | V.SIZE       | $- \leftarrow \rightarrow + 0 \leftarrow$     | —→64              |            | YES   | 16        |
|                                             | H.SIZE       | $- \leftarrow \rightarrow + 0 \leftarrow$     | —→64              |            | YES   | 16        |
|                                             | AUTO PICTURE | $OFF \leftarrow \rightarrow ON^{*2}$          |                   |            | NO    | 16        |
|                                             | PHASE*1      | $- \leftrightarrow + *^2 0 \leftrightarrow$   | —→64              |            | YES   | 16        |
|                                             | CLOCK*1      | $- \leftarrow \rightarrow + *^2 0 \leftarrow$ | —64→128           |            | YES   | 16        |

| Main menu | Sub menu    | Sub menu 2                         | Sub menu 3 Sul       | o menu 4     | RESET | REFERENCE |
|-----------|-------------|------------------------------------|----------------------|--------------|-------|-----------|
| OPTION1   | OSD         | DISPLAY OSD                        | OFF←→ON              |              | YES   | 17        |
|           |             | OSD ADJUST                         | 1←…→6                |              | YES   | 17        |
|           |             | OSD ANGLE                          | H←→V                 |              | YES   | 17        |
|           |             | OSD ORBITER                        | OFF←→ON              |              | YES   | 17        |
|           |             | OSD CONTRAST                       | LOW←→NORMAL          |              | YES   | 17        |
|           | BNC INPUT   | $RGB \leftarrow \rightarrow COMP.$ |                      |              | YES   | 17        |
|           | D-SUB INPUT | RGB                                |                      |              | _     | 17        |
|           | RGB SELECT  | AUTO/STILL/MO                      | TION/WIDE1/WIDE2/WID | E3/WIDE4/DTV | YES   | 17        |
|           | HD SELECT   | 1080B/1035I/108                    | 80A                  |              | NO    | 18        |
|           | INPUT SKIP  | OFF←→ON                            |                      |              | YES   | 18        |
|           | ALL RESET   | OFF←→ON                            |                      |              | _     | 18        |

| Main menu | Sub menu                           | Sub menu 2        | Sub menu 3     | Sub menu 4                      | RESET | REFERENCE |
|-----------|------------------------------------|-------------------|----------------|---------------------------------|-------|-----------|
| OPTION2   | PWR. MGT.                          | OFF←→ON           |                |                                 | YES   | 19        |
|           | PURECINEMA                         | OFF←→ON           |                |                                 | YES   | 19        |
| LONG LIF  | LONG LIFE                          | ABL               | AUTO/LOCK 1/LO | CK 2/LOCK 3                     | YES   | 19        |
|           |                                    | ORBITER AUTO 1    | YES            | 20                              |       |           |
|           | AUTO 2<br>MANUAL H-DOT/V-LINE/TIME |                   | YES            | 20                              |       |           |
|           |                                    | H-DOT/V-LINE/TIME | YES            | 20                              |       |           |
|           |                                    |                   | OFF            |                                 | YES   | 20        |
|           |                                    | INVERSE           | OFF            |                                 | YES   | 20        |
|           |                                    |                   | ON             | WORKING TIME/WAITING TIME       | YES   | 20        |
|           |                                    |                   | WHITE          |                                 | YES   | 20        |
|           |                                    | SCREEN WIPER      | OFF            |                                 | YES   | 21        |
|           |                                    |                   | ON             | WORKING TIME/WAITING TIME/SPEED | YES   | 21        |
|           |                                    | SOFT FOCUS        | OFF/1/2/3/4    |                                 | YES   | 21        |
|           | SIDE MASK                          | 0←…→3←…→          | 15             |                                 | YES   | 21        |
|           | S1/S2                              | AUTO←→0FF         |                |                                 | YES   | 22        |
|           | DVI SET-UP                         | PLUG/PLAY         | PC←→STB/DVD    |                                 | NO    | 22        |
|           |                                    | BLACK LEVEL       | LOW←→HIGH      |                                 | NO    | 22        |

| Main menu | Sub menu     | Sub menu 2                                         | Sub menu 3                         | Sub menu 4                                                          | RESET | REFERENCE |
|-----------|--------------|----------------------------------------------------|------------------------------------|---------------------------------------------------------------------|-------|-----------|
| OPTION3   | TIMER        | PRESENT TIME                                       | DAYLIGHT SAIVING TIM               | OFF←→ON                                                             | NO    | 22        |
|           |              |                                                    | DAY/HOUR/MINU                      | TES                                                                 | NO    | 22        |
|           |              | PROGRAM                                            | OFF                                |                                                                     | YES   | 23        |
|           |              |                                                    | ON                                 | DATE/ON/OFF(HOUR, MINUTE)/INPUT/FUNCTION                            | YES   | 23        |
|           | PWR. ON MODE | LAST / VIDEO 1-3                                   | 3 / COMPNT 1-2 / PC                | 1DSUB / PC2-BNC / PC3-DVI                                           | YES   | 23        |
|           | KEY LOCK     | OFF←→ON                                            |                                    |                                                                     | YES   | 23        |
|           | IR REMOTE    | OFF←→ON                                            |                                    |                                                                     | YES   | 24        |
|           | LOOP OUT     | OFF←→ON                                            |                                    |                                                                     | YES   | 24        |
|           | ID NUMBER    | $ALL \leftarrow \rightarrow 1 \leftarrow \cdots -$ | →256                               |                                                                     | YES   | 24        |
|           | VIDEO WALL   | DIVIDER                                            | OFF/1/4/9/16/25                    |                                                                     | YES   | 25        |
|           |              | POSITION                                           | No.1←···→No.4/N                    | 0.7←···→No.15/No.16←···→No.31/No.32←···→No.56                       | —     | 25        |
|           |              | DISP. MODE                                         | $NORMAL \leftarrow \rightarrow AD$ | JUST                                                                | YES   | 25        |
|           |              | AUTO ID                                            | $OFF \leftarrow \rightarrow ON$    |                                                                     | YES   | 25        |
|           |              | SCREEN                                             | SCREEN SIZE                        | 4:3/FULL/WIDE/Z00M/2.35:1/14:9                                      | —     | 26        |
|           |              |                                                    | V.POSITION                         | $- \leftarrow \rightarrow +$ -64 $\leftarrow 0 \rightarrow +64$     | YES   | 26        |
|           |              |                                                    | H.POSITION                         | $- \leftarrow \rightarrow +$ -128 $\leftarrow$ 0 $\rightarrow$ +127 | YES   | 26        |
|           |              |                                                    | V.SIZE                             | $- \leftarrow \rightarrow +  0 \leftarrow \rightarrow 64$           | YES   | 26        |
|           |              |                                                    | H.SIZE                             | $- \leftarrow \rightarrow +  0 \leftarrow \rightarrow 64$           | YES   | 26        |
|           |              |                                                    | AUTO PICTURE                       | $OFF \leftarrow \rightarrow ON^{*2}$                                | NO    | 26        |
|           |              |                                                    | PHASE*1                            | $- \leftrightarrow + *^2 0 \leftrightarrow -64$                     | YES   | 26        |
|           |              |                                                    | CLOCK*1                            | $- \leftrightarrow + *^2 0 \leftarrow 64 \rightarrow 128$           | YES   | 26        |
|           |              | P. ON DELAY                                        | OFF/ON/MODE1/M                     | IODE2                                                               | YES   | 26        |
|           |              | ABL LINK                                           | $OFF \leftarrow \rightarrow ON$    |                                                                     | YES   | 26        |
|           |              | REPEAT TIMER                                       | OFF                                |                                                                     | YES   | 27        |
|           |              |                                                    | ON                                 | DIVIDER/SOURCE/WORK TIME                                            | YES   | 27        |
|           | -            |                                                    |                                    |                                                                     |       |           |

| Main menu          | Sub menu                                               | Sub menu 2        | Sub menu 3       | Sub menu 4 | RESET | REFERENCE |
|--------------------|--------------------------------------------------------|-------------------|------------------|------------|-------|-----------|
| ADVANCED OSD       | OFF←→ON                                                |                   |                  |            | YES   | 27        |
| LANGUAGE           | ENGLISH/DEUTS                                          | CH/FRANÇAIS/ESPAÑ | OL/ITALIANO/SVEN | SKA/日本語    | NO    | 11        |
| COLOR SYSTEM       | M AUTO/3.58NTSC/4.43 NTSC/PAL/PAL 60/PAL-N/PAL-M/SECAM |                   |                  | NO         | 27    |           |
| SOURCE INFORMATION | _                                                      |                   |                  |            | _     | 27        |

\*1 Only when AUTO PICTURE is OFF

\*2 RGB/PC only

#### Information

#### Restoring the factory default settings

Select "ALL RESET" under the OPTION1 menu. Note that this also restores other settings to the factory defaults.

English

### **Picture Settings Menu**

#### Adjusting the picture

The contrast, brightness, sharpness, color and tint can be adjusted as desired.

Example: Adjusting the contrast

On "CONTRAST" of "PICTURE" menu, adjust the contrast.

|              | PICTURE 1        | / 2      |                 |
|--------------|------------------|----------|-----------------|
| CONTRAST     | •                | 0        |                 |
| BRIGHTNESS   | •                | 0        |                 |
| SHARPNESS    | •                | 0        |                 |
| COLOR        | •                | 0        |                 |
| TINT         | 0                | 0        |                 |
| AV SELECTION | : STD            |          |                 |
| DNR          | : OFF            |          |                 |
| NEXT PAGE    |                  | CONTRAST | <b>0 1 0</b> 52 |
| ♦SEL. ◀►A    | ADJ. EXIT RETURN |          | ••              |

Note: If "CAN NOT ADJUST" appears ...

When trying to enter the PICTURE submenu, make sure AV SELECTION is not set to DEFAULT.

#### Information

#### Picture adjustment screen

CONTRAST: Changes the picture's white level. BRIGHTNESS: Changes the picture's black level. SHARPNESS: Changes the picture's sharpness. Adjusts picture detail of VIDEO display.

COLOR: Changes the color density.

TINT: Changes the picture's tint. Adjust for natural colored skin, background, etc.

#### Adjusting the computer image

Only the contrast and brightness can be adjusted when a computer signal is connected.

#### Restoring the factory default settings

Select "DEFAULT" under the "AV SELECTION" settings.

#### Setting the picture modes according to the brightness of the room

There are four picture modes that can be used effectively according to the environment in which you are viewing the display.

Example: Setting the "MOVIE 1" mode

On "AV SELECTION" of "PICTURE" menu, select "MOVIE 1".

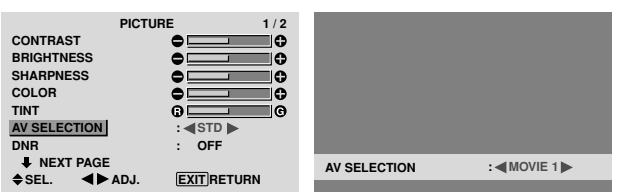

#### Information

#### Types of AV SELECTIONS

MOVIE 1, 2: Set this mode when watching video in a dark room.

This mode provides darker, finer pictures, like the screen in movie theaters.

For a darker image, select MOVIE 2.

STD: Set this mode when watching video in a bright room. This mode provides pictures with distinct differences between light and dark sections.

**DYNAMIC:** This mode provides brighter pictures than STD.

DEFAULT: Use this to reset the picture to the factory default settings.

#### Reducing noise in the picture

Use these settings if the picture has noise due to poor reception or when playing video tapes on which the picture quality is poor.

Example: Setting "HIGH"

On "DNR" of "PICTURE" menu, select "HIGH".

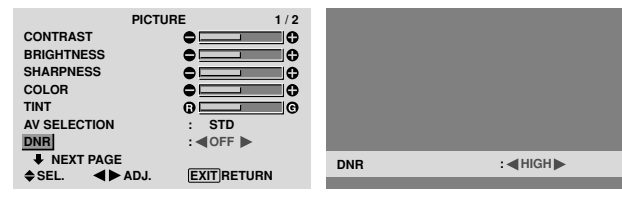

#### Information

#### DNR

- \* "DNR" stands for Digital Noise Reduction.
- \* This function reduces noise in the picture.

#### Types of noise reduction

There are three types of noise reduction. Each has a different level of noise reduction.

The effect increases stronger in the order of LOW, MID and High.

OFF: Turns the noise reduction function off.

#### Setting the color temperature

Use this procedure to set color tone produced by the plasma display.

Example: Setting "HIGH"

On "COLOR TEMP." of "PICTURE" menu, select "HIGH".

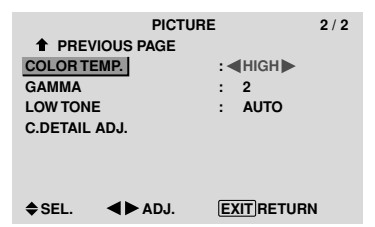

#### Information

#### Setting the color temperature

LOW: Redder MID LOW: Slightly red MID: Standard (slightly bluer) HIGH: Bluer

# English

Use this procedure to adjust the white balance for each color temperature to achieve the desired color quality.

Example: Adjusting the "R.HIGH" of "HIGH" color temperature

Set "ADVANCED OSD" to "ON" in the main menu (1/2), then perform the following operations.

On "COLOR TEMP." of "PICTURE" menu, select "HIGH", then press the MENU/SET button.

The "WHITE BALANCE" screen appears.

On "R.HIGH", adjust the white balance.

|        | WHITE BAI | ANCE       |        |      |
|--------|-----------|------------|--------|------|
|        | COLOR TEN | ip. High   |        |      |
| R.HIGH |           | •          |        |      |
| G.HIGH |           | •          |        |      |
| B.HIGH |           | •          |        |      |
| R.LOW  |           |            |        |      |
| G.LOW  |           | •          |        |      |
| B.LOW  |           | •          |        |      |
| RESET  |           | : OFF      | R.HIGH | • 70 |
| ♦SEL.  | ▲► ADJ.   | EXITRETURN |        |      |

#### Information

#### Adjusting the white balance

R/G/B.HIGH: White balance adjustment for white level R/G/B.LOW: White balance adjustment for black level RESET: Resets settings to the factory default values. Use  $\blacktriangleleft$  and  $\blacktriangleright$  buttons to select "ON", then press the MENU/SET button.

Restoring the factory default settings

Select "RESET" under the WHITE BALANCE menu.

#### Changing the Gamma Curve

This feature adjusts the brightness of the midtone areas while keeping shadows and highlights unchanged.

Example: Setting "3"

Set "ADVANCED OSD" to "ON" in the MAIN MENU (1/2), then perform the following operations.

On "GAMMA" of "PICTURE" menu, select "3".

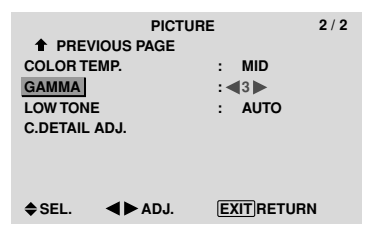

# Information GAMMA settings

The picture becomes darker as the number increases (in the sequence of 1, 2, 3, 4).

#### Making the Low Tone adjustments

This feature allows more detailed tone to be reproduced especially in the dark area.

Example: Setting "2"

Set "ADVANCED OSD" to "ON" in the MAIN MENU (1/2), then perform the following operations.

On "LOW TONE" of "PICTURE" menu, select "2".

|          | PICTU          | RE   | 2 /    |
|----------|----------------|------|--------|
| 1 PRE    | VIOUS PAGE     |      |        |
| COLORT   | EMP.           | : N  | /ID    |
| GAMMA    |                | : 2  | !      |
| LOW TON  | IE             | : 42 |        |
| C.DETAIL | . ADJ.         |      |        |
|          |                |      |        |
|          |                |      |        |
|          |                |      |        |
| ♦ SEL.   | <b>∢⊳</b> ADJ. | EXI  | RETURN |

# Information LOW TONE settings

AUTO: Will automatically appraise the picture and make adjustments.

Will apply the dither method suitable for still pictures.
 Will apply the dither method suitable for motion

pictures.

**3**: Will apply the error diffusion method.

#### Adjusting the colors

Use this procedure to adjust hue and color density for red, green, blue, yellow, magenta and cyan.

You can accentuate the green color of trees, the blue of the sky, etc.

Example: Adjusting the color detail adj for blue

Set "ADVANCED OSD" to "ON" in the MAIN MENU (1/2), then perform the following operations.

On "PICTURE" menu, select "C. DETAIL ADJ", then press the MENU/SET button.

The "C. DETAIL ADJ" screen appears.

On "BLUE" of "C. DETAIL ADJ", adjust the color detail.

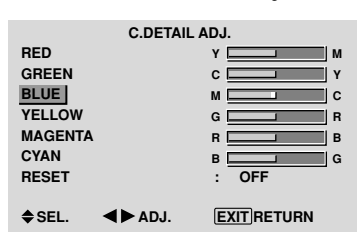

#### Information

C. DETAIL ADJ settings

RED: Makes red's adjustment GREEN: Makes green's adjustment BLUE: Makes blue's adjustment YELLOW: Makes yellow's adjustment MAGENTA: Makes magenta's adjustment CYAN: Makes cyan's adjustment RESET: Resets settings to the factory default value. Use ◀ and ► buttons to select "ON", then press the MENU/SET button.

#### **SOUND Settings Menu** Adjusting the treble, bass and left/right balance and audio input select

The treble, bass and left/right balance can be adjusted to suit your tastes.

Example: Adjusting the bass

On "BASS" of "SOUND" menu, adjust the bass.

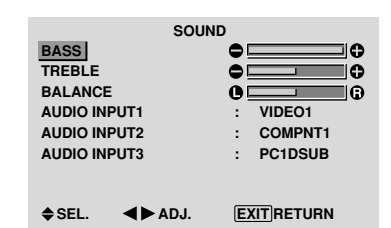

**Note** : If "CAN NOT ADJUST" appears... Set "AUDIO INPUT" on the SOUND menu correctly.

#### Information

#### SOUND settings menu

BASS: Controls the level of low frequency sound. TREBLE: Controls the level of high frequency sound. BALANCE: Controls the balance of the left and right channels.

#### Setting the allocation of the audio connectors

Setting the AUDIO 1, 2, and 3 connectors to the desired input.

Example: Setting "AUDIO INPUT1" to "VIDEO 2"

On "AUDIO INPUT1" of "SOUND" menu, select "VIDEO2".

The available sources depend on the settings of input.

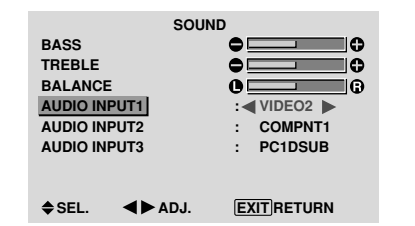

### Information

#### AUDIO INPUT

A single audio input cannot be selected as the audio channel for more than one input terminal.

# SCREEN Settings Menu

#### Adjusting the Position, Size, PHASE, CLOCK

The position of the image can be adjusted and flickering of the image can be corrected.

Example: Adjusting the vertical position in the normal mode

On "V.POSITION" of "SCREEN" menu, adjust the position. The mode switches as follows each time the  $\blacktriangleleft$  or  $\triangleright$  button is pressed:

#### $\textbf{4:3}\leftrightarrow\textbf{FULL}$

- \* The mode can also be switched by pressing the SCREEN SIZE button on the remote control.
- \* The settings on the SCREEN menu are not preset at the factory.

|              | SCREEN           |            |                 |
|--------------|------------------|------------|-----------------|
| SCREEN SIZE  | : 4:3            |            |                 |
| V.POSITION   |                  |            |                 |
| H.POSITION   |                  |            |                 |
| V.SIZE       | •                |            |                 |
| H.SIZE       | 0                |            |                 |
| AUTO PICTURE | : OFF            |            |                 |
| PHASE        | •                |            |                 |
| CLOCK        |                  | V POSITION | <b>0 10</b> +64 |
| ♦SEL. ◀►     | ADJ. EXIT RETURN |            |                 |
|              |                  |            |                 |

## Information ■ When "AUTO PICTURE" is "OFF"

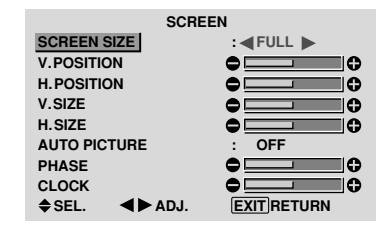

When Auto Picture is off, the PHASE and the CLOCK items are displayed so that you can adjust them.

#### Adjusting the Auto Picture

ON: The CLOCK, PHASE and Position adjustments are made automatically.

Not available for digital ZOOM.

OFF: The CLOCK, PHASE and Position adjustments are made manually.

\* If PHASE can't be adjusted, set Auto Picture to OFF and adjust manually.

#### Adjusting the position of the image

V.POSITION: Adjusts the vertical position of the image.

H.POSITION: Adjusts the horizontal position of the image.

V.SIZE: Adjusts the vertical size of the image. (Except for WIDE mode)

H.SIZE: Adjusts the horizontal size of the image. (Except for WIDE mode)

PHASE\*: Adjusts for flickering.

CLOCK\*: Adjusts for striped patterns on the image.

- \* The CLOCK and PHASE features are available only when the "Auto Picture" is off.
- \* The AUTO PICTURE, PHASE and CLOCK are available only for RGB signals.

But, these features are not available for moving pictures on RGB, VIDEO or COMPONENT.

#### **Option 1 Settings Menu** Setting the on-screen display

This sets the position of the menu, the display format (horizontal or vertical) etc.

Example: Turning the DISPLAY OSD off

On "OPTION1" menu, select "OSD", then press the MENU/ SET button.

The "OSD" menu appears.

On "DISPLAY OSD" of "OSD" menu, select "OFF".

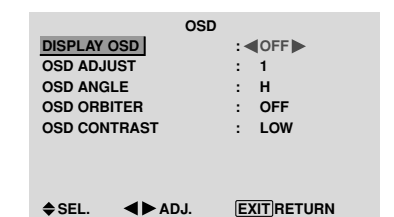

#### Information

#### DISPLAY OSD settings

ON: The informations on screen size, volume control, etc. will be shown.

OFF: The informations on screen size, volume control, etc. will not be shown.

The DISPLAY button on the remote control will not function either.

#### OSD ADJUST settings

Adjusts the position of the menu when it appears on the screen.

The position can be set between 1 to 6.

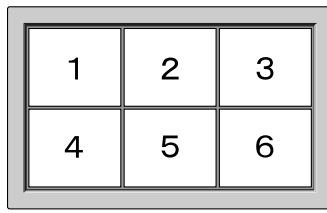

#### OSD ANGLE settings

Sets the display format (landscape "H" or portrait "V"). When the unit is installed vertically set the OSD ANGLE at "V".

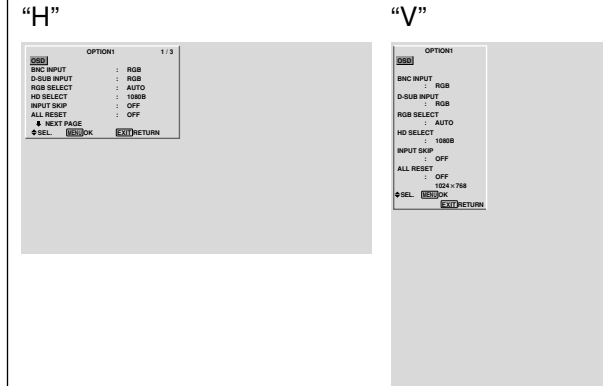

#### OSD ORBITER settings

ON: The position of the menu will be shifted by eight dots each time OSD is displayed.

OFF: OSD will be displayed at the same position.

#### OSD CONTRAST settings

NORMAL: OSD brightness is set to normal. LOW: OSD brightness is set to lower.

### Setting the PC2/COMPONENT2 connectors

Select whether to set the input of the PC2/COMPONENT2 to RGB and component.

Example: Set the BNC INPUT mode to "COMP."

On "BNC INPUT" of "OPTION1" menu, select "COMP.".

| OPTIO        | N1 1/       |
|--------------|-------------|
| OSD          |             |
| BNC INPUT    | : COMP.     |
| D-SUB INPUT  | : RGB       |
| RGB SELECT   | : AUTO      |
| HD SELECT    | : 1080B     |
| INPUT SKIP   | : OFF       |
| ALL RESET    | : OFF       |
| NEXT PAGE    |             |
| ♦SEL. ◀►ADJ. | EXIT RETURN |

#### Information ■ BNC INPUT Settings

**RGB**: Use the 5BNC terminals for HD, VD and RGB signals.

COMP.: Use the 3BNC terminals for component signals.

# Checking the signal being transmitted to PC1 terminal

Use this to confirm the signal being transmitted to the PC1 terminal.

It is set to RGB and can not be adjusted.

| 0              | PTION1 |       | 1 |
|----------------|--------|-------|---|
| OSD            |        |       |   |
| BNC INPUT      | :      | RGB   |   |
| D-SUB INPUT    | :      | RGB   |   |
| RGB SELECT     | :      | AUTO  |   |
| HD SELECT      | :      | 1080B |   |
| INPUT SKIP     | :      | OFF   |   |
| ALL RESET      | :      | OFF   |   |
| NEXT PAGE      |        |       |   |
| CAN NOT ADJUST |        |       |   |
|                |        |       |   |

# Setting a computer image to the correct RGB select screen

With the computer image, select the RGB Select mode for a moving image such as (video) mode, wide mode or digital broadcast.

Example: Setting the "RGB SELECT" mode to "MOTION"

On "RGB SELECT" of "OPTION1" menu, select "MOTION".

|             | OPTION1        | 1/3 |
|-------------|----------------|-----|
| OSD         |                |     |
| BNC INPUT   | : RGB          |     |
| D-SUB INPUT | : RGB          |     |
| RGB SELECT  | : MOTION       |     |
| HD SELECT   | 1024×76        | 8   |
| INPUT SKIP  | : OFF          |     |
| ALL RESET   | : OFF          |     |
| NEXT PAGE   |                |     |
| ♦SEL. ◀►    | ADJ. EXIT RETU | RN  |

#### Information ■ RGB SELECT modes

# One of these 8 modes must be selected in order to display the following signals correctly.

AUTO: Select the suitable mode for the specifications of input signals as listed in the table "Computer input signals supported by this system" on page 29.

STILL: To display VESA standard signals. (Use this mode for a still image from a computer.)

MOTION: The video signal (from a scan converter) will be converted to RGB signals to make the picture more easily viewable. (Use this mode for a motion image from a computer.)

English

WIDE1: When an 852 dot  $\times$  480 line signal with a horizontal frequency of 31.7kHz is input, the image may be compressed horizontally. To prevent this, set RGB SELECT to WIDE1.

WIDE2: When an 848 dot  $\times$  480 line signal with a horizontal frequency of 31.0 kHz is input, the image may be compressed horizontally. To prevent this, set RGB SELECT to WIDE2.

WIDE3: When an 1920 dot  $\times$  1200 line signal with a horizontal frequency of 74.0 kHz is input, the image may be compressed horizontally. To prevent this, set RGB SELECT to WIDE3.

WIDE4: When an 1280 dot  $\times$  768 line signal with a horizontal frequency of 59.8 kHz or an 1680 dot  $\times$  1050 line signal with a horizontal frequency of 60 kHz is input, the image may be compressed horizontally. To prevent this, set RGB SELECT to WIDE4.

DTV: Set this mode when watching digital broadcasting (480P).

See page 29 for the details of the above settings.

# Setting high definition images to the suitable screen size

Use this procedure to set whether the number of vertical lines of the input high definition image is 1035 or 1080.

Example: Setting the "HD SELECT" mode to "1035I"

On "HD SELECT" of "OPTION1" menu, select "1035I".

| OPTIOI       | N1 1/3       |
|--------------|--------------|
| OSD          |              |
| BNC INPUT    | : RGB        |
| D-SUB INPUT  | : RGB        |
| RGB SELECT   | : AUTO       |
| HD SELECT    | : ◀ 1035 I 🕨 |
| INPUT SKIP   | : OFF        |
| ALL RESET    | : OFF        |
| NEXT PAGE    |              |
| ♦SEL. ◀►ADJ. | EXITRETURN   |

#### Information ■ HD SELECT modes

These 3 modes are not displayed in correct image automatically.

1080B: Standard digital broadcasts

10351: Japanese "High Vision" signal format

1080A: Special Digital broadcasts (for example : DTC100)

#### Setting the Input Skip

When this is ON, signals which are not present will be skipped over and only pictures whose signals are being transmitted will be displayed.

This setting is valid only for the INPUT/EXIT button on the unit.

Example: Set to "ON"

On "INPUT SKIP" of "OPTION1" menu, select "ON".

| OPTIC        | DN1 1/:        |
|--------------|----------------|
| OSD          |                |
| BNC INPUT    | : RGB          |
| D-SUB INPUT  | : RGB          |
| RGB SELECT   | : AUTO         |
| HD SELECT    | : 1080B        |
| INPUT SKIP   | : <b>(</b> 0N) |
| ALL RESET    | : OFF          |
| NEXT PAGE    |                |
| ♦SEL. ◀►ADJ. | EXITRETURN     |

#### Information ■ INPUT SKIP settings

OFF: Regardless of the presence of the signal, scan and display all signals.

ON: If no input signal is present, skip that signal.

\* "SETTING NOW" will appear during the input search.

#### Resetting to the default values

Use these operations to restore all the settings (PICTURE, SOUND, SCREEN, OPTION1~3, etc) to the factory default values.

Refer to page 12 for items to be reset.

On "ALL RESET" of "OPTION1" menu, select "ON", then press the MENU/SET button.

| OPTIC       | N1 1/           | 3 | ALL RESET   |
|-------------|-----------------|---|-------------|
| OSD         |                 |   |             |
| BNC INPUT   | : RGB           |   |             |
| D-SUB INPUT | : RGB           |   |             |
| RGB SELECT  | : AUTO          |   | SETTING NOW |
| HD SELECT   | : 1080B         |   |             |
| INPUT SKIP  | : OFF           |   |             |
| ALL RESET   | : <b>4</b> 0N 🕨 |   |             |
| NEXT PAGE   |                 |   |             |
| SEL. MENUOK | EXIT RETURN     |   |             |

When the "SETTING NOW" screen disappears, then all the settings are restored to the default values.

#### **Option2 Settings Menu** Setting the power management for computer images

This energy-saving (power management) function automatically reduces the monitor's power consumption if no operation is performed for a certain amount of time.

Example: Turning the power management function on

Set "ADVANCED OSD" to "ON" in the main menu (1/ 2), then perform the following operations.

On "PWR. MGT." of "OPTION2" menu, select "ON".

| OPTIO         | 12 2/3         |
|---------------|----------------|
| PREVIOUS PAGE |                |
| PWR. MGT.     | : <b>(</b> 0N) |
| PURECINEMA    | : ON           |
| LONG LIFE     |                |
| SIDE MASK     | : 3            |
| S1/S2         | : OFF          |
| DVI SET-UP    |                |
| NEXT PAGE     |                |
| ♦SEL. ◀►ADJ.  | EXITRETURN     |

#### Information

#### Power management function

- \* The power management function automatically reduces the monitor's power consumption if the computer's keyboard or mouse is not operated for a certain amount of time. This function can be used when using the monitor with a computer.
- \* If the computer's power is not turned on or if the computer and selector tuner are not properly connected, the system is set to the off state.
- \* For instructions on using the computer's power management function, refer to the computer's operating instructions.

#### Power management settings

ON: In this mode the power management function is turned on.

OFF: In this mode the power management function is turned off.

#### Power management function and STANDBY/ **ON indicator**

The STANDBY/ON indicator indicates the status of the power management function. See below for indicator status and description.

#### **STANDBY/ON indicator**

| Power<br>management<br>mode | STANDBY/<br>ON indicator | Power<br>management<br>operating status | Description                                                                               | Turning the picture<br>back on                              |
|-----------------------------|--------------------------|-----------------------------------------|-------------------------------------------------------------------------------------------|-------------------------------------------------------------|
| On                          | Green                    | Not activated.                          | Horizontal and vertical synchronizing signals are present from the computer.              | Picture already on.                                         |
| Off                         | Red                      | Activated.                              | Horizontal and/or<br>vertical synchronizing<br>signals are not sent<br>from the computer. | Operate the keyboard or<br>mouse. The picture<br>reappears. |

#### Setting the picture to suit the movie

The film image is automatically discriminated and projected in an image mode suited to the picture.

[NTSC, PAL, PAL60, 480I (60Hz), 525I (60Hz), 576I (50Hz), 625I (50Hz), 1035I (60Hz), 1080I (60Hz) only]

## Example: Setting the "PURECINEMA" to "OFF"

Set "ADVANCED OSD" to "ON" in the main menu (1/ 2), then perform the following operations.

On "PURECINEMA" of "OPTION2" menu, select "OFF".

| OPTIO         | N2 2/      |
|---------------|------------|
| PREVIOUS PAGE |            |
| PWR. MGT.     | : OFF      |
| PURECINEMA    | : OFF      |
| LONG LIFE     |            |
| SIDE MASK     | : 3        |
| S1/S2         | : OFF      |
| DVI SET-UP    |            |
| NEXT PAGE     |            |
| ♦SEL. ◀►ADJ.  | EXITRETURN |
|               |            |

| Information |  |
|-------------|--|
| PURECINEMA  |  |

ON: Automatic discrimination of the image and projection in PURECINEMA. OFF: PURECINEMA does not function.

Reducing burn-in of the screen

The brightness of the screen, the position of the picture, positive/negative mode and screen wiper are adjusted to reduce burn-in of the screen.

Set "ADVANCED OSD" to "ON" in the main menu (1/ 2), then perform the following operations.

On "OPTION2" menu, select "LONG LIFE", then press the MENU/SET button.

The "LONG LIFE" screen appears.

|              | LONG LIFE |      |
|--------------|-----------|------|
| ABL          | :•        | AUTO |
| ORBITER      | :         | OFF  |
| INVERSE      | :         | OFF  |
| SCREEN WIPER | :         | OFF  |
| SOFT FOCUS   | :         | OFF  |
|              |           |      |
|              |           |      |
|              |           |      |

EXIT RETURN ♦ SEL. ▲► ADJ.

ABL (Auto Brightness Limiter)

Use this to activate the brightness limiter.

Example: Setting "ABL" to "LOCK1"

On "ABL" of "LONG LIFE" menu, select "LOCK1".

|              | LONG LIFE         |
|--------------|-------------------|
| ABL          | : <lock1></lock1> |
| ORBITER      | : OFF             |
| INVERSE      | : OFF             |
| SCREEN WIPER | R : OFF           |
| SOFT FOCUS   | : OFF             |
|              |                   |
|              |                   |
|              |                   |
| ♦SEL. ◀      | ADJ. EXIT RETURN  |

# Information

ABL settings

AUTO: The brightness of the screen is adjusted automatically to suit the picture quality. LOCK1, 2, 3: Sets maximum brightness. The brightness level decreases in the order of LOCK 1,

2, 3. LOCK 3 provides minimum brightness.

#### ORBITER

Use this to set the picture shift. Example: Setting "ORBITER" to "AUTO1" On "ORBITER" of "LONG LIFE" menu, select "AUTO1".

|              | LONG LIFE |   |         |
|--------------|-----------|---|---------|
| ABL          | :         |   | AUTO    |
| ORBITER      | :         | < | AUTO1 🕨 |
| INVERSE      | :         |   | OFF     |
| SCREEN WIPER | :         |   | OFF     |
| SOFT FOCUS   | :         |   | OFF     |
|              |           |   |         |
|              |           |   |         |
|              |           |   |         |

\$SEL. ◀►ADJ. EXITRETURN

# Information ORBITER settings

OFF: Orbiter mode does not function.

This is the default setting when PC signal is input.

AUTO1: The picture moves around the screen intermittently, making the picture smaller. This is the default setting when a Video or a COMPONENT signal is input. Set to "OFF" when these signals are not used. AUTO2: The picture moves around the screen intermittently, making the picture bigger.

MANUAL: User can adjust the orbiter function (Horizontal Dot, Vertical Line and Time) manually. See the following explanation.

\* When a Video or a COMPONENT signal is input, the AUTO1 and 2 functions will affect only the moving picture and will not make the screen smaller or bigger.

#### Adjust the ORBITER function manually

Set the amount of shift and the time between movement. Example: Setting so that the picture moves 2 dots horizontally and 4 lines vertically every 3 minutes.

On "ORBITER" of "LONG LIFE" menu, select "MANUAL", then press the MENU/SET button. THE "ORBITER" screen appears. Adjust the items.

| H-DOT<br>V-LINE<br>TIME | ORBIT           | TER<br>: ◀2 DOT►<br>: 4 LINE<br>: 3 M |
|-------------------------|-----------------|---------------------------------------|
| ♦SEL.                   | <b>∢</b> ► ADJ. | EXITRETURN                            |

# Information

#### ORBITER Function settings

H-DOT: Moves from 1 to 20 dots in the horizontal direction.

V-LINE: Moves from 1 to 20 lines in the vertical direction.

TIME: Interval of 1~5 minutes (1 horizontal dot or 1 vertical line per interval).

#### INVERSE

Use this to set the inverse mode or to display a white screen.

#### Example: Setting "INVERSE" to "WHITE"

On "INVERSE" of "LONG LIFE" menu, select "WHITE".

|          | LONG L  | IFE         |  |
|----------|---------|-------------|--|
| ABL      |         | : AUTO      |  |
| ORBITER  |         | : OFF       |  |
| INVERSE  |         | : WHITE     |  |
| SCREEN V | VIPER   | : OFF       |  |
| SOFT FOC | US      | : OFF       |  |
|          |         |             |  |
|          |         |             |  |
|          |         |             |  |
| ♦ SEL.   | ▲► ADJ. | EXIT RETURN |  |
|          |         |             |  |

# Information INVERSE Settings

ON: The picture is displayed alternately between positive image and negative image.

You can set the time by pressing the MENU/SET button while "ON" is set.

OFF: Inverse mode does not function.

WHITE: The entire screen turns white.

You can set the time by pressing the MENU/SET button while "ON" is set.

#### Setting the time for INVERSE/WHITE

Set a time duration.

Example: Setting to that the INVERSE mode starts in 2 hours and proceeds for one hour and a half.

On "INVERSE" of "LONG LIFE" menu, select "ON", then press the MENU/SET button.

THE "INVERSE/WHITE" screen appears.

Adjust the times.

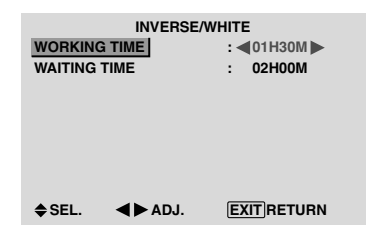

#### Information

#### Setting the time

WORKING TIME: Set the time duration for "INVERSE/WHITE".

When the WORKING TIME is set to "ON" the mode will stay on.

WAITING TIME: Set the standby time until the "INVERSE/WHITE" mode starts.

- \* The "WAITING TIME" can not be set when the "WORKING TIME" is ON.
- \* THE "WORKING TIME" and "WAITING TIME" can be set for up to 12 hours and 45 minutes in units of 3 minutes.
- \* Ending a WORKING TIME function, the monitor will be STAND BY.

[Example]

WORKING TIME: 01H30M WAITING TIME: 02H00M

K──── 2 H ──── Start

■ To select "ON" for the "WORKING TIME"... Set the hours of the working time to 0H and the minutes to 0M. "ON" will be displayed.

#### SCREEN WIPER

When this is set to ON, a white vertical bar moves repeatedly from the left and of the screen to the right end at a constant speed.

Example: Setting "SCREEN WIPER" to "ON"

On "SCREEN WIPER" of "LONG LIFE" menu, select "ON".

| LONG         | LIFE           |
|--------------|----------------|
| ABL          | : AUTO         |
| ORBITER      | : OFF          |
| INVERSE      | : OFF          |
| SCREEN WIPER | : <b>(</b> 0N) |
| SOFT FOCUS   | : OFF          |
|              |                |
|              |                |
|              |                |
| ♦SEL. ◀►ADJ. | EXIT RETURN    |

# Information SCREEN WIPER

ON: The white vertical bar appears. You can set the time by pressing the MENU/SET button while "ON" is set.

OFF: Screen wiper mode does not function.

Setting the time for SCREEN WIPER

Set a time duration and the speed.

Example: Setting so that the SCREEN WIPER mode starts in 30 minutes and proceeds for one and a half hours.

On "SCREEN WIPER" of "LONG LIFE" menu, select "ON", then press the MENU/SET button.

THE "SCREEN WIPER" screen appears.

Adjust the times and speed.

| WORKING<br>WAITING<br>SPEED | SCREEN N<br><u>3 TIME</u><br>TIME | /IPER<br>: ◀01H30M<br>: 00H30M<br>: 3 | 1   |
|-----------------------------|-----------------------------------|---------------------------------------|-----|
| ♦SEL.                       | <b>∢⊳</b> ADJ.                    | EXITRETU                              | IRN |

#### Information

#### Setting the time

WORKING TIME: Set the time duration for "SCREEN WIPER".

When the WORKING TIME is set to "ON" the mode will stay on.

WAITING TIME: Set the standby time until the "SCREEN WIPER" mode starts.

SPEED: Set the moving speed for the "SCREEN WIPER". The speed decreases as the number increases.

- \* The "WAITING TIME" can not be set when the "WORKING TIME" is ON.
- \* THE "WORKING TIME" and "WAITING TIME" can be set for up to 12 hours and 45 minutes in units of 3 minutes.

■ To select "ON" for the "WORKING TIME"... Set the hours of the working time to 0H and the minutes to 0M. "ON" will be displayed.

#### SOFT FOCUS

Reduces edges and softens the image. Example: Setting "SOFT FOCUS" to "2"

On "SOFT FOCUS" of "LONG LIFE" menu, select "2".

|          | LONG    | LIFE    |     |
|----------|---------|---------|-----|
| ABL      |         | : AUTO  |     |
| ORBITER  |         | : OFF   |     |
| INVERSE  |         | : OFF   |     |
| SCREEN V | VIPER   | : OFF   |     |
| SOFT FOO | CUS     | : <2    |     |
|          |         |         |     |
|          |         |         |     |
|          |         |         |     |
| ♦ SEL.   | ▲► ADJ. | EXITRET | URN |
|          |         |         |     |

# Information SOFT FOCUS settings

OFF: Turns the SOFT FOCUS function off.

1, 2, 3, 4: Activates the SOFT FOCUS setting. The

higher numbers create a softer image.

"SHARPNESS" can not be adjusted in the "PICTURE" menu.

#### Setting the gray level for the SIDE MASK

Use this procedure to set the gray level for the parts on the screen on which nothing is displayed when the screen is set to the 4:3 size or 14:9 size.

#### Example: Setting "SIDE MASK" to "5"

Set "ADVANCED OSD" to "ON" in the main menu (1/2), then perform the following operations.

On "SIDE MASK" of "OPTION2" menu, select "5".

| OPTIC         | DN2 2/3     |  |
|---------------|-------------|--|
| PREVIOUS PAGE |             |  |
| PWR. MGT.     | : OFF       |  |
| PURECINEMA    | : ON        |  |
| LONG LIFE     |             |  |
| SIDE MASK     | : ◀5►       |  |
| S1/S2         | : OFF       |  |
| DVI SET-UP    |             |  |
| NEXT PAGE     |             |  |
| ♦SEL. ◀►ADJ.  | EXIT RETURN |  |
|               |             |  |

# Information SIDE MASK settings

This adjusts the brightness of the black (the gray level) for the sides of the screen.

The standard is 0 (black). The level can be adjusted from 0 to 15. The factory setting is 3 (dark gray).

#### Setting the screen size for S1/S2 video input

If the S-video signal contains screen size information, the image will be automatically adjusted to fit the screen when this S1/S2 is set to AUTO.

This feature is available only when an S-video signal is input via the VIDEO3 terminal.

Example: Setting "S1/S2" to "AUTO"

Set "ADVANCED OSD" to "ON" in the main menu (1/2), then perform the following operations.

On "S1/S2" of "OPTION2" menu, select "AUTO".

| OPTIO         | N2 2/3     |
|---------------|------------|
| PREVIOUS PAGE |            |
| PWR. MGT.     | : OFF      |
| PURECINEMA    | : ON       |
| LONG LIFE     |            |
| SIDE MASK     | : 3        |
| S1/S2         | : AUTO 🕨   |
| DVI SET-UP    |            |
| NEXT PAGE     |            |
| ♦SEL. ◀►ADJ.  | EXITRETURN |

#### Information

#### ■ S1/S2 settings

AUTO: Adjusts the screen size automatically according to the S1/S2 video signal.

OFF: Turns the S1/S2 function off.

# Setting the signal and black level for DVI signal

Choose the signal for the DVI connector (PC or STB/ DVD) and set the black level.

Example: Setting the "PLUG/PLAY" mode to "STB/ DVD"

Set "ADVANCED OSD" to "ON" in the main menu (1/2), then perform the following operations.

On "OPTION2" menu, select "DVI SET-UP", then press the MENU/SET button.

The "DVI SET-UP" screen appears.

On "PLUG/PLAY" of "DVI SET-UP" menu, select "STB/DVD".

| PLUG/PLAY<br>BLACK LEVEL | DVI SET-UP<br>: ◀STB/DVD ►<br>: HIGH |
|--------------------------|--------------------------------------|
|                          |                                      |

♦SEL. ◀►ADJ. EXITRETURN

# Information PLUG/PLAY settings

PC: When connected to the PC signal. BLACK LEVEL is set to "LOW" automatically. STB/DVD: When connected to the SET TOP BOX, DVD etc. BLACK LEVEL is set to "HIGH" automatically.

#### BLACK LEVEL settings

LOW: When connected to the PC signal. HIGH: When connected to the SET TOP BOX, DVD etc. Change "HIGH" into "LOW" if the black level appears gray.

#### **Option3 Settings Menu** Using the timer

This function sets the monitor to turn ON/OFF automatically at a set time.

Set "ADVANCED OSD" to "ON" in the main menu (1/2), then perform the following operations.

On "OPTION3" menu, select "TIMER", then press the MENU/SET button.

The "TIMER" screen appears.

| PRESENT<br>PROGRAI | TIM<br>TIME<br>M | ER<br>: OF | F     |
|--------------------|------------------|------------|-------|
| ♦ SEL.             | MENUOK           | EXIT       | ETURN |

#### PRESENT TIME

This sets the day of the week and present time.

Example: Setting "WEDNESDAY", "22:05"

On "TIMER" menu, select "PRESENT TIME", then press the MENU/SET button.

The "PRESENT TIME" screen appears.

Adjust the items.

|               | PRESENT TIME      |              |     |
|---------------|-------------------|--------------|-----|
| RETURN        |                   |              |     |
| DAYLIGH       | т                 |              |     |
| SAVING        | i TIME            | :            | OFF |
|               | WEDNES<br>22 : 05 | SDAY<br>: 00 |     |
| SET<br>\$SEL. | <b>∢⊳</b> ADJ.    | E            |     |

Select "SET", then press the MENU/SET button.

The adjustments are stored and return to the TIMER menu.

\* If you press the EXIT button instead of the MENU/SET button, the settings can not be made.

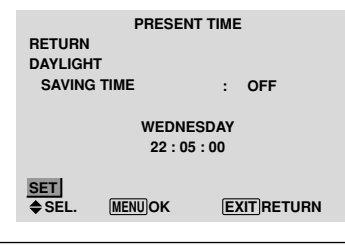

# Information

# ■ PRESENT TIME settings

DAYLIGHT SAVING TIME: Use to set DAYLIGHT SAVING TIME.

ON: The present time + 1 hour.

OFF: Cancelled

Day: Set the day of the week (e.g. Sunday).

Hour: Set the hour in the 24-hour format (range 00 to 23).

Minutes: Set the minutes (range 00 to 59).

# English

### **PROGRAM TIMER**

This sets the day and time at which the power will be switched ON/OFF as well as the input mode.

Example: Setting so that the power will be switched on at 8:30 A.M., Monday, displaying PC2 source, and switched off at 10:30 A.M.

On "PROGRAM" of "TIMER" menu, select "ON", then press the MENU/SET button.

The "PROGRAM TIMER" screen appears.

Adjust the items.

Each mode switches each time the ZOOM +/- button is pressed.

| PROGRAM TIMER |                |            |            |            |  |
|---------------|----------------|------------|------------|------------|--|
| DATE          | ON             | OFF        | INPUT      | FUNCTION   |  |
| MON           | 08:30          | 10:30      | PC2        | INVERSE    |  |
| —             | :              | :          | _          | -          |  |
| —             | :              | :          | —          | -          |  |
| —             | :              | :          | -          | -          |  |
| —             | :              | :          | -          | —          |  |
| —             | :              | :          | -          | -          |  |
| <br>♦♦S       | :<br>EL. [200] | :<br>MADJ. | <br>EXIT F | <br>RETURN |  |

#### Information

#### PROGRAM TIMER settings

DATE: Set the day of the week (e.g. Sunday).

ON (hour, minutes): Set the time at which the power will be turned on in the 24-hour format.

OFF (hour, minutes): Set the time at which the power will be turned off in the 24-hour format.

INPUT: Set the input mode that will be displayed when the timer is on.

FUNCTION: Set the LONG LIFE function.

#### To reset the program

Align the cursor with the DATE field that you wish to reset, then press the CLEAR button.

#### To reset the data

Align the cursor with the field (ON/OFF/INPUT/ FUNCTION) that you wish to reset, then press the CLEAR button.

#### Special characters in the PROGRAM TIMER screen

| PROGRAM TIMER                 |       |         |        |          |  |
|-------------------------------|-------|---------|--------|----------|--|
| DATE                          | ON    | OFF     | INPUT  | FUNCTION |  |
| MON                           | 08:30 | 10:30   | PC2    | INVERSE  |  |
| TUE                           | :     | 18:15   | _      | _        |  |
| SAT                           | 08:30 | 12 : 15 | VIDEO1 | WHITE    |  |
| *FRI                          | 08:30 | 10:00   | COMP.1 | _        |  |
| —                             | :     | :       | _      | _        |  |
| SAT                           | 08:30 | 12 : 15 | VIDEO1 | WHITE    |  |
| alte.                         | 15:30 | 16:00   | PC1    | _        |  |
| ♦♦ SEL. ZOOM ADJ. EXIT RETURN |       |         |        | ETURN    |  |

• An asterisk "\*" in the DATE field

An asterisk "\*" means "every". For example, "\*FRI" means every Friday and "\*" means everyday.

• A hyphen "-" in the ON field or OFF field

If any hyphen remains in the ON field or OFF field, the FUNCTION can not be set.

• A hyphen "-" in the FUNCTION field

A hyphen "-" means last mode (the mode that was last selected at the time the power was switched off).

#### Setting the power on mode

This function sets the input mode at the time the power is switched on.

#### Example: Setting "VIDEO2"

Set "ADVANCED OSD" to "ON" in the main menu (1/ 2), then perform the following operations.

On "PWR. ON MODE" of "OPTION3" menu, select "VIDEO2".

The available inputs depend on the setting of input.

| OPTION3       |             |  |  |
|---------------|-------------|--|--|
| PREVIOUS PAGE |             |  |  |
| TIMER         |             |  |  |
| PWR. ON MODE  | : VIDEO2    |  |  |
| KEY LOCK      | : OFF       |  |  |
| IR REMOTE     | : ON        |  |  |
| LOOP OUT      | : OFF       |  |  |
| ID NUMBER     | : ALL       |  |  |
| VIDEO WALL    |             |  |  |
|               |             |  |  |
| ♦SEL. ◀►ADJ.  | EXIT RETURN |  |  |

#### Information

#### PWR. ON MODE settings

LAST: Last mode (the input that was last selected at the time the power was switched off). VIDEO1, 2, 3: VIDEO input mode. PC1, 2, 3: PC input mode. COMPONENT1, 2: COMPONENT input mode. Follow the procedure used for PROGRAM TIMER.

### Enabling/disabling the front panel controls

This function enables/disables the front panel controls. Example: Setting "ON"

Set "ADVANCED OSD" to "ON" in the main menu (1/ 2), then perform the following operations.

On "KEY LOCK" of "OPTION3" menu, select "ON", then press the MENU/SET button.

| OF           | PTION3         | 3/3 |
|--------------|----------------|-----|
| PREVIOUS PAG | E              |     |
| TIMER        |                |     |
| PWR. ON MODE | : LAST         |     |
| KEY LOCK     | : <b>(</b> 0N) |     |
| IR REMOTE    | : ON           |     |
| LOOP OUT     | : OFF          |     |
| ID NUMBER    | : ALL          |     |
| VIDEO WALL   |                |     |
|              |                |     |
|              |                |     |

♦ SEL. **▲**►ADJ. **EXIT**RETURN

### Information

#### KEY LOCK settings

ON: Disables the buttons on the front panel. OFF: Enables the buttons on the front panel.

- \* Even when the KEY LOCK is set, the POWER switch will not be locked.
- \* This becomes effective when the OSD goes out.

# Enabling/disabling remote control wireless transmission

This function enables/disables remote control wireless transmission.

Example: Setting "OFF"

Set "ADVANCED OSD" to "ON" in the main menu (1/2), then perform the following operations.

On "IR REMOTE" of "OPTION3" menu, select "OFF", then press the MENU/SET button.

| OPTIO         | N3 3/3                     |
|---------------|----------------------------|
| PREVIOUS PAGE |                            |
| TIMER         |                            |
| PWR. ON MODE  | : LAST                     |
| KEY LOCK      | : OFF                      |
| IR REMOTE     | : <b>4</b> 0FF <b>&gt;</b> |
| LOOP OUT      | : OFF                      |
| ID NUMBER     | : ALL                      |
| VIDEO WALL    |                            |
|               |                            |
| ♦SEL. ◀►ADJ.  | EXIT RETURN                |

### Information

#### ■ IR REMOTE settings

ON: Enables remote control wireless transmission. OFF: Disables remote control wireless transmission. Set "OFF" to avoid unwanted control from other remote controls.

#### Loop Out setting

When this feature is set to ON, the received signal will be looped out.

#### Example: Setting "ON"

Set "ADVANCED OSD" to "ON" in the main menu (1/2), then perform the following operations.

On "LOOP OUT" of "OPTION3" menu, select "ON".

| OPTIC         | DN3 3/3         | 3 |
|---------------|-----------------|---|
| PREVIOUS PAGE |                 |   |
| TIMER         |                 |   |
| PWR. ON MODE  | : LAST          |   |
| KEY LOCK      | : OFF           |   |
| IR REMOTE     | : ON            |   |
| LOOP OUT      | : <b>(</b> ON ) |   |
| ID NUMBER     | : ALL           |   |
| VIDEO WALL    |                 |   |
|               |                 |   |
| ♦SEL. ◀►ADJ.  | EXIT RETURN     |   |

# Information

#### LOOP OUT settings

ON: The received signal will be looped out via PC1 terminal or VIDEO1 terminal.

OFF: The received signal will not loop out.

\* Even if LOOP OUT is ON, signals won't be sent out if POWER is being turned off.

#### To connect another display...

See page 3.

# If the PC1 signal is present at the time the power switched on...

The PC1 input will be displayed regardless of the setting of LOOP OUT.

#### **ID** number setting

When using more than one of these displays, this function sets ID numbers so that operation of the remote control does not cause multiple monitors to operate at the same time.

Example: Setting "2"

Set "ADVANCED OSD" to "ON" in the main menu (1/2), then perform the following operations.

On "ID NUMBER" of "OPTION3" menu, select "2".

| OPTIC         | N3        | 3/3 |
|---------------|-----------|-----|
| PREVIOUS PAGE |           |     |
| TIMER         |           |     |
| PWR. ON MODE  | : LAST    |     |
| KEY LOCK      | : OFF     |     |
| IR REMOTE     | : ON      |     |
| LOOP OUT      | : OFF     |     |
| ID NUMBER     | : <2>     |     |
| VIDEO WALL    |           |     |
|               |           |     |
| ≜SEL ■►AD.L   | EXIT BETU | RN  |

\* To reset back to ALL

Press the CLEAR button.

# Information ID NUMBER settings

ALL: ID NUMBER will not be set. 1 to 256: ID NUMBER will be set.

#### ■ When the ID NUMBER have been set

You can also set ID NUMBER for each remote control to operate the plasma display individually. To do so, see below.

#### To set the ID number for the remote control

#### Example: Setting "2"

Press the ID NO. SET button on the remote control. The "ID NO. SET" screen appears.

On "ID NUMBER" of "ID NO. SET" menu, select "2".

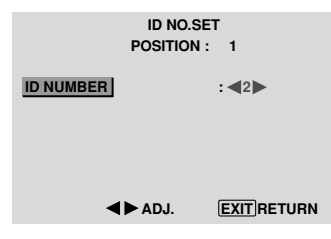

\* **To reset back to ALL** Press the CLEAR button.

#### Video Wall setting

Use this feature to configure a 4-25 video wall.

Set "ADVANCED OSD" to "ON" in the main menu (1/2), then perform the following operations.

On "OPTION3" menu, select "VIDEO WALL", then press the MENU/SET button.

The "VIDEO WALL" screen appears.

| VIDEO WA     | ۱LL |            |
|--------------|-----|------------|
| DIVIDER      | : ৰ | 【1 ▶       |
| POSITION     |     |            |
| DISP. MODE   | :   | NORMAL     |
| AUTO ID      | :   | OFF        |
| SCREEN       |     |            |
| P. ON DELAY  | :   | OFF        |
| ABL LINK     | :   | OFF        |
| REPEAT TIMER | :   | OFF        |
| ♦SEL. ◀►ADJ. | E)  | (IT RETURN |

**Note:** A contingency method of shutting off the electric power should be used in cases of emergency during video wall setup.

#### DIVIDER

Set the 4-25 video wall.

Example: Setting "4"

On "DIVIDER" of "VIDEO WALL" menu, select "4".

| VIDEO WA     | LL  |           |
|--------------|-----|-----------|
| DIVIDER      | : < | 4         |
| POSITION     |     |           |
| DISP. MODE   | :   | NORMAL    |
| AUTO ID      | :   | OFF       |
| SCREEN       |     |           |
| P. ON DELAY  | :   | OFF       |
| ABL LINK     | :   | OFF       |
| REPEAT TIMER | :   | OFF       |
| ♦SEL. ◀►ADJ. | EX  | IT RETURN |

# Information DIVIDER settings

OFF, 1:1 Screen (Matrix display function does not work)

- 4: 4 Screens (2×2 video wall)
- 9:9 Screens (3×3 video wall)
- 16: 16 Screens (4×4 video wall)
- 25: 25 Screens (5×5 video wall)
- \* When you select 4-25, set the VIDEO WALL POSITION.

#### VIDEO WALL POSITION

Set the position of each display.

Example: Setting "4"

On "VIDEO WALL" menu, select "POSITION", then press the MENU/SET button.

The "VIDEO WALL POSITION" screen appears.

Select "NO. 4" of "POSITION NO.".

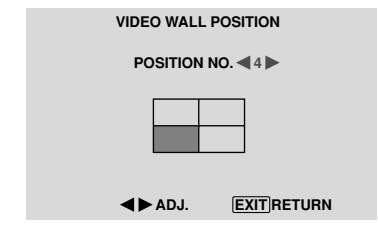

### Information

■ VIDEO WALL POSITION settings

1 Screen: There is no need to set POSITION.

| 4 Scr  | reens  |        |        | 9 So   | cree   | ns     |        |      |
|--------|--------|--------|--------|--------|--------|--------|--------|------|
| NC     | D. 1   | NO. 2  |        | NO     | .7     | NO. 8  | N      | 0.   |
|        |        |        |        | NO.    | 10     | NO. 11 | N      | D. 1 |
| NC     | D. 4   | NC     | D. 3   | NO.    | 13     | NO. 14 | N      | D. 1 |
| 16 S   | creen  | S      |        | 25 5   | Scre   | ens    |        |      |
| NO. 16 | NO. 17 | NO. 18 | NO. 19 | NO. 32 | NO. 33 | NO. 34 | NO. 35 | NC   |
| NO. 20 | NO. 21 | NO. 22 | NO. 23 | NO. 37 | NO. 38 | NO. 39 | NO. 40 | NC   |
| NO. 24 | NO. 25 | NO. 26 | NO. 27 | NO. 42 | NO. 43 | NO. 44 | NO. 45 | NC   |
|        |        |        |        | NO. 47 | NO. 48 | NO. 49 | NO. 50 | NC   |
|        |        |        | 100.04 | 110 50 |        | 100 54 | 100 55 |      |

#### DISP. MODE

Select the screen mode from between two options (NORMAL, ADJUST).

#### Example: Setting "ADJUST"

On "DISP. MODE" of "VIDEO WALL" menu, select "ADJUST".

| VIDEO W      | ALL         |
|--------------|-------------|
| DIVIDER      | : 1         |
| POSITION     |             |
| DISP. MODE   | : ADJUST    |
| AUTO ID      | : OFF       |
| SCREEN       |             |
| P. ON DELAY  | : OFF       |
| ABL LINK     | : OFF       |
| REPEAT TIMER | : OFF       |
| ♦SEL. ◀►ADJ. | EXIT RETURN |

# Information DISP. MODE settings

NORMAL: Combines enlarged screens and creates multiple screens.

ADJUST: Corrects misalignment of combined screen portions and creates multiple screens

#### AUTO ID

This feature automatically sets the ID numbers of multiple displays connected to each other.

#### Example: Setting "ON"

Set the ID number for the No. 1 display on ID NUMBER menu.

On "AUTO ID" of "VIDEO WALL" menu, select "ON", then press the MENU/SET button.

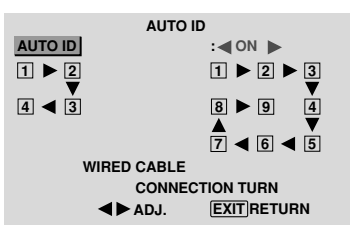

# Information AUTO ID settings

ON: Enables Auto ID function. In the case shown below, display 1 will be set as ID 1, display 2 as ID2, etc. This can be set only when a  $2\times 2$  or  $3\times 3$  video wall is selected.

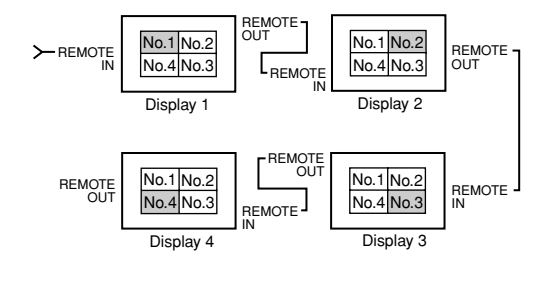

OFF: Disables Auto ID function.

#### SCREEN

The position of the image can be adjusted and flickering of the image can be corrected.

Example: Adjusting the vertical position

On "VIDEO WALL" menu, select "SCREEN", then press the MENU/SET button.

The "SCREEN" screen appears.

On "V.POSITION" of "SCREEN" menu, adjust the position.

|              | SCREEN |                                       |            |                 |
|--------------|--------|---------------------------------------|------------|-----------------|
| SCREEN SIZE  | :      | 4:3                                   |            |                 |
| V.POSITION   | •      | <b>O</b>                              |            |                 |
| H.POSITION   | •      |                                       |            |                 |
| V.SIZE       | •      | •                                     |            |                 |
| H.SIZE       | •      | •                                     |            |                 |
| AUTO PICTURE | :      | OFF                                   |            |                 |
| PHASE        | •      | · · · · · · · · · · · · · · · · · · · |            |                 |
| CLOCK        | •      |                                       | V POSITION | <b>0 10</b> +64 |
| ♦SEL. ◀►     | ADJ. E | XITRETURN                             |            |                 |
|              |        |                                       |            |                 |

# Information SCREEN settings

These are the same functions as the SCREEN menu on page 16.

#### P. ON DELAY (Power on delay)

Use this function to activate power-on delay. Turn on the AUTO ID before the following operations.

#### Example: Setting "ON"

On "P. ON DELAY" of "VIDEO WALL" menu, select "ON".

| VIDEO V      | WALL            |
|--------------|-----------------|
| DIVIDER      | : 1             |
| POSITION     |                 |
| DISP. MODE   | : NORMAL        |
| AUTO ID      | : OFF           |
| SCREEN       |                 |
| P. ON DELAY  | : <b>4</b> 0N 🕨 |
| ABL LINK     | : OFF           |
| REPEAT TIMER | : OFF           |
| ♦SEL. ◀►ADJ. | EXITRETURN      |

# Information P. ON DELAY settings

ON: Turns on the main power of each display after a delay time.

OFF: Turns on the main power of all displays at the same time.

(Only for 16 and 25 screens)

MODE1: Turns on the main power of each display delayed.

MODE2: Turns on the main power of each display more delayed.

\* Once this function has been set to "ON", the POWER ON/OFF button on the remote control does not function except for the No.1 monitor.

By pressing the POWER ON button on the remote control the No.1 monitor will turn on and the others will be turned on one by one automatically.

\* From the second monitor onward, neither the POWER button on the unit nor the POWER ON button on the remote control works. However, by pressing and holding the POWER ON button for more than 3 seconds, the monitor will be turned on.

#### ABL LINK

Use this function to set a uniform brightness for each display.

Turn on the AUTO ID and set the DIVIDER (at 1, 4 or 9) before the following operations.

Example: Setting "ON"

On "ABL LINK" of "VIDEO WALL" menu, select "ON", then press the MENU/SET button.

| VIDEO        | WALL                         |
|--------------|------------------------------|
| DIVIDER      | : 1                          |
| POSITION     |                              |
| DISP. MODE   | : NORMAL                     |
| AUTO ID      | : OFF                        |
| SCREEN       |                              |
| P. ON DELAY  | : OFF                        |
| ABL LINK     | : <b>&lt;</b> ON <b>&gt;</b> |
| REPEAT TIMER | : OFF                        |
| ♦SEL. ◀►ADJ. | EXIT RETURN                  |
|              |                              |

## Information

#### ABL LINK settings

ON: Sets a uniform brightness for each screen in a video wall. This can be set only when a  $2\times 2$  or  $3\times 3$  video wall is selected.

OFF: Sets the individual screen brightness for each screen in a video wall.

- \* When this function is set "ON", connect your plasma displays with the remote cable (optional) in the order of the position numbers for the 2×2 video wall. See the drawing below.
- \* If there are changes in the DIVIDER or POSITION, the ABL LINK will automatically turn OFF.

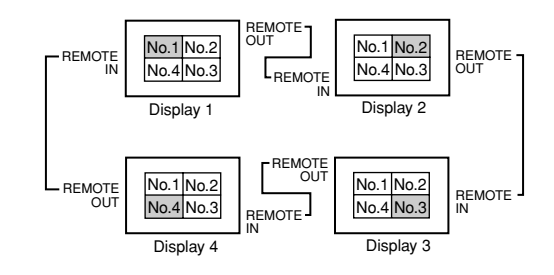

\* With the 3×3 video wall, connect the final display to the first display the same way as with 2×2 video wall.

**Note:** The remote control can be operated unless the *IR REMOTE is set to "OFF"*.

#### **REPEAT TIMER**

Use this to set two timers. Each timer can use the DIVIDER, SOURCE and WORK TIME functions. Turn on the AUTO ID and set the DIVIDER (at 1, 4 or 9) before the following operations.

#### Example:

TIMER1...VIDEO1 will be displayed for 3 minutes. TIMER2...PC1 will be displayed for 6 minutes in a 2×2 video wall.

On "REPEAT TIMER" of "VIDEO WALL" menu, select "ON", then press the MENU/SET button.

The "REPEAT TIMER" screen appears.

Adjust the items.

| REPEAT       | TIMER             |
|--------------|-------------------|
| 1 DIVIDER    | : 1               |
| SOURCE       | : VIDEO1          |
| WORK TIME    | : 00H03M          |
| 2 DIVIDER    | : 4               |
| SOURCE       | : PC1DSUB         |
| WORK TIME    | : <b>4</b> 00H06M |
| ♦SEL. ◀►ADJ. | EXITRETURN        |

# Information

#### REPEAT TIMER settings

DIVIDER: Divide the screen into 1, 4 or 9 sections. SOURCE: Set the input mode to be displayed. WORK TIME: Can be set to up to 4 hours 15 minutes in units of 1 minute.

If you set both timers, Timer 1 and Timer 2 run consecutively.

In the case of the Video wall, timer No.1 can be used to control all the displays simultaneously.

\* This becomes effective when the OSD goes out.

# **Advanced OSD Settings Menu**

### Setting the menu mode

This allows you to access full menu items. When P. ON DELAY or ABL LINK is ON, this won't be turned OFF.

Example: Setting "ON"

On "ADVANCED OSD" of "MAIN MENU", select "ON".

| MAIN         | MENU     | 1/2 |         | MAIN ME | ENU             | 1/2 |
|--------------|----------|-----|---------|---------|-----------------|-----|
| PICTURE      |          |     | PICTURE |         |                 |     |
| SOUND        |          |     | SOUND   |         |                 |     |
| SCREEN       |          |     | SCREEN  |         |                 |     |
| OPTION1      |          |     | OPTION1 |         |                 |     |
|              |          |     | OPTION2 |         |                 |     |
|              |          |     | OPTION3 |         |                 |     |
| ADVANCED OSD | : OFF    |     | ADVANCE | ED OSD  | : <b>《</b> ON 】 |     |
| NEXT PAGE    |          |     | ■ NEX1  | PAGE    |                 |     |
| ♦SEL. ◀►ADJ. | EXITEXIT |     | ♦SEL.   | ▲► ADJ. | EXITEXIT        |     |
|              |          |     |         |         |                 |     |

#### Information ADVANCED OSD settings

ON: All of the main menu items are available for advanced users.

OFF: Some of the main menu items are not available (e.g. OPTION2 and OPTION3).

#### **Color System Settings Menu** Setting the video signal format

Use these operations to set the color systems of composite video signals or Y/C input signals.

Example: Setting the color system to "3.58 NTSC"

On the MAIN MENU, select "COLOR SYSTEM", then press the MENU/SET button. The "COLOR SYSTEM" screen appears. On "COLOR SYSTEM", select " 3.58NTSC ".

| COLOR S        | YSTEM       |
|----------------|-------------|
| COLOR SYSTEM   | : <3.58NTSC |
| <b>∢⊳</b> ADJ. | EXITRETURN  |

#### Information

#### Video signal formats

Different countries use different formats for video signals. Set to the color system used in your current country.

AUTO: The color systems are automatically identified and the format is set accordingly.

PAL: This is the standard format used mainly in the United Kingdom and Germany.

SECAM: This is the standard format used mainly in France and Russia.

4.43 NTSC, PAL60: This format is used for videos in countries using PAL and SECAM video signals.

3.58 NTSC: This is the standard format used mainly in the United States and Japan.

PAL-M: This is the standard format used mainly in Brazil.

PAL-N: This is the standard format used mainly in Argentina.

#### **Source Information Menu**

#### Checking the frequencies, polarities of input signals, and resolution

Use this function to check the frequencies and polarities of the signals currently being input from a computer, etc. On "MAIN MENU", select "SOURCE INFORMATION", then press the MENU/SET button.

The "SOURCE INFORMATION" is displayed.

|           | SOURCE INFOR | RMA | TION         |
|-----------|--------------|-----|--------------|
| H. FREQUE | ENCY         | :   | 48.4kHz      |
| V. FREQUE | NCY          | :   | 60.0Hz       |
|           |              |     |              |
| H. POLARI | тү           | :   | NEG.         |
| V. POLARI | тү           | :   | NEG.         |
|           |              |     |              |
| MEMORY    |              | :   | 24           |
| RESOLUTI  | ON           | :   | 1024×768     |
|           |              | E   | KITRETURN    |
|           |              |     |              |
| — PC·     | MEMOR        | Y   | will be disp |
| I C.      | THE MON      | • 1 | uni oc unsp  |

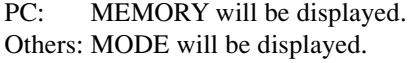

# **Pin Assignments**

## mini D-Sub 15-pin connector (Analog)

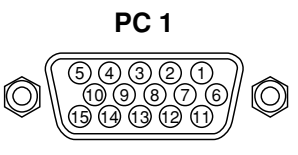

| Pin No. | Signal (Analog)                   |
|---------|-----------------------------------|
| 1       | Red                               |
| 2       | Green or sync-on-green            |
| 3       | Blue                              |
| 4       | No connection                     |
| 5       | Ground                            |
| 6       | Red ground                        |
| 7       | Green ground                      |
| 8       | Blue ground                       |
| 9       | No connection                     |
| 10      | Sync signal ground                |
| 11      | No connection                     |
| 12      | Bi-directional DATA (SDA)         |
| 13      | Horizontal sync or Composite sync |
| 14      | Vertical sync                     |
| 15      | Data clock                        |

# DVI-D 24-pin connector (Digital)

The unit is equipped with a type of connector commonly used for digital.

(This cannot be used for an analog input.) (TMDS can be used for one link only.)

PC 3

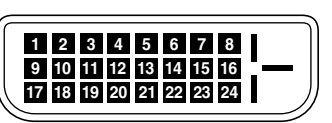

| Pin No. | Signal (Digital)      |  |  |  |  |  |  |  |  |  |
|---------|-----------------------|--|--|--|--|--|--|--|--|--|
| 1       | T.M.D.S Data 2 -      |  |  |  |  |  |  |  |  |  |
| 2       | T.M.D.S Data 2 +      |  |  |  |  |  |  |  |  |  |
| 3       | T.M.D.S Data 2 Shield |  |  |  |  |  |  |  |  |  |
| 4       | No connection         |  |  |  |  |  |  |  |  |  |
| 5       | No connection         |  |  |  |  |  |  |  |  |  |
| 6       | DDC Clock             |  |  |  |  |  |  |  |  |  |
| 7       | DDC Data              |  |  |  |  |  |  |  |  |  |
| 8       | No connection         |  |  |  |  |  |  |  |  |  |
| 9       | T.M.D.S Data 1 -      |  |  |  |  |  |  |  |  |  |
| 10      | T.M.D.S Data 1 +      |  |  |  |  |  |  |  |  |  |
| 11      | T.M.D.S Data 1 Shield |  |  |  |  |  |  |  |  |  |
| 12      | No connection         |  |  |  |  |  |  |  |  |  |
| 13      | No connection         |  |  |  |  |  |  |  |  |  |
| 14      | +5V Power             |  |  |  |  |  |  |  |  |  |
| 15      | Ground                |  |  |  |  |  |  |  |  |  |
| 16      | Hot Plug Detect       |  |  |  |  |  |  |  |  |  |
| 17      | T.M.D.S Data 0 -      |  |  |  |  |  |  |  |  |  |
| 18      | T.M.D.S Data 0 +      |  |  |  |  |  |  |  |  |  |
| 19      | T.M.D.S Data 0 Shield |  |  |  |  |  |  |  |  |  |
| 20      | No connection         |  |  |  |  |  |  |  |  |  |
| 21      | No connection         |  |  |  |  |  |  |  |  |  |
| 22      | T.M.D.S Clock Shield  |  |  |  |  |  |  |  |  |  |
| 23      | T.M.D.S Clock +       |  |  |  |  |  |  |  |  |  |
| 24      | T.M.D.S Clock -       |  |  |  |  |  |  |  |  |  |

# **Table of Signals Supported**

## **Supported resolution**

• When the screen mode is NORMAL, each signal is converted to a 640 dots × 480 lines signal. (Except for \*2.\*4)

• When the screen mode is FULL, each signal is converted to a 853 dots  $\times$  480 lines signal. (Except for \*<sup>3</sup>)

Computer input signals supported by this system

| Medal               | Data y lines        | Vertical   | Horizontal   | Sync Polarity |           | Presence   |          | Screen mode    |        | RGB      |     |          |
|---------------------|---------------------|------------|--------------|---------------|-----------|------------|----------|----------------|--------|----------|-----|----------|
| Model               |                     | frequency  | frequency    | Horizontal    | Vertical  | Horizontal | Vertical | NORMAL         | FULL   | select*5 | DVI | Memory   |
| Signal Type         |                     | (Hz)       | (kHz)        |               |           |            |          | (4:3)          | (16:9) |          |     |          |
|                     | 640×400             | 70.1       | 31.5         | NEG           | NEG       | YES        | YES      | YES*2*3        | YES    |          | NO  | 4        |
|                     | 640×480             | 59.9       | 31.5         | NEG           | NEG       | YES        | YES      | YES*3          | YES    | STILL    | YES | 5        |
|                     |                     | 72.8       | 37.9         | NEG           | NEG       | YES        | YES      | YES*3          | YES    |          | YES | 7        |
|                     |                     | 75.0       | 37.5         | NEG           | NEG       | YES        | YES      | YES*3          | YES    | STILL    | YES | 8        |
|                     |                     | 85.0       | 43.3         | NEG           | NEG       | YES        | YES      | YES*3          | YES    |          | YES | 9        |
|                     |                     | 100.4      | 51.1         | NEG           | NEG       | YES        | YES      | YES*3          | YES    |          | YES | 41       |
|                     |                     | 120.4      | 61.3         | NEG           | NEG       | YES        | YES      | YES*3          | YES    |          | YES | 42       |
|                     | 848×480             | 60.0       | 31.0         | POS           | POS       | YES        | YES      |                | YES*3  | WIDE2    | YES | 19       |
|                     | 852×480*1           | 60.0       | 31.7         | NEG           | NEG       | YES        | YES      |                | YES*3  | WIDE1    | YES | 17       |
|                     | 800×600             | 56.3       | 35.2         | POS           | POS       | YES        | YES      | YES            | YES    | STILL    | YES | 11       |
|                     |                     | 60.3       | 37.9         | POS           | POS       | YES        | YES      | YES            | YES    | STILL    | YES | 12       |
|                     |                     | 72.2       | 48.1         | POS           | POS       | YES        | YES      | YES            | YES    |          | YES | 13       |
|                     |                     | 75.0       | 46.9         | POS           | POS       | YES        | YES      | YES            | YES    |          | YES | 14       |
|                     |                     | 85.1       | 53.7         | POS           | POS       | YES        | YES      | YES            | YES    |          | YES | 15       |
|                     |                     | 99.8       | 63.0         | POS           | POS       | YES        | YES      | YES            | YES    |          | YES | 43       |
|                     |                     | 120.0      | 75.7         | POS           | POS       | YES        | YES      | YES            | YES    |          | YES | 44       |
| IBM PC/AT           | 1024×768            | 60.0       | 48.4         | NEG           | NEG       | YES        | YES      | YES            | YES    | STILL    | YES | 24       |
| compatible          |                     | 70.1       | 56.5         | NEG           | NEG       | YES        | YES      | YES            | YES    |          | YES | 25       |
| computers*8         |                     | 75.0       | 60.0         | POS           | POS       | YES        | YES      | YES            | YES    | STILL    | YES | 26       |
|                     |                     | 85.0       | 68.7         | POS           | POS       | YES        | YES      | YES            | YES    |          | YES | 27       |
|                     |                     | 100.6      | 80.5         | NEG           | NEG       | YES        | YES      | YES            | YES    |          | YES | 45       |
|                     | 1152×864            | 75.0       | 67.5         | POS           | POS       | YES        | YES      | YES            | YES    | STILL    | YES | 51       |
|                     | 1280×768            | 56.2       | 45.1         | POS           | POS       | YES        | YES      |                | YES    | WIDE1    | NO  | 52       |
|                     |                     | 59.8       | 48.0         | POS           | NEG       | YES        | YES      |                | YES    | WIDE3    | YES | 80       |
|                     | 1280×768*9          | 69.8       | 56.0         | NEG           | POS       | YES        | YES      |                | YES    | WIDE1    | YES | 66       |
|                     | 1280×800*9          | 60.0       | 49.7         | NEG           | NEG       | YES        | YES      |                | YES    | WIDE1    | YES | 21       |
|                     | 1280×854*9          | 60.0       | 53.1         | NEG           | NEG       | YES        | YES      |                | YES    | WIDE2    | YES | 37       |
|                     | 1360×765            | 60.0       | 47.7         | POS           | POS       | YES        | YES      |                | YES    | WIDE1    | NO  | 22       |
|                     | 1360×768            | 60.0       | 47.7         | POS           | POS       | YES        | YES      |                | YES    | WIDE1    | YES | 22       |
|                     | 1376×768            | 59.9       | 48.3         | NEG           | POS       | YES        | YES      |                | YES    | WIDE2    | YES | 53       |
|                     | 1280×1024           | 60.0       | 64.0         | POS           | POS       | YES        | YES      | YES*4          | YES    | STILL    | YES | 29       |
|                     |                     | 75.0       | 80.0         | POS           | POS       | YES        | YES      | YES*4          | YES    |          | YES | 30       |
|                     |                     | 85.0       | 91.1         | POS           | POS       | YES        | YES      | YES*4          | YES    |          | YES | 40       |
|                     |                     | 100.1      | 108.5        | POS           | POS       | YES        | YES      | YES*4          | YES    |          | NO  | 47       |
|                     | 1680 × 1050*9       | 60.0       | 65.3         | NEG           | NEG       | YES        | YES      |                | YES    | WIDF4    | VES | 38       |
|                     | 1600×1200           | 60.0       | 75.0         | POS           | POS       | YES        | YES      | YES            | YES    |          | YES | 54       |
|                     |                     | 65.0       | 81.3         | POS           | POS       | YES        | YES      | YES            | YES    |          | NO  | 55       |
|                     |                     | 70.0       | 87.5         | POS           | POS       | YES        | YES      | YES            | YES    |          | NO  | 56       |
|                     |                     | 75.0       | 93.8         | POS           | POS       | VES        | VES      | YES            | VES    |          | NO  | 57       |
|                     |                     | 85.0       | 106.3        | POS           | POS       | VES        | VES      | YES            | VES    |          | NO  | 58       |
|                     | 1920 × 1200*9       | 60.0       | 74.6         | NEG           | NEG       | VES        | VES      |                | VES    | WIDE2    |     | 81       |
|                     | 1920 × 1200BB*9     | 60.0       | 74.0         | NEG           | NEG       | VES        | VES      |                | VES    | WIDE3    | VES | 88       |
| Annle               | 640×480             | 66.7       | 35.0         |               |           |            |          | VES*3          | VES    |          |     | 6        |
| Macintosh*6,        | 832×624             | 74.6       | 49.7         | Sync on G     | Sync on G |            |          | YES            | VES    |          | NO  | 16       |
| *8                  | 1024 × 768          | 74.0       | 60.2         | Sync on G     | Sync on G |            |          | VES            | VES    | WIDE1    |     | 28       |
|                     | 1152 × 870          | 75.1       | 68.7         | Sync on G     | Sync on G |            |          | VES            | VES    | WIDE1    |     | 39       |
|                     | 1440 × 900*9        | 60.0       | 56.0         |               |           | VEQ        | VEQ      |                | VES    |          | VES | 89       |
| Work Station        | $1280 \times 1024$  | 60.0       | 64.6         | NEG           | NEG       | VEQ        | VES      | VES*4          | VES    |          | VES | 29       |
| (EWS4800)*8         | 1200 ~ 1024         | 71.2       | 75.1         | NEG           | NEG       | VES        | VES      | VES*4          | VES    |          | VES | 48       |
| Work Station (HP)*8 | 1280 ~ 1024         | 72.0       | 70.1         | INEG          | INEG      | 150        | TES      | VEC*4          | VEO    |          |     | 40<br>50 |
| Work Station        | 1152 \(\comega) 000 | 66.0       | 61.0         |               |           |            |          | VEC            |        |          |     | 60       |
| (SUN)*8             | 1152 × 900          | 76.0       | 71 7         |               |           |            |          | VEC            |        |          | VEO | 61       |
| (,                  | 1000 × 100 1        | 70.0       | 014          |               |           |            |          |                |        |          | YES | 10       |
| Work Station        | 1004×700            | /0.1       | ØI.I<br>40.7 | <u>6 Sync</u> | U SYNC    |            |          |                |        |          | YES | 30       |
| (SGI)               | 1024 × 768          | 0.00       | 49.7         |               |           |            |          | TEO            | YES    |          | YES | 02       |
|                     | 1280×1024           | 60.0       | 63.9         |               |           |            |          | ۲ <u>⊏5</u> ^≁ | YES    |          | YES | 29       |
|                     | 700 - 570           | <b>500</b> | 01.4         | NEC           |           |            | VEC      |                | VEC+7  |          |     | 0.1      |
| PAL625P             | /68×576             | 50.0       | 31.4         | NEG           | NEG       | YES        | YES      | YES*/          | YES*7  |          | NO  | 31       |
| NISC525P            | 640×480             | 59.9       | 31.5         | NEG           | NEG       | YES        | YES      | YES*7          | YES*7  | MOTION   | NO  | 32       |
- lisi
- \*1 Only when using a graphic accelerator board that is capable of displaying  $852 \times 480$ .
  - \*2 Display only 400 lines with the screen center of the vertical orientation located at the center.
  - \*3 The picture is displayed in the original resolution. The picture will be compressed for other signals.
  - \*4 Aspect ratio is 5:4. This signal is converted to a 600 dots  $\times$  480 lines signal.
  - \*5 Normally the RGB select mode suite for the input signals is set automatically. If the picture is not displayed properly, set the RGB mode prepared for the input signals listed in the table above.
  - \*6 To connect the monitor to Macintosh computer, use the monitor adapter (D-Sub 15-pin) to your computer's video port.
  - \*7 Other screen modes (ZOOM and WIDE) are available as well.
  - \*8 When viewing a moving picture at a vertical frequency greater than 65Hz, the picture may sometimes be unstable (jumpy). If this occurs, please set the refresh rate of the external equipment to 60Hz.
    - To view 480I@60Hz (480 interlaced lines, 60Hz refresh rate) or 576I@50Hz (576 interlaced lines, 50Hz refresh rate) when sync polarity is "Sync on Green", set "RGB SELECT" to "MOTION".
  - \*9 CVT standard compliant.

#### NOTE:

- While the input signals comply with the resolution listed in the table above, you may have to adjust the position and size of the picture or the fine picture because of errors in synchronization of your computer.
- This monitor has a resolution of 853 dots ×480 lines. It is recommended that the input signal should be VGA, wide VGA, or equivalent.
- With digital input some signals are not accepted.
- The sync may be disturbed when a nonstandard signal other than the aforementioned is input.
- If you are connecting a composite sync signal, use the HD terminal.

#### What is HDCP/HDCP technology?

HDCP is an acronym for High-bandwidth Digital Content Protection. High bandwidth Digital Content Protection (HDCP) is a system for preventing illegal copying of video data sent over a Digital Visual Interface (DVI).

If you are unable to view material via the DVI input, this does not necessarily mean the PDP is not functioning properly. With the implementation of HDCP, there may be cases in which certain content is protected with HDCP and might not be displayed due to the decision/intention of the HDCP community (Digital Content Protection, LLC).

- "IBM PC/AT" and "VGA" are registered trademarks of International Business Machines, Inc. of the United States.
- "Apple Macintosh" is a registered trademark of Apple Computer, Inc. of the United States.

# **Recommandations** importantes

#### **Précaution**

Veuillez lire avec attention ce manuel avant d'utiliser le moniteur à plasma et le conserver accessible pour s'y référer ultérieurement.

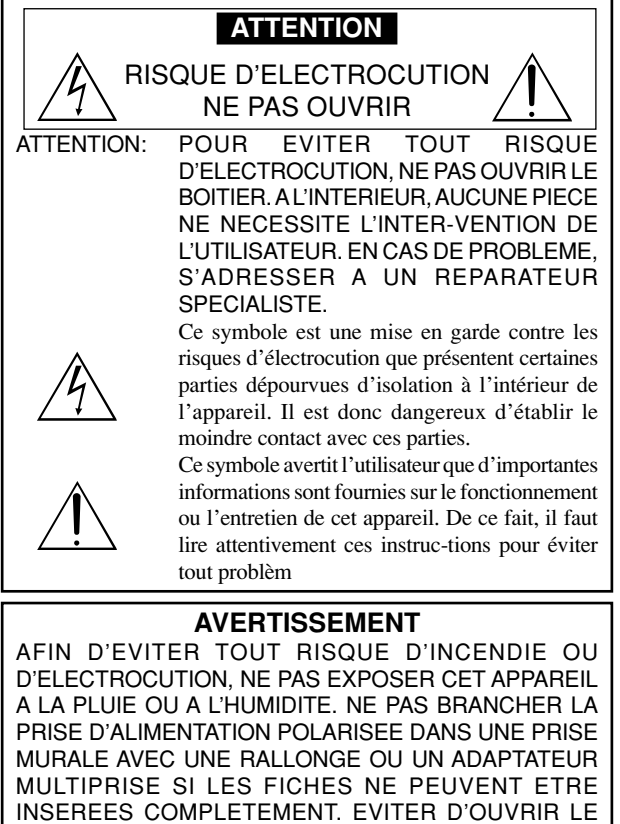

MULTIPRISE SI LES FICHES NE PEUVENT ETRE INSEREES COMPLETEMENT. EVITER D'OUVRIR LE BOITIER CAR CELUI-CI PROTEGE DES COMPOSANTS FONCTIONNANT A HAUTE TENSION. EN CAS DE PROBLEME, S'ADRESSER A UN REPARATEUR SPECIALISTE.

### Avertissement

Ne pas utiliser dans une salle d'ordinateurs telle que définie dans la Norme pour la protection des ordinateurs électroniques/appareils de traitement des données ANSI/ NFPA75.

Cet appareil a été testé est trouvé conforme avec les limites des appareils numériques de classe B, conformément à l'article 15 du règlement FCC. Ces limites sont conçues pour offrir une protection raisonnable contre les interférences nuisibles dans une installation résidentielle. Cet appareil génère, utilise et peut émettre de l'énergie radiofréquence et, s'il n'est pas installé et utilisé selon les instructions, peut causer des interférences nuisibles aux communications radio. Cependant, il n'y a aucune garantie que de telles interférences ne se produisent pas pour une installation particulière. Si cet appareil causait des interférences nuisibles à la réception radio ou télévisée, ce qui peut être déterminé en mettant l'appareil hors et sous tension, vous être encouragé à essayer de corriger ces interférences à l'aide de l'une ou plusieurs mesures suivantes:

- · Réorientez ou déplacez l'antenne réceptrice.
- · Augmentez l'espace entre l'appareil est le récepteur.
- Connectez l'appareil sur une prise secteur appartenant à un circuit différent de celui sur lequel le récepteur est connecté.
- Consultez votre revendeur ou un technicien radio/télévision expérimenté.

# Avertissements et précautions de sécurité

Ce moniteur à plasma a été conçu et fabriqu pour une utilisation fiable et durable. Il ne nécessite aucun entretien en dehors du nettoyage. Voir la section "Méthode de nettoyage du moniteur à plasma" plus loin.

Le panneau à affichage plasma est constitué de fines particules d'images (cellules) dont plus de 99,99%sont actives. Certaines d'entre elles ne produisent pas de lumière ou restent allumées. Pour des raisons de sécurité et pour éviter d'endommager l'appareil, lire attentivement les instructions suivantes. Pour éviter les risques d'éléctrocution et d'incendie:

 Laisser suffisamment d'espace autour de l'appareil pour la ventilation et éviter toute augmentation excessive de la température interne. Ne pas couvrir les fentes d'aération ou installer l'appareil dans un endroit trop exigu.

Si vous installez l'appareil dans un espace clos, assurezvous qu'il y ait suffisamment d'espace au dessus pour permettre l'air chaud de s'élever et de s'évacuer.

Si la température du moniteur devient excessive, la protection contre les surchauffes entrera en action et coupera l'alimentation. Dans ce cas, éteindre l'appareil et débrancher le câble d'alimentation. Si la température de la pièce dans laquelle se trouve le moniteur est particulièrement élevée, déplacer celui-ci dans un endroit plus frais et attendre environ 60 minutes qu'il refroidisse. Si le problème persiste, prendre contact avec votre revendeur.

- Ne pas raccorder la prise d'alimentation polarisée de ce périphérique à une rallonge ou une prise murale si les fiches ne peuvent pas être complètement insérées.
- 3. Ne pas exposer cet appareil à la pluie ou à l'humidité.
- Eviter d'endommager le câble d'alimentation et ne pas le modifier.
   Débrancher le câble d'alimentation électrique pendant les orages ou les longues périodes d'inactivité.
- 6. Ne pas ouvrir le boîtier protégeant les parties dangereuses fonctionnant hauts voltages. Si l'appareil est endommagé de cette manière, la garantie sera annulée. De plus, les risques d'électrocution grave sont grands.
- 7. Ne pas essayer d'intervenir ou de réparer l'appareil. Le fabricant décline toute responsabilité en cas de blessure corporelle ou de dégâts matériels résultant d'une opération d'entretien quelconque effectuée par des personnes non qualifiées ou résultant de l'ouverture du couvercle arrière. S'adresser au service après-vente autorisé.

#### **REMARQUE:**

Pour raccorder un ordinateur à ce moniteur, procéder à l'aide d'un câble RGB à âme de ferrite aux deux extrémités. Sur les câbles DVI et les câbles d'alimentation électrique, fixer les âmes de ferrite fournies aux extrémités. Si vous ne le faîtes, le moniteur ne sera pas en conformité avec les exigences des standards FCC.

Fixation des tores en ferrite :

Monter les tores en ferrite aux deux extrêmités du câble DVI (non fourni) et aux deux extrêmités du câble d'alimentation électrique (fourni).

Refermez les agrafes jusqu' entendre un déclic.

Fixer le tore en ferrite (fourni) au câble DVI à l'aide d'un collier.

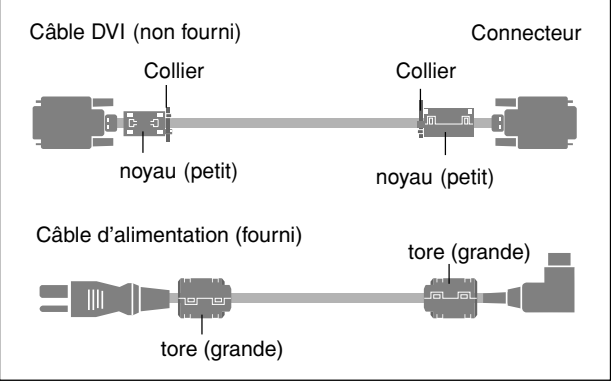

Ī

# Troubleshooting

If the picture quality is poor or there is some other problem, check the adjustments, operations, etc., before requesting service.

| Symptom                                                                             | Checks                                                                                                    | Remedy                                                                                                    |
|-------------------------------------------------------------------------------------|----------------------------------------------------------------------------------------------------|----------------------------------------------------------------------------------------------------|
| The unit emits a crackling sound.                                                   | Are the image and sound normal?                                                                                                    | • If there are no abnormalities in the image and sound,<br>the noise is caused by the cabinet reacting to<br>changes in temperature. This will not affect<br>performance. |
| Picture is disturbed.<br>Sound is noisy.<br>Remote control operates erroneously.    | <ul> <li>Is a connected component set directly in front or at<br/>the side of the display?</li> </ul>                                         | <ul> <li>Leave some space between the display and the<br/>connected components.</li> </ul>                                                                                |
| The remote control does not work.                                                   | Are the remote control's batteries worn out?                                                                                                  | Replace both batteries with new ones.                                                                                                    |
|                                                                                     | Is IR REMOTE set to ON?                                                                                                    | <ul> <li>Set IR REMOTE OFF on OPTION3 menu.</li> </ul>                                                                                                    |
|                                                                                     | Has an ID number been set for the main unit?                                                                                                  | • Set an ID number with the ID NO. SET button, or set the ID number to ALL.                                                                                               |
| Monitor's power does not turn on when the remote control's power button is pressed. | <ul> <li>Is the monitor's power cord plugged into a power<br/>outlet?</li> </ul>                                                              | Plug the monitor's power cord into a power outlet.                                                                                                    |
|                                                                                     | Are all the monitor's indicators off?                                                                                                    | Press the power button on the monitor to turn on the power.                                                                                                    |
|                                                                                     | Are the remote control's batteries worn out?                                                                                                  | Replace both batteries with new ones.                                                                                                    |
|                                                                                     | Is IR REMOTE set to OFF?                                                                                                    | Set IR REMOTE ON.                                                                                                    |
|                                                                                     | Has an ID number been set for the main unit?                                                                                                  | • Set an ID number with the ID NO. SET button, or set the ID number to ALL.                                                                                               |
| Monitor does not operate when the remote control's buttons are pressed.             | <ul> <li>Is the remote control pointed at the monitor, or is<br/>there an obstacle between the remote control and<br/>the monitor?</li> </ul> | • Point the remote control at the monitor's remote control sensor when pressing buttons, or remove the obstacle.                                                          |
|                                                                                     | <ul> <li>Is direct sunlight or strong artificial light shining on<br/>the monitor's remote control sensor?</li> </ul>                         | Eliminate the light by closing curtains, pointing the light in a different direction, etc.                                                                                |
|                                                                                     | Are the remote control's batteries worn out?                                                                                                  | Replace both batteries with new ones.                                                                                                    |
|                                                                                     | The remote cable is plugged into the REMOTE IN terminal (Wired).                                                                              | Unplug the remote cable from the monitor.                                                                                                    |
| The front panel buttons of the main unit do not function.                           | The front panel buttons do not function during KEY Lock.                                                                                      | Set the KEY Lock to OFF.                                                                                                    |
| No sound or picture is produced.                                                    | <ul> <li>Is the monitor's power cord plugged into a power<br/>outlet?</li> </ul>                                                              | Plug the monitor's power cord into a power outlet.                                                                                                    |
| Picture appears but no sound is produced.                                           | <ul> <li>Is the volume set at the minimum?</li> </ul>                                                                                         | Increase the volume.                                                                                                    |
|                                                                                     | Is the MUTING mode set?                                                                                                    | Press the remote control's MUTING button.                                                                                                    |
|                                                                                     | Are the speakers properly connected?                                                                                                    | Connect the speakers properly.                                                                                                    |
|                                                                                     | Is AUDIO INPUT set correctly?                                                                                                    | Set AUDIO INPUT on the SOUND menu correctly.                                                                                                    |
| Poor picture with VIDEO signal input.                                               | Improper control setting.     Local interference.     Cable interconnections.     Input impedance is not correct level.                       | <ul> <li>Adjust picture control as needed.</li> <li>Try another location for the monitor.</li> <li>Be sure all connections are secure.</li> </ul>                         |
| Poor picture with RGB signal input.                                                 | Improper control setting. Incorrect RGB connector pin connections.                                                                            | Adjust picture controls as needed.     Check pin assignments and connections.                                                                                             |
| Tint is poor or colors are weak.                                                    | Are the tint and colors properly adjusted?                                                                                                    | Adjust the tint and color (under PICTURE).                                                                                                    |
| Nothing appears on screen.                                                          | <ul> <li>Is the computer's power turned on?</li> </ul>                                                                                        | Turn on the computer's power.                                                                                                    |
|                                                                                     | <ul> <li>Is a source connected?</li> </ul>                                                                                                    | Connect source to the monitor.                                                                                                    |
|                                                                                     | <ul> <li>Is the power management function in the standby<br/>or off mode?</li> </ul>                                                          | Operate the computer (move the mouse, etc.).                                                                                                    |
|                                                                                     | Is LOOP OUT set to ON?                                                                                                    | Set LOOP OUT OFF.                                                                                                    |
| Part of picture is cut off or picture is not centered.                              | Is the position adjustment appropriate?                                                                                                    | Adjust the SCREEN properly.                                                                                                    |
| Image is too large or too small.                                                    | Is the screen size adjustment appropriate?                                                                                                    | Press the SCREEN SIZE button on the remote<br>control and adjust properly.                                                                                                |
| Picture is unstable.                                                                | Is the computer's resolution setting appropriate?                                                                                             | Set to the proper resolution.                                                                                                    |
| STANDBY/ON indicator is lighted in red.                                             | <ul> <li>Horizontal and / or vertical sync signal is not<br/>present when the Intelligent Power Manager<br/>control is on.</li> </ul>         | Check the input signal.                                                                                                    |
| STANDBY/ON indicator is blinking in red.                                            | • The temperature inside the main unit has become too high and has activated the protector.                                                   | <ul> <li>Promptly switch off the power of the main unit and<br/>wait until the internal temperature drops. See*1.</li> </ul>                                              |
| STANDBY/ON indicator is blinking in green and red. or green.                        |                                                                                                    | Prompty switch off the power of the main unit. See     *2.                                                                                                    |

\*1 Overheat protector

If the monitor becomes too hot, the overheat protector will be activated and the monitor will be turned off. If this happens, turn off the power to the monitor and unplug the power cord. If the room where the monitor is installed is particularly hot, move the monitor to a cooler location and wait for the monitor to cool for 60 minutes. If the problem persists, contact your dealer.

\*2 In the following case, power off the monitor immediately and contact your dealer or authorized Service Center. The monitor turns off 5 seconds after powering on and then the STANDBY/ON indicator blinks. It indicates that the power supply circuit, plasma display panel or temperature sensor has been damaged.

# **Specifications**

| Screen Size       | 36.3"(H)×20.4"(V) inches                             |
|-------------------|------------------------------------------------------|
|                   | 921(H)×518(V) mm                                     |
|                   | diagonal 42"                                         |
| Aspect Ratio      | 16:9                                                 |
| Resolution        | 853(H)×480(V) pixels                                 |
| Signals           |                                                      |
| Synchronizatio    | Range Horizontal: 15.5 to 110 kHz                    |
|                   | (automatic : step scan)                              |
|                   | Vertical: 50.0 to 120 Hz                             |
|                   | (automatic : step scan)                              |
| Input Signals     | RGB, NTSC (3.58/4.43), PAL (B,G,M,N),                |
|                   | PAL60, SECAM, HD*1, DVD*1, DTV*1                     |
| Input Terminals   | VIDEO1 and PC1 can also be used as OUTPUT terminals) |
| PC                |                                                      |
| Visual 1 (        | Analog) mini D-sub 15-pin $\times$ 1                 |
| Visual 2 (        | Analog) BNC (R, G, B, H/CS, V) $\times 1^{*2}$       |
| Visual 3 (        | Digital) DVI-D 24-pin $\times 1^{*3}$                |
| Video             |                                                      |
| Visual 1          | $BNC \times 1$                                       |
| Visual 2          | $RCA$ -pin $\times 1$                                |
| Visual 3          | S-Video: DIN 4-pin $\times 1$                        |
| COMPONEN          | Γ                                                    |
| Visual 1          | RCA-pin (Y, PB[CB], PR[CR]) $\times 1^{*1}$          |
| Visual 2          | BNC (Y, PB[CB], PR[CR]) $\times 1^{*1,*2}$           |
| Audio             | Stereo RCA $\times$ 3 (Selectable)                   |
| RS-232C           | D-sub 9-pin×1                                        |
| Sound output      | 8W+8W at 6 ohm                                       |
| Power Supply      | AC100-240V 50/60Hz                                   |
| Current Rating    | 4.5A (maximum)                                       |
| Power Consump     | tion 270W (standby 0.9W)                             |
| Dimensions        | $40 (W) \times 24 (H) \times 3.5 (D)$ inches         |
|                   | $1018 (W) \times 610 (H) \times 89 (D) mm$           |
| Weight            | 62.8 lbs / 28.5 kg (without stand)                   |
| Environmental Con | iderations                                           |
| Operating Tem     | perature 0°C to 40°C / 32°F to 104°F                 |
| Other Features    | Motion compensated 3D Scan Converter (NTSC,          |
|                   | PAL, 480I, 576I, 525I, 625I, 1035I, 1080I), 2-3      |
|                   | pull down Converter (NTSC, 480I, 525I, 1035I,        |
|                   | 1080I (60Hz)), 2-2 pull down Converter (PAL,         |
|                   | 576I, 625I, NTSC, 480I, 525I), Digital Zoom          |
|                   | Function (100-900% Selectable), Video Wall 4-25      |
|                   | multi screen, Self Diagnosis, Image Burn             |
|                   | reduction tools (ABL LOCK 1~3, INVERSE,              |
|                   | WHITE, ORBITER (Auto1,2/Manual), SCREEN              |
|                   | WIPER), Color Temperature select (nign/mid/mid       |
|                   | now/now, user has 4 memories), Key lock (Except      |
|                   | Detail Adjustment Low Tone (3 mode) Auto ID          |
|                   | Programmable Timer, Gamma Correction                 |
|                   | (4 mode). Loop through interface. Plug and play      |
|                   | (DDC1, DDC2b, PC3: DDC2b only)                       |

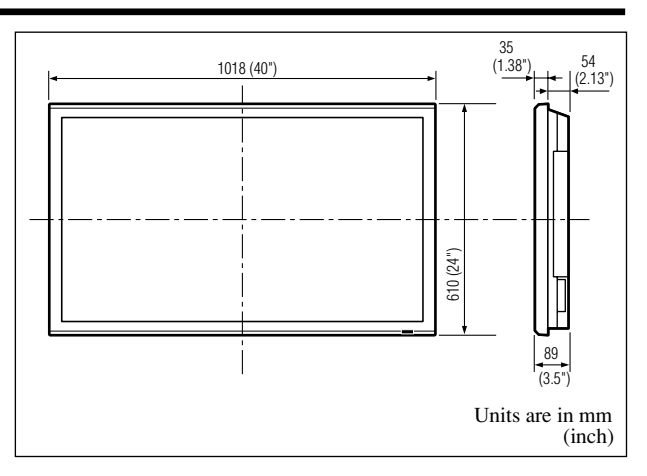

| The features and specifications ma | y be subject to change without |
|------------------------------------|--------------------------------|
| notice.                            |                                |

| *1HD/DVD/DTV                 | input signals supported on this   |
|------------------------------|-----------------------------------|
| system                       |                                   |
| 480P (60 Hz)                 | 480I (60 Hz)                      |
| 525P (60 Hz)                 | 525I (60 Hz)                      |
| 576P (50 Hz)                 | 576I (50 Hz)                      |
| 625P (50 Hz)                 | 625I (50 Hz)                      |
| 720P (60 Hz)                 | 1035I (60 Hz)                     |
| 1080I (50 Hz)                | 1080I (60 Hz)                     |
| * <sup>2</sup> The 5-BNC co  | nnectors are used as PC2 and      |
| COMPONENT                    | 2 input. Select one of them under |
| "BNC INPUT"                  |                                   |
| * <sup>3</sup> Compatable wi | th HDCP.                          |
| Supported Signals            |                                   |
| • 640 × 480P @ 59.94/        | • 1920 × 1080I @ 50Hz             |
| • 1280 × 720P @ 59.94        | 4/60Hz • 720 × 576P @ 50Hz        |
| • 1920 × 1080I @ 59.9        | • 1440 (720) × 576I @ 50Hz        |
| • 720 × 480P @ 59.94         | /60Hz                             |
| • 1440 (720) × 480I @        | 59.94/60Hz                        |

**Note:** In some cases a signal on the plasma monitor may not be displayed properly. The problem may be an inconsistency with standards from the source equipment (DVD, Set-top box, etc...). If you do experience such a problem please contact your dealer and also the manufacturer of the source equipment.

# Mode d'emploi

Nous vous remercions vivement d'avoir fait l'acquisition de ce produit PIONEER.

Avant d'utiliser votre écran à plasma, veuillez lire attentivement les "Recommandations importantes" ainsi que la présente "Mode d'emploi" de maniére á utiliser l'ecran á plasma correctement.

Conservez ce manuel dans un endroit sûr. Il vous sera sûrement utile dans les mois ou les années qui suivent.

### **Remarques sur l'installation:**

Ce produit est vendu en assumant qu'il sera installé par un personnel suffisamment expérimenté et qualifié. Faites toujours réaliser le montage et l'installation par un spécialiste ou par votre revendeur.

PIONEER ne peut être tenu responsable pour tout dommage causé par une erreur d'installation ou de montage, une mauvaise utilisation ou un désastre naturel.

#### Remarque pour le revendeur:

Après l'installation, assurez-vous de remettre ce mode d'emploi à l'utilisateur et de lui expliquer comme utiliser ce produit.

- Utiliser seulement une alimentation en courant de 100–240 V 50/ 60 Hz. Toute utilisation prolongée avec un courant supérieur à 100– 240 V risque de diminuer la durée de vie de l'appareil et même de provoquer un incendie.
- 2. Manipuler l'appareil avec précautions lors de son installation, ne pas le laisser tomber.
- 3. L'installer loin de toute source de chaleur ou de poussière. Ne pas l'exposer au soleil.
- 4. Eviter la pénétration de liquides ou petits objets métalliques l'intérieur de l'appareil. En cas d'incident de ce genre, débrancher le câble d'alimentation électrique et confier le moniteur à un service après-vente agréé.
- 5. Ne pas cogner ou rayer la surface de l'écran, des déformations de l'image en résulteraient.
- 6. Pour un montage et une installation correcte, il est fortement recommandé de faire appel à un revendeur agréé et qualifié .
- Comme c'est le cas pour tout affichage à base de phosphore (comme un moniteur CRT, par exemple), la puissance de lumière baisse graduellement au cours de la vie du panneau d'affichage à plasma.
- Pour éviter tout risque de sulfuration, il est fortement conseillé de ne pas installer l'appareil dans un vestiaire, un bain public ou un bain de source thermale.
- Ne pas utiliser dans un véhicule en marche car l'unité pourrait tomber ou glisser et provoquer des blessures.
- 10. Pour éviter l'inflammation ou les chocs électriques, ne pas placer l'unité sur la tranche, à l'envers ou avec l'écran vers le bas ou vers le haut.

#### Méthode de nettoyage du moniteur à plasma:

- 1. Utiliser un chiffon (fourni) ou un chiffon doux et sec pour nettoyer le panneau avant et le cadre. Ne jamais utiliser de solvants de type alcool ou diluant pour le nettoyage de ces surfaces.
- 2. Nettoyer les prises d'aération du plasma en procédant à l'aide d'une brosse à poils doux fixée à un aspirateur.
- Pour garantir la bonne ventilation du moniteur, nettoyer les prises d'air tous les mois. Un nettoyage plus fréquent peut s'avérer nécessaire selon les conditions environnantes dans lesquelles le moniteur à plasma est utilisé.

# Pour éviter les risques de brûlage du luminophore, les mesures suivantes sont recommandées:

Comme tous les périphériques d'affichage à base luminophore et tous les autres affichages gaz plasma, les moniteurs plasma peuvent être sujets au brûlage du luminophore dans certaines circonstances. Certaines conditions d'utilisation, telles que l'affichage continu d'une image statique pour une durée prolongée, peuvent causer le brûlage du luminophore si aucune précaution n'est prise. Pour protéger votre investissement dans ce moniteur à plasma, veuillez suivre les directives et les conseils suivantes pour minimiser l'occurence le marquage de l'écran

- \* S'assurer de mettre en marche et d'utiliser l'économiseur d'écran chaque fois que c'est possible, pendant l'utilisation avec une source d'entrée venant d'un ordinateur.
- \* Afficher une image en mouvement aussi souvent que possible.
- \* Changer la position de l'affichage de menu de temps à autre.
- \* Toujours couper l'alimentation après la fin de l'utilisation du moniteur.

Si le moniteur à plasma est en usage continu ou de longue durée, prendre les mesures suivantes afin d'éviter l'occurence le brûlage du luminophore:

- \* Abaisser le niveau de l'image (contraste, luminance) autant que possible, sans faire perdre la lisibilit de l'image.
- \* Afficher une image avec de nombreuses couleurs et graduations de couleur. (par ex. des images photo-graphiques ou photo-réalistes).
- \* Créer un contenu d'image avec un contraste minimal entre les zones sombres et les zones claires, par exemple des caractères blancs sur un fond noir. Utiliser des couleurs complémentaires ou pastels le plus souvent possible.
- \* Eviter d'afficher des images avec peu de couleurs et des limites nettes et clairement définies entre les couleurs.

\* REMARQUE: Le brûlage de l'écran n'est pas couvert par la garantie.

Contactez un revendeur agréé ou un revendeur de marque pour d'autres procédures qui conviendront le mieux à vos besoins particuliers.

#### AVERTISSEMENT:

EN POSITIONNANT L'EQUIPEMENT, S'ASSURER QUE LA FICHE ET LA PRISE DE RACCORDEMENT DE L'ALIMENTATION SONT FACILEMENT ACCESSIBLES.

#### Avis à l'Utilisateur

Les altérations ou les modifications effectués sans autorisation appropriée peuvent invalider les droits de l'utilisateur à faire fonctionner l'appareil.

#### AVERTISSEMENT:

Manipuler le cordon d'alimentation de cet appareil ou les cordons des accessoires prévus, vous expose au plomb, corps chimique que l'État de Californie et d'autres entités gouvernementales savent capable provoquer des cancers, des défauts de naissance et d'autres anomalies de la reproduction. *Lavez vos mains après toute manipulation de ces cordons.* 

#### **REMARQUE IMPORTANTE**

Le numéro de modèle et le numéro de série de ce Téléviseur de projection figurent sur le panneau arrière. Veuillez noter le numéro de série sur la carte de garantie ci-jointe et gardez-la dans un lieu sûr pour la consulter ultérieurement.

Cet appareil numérique de la classe B est conforme à la norme NMB-003 du Canada.

### Attention

Cet modèle est fait pour être utilisé avec les accessoires optionnels suivants. Toute utilisation avec d'autres accessoires optionnels peut entraîner une instabilité pouvant causer des blessures.

Haut-parleurs: PDP-S32-LR Support plateau: PDK-TS09 Unité de montage mural: PDK-WM04 Unité de montage incliné: PDK-WT01 Unité de montage au plafond: PDK-CK01

# **PRÉCAUTIONS IMPORTANTES DE SÉCURITÉ** A lire avant de faire fonctionner l'appareil

- 1. Lire ces instructions.
- 2. Garder ces instructions.
- 3. Respecter tous les avertissements.
- Suivre toutes les instructions.
- 5. Ne pas utiliser cet appareil près de l'eau.
- 6. Nettoyer seulement avec un chiffon sec.
- 7. Ne pas boucher les ouvertures d'aération. Installer selon les instructions du fabricant
- 8. Ne pas installer près d'une source de chaleur telle qu'un radiateur, une bouche de chauffage, une cuisinière ou d'autre matériel (y compris des amplificateurs) qui produit de la chaleur.
- 9. Ne pas contourner la sécurité fournie par la fiche polarisée ou la fiche de mise à la terre. Une fiche polarisée possède deux lames dont une plus large que l'autre. Une fiche de mise à la terre possède deux lames et une broche de mise à la terre. La lame large ou la broche est fournie pour votre sécurité. Lorsque la fiche fournie ne va pas dans la prise, demander à un électricien de remplacer la prise démodée.
- 10. Protéger le cordon d'alimentation en ne pas marchant dessous ni le coinçant, en particulier près des fiches, des prises et de l'endroit où le cordon rejoint de l'appareil.
- 11. N'utiliser que des accessoires préconisés par le fabricant. 12.

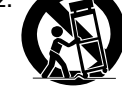

Utiliser seulement avec un chariot, meuble, trépied, support ou table spécifié par le fabricant ou vendu avec l'appareil. En utilisant un chariot, au moment de déplacer le chariot/ téléviseur, bien faire attention pour éviter des

blessures dues au renversement éventuel.

- 13. Débrancher cet appareil pendant des orages ou lorsqu'il ne sera pas utilisé pendant longtemps.
- 14. Consulter un technicien agréé de service après vente pour toute réparation. Le service après vente est nécessaire lorsque l'appareil a été endommagé de quelque façon que ce soit, telle que lorsque le cordon d'alimentation ou la fiche est endommagé, du liquide renversé, un objet tombé dans l'appareil, l'exposition de l'appareil à la pluie ou l'humidité, lorsque l'appareil ne fonc-tionne pas normalement ou lorsqu'on a laissé tomber l'appareil.
- 15. Dommages qu'il faut faire réparer Il faut faire réparer l'appareil par un technicien qualifié lorsque:
  - A. Le cordon d'alimentation en électricité ou la fiche a été endommagé; ou
  - B. On a laissé tomber des objets ou du liquide dans l'appareil;
  - C. On a exposé l'appareil a la pluie; ou
  - D. L'appareil ne paraît pas marcher normalement ou présente de grands changements d'opération; ou
  - E. On a laissé tomber l'appareil ou endommager le coffret.
- 16. Tous les téléviseurs doivent être conformes aux normes inter-nationales de sécurité préconisées pour les propriétés de sta-bilité et d'inclinaison dans la conception des meubles.
  - Ne pas compromettre ces normes de conception en tirant excessivement sur le devant ou le haut du meuble, ce qui risque éventuellement de renverser le produit.
  - De plus, ne pas se mettre en danger, ni mettre les enfants en danger en plaçant du matériel électronique ou des jouets sur le meuble. De tels articles pourraient tomber malencon-treusement du haut du téléviseur et endommager le produit et/ou blesser des gens.

- 17. Montage au mur ou au plafond Il faut monter l'appareil à un mur ou plafond uniquement en suivant les recommandations du fabricant.
- 18. Lignes de transmission Il faut situer une antenne extérieure à l'écart des lignes de transmission d'électricité
- 19. Mise à terre de l'antenne extérieure Si une antenne extérieure est reliée au récepteur, assurez-vous que le système d'antenne est bien mis à la terre pour protéger contre les sauts de tension et l'accumulation des charges d'électricité statique.

La section 810 du National Electric Code, ANSI/NFPA No. 70-1984, fournit des renseignements sur la mise à la terre du mât et de sa structure de soutient, du fil d'entrée à un appareil de décharge/antenne, sur la grosseur des conducteurs de mise à terre, sur l'emplacement d'un appareil de décharge/antenne, sur la mise à la terre vers les électrodes de terre, ainsi que sur les recommandations sur les électrodes de terre.

20. Entrée des objets et des liquides - Evitez de laisser tomber des objets ou des liquides par les ouverture de l'enclos.

Ne pas exposer l'appareil aux projections ou aux écoulement d'eau et ne jamais poser un récipient contenant du liquide, un vase par exemple, sur l'appareil.

### **AVERTISSMENT**

Pour réduire les risques d'incendie ou d'électrocution, ne jamais exposer cet appareil à la pluie ou à l'humidité.

Recommandations importantes

Si ce produit doit être réparé au Canada, veuillez vous adresser à un distributeur autorisé Pioneer du Canada pour obtenir le nom du Centre de Service Autorisé Pioneer le plus près de chez-vous. Vous pouvez aussi contacter le Service à la clientèle de Pioneer:

> Pioneer Électroniques du Canada, Inc. Service à la clientèle 300, Allstate Parkway, Markham, Ontario L3R OP2 (905)479-4411 1(877)283-5901

Pour obtenir des renseignements sur la garantie, veuillez vous reporter au feuillet sur la garantie restreinte qui accompagne le produit.

S021\_EF

\_ \_

# Table des matière

| Installation                                                                                                    | . 2                                                                   |
|----------------------------------------------------------------------------------------------------|-----------------------------------------------------------------------|
| Ventilation requise pour le montage de l'ensemble                                                                                                    | 2                                                                     |
| Comment fixer les fixations métalliques sécurisées et                                                                                                    |                                                                       |
| les vis fournies                                                                                                    | 2                                                                     |
| Créer un mur d'images                                                                                                    | 3                                                                     |
| Fixation des cables<br>Egire attention lorgque le monitour plarma est installé                                                                                                    | 3                                                                     |
| verticalement                                                                                                    | ٨                                                                     |
| Comment utiliser la télécommande                                                                                                    | . 4                                                                   |
| Mise en place et remplacement des piles                                                                                                    | 4                                                                     |
| Utilisation du mode télécommande à câble                                                                                                    | 4                                                                     |
| Distance de fonctionnement                                                                                                    | 4                                                                     |
| Manipulation de la télécommande                                                                                                    | 4                                                                     |
| Noms des composants et leur fonction                                                                                                    | . 5                                                                   |
| Vue de tace                                                                                                    | 5                                                                     |
| Vue arrière / Kaccordements                                                                                                    | 6                                                                     |
|                                                                                                    | /                                                                     |
|                                                                                                    | . ð                                                                   |
| POWER (MARCHE/ARREI)                                                                                                    | 0                                                                     |
| VOILIME                                                                                                    | 0 0<br>8                                                              |
| Pour régler le volume sonore :                                                                                                    | 8                                                                     |
| MUTING (SOURDINE)                                                                                                    | 8                                                                     |
| Pour mettre le son en sourdine :                                                                                                    | 8                                                                     |
| DISPLAY (AFFICHAGE)                                                                                                    | 8                                                                     |
| Pour vérifier les réglages :                                                                                                    | 8                                                                     |
|                                                                                                    | 8                                                                     |
| AUIO SEI UP (REGLAGE AUIO)                                                                                                    | 0                                                                     |
| de l'image:                                                                                                    | 8                                                                     |
| OFF TIMER (ÅRRÊT TEMPORISÉ)                                                                                                    | 8                                                                     |
| Réglage de la temporisation de l'alimentation :                                                                                                    | 8                                                                     |
| Vérification du temps restant avant l'arrêt automatique:                                                                                                    | 8                                                                     |
| Annulation de la temporisation de l'alimentation:                                                                                                    | 0                                                                     |
| r initiation de la temporisation de l'annientation                                                                                                    | 8                                                                     |
| Fonctionnement avec écran large (WIDE)                                                                                                    | 8                                                                     |
| Fonctionnement avec écran large (WIDE)<br>Opération de taille d'écran (manuel)                                                                                                    | 8<br>• 9<br>9                                                         |
| Fonctionnement avec écran large (WIDE)<br>Opération de taille d'écran (manuel)<br>Visualisation de vidéos ou de disques laser vidéo                                                                                                    | 8<br>9<br>9<br>9                                                      |
| Fonctionnement avec écran large (WIDE)<br>Opération de taille d'écran (manuel)<br>Visualisation de vidéos ou de disques laser vidéo<br>Opération de taille d'écran sur des signaux d'ordinateur                                                                                                    | 8<br>9<br>9<br>9<br>9                                                 |
| Fonctionnement avec écran large (WIDE)<br>Opération de taille d'écran (manuel)<br>Visualisation de vidéos ou de disques laser vidéo<br>Opération de taille d'écran sur des signaux d'ordinateur<br>Commandes OSD (MENUS ÉCRAN)                                                                                                    | 8<br>9<br>9<br>9<br>.10<br>11                                         |
| Fonctionnement avec écran large (WIDE)<br>Opération de taille d'écran (manuel)<br>Visualisation de vidéos ou de disques laser vidéo<br>Opération de taille d'écran sur des signaux d'ordinateur<br>Commandes OSD (MENUS ÉCRAN)<br>Opérations de menu<br>Sélection de la langue des menus                                                                                                    | 8<br>9<br>9<br>.10<br>11<br>11                                        |
| Fonctionnement avec écran large (WIDE)<br>Opération de taille d'écran (manuel)<br>Visualisation de vidéos ou de disques laser vidéo<br>Opération de taille d'écran sur des signaux d'ordinateur<br>Commandes OSD (MENUS ÉCRAN)<br>Opérations de menu<br>Sélection de la langue des menus<br>Arborescence de menus                                                                                                    | 8<br>9<br>9<br>.10<br>11<br>11<br>11<br>12                            |
| Fonctionnement avec écran large (WIDE)<br>Opération de taille d'écran (manuel)<br>Visualisation de vidéos ou de disques laser vidéo<br>Opération de taille d'écran sur des signaux d'ordinateur<br>Commandes OSD (MENUS ÉCRAN)<br>Opérations de menu<br>Sélection de la langue des menus<br>Arborescence de menus<br>Menu de réglage de l'image                                                                                                    | 8<br>9<br>9<br>.10<br><b>11</b><br>11<br>11<br>12<br>14               |
| Fonctionnement avec écran large (WIDE)<br>Opération de taille d'écran (manuel)<br>Visualisation de vidéos ou de disques laser vidéo<br>Opération de taille d'écran sur des signaux d'ordinateur<br>Commandes OSD (MENUS ÉCRAN)<br>Opérations de menu<br>Sélection de la langue des menus<br>Arborescence de menus<br>Menu de réglage de l'image<br>Réglage de l'image                                                                                                    | 8<br>9<br>9<br>9<br>.10<br>11<br>11<br>11<br>12<br>14<br>. 14         |
| Fonctionnement avec écran large (WIDE)<br>Opération de taille d'écran (manuel)<br>Visualisation de vidéos ou de disques laser vidéo<br>Opération de taille d'écran sur des signaux d'ordinateur<br>Commandes OSD (MENUS ÉCRAN)<br>Opérations de menu<br>Sélection de la langue des menus<br>Arborescence de menus<br>Menu de réglage de l'image<br>Réglage de l'image en fonction de l'éclaira                                                                                                    | 8<br>9<br>9<br>9<br>0<br>11<br>11<br>11<br>11<br>12<br>14<br>14<br>ge |
| <ul> <li>Fonctionnement avec écran large (WIDE)</li></ul>                                                                                                    | 8<br>9<br>9<br>.10<br>11<br>11<br>11<br>12<br>14<br>14<br>ge<br>14    |
| Fonctionnement avec écran large (WIDE)<br>Opération de taille d'écran (manuel)<br>Opération de taille d'écran sur des signaux d'ordinateur<br>Opération de taille d'écran sur des signaux d'ordinateur<br>Commandes OSD (MENUS ÉCRAN)<br>Opérations de menu<br>Sélection de la langue des menus<br>Arborescence de menus<br>Menu de réglage de l'image<br>Réglage de l'image<br>Réglage du mode d'affichage en fonction de l'éclaira<br>ambiant<br>Réduction du bruit de l'image (parasites)<br>Réglage de la température de couleur                                                                                                    |                                                                       |
| <ul> <li>Fonctionnement avec écran large (WIDE)</li> <li>Opération de taille d'écran (manuel)</li> <li>Visualisation de vidéos ou de disques laser vidéo</li> <li>Opération de taille d'écran sur des signaux d'ordinateur</li> <li>Commandes OSD (MENUS ÉCRAN)</li> <li>Opérations de menu</li> <li>Sélection de la langue des menus</li> <li>Arborescence de menus</li> <li>Menu de réglage de l'image</li> <li>Réglage du mode d'affichage en fonction de l'éclaira ambiant</li> <li>Réglage de la température de couleur</li> <li>Aiustement des couleurs à la qualité désirée</li> </ul>                                                                                                    |                                                                       |
| <ul> <li>Fonctionnement avec écran large (WIDE)</li> <li>Opération de taille d'écran (manuel)</li> <li>Visualisation de vidéos ou de disques laser vidéo</li> <li>Opération de taille d'écran sur des signaux d'ordinateur</li> <li>Commandes OSD (MENUS ÉCRAN)</li> <li>Opérations de menu</li> <li>Sélection de la langue des menus</li> <li>Arborescence de menus</li> <li>Menu de réglage de l'image</li> <li>Réglage du mode d'affichage en fonction de l'éclaira ambiant</li> <li>Réduction du bruit de l'image (parasites)</li> <li>Réglage de la température de couleur</li> <li>Ajustement des couleurs à la qualité désirée</li> <li>Modification de la courbe gamma</li> </ul>                                                                                                    |                                                                       |
| <ul> <li>Fonctionnement avec écran large (WIDE)</li> <li>Opération de taille d'écran (manuel)</li> <li>Visualisation de vidéos ou de disques laser vidéo</li> <li>Opération de taille d'écran sur des signaux d'ordinateur</li> <li>Commandes OSD (MENUS ÉCRAN)</li> <li>Opérations de menu</li> <li>Sélection de la langue des menus</li> <li>Arborescence de menus</li> <li>Menu de réglage de l'image</li> <li>Réglage du mode d'affichage en fonction de l'éclaira ambiant</li> <li>Réglage de la température de couleur</li> <li>Ajustement des couleurs à la qualité désirée</li> <li>Modification de la courbe gamma</li> <li>Réglages des tons bas</li> </ul>                                                                                                    |                                                                       |
| Fonctionnement avec écran large (WIDE)<br>Opération de taille d'écran (manuel)<br>Opération de taille d'écran sur des signaux d'ordinateur<br>Opérations de menu<br>Sélection de la langue des menus<br>Arborescence de menus<br>Menu de réglage de l'image<br>Réglage de l'image<br>Réglage de l'image en fonction de l'éclaira<br>ambiant<br>Réglage de la température de couleur<br>Ajustement des couleurs à la qualité désirée<br>Réglage des tons bas<br>Réglage des couleurs                                                                                                    |                                                                       |
| <ul> <li>Fonctionnement avec écran large (WIDE)</li> <li>Opération de taille d'écran (manuel)</li> <li>Visualisation de vidéos ou de disques laser vidéo</li> <li>Opération de taille d'écran sur des signaux d'ordinateur</li> <li>Commandes OSD (MENUS ÉCRAN)</li> <li>Opérations de menu</li> <li>Sélection de la langue des menus</li> <li>Arborescence de menus</li> <li>Menu de réglage de l'image</li> <li>Réglage de l'image</li> <li>Réglage du mode d'affichage en fonction de l'éclaira<br/>ambiant</li> <li>Réglage de la température de couleur</li> <li>Ajustement des couleurs à la qualité désirée</li> <li>Modification de la courbe gamma</li> <li>Réglage des couleurs</li> <li>Menu des réglage du son</li> </ul>                                                                                                    |                                                                       |
| Fonctionnement avec écran large (WIDE)<br>Opération de taille d'écran (manuel)                                                                                                    |                                                                       |
| Fonctionnement avec écran large (WIDE)<br>Opération de taille d'écran (manuel)                                                                                                    |                                                                       |
| Fonctionnement avec écran large (WIDE)<br>Opération de taille d'écran (manuel)<br>Opération de taille d'écran sur des signaux d'ordinateur<br>Commandes OSD (MENUS ÉCRAN)<br>Opérations de menu<br>Sélection de la langue des menus<br>Arborescence de menus<br>Menu de réglage de l'image<br>Réglage de l'image<br>Réglage de l'image<br>Réglage de l'image en fonction de l'éclaira<br>ambiant<br>Réduction du bruit de l'image (parasites)<br>Réglage de la température de couleur<br>Ajustement des couleurs à la qualité désirée<br>Menu des réglage du son<br>Réglage des aigus des graves et de la balance<br>gauche/droit<br>Réglage des emplacements des connecteurs audio                                                                                                    |                                                                       |
| Fonctionnement avec écran large (WIDE)<br>Opération de taille d'écran (manuel)<br>Opération de taille d'écran sur des signaux d'ordinateur<br>Commandes OSD (MENUS ÉCRAN)<br>Opérations de menu<br>Sélection de la langue des menus<br>Arborescence de menus<br>Menu de réglage de l'image<br>Réglage de l'image<br>Réglage de l'image en fonction de l'éclaira<br>ambiant<br>Réduction du bruit de l'image (parasites)<br>Réglage de la température de couleur<br>Ajustement des couleurs à la qualité désirée<br>Menu des réglage du son<br>Réglage des aigus des graves et de la balance<br>gauche/droit<br>Réglage de la position, de la taille, de la PHASE et de                                                                                                    |                                                                       |
| Fonctionnement avec écran large (WIDE)                                                                                                    |                                                                       |
| Fonctionnement avec écran large (WIDE)                                                                                                    |                                                                       |
| <ul> <li>Fonctionnement avec écran large (WIDE)</li> <li>Opération de taille d'écran (manuel)</li> <li>Visualisation de vidéos ou de disques laser vidéo</li> <li>Opération de taille d'écran sur des signaux d'ordinateur</li> <li>Commandes OSD (MENUS ÉCRAN)</li> <li>Opérations de menu</li> <li>Sélection de la langue des menus</li> <li>Arborescence de menus</li> <li>Menu de réglage de l'image</li> <li>Réglage du mode d'affichage en fonction de l'éclaira, ambiant</li> <li>Réglage de la température de couleur</li> <li>Ajustement des couleurs à la qualité désirée</li> <li>Modification de la courbe gamma</li> <li>Réglage des couleurs</li> <li>Menu des réglage du son</li> <li>Réglage des aigus des graves et de la balance gauche/droit</li> <li>Réglage des la position, de la taille, de la PHASE et de HORLOGE</li> <li>Menu des réglages de Option1</li> <li>Réglage du menu écran</li> <li>Réglage du menu écran</li> </ul>                                                                                                    |                                                                       |
| Fonctionnement avec écran large (WIDE)                                                                                                    |                                                                       |
| Fonctionnement avec écran large (WIDE)                                                                                                    |                                                                       |
| Fonctionnement avec écran large (WIDE)                                                                                                    |                                                                       |
| Fonctionnement avec écran large (WIDE) Opération de taille d'écran (manuel) Visualisation de vidéos ou de disques laser vidéo Opération de taille d'écran sur des signaux d'ordinateur Commandes OSD (MENUS ÉCRAN) Opérations de menu Sélection de la langue des menus Arborescence de menus Menu de réglage de l'image Réglage du mode d'affichage en fonction de l'éclaira ambiant Réglage de la température de couleur Ajustement des couleurs à la qualité désirée Modification de la courbe gamma Réglage des couleurs Menu des réglage du son Réglage des aigus des graves et de la balance gauche/droit Réglage de la position, de la taille, de la PHASE et de HORLOGE Menu des réglages de Option1 Réglage du menu écran Réglage du menu écran Réglage du menu écran Réglage du menu écran Réglage de la température solution de la balance gauche/droit Réglage de la position, de la taille, de la PHASE et de HORLOGE Menu des réglages de Option1 Réglage des connecteurs PC2/COMPONENT2 Vérification des signaux transmis à la borne PC1 Réglage de l'image d'ordinateur vers l'écran de sélection de RGB correct Réglage de l'image d'ordinateur vers l'écran de sélection de RGB correct                                                                                                    |                                                                       |
| Fonctionnement avec écran large (WIDE) Opération de taille d'écran (manuel) Visualisation de vidéos ou de disques laser vidéo Opération de taille d'écran sur des signaux d'ordinateur Commandes OSD (MENUS ÉCRAN) Opérations de menu Sélection de la langue des menus Arborescence de menus Menu de réglage de l'image Réglage de l'image (parasites) Réglage de la température de couleur Ajustement des couleurs à la qualité désirée Modification de la courbe gamma Réglage des couleurs Menu des réglage du son Réglage des couleurs Menu des réglage du son Réglage des aigus des graves et de la balance gauche/droit Réglage de la position, de la taille, de la PHASE et de HORLOGE Menu des réglages de Option1 Réglage du menu écran Réglage du menu écran Réglage du menu écran Réglage de la position, de la taille, de la PHASE et de HORLOGE Menu des réglages de Option1 Réglage des connecteurs PC2/COMPONENT2 Vérification des signaux transmis à la borne PC1 Réglage de l'image d'ordinateur vers l'écran de sélection de RGB correct Réglage de l'image d'ordinateur vers l'écran de sélection de RGB correct                                                                                                    |                                                                       |
| Fonctionnement avec écran large (WIDE) Opération de taille d'écran (manuel) Visualisation de vidéos ou de disques laser vidéo Opération de taille d'écran sur des signaux d'ordinateur Commandes OSD (MENUS ÉCRAN) Opérations de menu Sélection de la langue des menus Arborescence de menus Menu de réglage de l'image Réglage du mode d'affichage en fonction de l'éclaira ambiant Réglage de la température de couleur Ajustement des couleurs à la qualité désirée Modification de la courbe gamma Réglage des souleurs Menu des réglage du son Réglage de saigus des graves et de la balance gauche/droit Réglage de la position, de la taille, de la PHASE et de HORLOGE Menu des réglages de Option1 Réglage du menu écran Réglage du menu écran Réglage du menu écran Réglage du menu écran Réglage de la température de couleurs audio Menu des réglage de l'écran Réglage des couleurs Menu des réglage de l'écran Réglage des aigus des graves et de la balance gauche/droit Réglage de la position, de la taille, de la PHASE et de HORLOGE Menu des réglages de l'écran Réglage de la position, de la taille, de la PHASE et de HORLOGE Menu des réglage de l'écran Réglage des connecteurs PC2/COMPONENT2 Vérification des signaux transmis à la borne PC1 Réglage de l'image haute définition vers une taille d'écran qui convient Réglage de SELECT SKIP |                                                                       |

| Menu des réglages de Option2                            |
|---------------------------------------------------------|
| Sélection de l'alimentation pour images d'ordinateur 19 |
| Indicateur STANDBY/ON 19                                |
| Réglage de l'image pour s'adapter au format cinéma 19   |
| Réduction de la rémanence de l'image sur l'écran 19     |
| Réglage du niveau des gris pour les MASQUE CÔTÉ 21      |
| Réglage de la taille de l'écran pour une entrée vidéo   |
| S1/S2                                                   |
| Réglage du niveau des noirs et du signal pour un        |
| signal DVI 22                                           |
| Menu des réglages de OPTION3                            |
| Utilisation de la minuterie                             |
| Réglage du mode Power ON 24                             |
| Mise en/hors fonction des commandes du panneau avant 24 |
| Mise en/hors fonction de la transmission des            |
| télécommandes par câble24                               |
| Réglage du mode répétition24                            |
| Réglage du numéro d'identification (Numéro ID) 25       |
| Réglage du mur d'images25                               |
| Menu des réglages de OSD Avancé 28                      |
| Passage au mode menu                                    |
| Menu des réglages de TV SYSTÈMES                        |
| Sélection du format du signal vidéo                     |
| Menu des réglages de SIGNAL INFORMATION 28              |
| Vérification des fréquences, polarités des signaux      |
| d'entrée, et de la résolution                           |
| Fonctions des broches 29                                |
| Connecteur mini D-sub à 15 broches (analogique) 29      |
| Connecteur DVI-D à 24 broches (numérique)               |
| Tableau des signaux pris en charge par l'appareil 30    |
| Dénannago 22                                            |
| vehniinnäe                                              |
| Caractéristiques                                        |

# Table des matière

#### **Contenu du colis**

- 🗌 Moniteur à plasma
- $\Box$  Cordon d'alimentation
- ☐ Télécommande avec 2 piles R6 AAA
- □ Garantie
- □ Manuel
- ☐ Fixations métalliques sécurisées (×2)\*
- $\Box$  Tores en ferrite (×2 grands, ×2 petits)
- $\Box$  Collier (×2)
- $\Box$  Chiffon
- \* Celles-ci sont des crochets pour fixer l'unité au mur afin d'éviter qu'elle se renverse à cause d'un choc extérieur lorsqu'on utilise le support (option). Fixer les accrochages métalliques sécurisés dans les trous situés à l'arrière du moniteur en utilisant les vis pour l'accrochage métallique sécurisé (voir page 2).

### Options

- Support
- Haut-parleurs
- Unité de montage mural
- Unité de montage incliné
- Unité de montage au plafond

# Installation

Le socle-support optionnel peut être attaché au moniteur à plasma selon l'une des deux méthodes suivantes :

- \* Position verticale. (Voir la figure A)
- \* Position horizontale avec l'écran face vers le bas (Voir la figure B). Poser la feuille de protection, enveloppant le moniteur dans son emballage, sous la surface de l'écran pour la protéger contre les rayures.
- \* Ne pas toucher ou saisir l'écran pendant le transport de l'appareil.
- Cet appareil ne peut pas être installé indépendamment. S'assurer d'utiliser un support ou une unité de montage d'origine. (Unité de montage mural, support, etc)
  - \* Voir page 1.
- Pour effectuer une installation et un mon-tage corrects, il est recommandé de faire appel au concessionnaire spécialisé et agréé.

Si la procédure de montage n'est pas correctement suivie, l'appareil peut être endommagé et l'installateur s'expose à des risques de blessure.

La garantie de l'appareil ne couvre pas les dégâts occasionnés par une installation

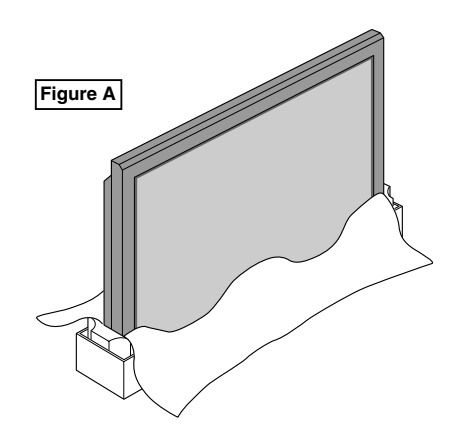

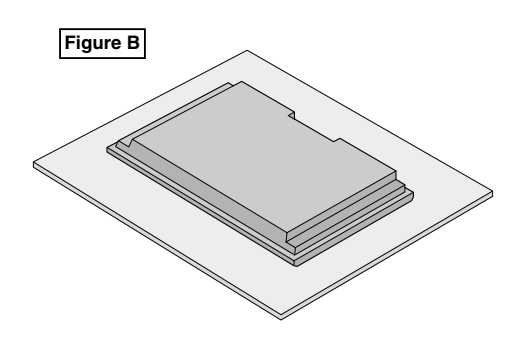

# Ventilation requise pour le montage de l'ensemble

Afin de dissiper la chaleur, laisser un espace libre entre les objets environnants comme indiqué sur le schéma cidessous lors de l'installation.

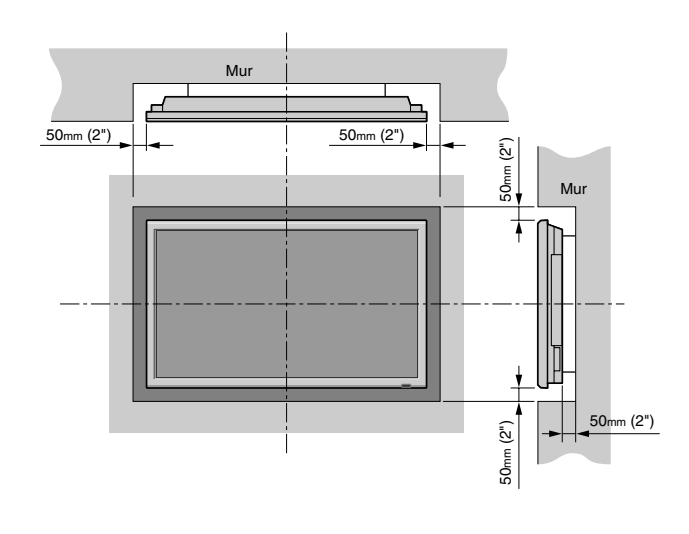

### Comment fixer les fixations métalliques sécurisées et les vis fournies

Ces fixations permettent de fixer l'unité au mur afin d'éviter qu'elle se renverse à cause d'un choc extérieur lorsqu'on utilise le support (option). Fixer les accrochage métalliques sécurisés dans les trous situés à l'arrière du moniteur en utilisant les vis pour l'accrochage métallique sécurisé.

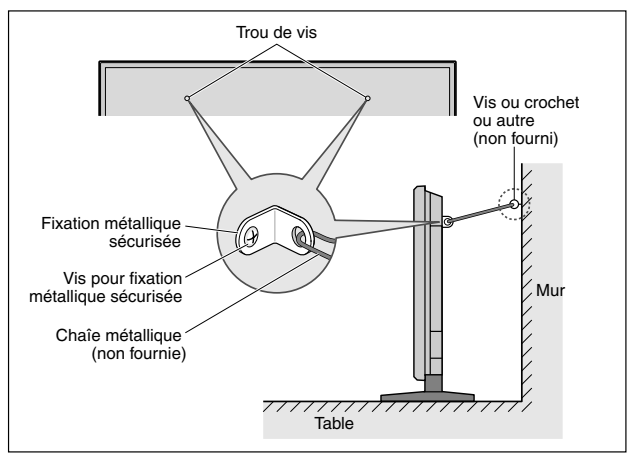

### Créer un mur d'images

Grâce aux possibilités de l'affichage matriciel, il est possible de créer un mur vidéo 4-25.

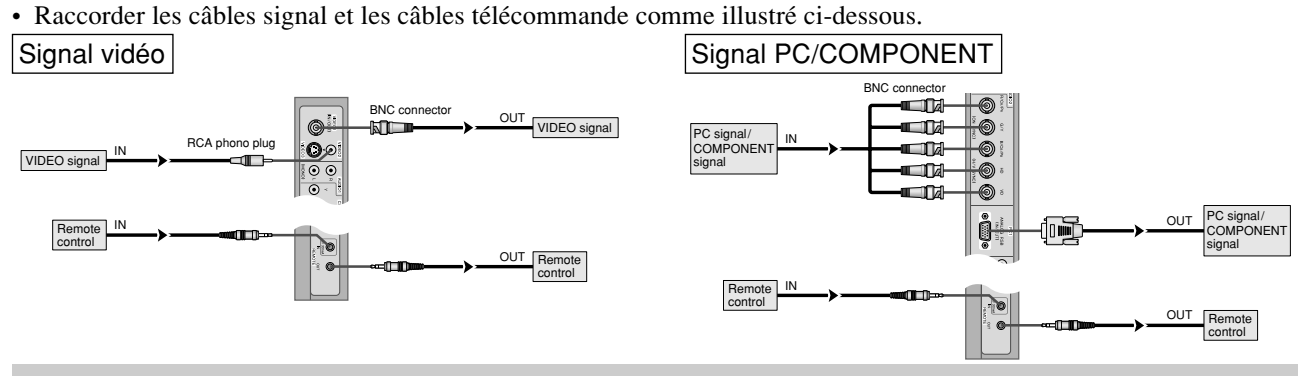

#### **Remarque:**

- 1. Les bornes VIDEO1 et PC1 sont utilisables en INPUT (entrée) et OUTPUT (sortie). Si LOOP OUT (MODE RÉPÉTITION) est sur ON (oui), ne pas raccorder un signal OUTPUT provenant d'un autre appareil sous peine de charge excessive et de détérioration de cet autre appareil.
- Il n'est pas possible de mettre LOOP OUT (MODE RÉPÉTITION) sur ON (oui) quand des signaux sont entrés par la borne PC1.
   Il est possible de mettre LOOP OUT (MODE RÉPÉTITION) sur ON (oui) quand des signaux sont entrés par la borne
  - PC1 si l'alimentation électrique (POWER) est sur ON (marche).

#### Informations

- Pour mettre des signaux en boucle avec un autre écran d'affichage à plasma, régler la fonction LOOP OUT (MODE RÉPÉTITION) sur ON (oui).
- Pour créer un mur d'images, régler les options du menu VIDEO WALL en conséquence.
- Pour le raccordement de moniteurs, utiliser un câble BNC de 1 à 2 m (3,3 à 6,6 pieds) de long (d'un type disponible dans le commerce).
- Si la qualité de l'image est médiocre, ne pas raccorder la borne sortie du moniteur. Raccorder les signaux composites aux bornes INPUT (entrée) respectives du moniteur en procédant à l'aide d'un amplificateur de distribution (d'un type disponible dans le commerce).
- Avec la fonction mur d'images, la projection sur 4 écrans est approximative si le signal est inférieur à 1024×768, 60 Hz.
- Il est particulièrement recommandé d'utiliser un amplificateur de distribution lorsque vous utilisez 9 écrans ou un mur vidéo.
- Avec une installation à deux moniteurs et plus, les raccordements doivent être effectués avec un câble de conversion ou un connecteur BNC-RCA, un mini-câble 15 fiches D-Sub – câble BNC (×5) ou un connecteur de conversion.

### Fixation des câbles

Fixer les câbles à signal et les câbles au dos de l'écran d'affichage auquel ils sont raccordés en procédant à l'aide des colliers de câble fournis avec l'écran à plasma.

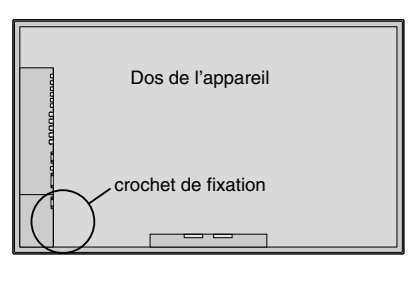

Pour libérer

Pour fixer

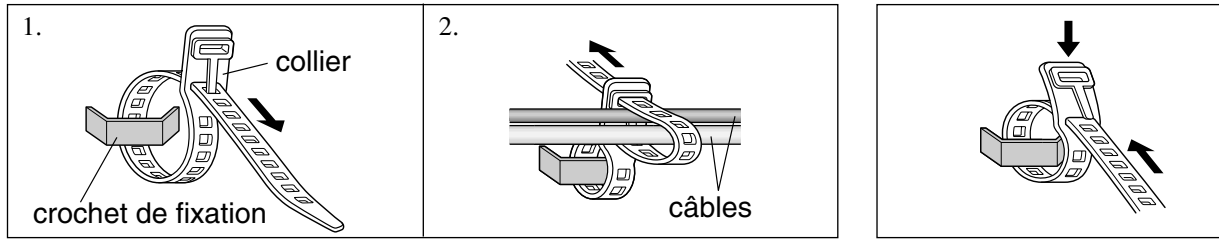

### Faire attention lorsque le moniteur plasma est installé verticalement

- Utilisez l'unité en option. Contactez votre magasin d'achat lors de l'installation.
- Lors de l'installation, faites pivoter de 90° dans le sens des aiguilles d'une montre en faisant face au moniteur.
- Après installation, vérifiez avec la marque de logo PIONEER en faisant face au moniteur.
- Assurez-vous de régler "ANGLE OSD" sur "VERT." lors de l'utilisation.
- \* Le fait de ne pas tenir compte de cet avertissement peut entraîner un dysfonctionnement.

#### **Comment utiliser la télécommande** Mise en place et remplacement des piles

Insérer les 2 piles R6 "AAA" en respectant bien les polarités.

1. Appuyer et ouvrir le couvercle.

# 0 0 0 0 0

2. Aligner les piles en fonction des marques (+) et (-) situées dans le boîtier.

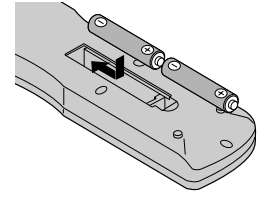

3. Remettre le couvercle.

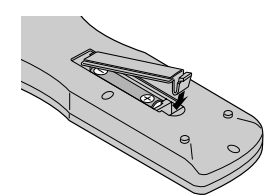

#### Utilisation du mode télécommande à câble

Connecter le câble de télécommande\* à la prise de télécommande de la télécommande et à la borne "REMOTE IN" du moniteur.

Lorsque le câble est connecté, le mode commute automatiquement à la télécommande à câble.

Lorsque le mode de télécommande à câble est utilisé, la télécommande peut être utilisée, même si aucune pile n'est insérée.

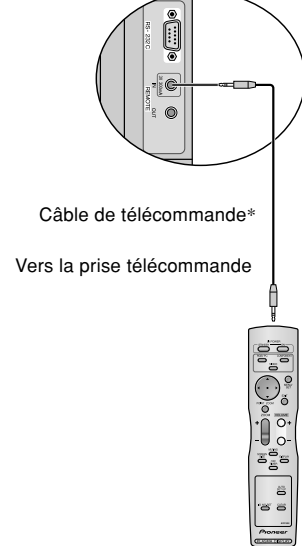

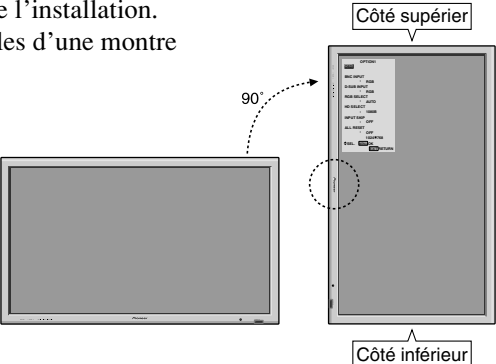

#### Distance de fonctionnement

- \* Utiliser la télécommande à une distance d'environ 7m/23 pieds du capteur du signal de télécommande et selon un angle horizontal et vertical d'environ 30°.
- \* La télécommande peut ne pas fonctionner si le capteur sur le moniteur est exposé directement au soleil ou à une lumière artificielle de forte intensité ; il en va de même si un obstacle est interposé entre la télécommande et le capteur du moniteur.

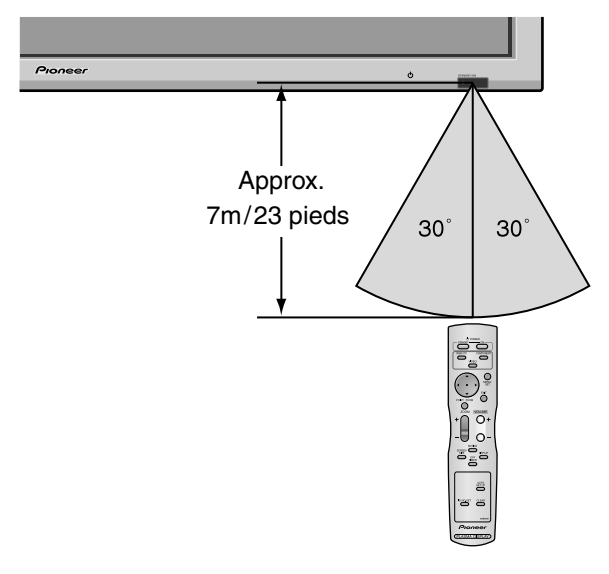

#### Manipulation de la télécommande

- Ne pas faire tomber ou manipuler incorrectement la télécommande.
- Ne pas mouiller la télécommande. Si la télécommande est mouillée, l'essuyer immédiatement.
- Eviter de l'exposer à la chaleur et à l'humidité.
- Lorsque la télécommande n'est pas utilisée pendant une longue période, enlever les piles.
- Ne pas utiliser des piles neuves avec des piles usées en même temps, et ne pas utiliser des piles de marques différentes en même temps.
- Ne pas démonter les piles, ne pas les chauffer, et ne pas les jeter au feu.
- Lors de l'utilisation de la télécommande sans câble, s'assurer de débrancher le câble de télécommande de la borne REMOTE IN (télécommande) du moniteur.
- Lorsque vous diposez de piles / batteries usées, veuillez vous conformer aux normes gouvernementales ou environnementales en vigueur dans votre pays ou région.

Installation

# Noms des composants et leur fonction

### Vue de face

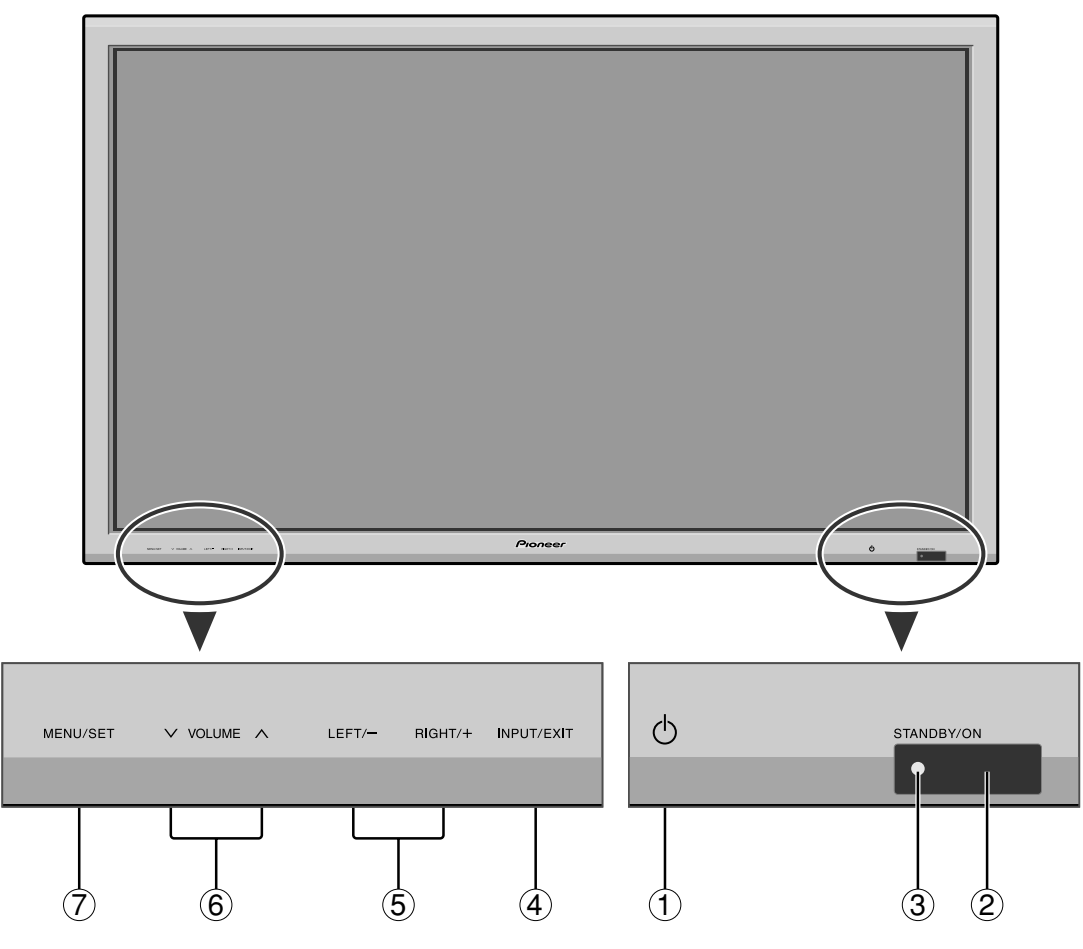

- (1) Alimentation électrique (  $\bigcirc$  ) Met en marche ou arrête le moniteur.
- (2) Fenêtre du capteur des signaux de télécommande Reçoit les signaux de la télécommande.
- ③ **Indicateur STANBY/ON (VEILLE/MARCHE)** S'allume en vert ......quand l'appareil est en marche. S'allume en rouge ...... quand l'appareil est en veille.
- (4) INPUT/EXIT (ENTREE / SORTIE)

Commute l'entrée.

Les entrées disponibles dépendent du paramétrage de "SELECT BNC", "SÉLECT. RVB" et "DVI SET-UP". Fonctionne comme les boutons EXIT dans le mode d'affichage des menus (OSD).

- (5) GAUCHE/ et DROITE/ + Fonctionne comme les boutons du CURSEUR (◀/►) dans le mode d'affichage des menus (OSD).
- (6) VOLUME plus fort et moins fort
   Réglage du volume. Fonctionne comme les boutons du CURSEUR (▲/▼) dans le mode d'affichage des menus (OSD).
- ⑦ MENU/SET (UTILISER L'APPAREIL) Affiche le mode de menus sur l'écran (OSD) et affiche le menu principal.

#### **AVERTISSEMENT**

Le commutateur de Marche/Arrêt ne déconnecte pas totalement l'affichage plasma de l'alimentation secteur.

### Vue arrière / Raccordements

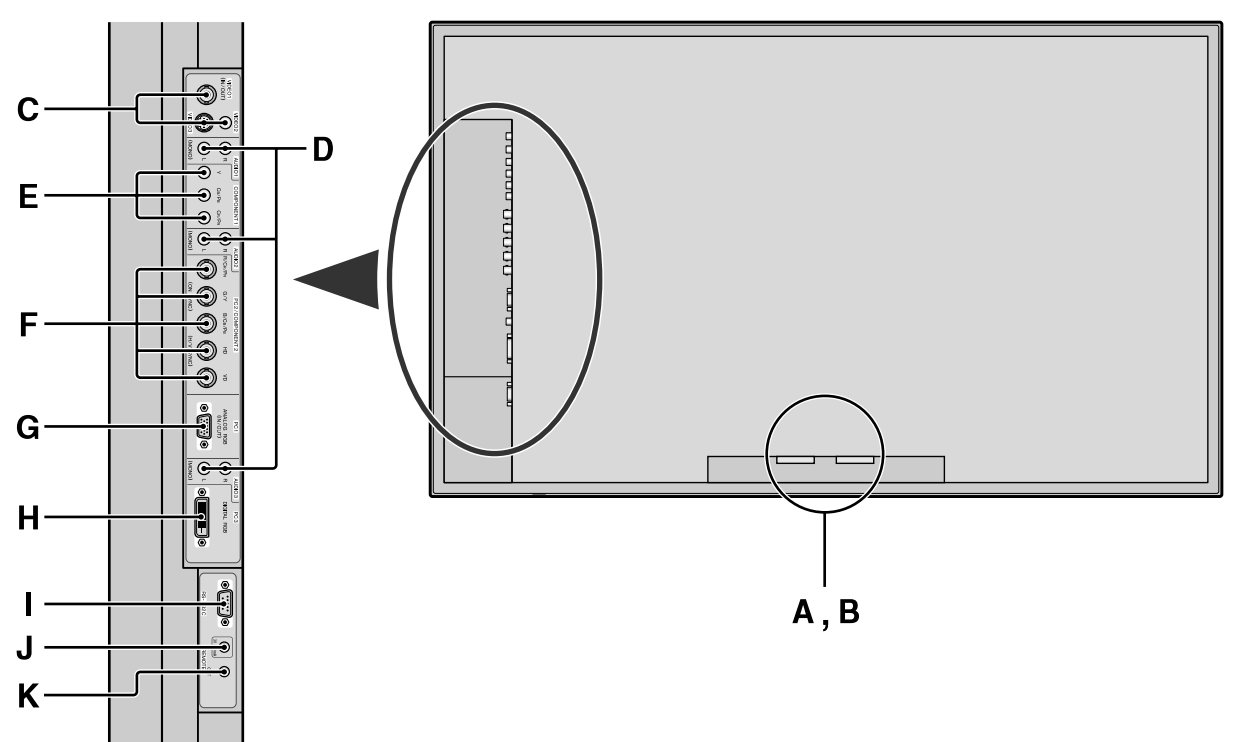

#### A AC IN (ENTREE DU CORDON D'ALIMENTATION ELECTRIQUE CA) Branchement du câble d'alimentation fourni avec l'appareil.

#### **B** EXT SPEAKER L et R (HP EXT. G et D)

Connexions des haut-parleurs (option). Bien respecter la polarité. Raccorder le câble  $\bigoplus$  (positif) à la borne  $\bigoplus$  EXT SPEAKER et le câble  $\bigoplus$  (négatif) à la borne  $\bigoplus$  EXT SPEAKER pour chaque canal GAUCHE et DROIT.

Voir le mode d'emploi des haut-parleurs.

#### C VIDEO1, 2, 3 (BNC, RCA, S-Video)

Raccorder ici les magnétoscopes (VCR), les lecteurs de DVD ou les vidéoscopes.

VIDEO1 peut être utilisé en entrée ou en sortie (voir page 24).

#### D AUDIO1, AUDIO2, AUDIO3

#### Bornes audio.

Cette entrée est sélectionnable. Régler le type d'image vidéo à afficher sur l'écran de menu.

#### **E** COMPONENT1

Connexions pour DVD, lecteur laser vidéo haute définition, etc.

#### F PC2/COMPONENT2

- PC2: Entrée du signal RGB analogique et du signal de synchronisation.
- COMPONENT2: Vous pouvez connecter ici des DVD, des sources Haute Définition, des disques lasers, etc.

Cette entrée peut être réglée pour une utilisation avec une source RGB ou composant (voir page 17).

#### G PC1

Raccorder ici les signaux RGB analogiques provenant d'un ordinateur ou autre. Ce connecteur peut être utilisé en entrée ou en sortie (voir page 24).

**H PC3** (**DVI à 24 broches**) Entre un signal RGB numérique (TMDS).

#### I RS-232

Ne branchez jamais un composant sur cette prise sans consulter au préalable le technicien d'installation Pioneer.

Cette prise est utilisée pour les réglages de configuration de l'écran à plasma.

#### J REMOTE IN

Pour permettre la commande à distance câblée, raccorder le câble de télécommande\* au jack télécommande de la télécommande.

#### **K** REMOTE OUT

Pour permettre une commande à distance câblée, raccorder le câble de télécommande\* au jack REMOTE IN de l'autre moniteur d'affichage.

\* Le mini-câble stéréo 1/8 n'est pas fourni.

### Télécommande

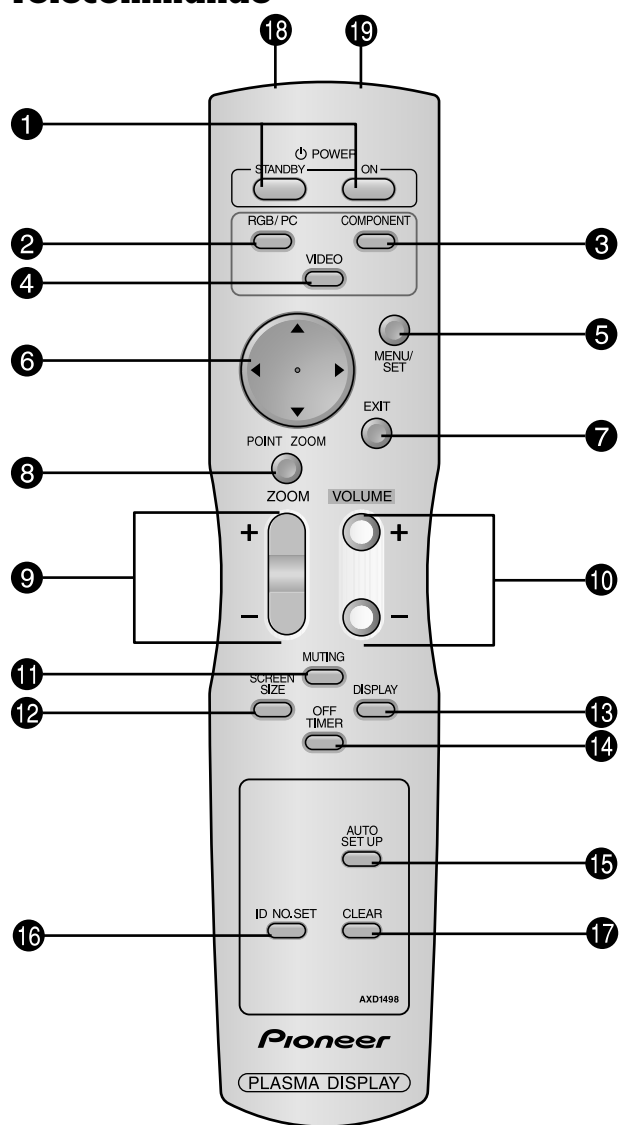

#### • POWER ON/STANDBY (Alimentation électrique) Allume/met l'appareil en attente.

(Cela ne fonctionne pas quand l'indicateur STANDBY/ ON de l'appareil principal est éteint.)

#### **2** RGB/PC

Appuyer sur cette touche pour choisir RGB/PC comme source. RGB/PC peut aussi être sélectionné en utilisant le bouton INPUT/EXIT sur le moniteur.

#### **3** COMPONENT

Appuyer sur cette touche pour choisir COMPONENT comme source.

COMPONENT peut aussi être sélectionné en utilisant le bou-ton INPUT/EXIT sur le moniteur.

#### **4** VIDEO

Appuyer sur cette touche pour choisir VIDÉO comme source.  $\rightarrow$  VIDEO1  $\rightarrow$  VIDEO2  $\rightarrow$  VIDEO3  $\neg$ 

VIDEO peut aussi être sélectionné en utilisant le bouton INPUT/EXIT sur le moniteur.

#### **5** MENU/SET

Appuyer sur ce bouton pour accèder aux commandes OSD. Appuyer sur ce bouton pendant l'affichage du menu principal pour aller dans les sous-menus.

#### **6** CURSOR $(\blacktriangle / \blacktriangledown / \checkmark / \leftthreetimes / )$

Utiliser les touches pour sélectionner des articles ou des réglages ainsi que pour effectuer les réglages ou commuter l'affichage.

#### **7** EXIT

Appuyer sur ce bouton pour sortir des commandes OSD dans le menu principal. Appuyer sur ce bouton pendant l'affichage d'un sous-menu pour retourner au menu précédent.

#### **8** POINT ZOOM

Appuyer sur ce bouton pour afficher le pointeur.

#### **9** ZOOM (+ /-)

Elargit ou réduit la taille de l'image.

#### **1** VOLUME (+ /-)

Réglage du volume sonore.

#### **1** MUTING

Met le son en sourdine.

#### **1** SCREEN SIZE

Détecte automatiquement le signal et détermine le rapport hauteur/largeur.

La touche SCREEN SIZE ne fonctionne pas pour tous les signaux.

#### **B** DISPLAY

Affiche la source sélectionnée à l'écran.

#### **1** OFF TIMER

Active la temporisation de la coupure de l'alimentation.

#### AUTO SET UP AUTO SET UP AUTO SET AUTO AUTO SET AUTO AUTO

Appuyer sur cette touche pour que les réglages de PHASE, HORLOGE, position et contraste soient automatiquement effectués. Appuyer également sur cette touche pour faire passer automatiquement le format d'écran en mode ZOOM avec la légende superposée ne s'affichant complètement que lorsque l'image contient des parties sombres au-dessus et au-dessous.

#### 🕼 ID NO. SET

Entrer le numéro d'identification (ID) dans la télécommande. Cette télécommande n'est utilisable qu'avec un écran d'affichage de même numéro d'ID. Quand plusieurs écrans sont utilisés simultanément, leur commande peut s'effectuer individuellement.

#### **U** CLEAR (EFFACER)

Pour effacer le numéro entré à l'aide de la touche ID NO. SET.

#### **1** Transmetteur de signaux de la télécommande Transmet les signaux de commande à distance.

#### Prise Jack de la télécommande

Insérer la fiche du câble de télécommande\* lors de l'utilisation de la télécommande reliée par câble.

\* Le mini-câble stéréo 1/8 n'est pas fourni.

# Fonctions de base

# POWER (MARCHE/ARRÊT)

### Pour mettre en marche et arrêter l'appareil :

- 1. Relier le câble d'alimentation à une prise active du secteur.
- 2. Appuyer sur la touche d'alimentation électrique (Power) (de l'appareil).

Le voyant STANDBY/ON sur le moniteur s'allume en rouge pour indiquer que ce dernier est en veille

3. Appuyer sur la touche POWER ON (de la télécommande) pour mettre le moniteur en marche.

Le voyant STANDBY/ON sur le moniteur s'allume en vert pour indiquer que ce dernier est alimenté.

4. Pour mettre l'appareil hors tension, appuyer sur la touche POWER STANDBY (de la télécommande) ou sur la touche Power (alimentation électrique) de l'appareil.

Le voyant STANDBY/ON sur le moniteur s'allume en rouge pour indiquer que ce dernier est en veille (uniquement lorsqu'on éteint l'appareil avec la télécommande).

# VOLUME

#### Pour régler le volume sonore :

- 1. Pour amener le volume sonore au niveau souhaité, appuyer et laisser le doigt sur la touche VOLUME ( (du boîtier de télécommande ou de l'appareil).
- 2. Appuyer et maintenir le doigt sur la touche VOLUME (de la télécommande ou du moniteur) pour réduire le volume jusqu'au niveau souhaité.

# **MUTING (SOURDINE)**

### Pour mettre le son en sourdine:

Appuyez sur la touche MUTING de la télécommande pour couper le son ; appuyez de nouveau pour le rétablir.

# **DISPLAY (AFFICHAGE)**

#### Pour vérifier les réglages :

- 1. L'écran change chaque fois que l'on appuie sur la touche DISPLAY.
- 2. L'indication disparaît au bout d'environ trois secondes si la touche n'est pas actionnée.

# ZOOM NUMERIQUE

Le zoom numérique définit la position des images et élargit les images.

1. Appuyer sur le bouton du POINT ZOOM pour l'afficher.

#### Pour modifier la taille de l'image :

Appuyer sur le bouton ZOOM+ et élargir l'image. Le pointeur prend la forme d' une loupe. ( $\mathbb{Q}$ ) Une pression sur le bouton ZOOM- va réduire la taille de l'image et la remettre à sa taille d'origine.

#### Pour modifier la position de l'image :

- Sélectionner la position avec les boutons  $\blacktriangle \lor \blacklozenge \lor$ .
- 2. Appuyer sur le bouton du POINT ZOOM pour le faire disparaître.

# AUTO SET UP (REGLAGE AUTO)

# Pour régler automatiquement le format et la qualité de l'image:

Appuyer sur la touche AUTO SET UP.

# Informations

### Paramètre AUTO SET UP MARCHE

Lorsqu'une entrée RGB (image fixe) est sélectionnée: Le réglages de PHASE, HORLOGE, position et contraste seront automatiquement effectués.

Lorsque une entrée RGB (image animée), VIDEO ou Y/Pb/Pr (composantes) est sélectionnée:

Le format d'image passe automatiquement en mode ZOOM avec la légende superposée ne s'affichant complètement que lorsque l'image contient des parties sombres au-dessus et au-dessous.

#### **OFF TIMER (ARRÊT TEMPORISÉ)** Réglage de la temporisation de l'alimentation :

La temporisation d'alimentation peut être réglée pour que le moniteur s'éteigne seul au bout de 30, 60, 90 ou 120 minutes.

- 1. Appuyer sur la touche OFF TIMER pour régler la temporisation à 30 minutes.
- 2. Appuyer sur la touche OFF TIMER jusqu'à l'obtention de la durée souhaitée.
- 3. La temporisation commence à partir du moment où le menu disparaît.

ightarrow 30 ightarrow 60 ightarrow 90 ightarrow 120 ightarrow 0 -

ARRET HORL 30

# Vérification du temps restant avant l'arrêt automatique:

- 1. Une fois la temporisation réglée, appuyer une nouvelle fois sur la touche OFF TIMER.
- 2. Le temps restant avant l'arrêt automatique est affiché puis disparaît après quelques secondes.
- 3. Pendant les cinq dernières minutes de temporisation, le temps restant s'affiche jusqu'à l'arrêt automatique.

ARRET HORL 28

### Annulation de la temporisation de l'alimentation:

- 1. Appuyer sur la touche OFF TIMER deux fois de suite.
- 2. La temporisation est annulée.

ARRET HORL 0

#### **Remarque:**

Après que l'alimenation est coupée par le mode de temporisation...

Un courant de faible intensité est toujours envoyé au moniteur. Si l'on doit quitter les lieux ou ne pas utiliser le système pendant une durée prolongée, il est préférable de couper complètement l'alimentation du moniteur.

8

Fonctions de base

# Fonctionnement avec écran large (WIDE)

### **Opération de taille d'écran** (manuel)

Cette fonction permet de sélectionner un des six formats d'écran.

# Visualisation de vidéos ou de disques laser vidéo

- 1. Appuyer sur la touche SCREEN SIZE de la télécommande.
- 2. *Dans les 3 secondes qui suivent* Appuyer de nouveau sur cette touche SCREEN SIZE. Les formats d'écran défilent dans la séquence suivante :

ightarrow 4:3ightarrow PLEINightarrow LARGEightarrow ZOOM ightarrow 2.35:1 ightarrow 14:9 -

A l'entrée d'un signal 720P ou 1080I:

 $\mathsf{PLEIN}\leftrightarrow$  2.35:1

#### Format d'écran 4:3

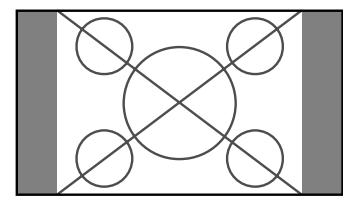

L'écran affiche l'image normale.

\* L'image a les mêmes proportions que les images vidéo avec un rapport 4/3.

#### Format d'écran PLEIN

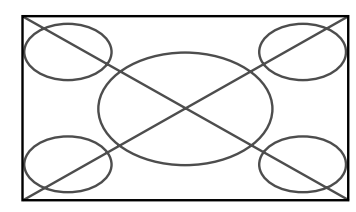

L'image est étirée sur le plan horizontal

\* Les images compressées sur le plan horizontal sont étirées sur le plan horizontal et affichées sur la largeur totale de l'écran. (Les images normales sont étirées sur le plan horizontal.)

#### Format d'écran LARGE

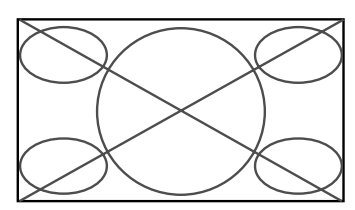

L'image est agrandie sur les axes vertical et horizontal avec des rapports différents.

\* Utiliser ce format d'écran pour regarder les émissions de vidéo normales (4/3) sur la totalité du grand écran.

Format d'écran ZOOM

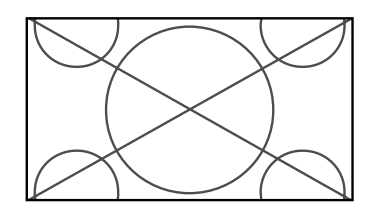

L'image est agrandie sur les axes vertical et horizontal tout en conservant les proportions originales.

\*Utiliser ce mode pour les films de format cinéma (large), etc.

#### Format d'écran 2,35:1

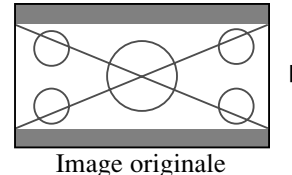

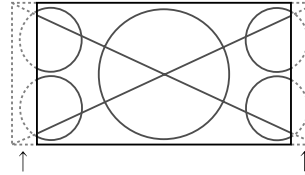

Perte d'informations de chaque côté

L'image filmée comprimée est agrandie au format de l'écran dans un rapport de 2,35:1. Aucune bande noire n'est visible en haut ou en bas de l'image mais certaines informations sont perdues dans les marges gauche et droite.

- Cette fonction est active quand le signal d'entrée est de type vidéo, composante (480I, 480P, 576I, 576P, 720P, 1080I) ou RGB (signal 525P ou 625P fourni par un changeur de trame).
- \* Si une bande noire apparaît en haut ou en bas de l'image en plein page écran, choisir le format d'écran 2,35:1 pour éviter les marques de phosphore.

Format d'écran 14:9

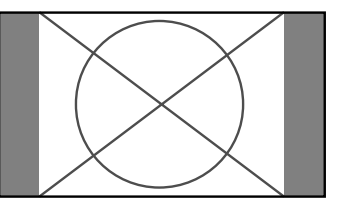

- L'image est affichée avec un rapport 14:9.
- \* Cette fonction est disponible pour les signaux d'entrée de type vidéo, composante ((480I, 480P, 576I, 576P) ou RGB (signal 525P ou 625P provenant d'un convertisseur de balayage).

**Remarque:** ne pas laisser l'affichage en mode 4:3 ou mode 14:9 pendant une trop longue période de temps. Il y a risque de vieillissement des luminophores. Français

### Opération de taille d'écran sur des signaux d'ordinateur

Commuter vers le mode grand écran pour agrandir l'image 4/3 et remplir l'écran en entier.

1. Appuyer sur la touche SCREEN SIZE de la télécommande. 2. *Dans les 3 secondes qui suivent* ...

Appuyer de nouveau sur cette touche SCREEN SIZE. Les formats d'écran défilent dans la séquence suivante:  $\rightarrow$  4:3  $\rightarrow$  PLEIN  $\rightarrow$  ZOOM  $\neg$ 

Format d'écran 4:3 (4/3 et SXGA 5/4)

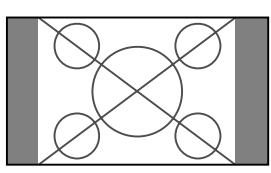

L'image a les mêmes proportions qu'une image d'ordinateur.

#### Format d'écran PLEIN

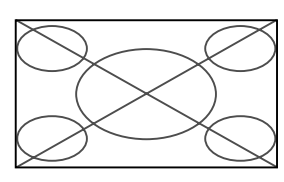

L'image est étirée sur le plan horizontal.

#### Format d'écran ZOOM

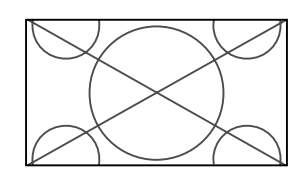

Lors d'une entrée de signaux Large (wide)

#### Format d'écran PLEIN

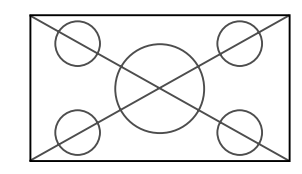

# Informations Résolutions disponibles

Voir la page 30 pour plus de détails sur la sortie d'affichage des différents standards VESA pouvant être utilisés sur le moniteur.

#### ■ Lors d'une entrée de signaux wide VGA\* de 852 (848) points × 480 lignes ayant une fréquence verticale de 60 Hz et une fréquence horizontale de 31,7 (31,0) kHz

Sélectionner une option appropriée pour le mode SÉLECT. RVB en consultant le "Tableau des signaux pris en charge" à la page 30.

\* "VGA", "SVGA" et "SXGA" sont des marques déposées de IBM, Inc. - Etats-Unis.

**Remarque:** ne pas laisser l'affichage en mode 4:3 ou mode 14:9 pendant une trop longue période de temps. Il y a risque de vieillissement dlr luminophor es.

# **Commandes OSD** (MENUS ÉCRAN)

### **Opérations de menu**

La fenêtre OSD s'affiche sur l'écran exactement comme indiqué sur le schéma.

- \* Selon le mode dans lequel se trouve l'écran, l'OSD peut montrer un affichage différent.
  - Dans l'explication, l'affichage OSD est illustré en gros plan.

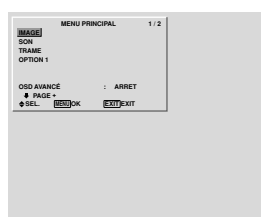

Ce chapitre décrit l'utilisation des menus et des rubriques sélectionnées.

1. Appuyer sur la touche MENU/SET de la télécommande pour accéder au MENU PRINCIPAL.

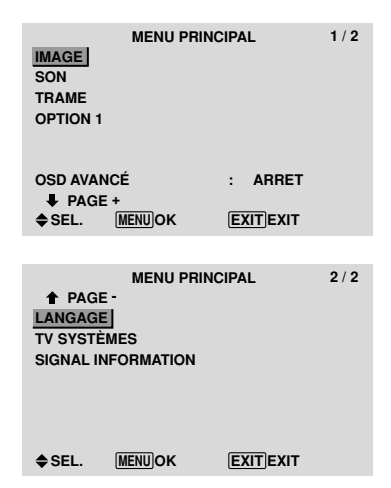

- Appuyer sur les flèches ▲ ▼ de la télécommande pour sélectionner le menu souhaité.
- 3. Appuyer sur la touche MENU/SET de la télécommande pour activer le sous-menu ou la rubrique souhaitée.

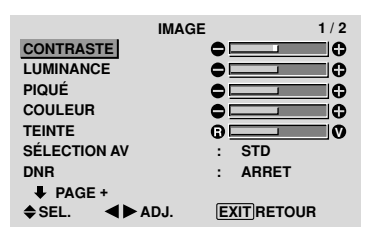

- 4. Régler le niveau ou modifier le réglage de la rubrique souhaité à l'aide des touches 
   ▶ la télécommande.
- 5. Le réglage ou le paramétrage est mémorisé. La modification devient la référence jusqu'à nouveau paramétrage.
- 6. Répéter les étapes 2 à 5 pour régler un paramètre supplémentaire ou appuyer sur la touche EXIT (sortie) de la télécommande pour retourner au menu principal.
- \* Lors du réglage à l'aide de la barre au bas de l'écran, appuyez sur la touche ◀ ou ► dans les 5 secondes. Si vous ne le faites pas, la configuration actuelle est sauvegardée et l'écran précédent apparaît.

**Remarque:** Le menu principal disparaît en appuyant sur le bouton EXIT (sortie).

### Informations

#### Mode menu avancé

Si "OSD AVANCÉ" est réglé sur "MARCHE" au menu principal (1/2), toutes les rubriques du menu sont affichées.

| MENU PI       | RINCIPAL 1 / 2 |
|---------------|----------------|
| SON           |                |
| TRAME         |                |
| IRAME         |                |
| OPTION 1      |                |
| OPTION 2      |                |
| OPTION 3      |                |
| OSD AVANCÉ    | : MARCHE       |
| PAGE +        |                |
| ♦ SEL. MENUOK | EXITEXIT       |

# Sélection de la langue des menus

Les menus sont disponibles en sept langues différentes.

Exemple: sélection des menus en "DEUTSCH"

Sur le MENU PRINCIPAL, sélectionner "LANGAGE", puis appuyer sur la touche MENU/SET.

L'écran "LANGAGE" apparaît.

Sur le menu "LANGAGE", sélectionnez "DEUTSCH", puis appuyez sur la touche MENU/SET.

| LANC           | GAGE                  |
|----------------|-----------------------|
|                | : <deutsch></deutsch> |
| ▲► ADJ. MENUOK | EXITRETOUR            |

"LANGAGE" est réglé sur "DEUTSCH" et retourne au menu principal.

| Informations                     |  |  |  |  |
|----------------------------------|--|--|--|--|
| Sélection de la langue des menus |  |  |  |  |
| ENGLISH anglais                  |  |  |  |  |
| DEUTSCH allemand                 |  |  |  |  |
| FRANÇAIS français                |  |  |  |  |
| ESPAÑOL espagnol                 |  |  |  |  |
| ITALIANO italien                 |  |  |  |  |
| SVENSKA suédois                  |  |  |  |  |
| 日本語 japonais                     |  |  |  |  |
|                                  |  |  |  |  |

### Arborescence de menus

:La partie hachurée indique la valeur par défaut.

 $- \leftarrow \rightarrow +$ : Appuyer sur le bouton  $\blacktriangleleft$  ou  $\blacktriangleright$  pour régler.

:Les rubriques du menu sont accessibles dans une fenêtre réglée quand OSD AVANCÉ est réglé sur MARCHE.

| MENU PRINCIPAL | SOUS-MENU          | SOUS-MENU 2                                       | SOUS-MENU 3                                  | SOUS-MENU 4 | RÉINITIALISATION | REFERENCE |
|----------------|--------------------|---------------------------------------------------|----------------------------------------------|-------------|------------------|-----------|
| IMAGE          | CONTRASTE          | $- \leftarrow \rightarrow + 0 \leftarrow 52$      | →72                                          |             | OUI              | 14        |
|                | LUMINANCE          | $- \leftarrow \rightarrow + 0 \leftarrow 32$      | →64                                          |             | OUI              | 14        |
|                | PIQUÉ              | $- \leftarrow \rightarrow + 0 \leftarrow 16$      | →32                                          |             | OUI              | 14        |
|                | COULEUR            | $- \leftarrow \rightarrow + 0 \leftarrow 32$      | →64                                          |             | OUI              | 14        |
|                | TEINTE             | R←→G 0←32-                                        | →64                                          |             | OUI              | 14        |
|                | SÉLECTION AV       | DYNAMIQ/STD/CI                                    | NÉMA1/CINÉMA2/I                              | DEFAUT      | OUI              | 14        |
|                | DNR                | ARRET/BAS/MOYE                                    | EN/HAUT                                      |             | OUI              | 14        |
|                | TEMP. COUL         | BASSE -/BASSE +/                                  | /MEDIUM/HAUTE                                |             | OUI              | 14        |
|                | BALANCE DES BLANCS | R.HAUT                                            | $- \leftarrow \rightarrow + 0 \leftarrow 40$ | →70         | OUI              | 15        |
|                |                    | G.HAUT                                            | $- \leftarrow \rightarrow + 0 \leftarrow 40$ | →70         | OUI              | 15        |
|                |                    | B.HAUT                                            | $- \leftarrow \rightarrow + 0 \leftarrow 40$ | →70         | OUI              | 15        |
|                |                    | R.BAS                                             | $- \leftarrow \rightarrow + 0 \leftarrow 40$ | →70         | OUI              | 15        |
|                |                    | G.BAS                                             | $- \leftarrow \rightarrow + 0 \leftarrow 40$ | →70         | OUI              | 15        |
|                |                    | B.BAS                                             | $- \leftarrow \rightarrow + 0 \leftarrow 40$ | →70         | OUI              | 15        |
|                |                    | RESET                                             | ARRET←→MAR                                   | CHE         | OUI              | 15        |
|                | GAMMA              | 1←→2←…→4                                          |                                              |             | OUI              | 15        |
|                | TON BAS            | $AUTO \leftarrow \rightarrow 1 \leftarrow \cdots$ | →3                                           |             | OUI              | 15        |
|                | RÉGL. COUL.        | ROUGE                                             | J←→M 0←32–                                   | →64         | OUI              | 15        |
|                |                    | VERT                                              | C←→J 0←32–                                   | →64         | OUI              | 15        |
|                |                    | BLEU                                              | M←→C 0←32-                                   | →64         | OUI              | 15        |
|                |                    | JAUNE                                             | V←→R 0←32–                                   | →64         | OUI              | 15        |
|                |                    | MAGENTA                                           | R←→B 0←32-                                   | →64         | OUI              | 15        |
|                |                    | CYAN                                              | B←→V 0←32-                                   | →64         | OUI              | 15        |
|                |                    | RESET                                             | ARRET←→MAR                                   | CHE         | OUI              | 15        |
|                |                    |                                                   |                                              |             |                  |           |

| MENU PRINCIPAL | SOUS-MENU    | SOUS-MENU 2 SOUS-MENU 3 SOUS-MENU 4                          | RÉINITIALISATION | REFERENCE |
|----------------|--------------|--------------------------------------------------------------|------------------|-----------|
| SON            | BASSE        | $- \leftarrow \rightarrow +  0 \leftarrow 13 \rightarrow 26$ | OUI              | 16        |
|                | AIGUE        | $- \leftarrow \rightarrow +  0 \leftarrow 13 \rightarrow 26$ | OUI              | 16        |
|                | BALANCE      | $L \leftrightarrow R$ -22 $\leftarrow 0 \rightarrow +22$     | OUI              | 16        |
|                | AUDIO INPUT1 | VIDEO 1-3 / COMPNT 1-2 / PC1DSUB / PC2-BNC / PC3-DVI         | OUI              | 16        |
|                | AUDIO INPUT2 | VIDEO 1-3 / COMPNT 1-2 / PC1DSUB / PC2-BNC / PC3-DVI         | OUI              | 16        |
|                | AUDIO INPUT3 | VIDEO 1-3 / COMPNT 1-2 / PC1DSUB / PC2-BNC / PC3-DVI         | OUI              | 16        |

| MENU PRINCIPAL | SOUS-MENU        | SOUS-MENU                        | SOUS-MENU 3                | SOUS-MENU 4 | RÉINITIALISATION | REFERENCE |
|----------------|------------------|----------------------------------|----------------------------|-------------|------------------|-----------|
| TRAME          | TAILLE ÉCRAN     | 4:3/PLEIN/LAF                    | RGE/ZOOM/2.35:1/14:9       |             | _                | 16        |
|                | V.POSITION       | $-\!\leftrightarrow\!+$          | <b>-</b> 64 <b>←</b> 0→+64 |             | OUI              | 16        |
|                | H.POSITION       | $-\!\leftrightarrow\!+$          | <b>-128</b> ←0→+127        |             | OUI              | 16        |
|                | <b>V.HAUTEUR</b> | $-\!\leftarrow\!\rightarrow+$    | 0←→64                      |             | OUI              | 16        |
|                | H.LARGEUR        | $-\!\leftarrow\!\rightarrow+$    | 0←→64                      |             | OUI              | 16        |
|                | RÉGLAGE AUTO     | ARRET←→M                         | ARCHE*2                    |             | NON              | 16        |
|                | PHASE*1          | $- \leftarrow \rightarrow + *^2$ | 0←→64                      |             | OUI              | 16        |
|                | HORLOGE*1        | $- \leftarrow \rightarrow + *^2$ | 0←64→128                   |             | OUI              | 16        |

| MENU PRINCIPAL | SOUS-MENU    | SOUS-MENU 2                        | SOUS-MENU 3 SOUS-MENU 4               | RÉINITIALISATION | REFERENCE |
|----------------|--------------|------------------------------------|---------------------------------------|------------------|-----------|
| OPTION1        | OSD          | AFFICH. OSD                        | ARRET←→MARCHE                         | OUI              | 17        |
|                |              | RÉGL. OSD                          | 1←…→6                                 | OUI              | 17        |
|                |              | ANGLE OSD                          | H←→V                                  | OUI              | 17        |
|                |              | ORBITEUR OSD                       | ARRET←→MARCHE                         | OUI              | 17        |
|                |              | CONTRAST OSD                       | BASSE-←→NORMAL                        | OUI              | 17        |
|                | SELECT BNC   | $RGB \leftarrow \rightarrow COMP.$ |                                       | OUI              | 17        |
|                | SELECT D-SUB | RGB                                |                                       | —                | 17        |
|                | SÉLECT. RVB  | AUTO/IMA.FIX/IM                    | A.MOV/LARGE1/LARGE2/LARGE3/LARGE4/DTV | OUI              | 17        |
|                | HD SELECT    | 1080B/1035I/108                    | 0A                                    | NON              | 18        |
|                | SELECT SKIP  | ARRET←→MAR                         | CHE                                   | OUI              | 18        |
|                | ALL RESET    | ARRET←→MAR                         | CHE                                   | _                | 18        |

| MENU PRINCIPAL | SOUS-MENU    | SOUS-MENU 2      | SOUS-MENU 3                                  | SOUS-MENU 4                                                                                                    | RÉINITIALISATION | REFERENCE |
|----------------|--------------|------------------|----------------------------------------------|----------------------------------------------------------------------------------------------------|------------------|-----------|
| OPTION2        | ECO ÉNERGIE  | ARRET←→MAR       | CHE                                          |                                                                                                    | OUI              | 19        |
|                | PURECINEMA   | ARRET←→MAR       | CHE                                          |                                                                                                    | OUI              | 19        |
|                | LONGUE DURÉE | ABL              | AUTO/VERROU1/\                               | /ERROU2/VERROU3                                                                                                    | OUI              | 19        |
|                |              | ROTATION PIX     | AUTO 1                                       |                                                                                                    | OUI              | 20        |
|                |              |                  | AUTO 2                                       |                                                                                                    | OUI              | 20        |
|                |              |                  | MANUEL                                       | PIXEL H/LIGNE V/DURÉE                                                                                                    | OUI              | 20        |
|                |              |                  | ARRET                                        |                                                                                                    | OUI              | 20        |
|                |              | INVERSION        | ARRET                                        |                                                                                                    | OUI              | 20        |
|                |              |                  | MARCHE                                       | TEMPS FONCT./TEMPS ATTEN.                                                                                                    | OUI              | 20        |
|                |              |                  | BLANC                                        |                                                                                                    | OUI              | 20        |
|                |              | SCREEN WIPER     | ARRET                                        |                                                                                                    | OUI              | 21        |
|                |              |                  | MARCHE                                       | TEMPS FONCT./TEMPS ATTEN./VITESSE                                                                                                    | OUI              | 21        |
|                |              | FOCUS LEGER      | ARRET/1/2/3/4                                |                                                                                                    | OUI              | 21        |
|                | MASQUE CÔTÉ  | 0←…→3←…→         | 15                                           |                                                                                                    | OUI              | 21        |
|                | S1/S2        | auto←→arret      |                                              |                                                                                                    | OUI              | 22        |
|                | DVI SET-UP   | PLUG/PLAY        | $PC \leftarrow \rightarrow STB/DVD$          |                                                                                                    | NON              | 22        |
|                |              | BLACK LEVEL      | LOW←→HIGH                                    |                                                                                                    | NON              | 22        |
| MENU PRINCIPAL | SOUS-MENU    | SOUS-MENU 2      | SOUS-MENU 3                                  | SOUS-MENU 4                                                                                                    | RÉINITIALISATION | REFERENCE |
| OPTION3        | TIMER        | HORLOGE          | HEURE D ETE                                  | ARRET←→MARCHE                                                                                                    | NON              | 23        |
|                |              |                  | JOUR/HEURE/MIN                               | IUTES                                                                                                    | NON              | 23        |
|                |              | PROGRAMME        | ARRET                                        |                                                                                                    | OUI              | 23        |
|                |              |                  | MARCHE                                       | DATE/ON/OFF(JOUR. HEURE)/ENTRÉE/FONCTION                                                                                              | OUI              | 23        |
|                | POWER ON     | LAST / VIDEO 1-3 | / COMPNT 1-2 / PC                            | 1DSUB / PC2-BNC / PC3-DVI                                                                                                    | OUI              | 24        |
|                | VERROU, CLÉ  | ARRET←→MAR       | CHE                                          |                                                                                                    | OUI              | 24        |
|                | IR REMOTE    | ARRET←→MAR       | CHE                                          |                                                                                                    | OUI              | 24        |
|                | MODE BOUCI E | ABBET←→MAB       | CHE                                          |                                                                                                    | 001              | 24        |
|                | NUMERO ID    | ALL←→1←···→      | 256                                          |                                                                                                    | 001              | 25        |
|                | MUR D'IMAGE  | DECOUPAGE        | ABRET/1/4/9/16/2                             | 5                                                                                                    | 001              | 25        |
|                |              | POSITION         | No $1 \leftarrow \cdots \rightarrow No 4/Nc$ | $\sim$<br>$7 \leftarrow \cdots \rightarrow Nn 15/Nn 16 \leftarrow \cdots \rightarrow Nn 31/Nn 32 \leftarrow \cdots \rightarrow Nn 56$ | _                | 25        |
|                |              | AFFICHAGE        |                                              | FR                                                                                                    | 0111             | 26        |
|                |              |                  | ABBET←→MABC                                  | HF                                                                                                    | 001              | 26        |
|                |              | TRAME            | MODE                                         | 4·3/PLEIN/LARGE/700M/2 35·1/14·9                                                                                                    | _                | 26        |
|                |              |                  | VPOSITION                                    | $- \leftarrow \rightarrow + -64 \leftarrow 0 \rightarrow +64$                                                                         | 011              | 26        |
|                |              |                  | H POSITION                                   | $- \leftarrow \rightarrow +$ $-128 \leftarrow 0 \rightarrow +127$                                                                     | 001              | 26        |
|                |              |                  | VHAUTFUR                                     | $- \leftarrow \rightarrow + \qquad 0 \leftarrow \rightarrow 64$                                                                       | 001              | 26        |
|                |              |                  | HIARGEUR                                     | $- \leftarrow \rightarrow + \qquad 0 \leftarrow \rightarrow 64$                                                                       | 011              | 26        |
|                |              |                  | RÉGLAGE AUTOE                                | $ABBET \leftarrow \rightarrow MABCHE^2$                                                                                               | NON              | 26        |
|                |              |                  | PHASE*1                                      | $- \leftarrow \rightarrow + *^2$ $0 \leftarrow \rightarrow 64$                                                                        | 011              | 26        |
|                |              |                  | HORI OGE*1                                   | $-\leftarrow \rightarrow + *^2  0 \leftarrow 64 \rightarrow 128$                                                                      | 011              | 26        |
|                |              | ON DIFFÉRÉ       |                                              | MODE1/MODE2                                                                                                    | 011              | 26        |
|                |              | ARI I INK        | ARRET ← → MAR(                               | HF                                                                                                    | 011              | 27        |
|                |              | REPEAT TIMER     | ARRET                                        |                                                                                                    | 011              | 27        |
|                |              |                  | MARCHE                                       | DECOUPAGE/SOURCE/WORK TIME                                                                                                    | OUI              | 27        |

| MENU PRINCIPAL     | SOUS-MENU          | SOUS-MENU 2      | SOUS-MENU 3       | SOUS-MENU 4 | RÉINITIALISATION | REFERENCE |
|--------------------|--------------------|------------------|-------------------|-------------|------------------|-----------|
| OSD AVANCÉ         | ARRET←→MARCHE      |                  |                   |             | OUI              | 28        |
| LANGAGE            | ENGLISH/DEUTSCH/FF | RANÇAIS/ESPAÑOI  | L/ITALIANO/SVENSI | (A/日本語      | NON              | 11        |
| TV SYSTÈMES        | AUTO/3.58NTSC/4.43 | NTSC/PAL/PAL 60/ | PAL-N/PAL-M/SECA  | M           | NON              | 28        |
| SIGNAL INFORMATION | _                  |                  |                   |             | _                | 28        |

\*1 Les fonctions ajustement de l'image et image fine ne sont disponibles que lorsque le mode 'Réglage auto' est désactivé (ARRET).

\*2 Uniquement RGB/PC.

### Restauration des réglages par défaut (réglage d'usine)

Sélectionner "ALL RESET" sous le menu de OPTION1. Noter que cette action restaure tous les réglages d'usine par défaut.

#### Menu de réglage de l'image Réglage de l'image

Le contraste, la luminance, le piqué, la couleur et la teinte peuvent être réglés à la demande.

Exemple: Régler le contraste

Sur "CONTRASTE" dans le menu "IMAGE", réglez le contraste.

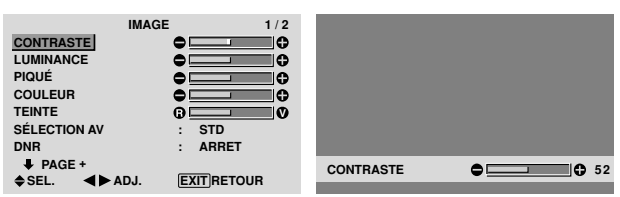

**Remarque:** Si le message "PAS DE RÉGLAGE" apparaît...

Vérifier qu'en entrant dans le sous-menu IMAGE que le SÉLECTION AV n'est pas réglé sur DEFAUT.

#### Informations

#### Écran de réglage de l'image

CONTRASTE: Règle le contraste de l'image.

LUMINANCE: Règle la LUMINANCE de l'image.

PIQUÉ: Règle le piqué de l'image. Règle le détail de l'image de l'affichage VIDEO.

COULEUR: Règle la densité de la couleur.

TEINTE: Règle la teinte de l'image.

Réglage pour une couleur de peau naturelle, du fond, etc.

#### Réglage des images d'ordinateur

Pour les images d'ordinateur, seul le contraste et la LU-MINANCE peuvent être réglés.

#### Restauration des réglages par défaut (réglage d'usine)

Appuyer sur la touche "DEFAUT" des option de réglage du "SÉLECTION AV".

# Réglage du mode d'affichage en fonction de l'éclairage ambiant

Quatre modes d'affichage sont disponibles pour obtenir la meilleure image selon l'éclairage ambiant.

Exemple: Sélection du mode "CINÉMA1"

Sur "SÉLECTION AV" dans le menu "IMAGE", sélectionnez "CINÉMA1".

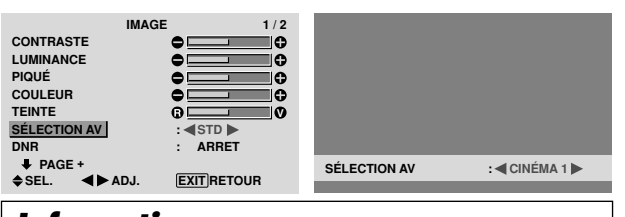

#### Informations SÉLECTION AV

CINÉMA1, 2: Choisir ce mode pour visionner une cassette vidéo dans une pièce sombre.

Les images sont plus foncées et plus fines, comme sur un écran de cinéma.

Pour une image plus sombre, sélectionner CINÉMA2.

STD: Ce mode s'utilise pour regarder la VIDEO dans une pièce éclairée.

Ce mode fournit des images avec une nette différence entre les zones claires et les zones sombres.

DYNAMIQ: Ce mode fournit des images plus claires que le mode STD.

DEFAUT: S'utilise pour restaurer les réglages d'usine par défaut.

#### Réduction du bruit de l'image (parasites)

Utiliser ce réglage si le bruit de l'image est du à une mauvaise réception ou à la qualité médiocre de la cassette vidéo.

### Exemple: Réglage de "HAUT"

Sur "DNR" dans le menu "IMAGE", sélectionnez "HAUT".

|              | IMAGE 1   | / 2 |            |  |
|--------------|-----------|-----|------------|--|
| CONTRASTE    |           | 0   |            |  |
| LUMINANCE    | •         | 0   |            |  |
| PIQUÉ        |           | 0   |            |  |
| COULEUR      | •         | 0   |            |  |
| TEINTE       | 0         | Ø   |            |  |
| SÉLECTION AV | : STD     |     |            |  |
| DNR          | : ARRET 🕨 |     |            |  |
|              |           | DNF | IR :∢HAUT► |  |
| VOLL. NPA    |           |     |            |  |

#### Informations

#### DNR

- \* "DNR" signifie réduction du bruit numérique
- \* Cette fonction réduit le bruit de l'image (parasites).

#### Niveaux de réduction de bruit

Il existe trois types de réduction du bruit (parasites). Chacun opère avec une intensité différente pour réduire les parasites.

L'effet va croissant dans cet ordre BAS, MOYEN et HAUT.

ARRET: Désactive la réduction de bruit.

#### Réglage de la température de couleur

Utiliser cette fonction pour regler le ton de la couleur produit par l'affichage plasma.

Exemple: Réglage sur "HAUTE"

Sur "TEMP. COUL" dans le menu "IMAGE", sélectionnez "HAUTE".

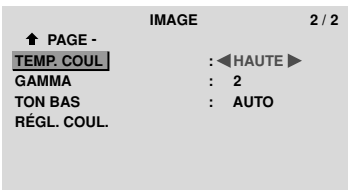

♦SEL. ◀►ADJ. EXIT RETOUR

#### Informations

Réglage de la température de la couleur

BASSE -: Plus de rouge BASSE +: Un peu plus de rouge MEDIUM: Normal (un peu plus de bleu) HAUTE: Plus de bleu

14

# Français

#### Ajustement des couleurs à la qualité désirée

Pour le réglage de la balance du blanc dans chaque température de couleur pour la qualité de couleur souhaitée, procéder de la manière suivante.

Exemple : Réglage du "R.HAUT" de la température de couleur "HAUTE".

*Régler "OSD AVANCÉ" sur "MARCHE" dans le MENU PRINCIPAL (1/2) puis procéder à l'opération suivante.* 

Sur "TEMP. COUL" dans le menu "IMAGE", sélectionnez "HAUTE", puis appuyez sur la touche MENU/SET.

L'écran "BALANCE DES BLANCS" apparaît.

Sur "R.HAUT", réglez l'équilibre de blanc.

|        | BALANCE DES | BLANCS     |        |  |
|--------|-------------|------------|--------|--|
|        | TEMP. COUL  | HAUTE      |        |  |
| R.HAUT |             | •          |        |  |
| G.HAUT |             | •          |        |  |
| B.HAUT |             | •          |        |  |
| R.BAS  |             | •          |        |  |
| G.BAS  |             | •          |        |  |
| B.BAS  |             | •          |        |  |
| RESET  |             | : ARRET    | R.HAUT |  |
| ♦SEL.  | ▲► ADJ.     | EXITRETOUR |        |  |
|        |             |            |        |  |

#### Informations

#### Ajustement de la balance des blancs

R/G/B.HAUT: Réglage de la balance des blancs pour le niveau de blanc

R/G/B.BAS: Réglage de la balance des blancs pour le niveau de noir

RESET: Retour aux valeurs usine par défaut. Sélectionner "MARCHE" à l'aide des touches ◀ et ► puis appuyer sur la touche MENU/SET.

#### Restauration des réglages par défaut (réglage d'usine)

Sélectionner "RESET" sous le menu de BALANCE DES BLANCS.

#### Modification de la courbe gamma

Cette fonction permet de régler la luminosité dans la zone des tons moyens sans modifier les ombres et les mises en lumière.

Exemple : Réglage sur "3".

*Régler "OSD AVANCÉ" sur "MARCHE" dans le MENU PRINCIPAL (1/2) puis procéder à l'opération suivante.* 

Sur "GAMMA" dans le menu "IMAGE", sélectionnez "3".

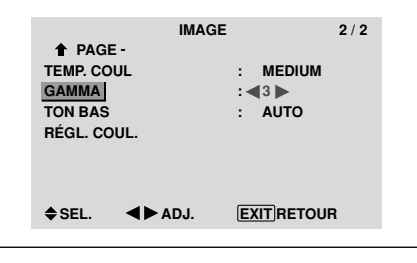

# Informations Réglage de GAMMA

Plus le chiffre sélectionné est grand (dans l'ordre 1, 2, 3, 4), plus l'image est sombre.

#### Réglages des tons bas

Cette fonction permet une reproduction plus fine des tons bas en particulier dans les zones sombres.

Exemple: Réglage sur "2"

*Régler "OSD AVANCÉ" sur "MARCHE" dans le MENU PRINCIPAL (1/2) puis procéder à l'opération suivante.* 

Sur "TON BAS" dans le menu "IMAGE", sélectionnez "2".

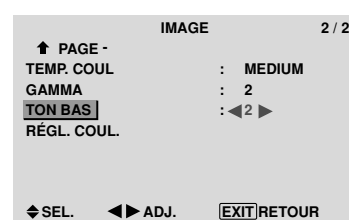

#### Informations ■ Réglage de TON BAS

AUTO: L'image est analysée et les réglages sont effectués automatiquement.

1: La méthode mise en œuvre est celle appropriée aux images fixes.

2: La méthode mise en œuvre est celle appropriée aux images animées.

**3**: La méthode mise en œuvre est celle de diffusion des erreurs.

#### Réglage des couleurs

Pour régler la luminance et la densité de couleur du rouge, du vert, du bleu, du jaune, du magenta et du cyan, procéder de la manière suivante.

Cette méthode permet d'accentuer le vert des arbres, le bleu du ciel etc...

#### Exemple : Réglage du ton de couleur du bleu

*Régler "OSD AVANCÉ" sur "MARCHE" dans le MENU PRINCIPAL (1/2) puis procéder à l'opération suivante.* 

Sur le menu "IMAGE", sélectionnez "RÉGL COUL.", puis appuyez sur la touche MENU/ENTER.

L'écran "RÉGL COUL." apparaît.

Sur "BLEU" dans "RÉGL COUL.", réglez l'ajustement de couleur.

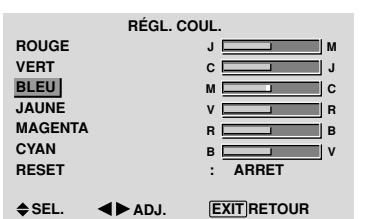

# Informations Réglage de RÉGL COUL.

ROUGE: Pour procéder au réglage du rouge. VERT: Pour procéder au réglage du vert. BLEU: Pour procéder au réglage du bleu. JAUNE: Pour procéder au réglage du jaune. MAGENTA: Pour procéder au réglage du magenta. CYAN: Pour procéder au réglage du cyan. RESET: Retour aux valeurs usine par défaut. Sélectionner "MARCHE" à l'aide des touches ◀ et ► puis appuyer sur la touche MENU/SET.

#### Menu des réglage du son Réglage des aigus des graves et de la balance gauche/droit

L'équilibre droite/gauche, les graves et les aigus peurent être réglés selon vos choix.

Exemple: Réglage des graves

Sur "BASSE" dans le menu "SON", régler les graves.

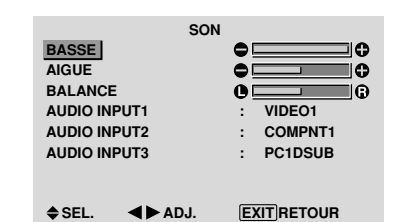

**Remarque:** Si le message "PAS DE RÉGLAGE" apparaît...

*Régler correctement "AUDIO INPUT (ENTREE AUDIO)" dans le menu SON.* 

#### Informations

#### Menu des réglages son

BASSE: commande du niveau des basse-fréquences. AIGUE: commande du niveau des sons hautes-fréquences. BALANCE: Règle l'équilibre des canaux gauche et droit.

# Réglage des emplacements des connecteurs audio

Réglage des connecteurs AUDIO 1, 2, et 3 sur l'entrée désirée.

#### Exemple: Régler "AUDIO INPUT1" sur "VIDEO2".

Sur "AUDIO INPUT1" dans le menu "SON", sélectionnez "VIDEO2".

Les sources disponibles dépendent des réglages de l'entrée.

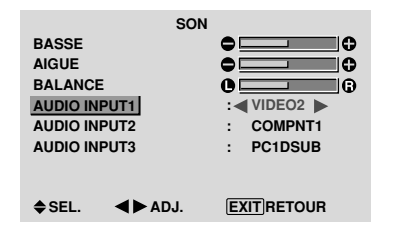

# Informations AUDIO INPUT (ENTREE AUDIO)

Un signal audio simple ne peut pas être choisi comme canal sonore pour plus d'une borne d'entrée.

### Menu des réglage de l'écran

# Réglage de la position, de la taille, de la PHASE et de la HORLOGE.

La position et le scintillement de l'image peuvent être corrigés. Exemple: Réglage de la position verticale en mode normal.

Sur "V.POSITION" dans le menu "TRAME", réglez la position.

En appuyant sur les touches  $\blacktriangleleft$  et  $\blacktriangleright$ , les modes défilent dans la séquence suivante :

#### $4:3 \leftrightarrow \mathsf{PLEIN}$

- \* Ce mode peut aussi être activé en appuyant sur la touche SCREEN SIZE de la télécommande.
- \* Les réglages sur le menu TRAME ne sont pas fixés en usine.

| TRA          | ME         |            |                  |
|--------------|------------|------------|------------------|
| TAILLE ÉCRAN | : 4:3      |            |                  |
| V.POSITION   | •          |            |                  |
| H.POSITION   | •          |            |                  |
| V.HAUTEUR    | •          |            |                  |
| H.LARGEUR    | •          |            |                  |
| RÉGLAGE AUTO | : ARRET    |            |                  |
| PHASE        | •          |            |                  |
|              |            | V.POSITION | <b>● ● ●</b> +64 |
|              | LANINETOON |            |                  |
|              |            |            |                  |

#### Informations

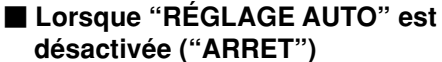

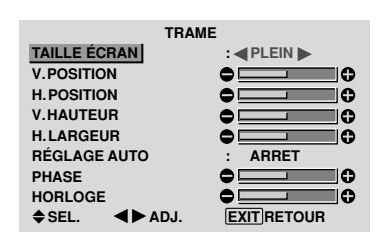

Lorsque Image auto est désactivé, les articles PHASE et HORLOGE sont affichés afin que vous puissiez les régler.

#### Réglage de l'image automatique

MARCHE: Les réglages de la PHASE, de la HORLOG et la position sont réalisés automatiquement. Non disponible pour ZOOM numérique.

ARRET: Les réglages de la PHASE, de la HORLOG et la position sont réalisés manuellement.

\* Si PHASE n'est pas possible, mettre RÉGLAGE AUTO sur ARRET (OFF) et procéder manuellement.

#### Réglage de la position de l'image

V.POSITION: Réglage de la position verticale de l'image. H.POSITION: Réglage de la position horizontale de l'image.

V.HAUTEUR: Ajuste la taille verticale de l'image. (Sauf pour LARGE)

H.LARGEUR: Réglage de la taille horizontale de l'image. (Sauf pour LARGE)

PHASE\*: Règle le scintillement.

HORLOGE\*: Elimine les bandes horizontales de l'image.

- \* Les fonctions ajustement de l'image et image fine ne sont disponibles que lorsque le mode 'Réglage auto' est désactivé (ARRET).
- \* RÉGLAGE AUTO, PHASE et HORLOGE ne sont possibles que pour les signaux PC.

Mais ces options n'existent pas pour les films animés en RGB, VIDEO ou COMPONENT.

#### Menu des réglages de Option1 Réglage du menu écran

Ce réglage permet de positionner le menu, le format de l'affichage (horizontal ou vertical) etc...

Exemple : mise hors fonction de AFFICH. OSD

Sur le menu "OPTION1", sélectionnez "OSD", puis appuyez sur la touche MENU/SET.

L'écran "OSD" apparaît.

Sur "AFFICH. OSD" dans le menu "OSD", sélectionnez "ARRET".

|              | OSD |     |         |
|--------------|-----|-----|---------|
| AFFICH. OSD  |     | : < | ARRET 🕨 |
| RÉGL. OSD    |     | :   | 1       |
| ANGLE OSD    |     | :   | HOR.    |
| ORBITEUR OSD |     | :   | ARRET   |
| CONTRAST OSD |     | :   | BASSE-  |
|              |     |     |         |
|              |     |     |         |
|              |     |     |         |

EXIT RETOUR

▲► ADJ.

### Informations

#### Réglages de AFFICH. OSD

♦ SEL.

MARCHE: Les informations sur la taille d'écran, le volume sonore, etc. apparaît.

ARRET: Les informations sur la taille d'écran, le volume sonore, etc. n'apparaît pas.

La touche DISPLAY de la télécommande ne marchera pas non plus.

#### Réglages de RÉGL. OSD

Permet de choisir la position du menu quand celui-ci apparaît sur l'écran.

Le menu peut prendre l'une des positions 1 à 6 suivantes.

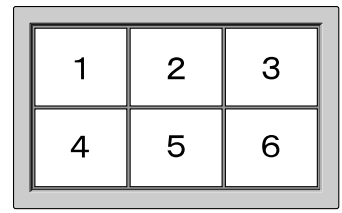

#### Réglages de ANGLE OSD

Permet de choisir le format de l'affichage (paysage "HOR." ou portrait "VERT.").

Si l'appareil est installé à la verticale, régle l'ANGLE d'OSD sur "VERT.". "HOR."

"VERT."

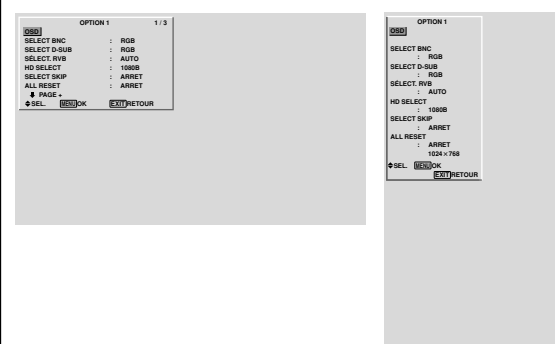

#### Réglages de ORBITEUR OSD

MARCHE: La position du menu est décalée de huit points chaque fois que OSM est affiché.

ARRET: L'OSM s'affiche toujours à la même position.

### Réglages de CONTRAST OSD

NORMAL: La luminosité de OSD est réglée sur normale. BASSE-: La luminosité de OSD est réglée sur faible. **Réglage des connecteurs PC2/COMPONENT2** 

Sélectionner l'entrée PC2/COMPONENT2 sur RGB, systèmes de composant.

Exemple: Régler le mode de "SELECT BNC" sur "COMP."

Sur "SELECT BNC" dans le menu "OPTION1", sélectionnez "COMP.".

| OPTION       | 1 1/3       |
|--------------|-------------|
| OSD          |             |
| SELECT BNC   | : COMP.     |
| SELECT D-SUB | : RGB       |
| SÉLECT. RVB  | : AUTO      |
| HD SELECT    | : 1080B     |
| SELECT SKIP  | : ARRET     |
| ALL RESET    | : ARRET     |
| PAGE +       |             |
| ♦SEL. ◀►ADJ. | EXIT RETOUR |

#### Informations

#### Réglages de SELECT BNC

RGB: Utilise la borne 5BNC pour une entrée HD, VD et RGB.

COMP.: Utilise la borne 3BNC pour une entrée systèmes de composant.

#### Vérification des signaux transmis à la borne PC1

Utiliser cette fonction pour confirmer les signaux transmis à la borne PC1.

RGB est sélectionné et aucun réglage n'est possible.

| OPT            | TION 1 |       | 1/3 |
|----------------|--------|-------|-----|
| OSD            |        |       |     |
| SELECT BNC     | :      | RGB   |     |
| SELECT D-SUB   | :      | RGB   |     |
| SÉLECT. RVB    | :      | AUTO  |     |
| HD SELECT      | :      | 1080B |     |
| SELECT SKIP    | :      | ARRET |     |
| ALL RESET      | :      | ARRET |     |
| PAGE +         |        |       |     |
| PAS DE RÉGLAGE |        |       |     |

#### Réglage d'une image d'ordinateur vers l'écran de sélection de RGB correct

Sur l'image ordinateur, sélectionner le mode Sélect RGB pour une image animée tel que mode (vidéo), mode large ou émission numérique.

Exemple: Réglage du mode "SÉLECT. RVB" sur "IMA.MOV".

Sur "SÉLECT. RVB" dans le menu "OPTION1", sélectionnez "IMA.MOV".

| OPTIO        | N1 1/3                |
|--------------|-----------------------|
| OSD          |                       |
| SELECT BNC   | : RGB                 |
| SELECT D-SUB | : RGB                 |
| SÉLECT. RVB  | : <ima.mov></ima.mov> |
| HD SELECT    | 1024×768              |
| SELECT SKIP  | : ARRET               |
| ALL RESET    | : ARRET               |
| PAGE +       |                       |
| ♦SEL. ◀►ADJ. | EXITRETOUR            |

# Informations

### Modes de SÉLECT. RVB

Un seul de ces 8 modes doit être sélectionné pour afficher les signaux suivants de façon correcte.

AUTO: Sélectionner le mode appropriée aux caractéristiques des signaux d'entrée indiqués dans le "Tableau des signaux pris en charge par l'appareil" à la page 30.

**IMA.FIX:** Pour afficher des signaux de la norme VESA. (Utiliser ce mode pour une image fixe depuis un ordinateur)

IMA.MOV: Le signal vidéo (depuis un changeur de trame) sera converti en signaux RGB pour une meilleure visualisation de l'image. (Utiliser ce mode pour une image animée depuis un ordinateur.)

LARGE1: Lorsqu'un signal 852 points × 480 lignes avec une fréquence horizontale de 31,7 kHz est entrée, l'image peut être compressée horizontalement. Pour éviter cela, régler SÉLECT. RVB sur LARGE1.

LARGE2: Lorsqu'un signal 848 points × 480 lignes avec une fréquence horizontale de 31,0 kHz est entré, l'image peut être compressée horizontalement. Pour éviter cela, régler SÉLECT. RVB sur LARGE2.

LARGE3: Lorsqu'un signal 1920 points × 1200 lignes avec une fréquence horizontale de 74,0 kHz est entré, l'image peut être compressée horizontalement. Pour éviter cela, régler SÉLECT. RVB sur LARGE3.

LARGE4: Lorsqu'un signal 1280 points × 768 lignes avec une fréquence horizontale de 59,8 kHz ou un signal 1680 points × 1050 lignes avec une fréquence horizontale de 60 kHz est entré, l'image peut être compressée horizontalement. Pour éviter cela, régler SÉLECT. RVB sur LARGE4.

DTV: Régler sur ce modèle lors de la vision d'une émission digitale (480P).

Voir page 30 pour les détails des réglages ci-dessus.

# Réglage de l'image haute définition vers une taille d'ecran qui convient

Utiliser cette fonction pour définir si le nombre de lignes verticales de l'image haute définition d'entrée est 1035 ou 1080.

Exemple: Réglage du mode "HD SELECT" sur "10351"

Sur "HD SELECT" dans le menu "OPTION1", sélectionnez "1035I".

| OPTION       | 1/3          |
|--------------|--------------|
| OSD          |              |
| SELECT BNC   | : RGB        |
| SELECT D-SUB | : RGB        |
| SÉLECT. RVB  | : AUTO       |
| HD SELECT    | : ◀ 1035 I 🕨 |
| SELECT SKIP  | : ARRET      |
| ALL RESET    | : ARRET      |
| PAGE +       |              |
| ♦SEL. ◀►ADJ. | EXITRETOUR   |

# Informations HD SELECT modes

Ces 3 modes ne sont pas affichés automatiquement dans l'image correcte.

- 1080B: Emissions diffusées au standard numérique
- 10351: Format de signal japonais "Haute Vision"
- 1080A: Emissions en numériques spéciales (par exemple : DTC100)

# Réglage de SELECT SKIP

Quand cette rubrique est réglée sur MARCHE, les signaux non présents sont ignorés et seules les images dont les signaux sont transmis seront affichées.

Ce réglage n'est possible que pour la touche INPUT/EXIT de l'appareil.

Exemple : réglage sur "MARCHE".

Sur "SELECT SKIP" dans le menu "OPTION1", sélectionnez "MARCHE".

| OPTION       | N1 1/3      |
|--------------|-------------|
| OSD          |             |
| SELECT BNC   | : RGB       |
| SELECT D-SUB | : RGB       |
| SÉLECT. RVB  | : AUTO      |
| HD SELECT    | : 1080B     |
| SELECT SKIP  | :  MARCHE   |
| ALL RESET    | : ARRET     |
| PAGE +       |             |
| ♦SEL. ◀►ADJ. | EXIT RETOUR |

### Informations

#### Reglages de INPUT SKIP

ARRET: Tous les signaux sont balayés et affichés, que ceux-ci soient présents ou non.

MARCHE: Si le signal d'entré n'est pas présent, il est ignoré.

\* Le message "RÉGLAGES EN COURS" s'affiche pendant la recherche d'entrée.

#### Restauration des valeurs par défaut

Pour ramener tous les réglages (IMAGE, SON, TRAME, OPTION1~3 etc...) aux valeurs usine par défaut, procéder de la manière suivante.

Veuillez consulter la page 12 pour les éléments à réinitialiser.

Sur "ALL RESET" dans le menu "OPTION1", sélectionnez "MARCHE", puis appuyez sur la touche MENU/SET.

|              | OPTION 1 | 1/3      | ALL RESET         |
|--------------|----------|----------|-------------------|
| OSD          |          |          |                   |
| SELECT BNC   | :        | RGB      |                   |
| SELECT D-SUB | :        | RGB      |                   |
| SÉLECT. RVB  | :        | AUTO     | RÉGLAGES EN COURS |
| HD SELECT    | :        | 1080B    |                   |
| SELECT SKIP  | :        | ARRET    |                   |
| ALL RESET    | : «      | MARCHE   |                   |
| PAGE +       |          |          |                   |
| ♦SEL. MENU   | ОК 🗉     | ITRETOUR |                   |
|              |          |          |                   |

Lorsque l'écran "RÉGLAGES EN COURS" disparaît, puis toutes les valeurs des réglages sont rétablies par défaut.

#### **Menu des réglages de Option2** Sélection de l'alimentation pour images d'ordinateur

Cette fonction d'économie d'énergie (alimentation) réduit automatiquement la consommation du moniteur dès que ce dernier reste inactif pendant un certain temps.

Exemple: Activation de la fonction d'économie d'énergie

*Régler "OSD AVANCÉ" sur "MARCHE" dans le MENU PRINCIPAL (1/2) puis procéder à l'opération suivante.* 

Sur "ECO ÉNERGIE" dans le menu "OPTION2", sélectionnez "MARCHE".

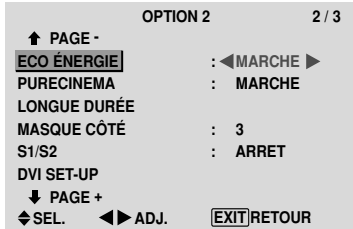

#### Informations

#### Fonction d'économie d'énergie

- \* La fonction d'économie d'énergie réduit automatiquement la consommation électrique du moniteur si le clavier et la souris restent inactifs pendant un certain temps. Cette fonction est disponible si l'affichage de l'ordinateur.
- \* Si l'alimentation de l'ordinateur n'est pas fournie ou si l'ordinateur et le moniteur ne sont pas branchés correctement, le système se désactive.
- \* Pour tout détail supplémentaire sur la fonction d'alimentation propre à l'ordinateur, se référer au manuel d'utilisation de l'ordinateur.

#### Option de la fonction d'alimentation

MARCHE: La fonction d'économie d'énergie est activée. ARRET: La fonction d'économie d'énergie est déactivée.

Indicateur de la fonction d'économie d'énergie STANDBY/ON

L'indicateur STANDBY/ON sur la face avant du moniteur indique l'état de la fonction d'économie d'énergie. Voir ci-dessous pour plus de détails sur le témoin d'état.

#### Indicateur STANDBY/ON

| Mode de<br>gestion de<br>l'alimentation<br>électrique | Indicateur<br>STANDBY/<br>ON | Etat de<br>fonctionnement de<br>la gestion<br>d'alimentation | Description                                                                                               | Restauration de l'image                                                          |
|-------------------------------------------------------|------------------------------|--------------------------------------------------------------|----------------------------------------------------------------------------------------------------|----------------------------------------------------------------------------------|
| On (Marche)                                           | Vert                         | Inactivé                                                     | Les signaux de<br>synchronisation horizontaux<br>et verticaux de l'ordinateur<br>sont présents.           | L'image est déjà présente.                                                       |
| Off (Arrêt)                                           | Rouge                        | Activé                                                       | Les signaux de<br>synchronisation horizontale<br>et/ou verticale ne sont pas<br>envoyés par l'ordinateur. | Actionner une touche du<br>clavier ou déplacer la souris.<br>L'image réapparaît. |

#### Réglage de l'image pour s'adapter au format cinéma

L'image au format film est détectée et projetée dans un mode d'image adapté.

[Uniquement NTSC, PAL, PAL60, 480I (60Hz), 525I (60Hz), 576I (50Hz), 625I (50Hz), 1035I (60Hz) et 1080I (60 Hz)]

### Exemple: Activation du "PURECINEMA" (ARRET)

*Régler "OSD AVANCÉ" sur "MARCHE" dans le MENU PRINCIPAL (1/2) puis procéder à l'opération suivante.* 

Sur "PURECINEMA" dans le menu "OPTION2", sélectionnez "ARRET".

|              | OPTION 2 2/3     |
|--------------|------------------|
| PAGE -       |                  |
| ECO ÉNERGIE  | : ARRET          |
| PURECINEMA   | : ARRET 🕨        |
| LONGUE DURÉE | E                |
| MASQUE CÔTÉ  | : 3              |
| S1/S2        | : ARRET          |
| DVI SET-UP   |                  |
| PAGE +       |                  |
| ♦SEL. ◀►     | ADJ. EXIT RETOUR |

# Informations PURECINEMA

MARCHE: Détection automatique du format de l'image et projection dans le PURECINEMA.

ARRET: Le PURECINEMA ne fonctionne pas.

# Réduction de la rémanence de l'image sur l'écran

La luminosité de l'écran, la position de l'image, le mode positif/négatif et le screen wiper (volets) sont réglés pour réduire la production d'images rémanentes.

*Régler "OSD AVANCÉ" sur "MARCHE" dans le MENU PRINCIPAL (1/2) puis procéder à l'opération suivante.* 

Sur le menu "OPTION2", sélectionnez "LONGUE DURÉE", puis appuyez sur la touche MENU/SET.

L'écran "LONGUE DURÉE" apparaît.

| LONGUE DURÉE |            |  |  |  |
|--------------|------------|--|--|--|
| ABL          | : 🛾 AUTO 🕨 |  |  |  |
| ROTATION PIX | : ARRET    |  |  |  |
| INVERSION    | : ARRET    |  |  |  |
| SCREEN WIPER | : ARRET    |  |  |  |
| FOCUS LEGER  | : ARRET    |  |  |  |
|              |            |  |  |  |

♦SEL. ◀►ADJ. EXIT RETOUR

ABL (Limiteur de luminosité automatique)

Cette fonction permet d'activer le limiteur de luminosité. Exemple: Réglage de "ABL" sur "VERROU1"

Sur "ABL" dans le menu "LONGUE DURÉE", sélectionnez "VERROU1".

| LONGUE DURÉE |                 |          |      |  |
|--------------|-----------------|----------|------|--|
| ABL          |                 | : VERRO  | U1 🕨 |  |
| ROTATIO      | N PIX           | : ARRET  |      |  |
| INVERSIO     | DN              | : ARRET  |      |  |
| SCREEN WIPER |                 | : ARRET  |      |  |
| FOCUS L      | EGER            | : ARRET  |      |  |
|              |                 |          |      |  |
| ♦ SEL.       | <b>∢</b> ▶ ADJ. | EXITRETO | UR   |  |

# Informations

#### Réglage de ABL

AUTO: Le réglage de la luminosité de l'écran est effectué automatiquement en fonction de la qualité de l'image. VERROU1, 2, 3: Réglage sur la luminosité maximum. Le niveau de la luminosité diminue dans l'ordre VERROU 1, 2, 3. VERROU 3 garantit la luminosité maximale.

#### **ROTATION PIX**

Cette fonction permet permet de régler le décalage de l'image.

Exemple: Réglage de "ROTATION PIX" sur "AUTO1"

Sur "ROTATION PIX" dans le menu "LONGUE DURÉE", sélectionnez "AUTO1".

| LONGUE DURÉE |           |  |  |  |
|--------------|-----------|--|--|--|
| ABL          | : AUTO    |  |  |  |
| ROTATION PIX | : AUTO1 🕨 |  |  |  |
| INVERSION    | : ARRET   |  |  |  |
| SCREEN WIPER | : ARRET   |  |  |  |
| FOCUS LEGER  | : ARRET   |  |  |  |
|              |           |  |  |  |
|              |           |  |  |  |
|              |           |  |  |  |

♦SEL. ◀►ADJ. EXIT RETOUR

### Informations

#### Réglages de ROTATION PIX

ARRET: Le mode Rotation PIX n'est pas en fonction. Ceci est le réglage par défaut lorsque PC est entré.

AUTO1: L'image se déplace de manière intermittente autour de l'écran en réduisant de taille.

Ceci est le réglage par défaut lorsqu'un signal Vidéo ou COMPONENT est entrée. Réglez sur "ARRET" lorsque ces signaux ne sont pas utilisés.

AUTO2: L'image se déplace de manière intermittente autour de l'écran en augmentant de taille.

MANUEL: Permet le réglage manuel de la fonction Rotation PIX (Pixel horizontal, Ligne verticale et durée) directement par l'utilisateur.

Voir les explications suivantes.

\* Lorsqu'un signal Vidéo ou COMPONENT est entré, les fonctions AUTO1 et 2 n'affecteront que les images en mouvement et ne rendront l'écran ni plus petit ni plus grand.

Régler manuellement la fonction ROTATION PIX

Régler la valeur du décalage et le temps entre deux mouvements.

Exemple : réglage pour un déplacement de l'image de 2 points dans la direction horizontale et de 4 lignes dans la direction verticale toutes les 3 minutes.

Sur "ROTATION PIX" dans le menu "LONGUE DURÉE", sélectionnez "MANUEL", puis appuyez sur la touche MENU/SET.

L'écran "ROTATION PIX" apparaît.

Réglez les éléments.

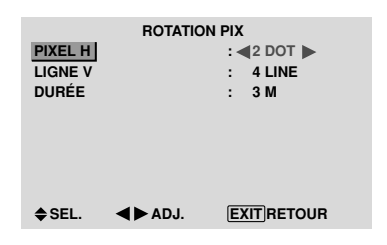

#### Informations

#### Réglages de la fonction ROTATION PIX

PIXEL H: Déplacement de 1 à 20 pixels dans la direction horizontale.

LIGNE V: Déplacement de 1 à 20 lignes dans la direction verticale.

DURÉE: Intervalle de 1 à 5 minutes (1 pixel horizontal ou 1 ligne vertical par intervalle).

#### INVERSION

Cette fonction permet de régler sur le mode inversion ou d'afficher un écran blanc.

#### Exemple: Réglage de "INVERSION" sur "BLANC"

Sur "INVERSION" dans le menu "LONGUE DURÉE", sélectionnez "BLANC".

| LONGUE DURÉE |           |  |  |  |
|--------------|-----------|--|--|--|
| ABL          | : AUTO    |  |  |  |
| ROTATION PIX | : ARRET   |  |  |  |
| INVERSION    | :   BLANC |  |  |  |
| SCREEN WIPER | : ARRET   |  |  |  |
| FOCUS LEGER  | : ARRET   |  |  |  |
|              |           |  |  |  |
|              |           |  |  |  |

♦ SEL. ◀► ADJ. EXIT RETOUR

#### Informations

#### Réglages de la fonction INVERSION

MARCHE: L'image s'affiche alternativement en positif et négatif.

Régler le temps en appuyant sur la touche MENU/SET après avoir choisi "MARCHE".

ARRET: La fonction inverse est inopérante.

BLANC: L'écran devient entièrement blanc. Régler le temps en appuyant sur la touche MENU/SET après avoir choisi "MARCHE".

#### Réglage de la durée d'INVERSION/BLANC

Permet de définir une durée.

Exemple: Paramétrage pour que le mode INVERSION commence dans une heure et 30 minutes et se poursuive pendant deux heures.

Sur "INVERSION" dans le menu "LONGUE DURÉE", sélectionnez "MARCHE", puis appuyez sur la touche MENU/SET.

L'écran "INVERSE/FOND BLANC" apparaît. Réglez les heures.

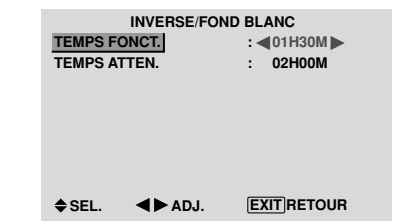

#### Informations

#### Réglage de la durée

TEMPS FONCT.: Réglage de la durée de "INVERSE/ FOND BLANC"

Si TEMPS FONCT. est réglé sur "MARCHE", le mode reste en fonction

TEMPS ATTEN.: Réglage du temps d'attente jusqu'au lancement de "INVERSE/FOND BLANC".

- \* La fonction "TEMPS ATTEN." ne peut pas être déterminée quand "TEMPS FONCT." est sur MARCHE.
- \* Le "TEMPS FONCT." et le "TEMPS ATTEN." sont réglables jusqu'à 12 heures et 45 minutes par unités de 3 minutes.
- \* A la fin de la fonction TEMPS FONCT., le moniteur passe en mode STAND BY.

[Exemple]

TEMPS FONCT.: 1h30 TEMPS ATTEN.: 2h00

K−−−− 2H −−−

Marche

----→k---- 1H30 ---→k------INVERSION/BLANC Marche STAND BY

#### ■ Pour sélectionner "MARCHE" pour le "TEMPS FONCT."

Régler les heures du TEMPS FONCT. sur 0h et les minutes sur 0mn. "MARCHE" apparaît.

#### SCREEN WIPER

Si cette fonction est réglée sur MARCHE, une barre verticale blanche se déplace de manière répétitive et à vitesse constante de gauche à droite de l'écran.

Exemple: Réglage de "SCREEN WIPER" sur "MARCHE"

Sur "SCREEN WIPER" dans le menu "LONGUE DURÉE", sélectionnez "MARCHE".

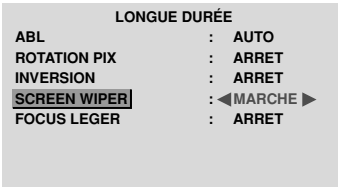

| ♦ SEL. | <b>∢</b> ► ADJ. | EXITRETOUR |
|--------|-----------------|------------|
|--------|-----------------|------------|

# Informations SCREEN WIPER

MARCHE: Si cette fonction est réglée sur MARCHE, une barre verticale blanche se déplace de manière répétitive et à vitesse constante de gauche à droite de l'écran. Régler le temps en appuyant sur la touche MENU/SET après avoir choisi "MARCHE".

**ÅRRET**: Le mode commutation par volet de l'écran est hors fonction.

#### Réglage de la durée de SCREEN WIPER

Cette fonction permet de régler la durée et la vitesse du SCREEN WIPER.

Exemple : paramétrage pour que le mode VOLET commence dans 30 minutes et se poursuive pendant une heure et trente minutes.

Sur "SCREEN WIPER" dans le menu "LONGUE DURÉE", sélectionnez "MARCHE", puis appuyez sur la touche MENU/SET.

L'écran "SCREEN WIPER" apparaît. Réglez les heures et la vitesse.

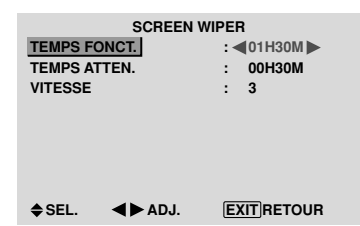

### Informations

#### Paramétrage du temps

TEMPS FONCT.: Permet de régler la durée du mode "SCREEN WIPER".

Si le "TEMPS FONCT." est réglé sur "MARCHE", cette durée est infinie.

TEMPS ATTEN.: Permet de régler le temps d'attente avant l'entrée dans le mode "SCREEN WIPER".

VITESSE: Permet de régler la vitesse de la commutation par "SCREEN WIPER" de l'écran. Plus le nombre est grand plus la vitesse est rapide.

- \* La fonction "TEMPS ATTEN." ne peut pas être déterminée quand "TEMPS FONCT." est sur MARCHE.
- \* Le "TEMPS FONCT." et le "TEMPS ATTEN." sont réglables jusqu'à 12 heures et 45 minutes par unités de 3 minutes.

#### Pour sélectionner "MARCHE" pour le "TEMPS FONCT."

Régler les heures du TEMPS FONCT. sur 0h et les minutes sur 0mn. "MARCHE" apparaît.

#### FOCUS LEGER

Réduit les bords et adoucit l'image.

Exemple: Réglage de "FOCUS LEGER" sur "2"

Sur "FOCUS LEGER" dans le menu "LONGUE DURÉE", sélectionnez "2".

|          |         | IIDÉ | F            |
|----------|---------|------|--------------|
|          | LONGOED |      | <b>E</b>     |
| ABL      |         | :    | AUTO         |
| ROTATION | PIX     | :    | ARRET        |
| INVERSIO | N       | :    | ARRET        |
| SCREEN V | VIPER   | :    | ARRET        |
| FOCUS LE | GER     | :*   | <b>4</b> 2 ► |
|          |         |      |              |
|          |         |      |              |
|          |         |      |              |
| A CEI    |         |      |              |

#### Informations

#### Réglages du FOCUS LEGER

ARRRET: La fonction FOCUS LEGER est désactivée. 1, 2, 3, 4: Active la fonction FOCUS LEGER. Plus le nombre est grand plus l'image est adoucit.

"PIQUÉ" ne peut pas être réglé dans le menu "IMAGE".

#### Réglage du niveau des gris pour les MASQUE CÔTÉ

Utiliser cette fonction pour régler le niveau de gris des par-ties latérales de l'écran sur lesquelles rien n'est affiché lorsque l'écran est réglé au format 4/3 ou format 14/9. MASQUE CÖTÉ

# Exemple: Réglage de "MASQUE CÔTÉ" sur "5"

Régler "OSD AVANCÉ" sur "MARCHE" dans le MENU PRINCIPAL (1/2) puis procéder à l'opération suivante. Sur "MASQUE CÔTÉ" dans le menu "OPTION2", sélectionnez "5".

|              | OPTION 2     | 2/3 |
|--------------|--------------|-----|
| PAGE -       |              |     |
| ECO ÉNERGIE  | : ARRE       | г   |
| PURECINEMA   | : MARC       | HE  |
| LONGUE DURÉE |              |     |
| MASQUE CÔTÉ  | : ◀5 🕨       |     |
| S1/S2        | : ARRE       | т   |
| DVI SET-UP   |              |     |
| PAGE +       |              |     |
| ♦SEL. ◀►     | ADJ. EXITRET | OUR |

# Informations MASQUE CÔTÉ

Ajuste la luminance des noirs (niveau de gris) sur les côtés de l'écran.

Le réglage standard est 0 (noir). Le niveau peut être ajusté de 0 à 15. Le réglage d'usine est 3 (gris foncé).

# Réglage de la taille de l'écran pour une entrée vidéo S1/S2

Si le signal S-Vidéo contient des informations de taille de l'écran et si la fonction S1/S2 est réglée sur AUTO, l'image est automatiquement ajustée à la taille de l'écran.

Cette fonction n'est possible que lorsque le signal S-vidéo est entré via la borne VIDEO3.

#### Exemple : Réglage de "S1/S2" sur "AUTO".

*Régler "OSD AVANCÉ" sur "MARCHE" dans le MENU PRINCIPAL (1/2) puis procéder à l'opération suivante.* 

Sur "S1/S2" dans le menu "OPTION2", sélectionnez "AUTO".

| OF           | TION 2 2 / 3 |
|--------------|--------------|
| ↑ PAGE -     |              |
| ECO ÉNERGIE  | : ARRET      |
| PURECINEMA   | : MARCHE     |
| LONGUE DURÉE |              |
| MASQUE CÔTÉ  | : 3          |
| S1/S2        | : AUTO 🕨     |
| DVI SET-UP   |              |
| PAGE +       |              |
| ≜SEL ▲►AD.   | EXIT BETOUR  |

#### Informations

#### Réglages de S1/S2

ARRET: La fonction S1/S2 est désactivée. AUTO: La taille de l'écran est automatiquement ajustée en fonction du signal vidéo S1/S2.

#### Réglage du niveau des noirs et du signal pour un signal DVI

Choisir le signal du connecteur DVI (PC ou STB/DVD) et régler le niveau des noirs.

Exemple: Réglage du mode "PLUG/PLAY" sur "STB/ DVD"

*Régler "OSD AVANCÉ" sur "MARCHE" dans le MENU PRINCIPAL (1/2) puis procéder à l'opération suivante.* 

Au niveau de l'option "OPTION2", sélectionner "DVI SET-UP", puis appuyer sur la touche MENU/SET.

L'écran "DVI SET-UP" s'affiche alors.

Au niveau de l'option "PLUG/PLAY" du menu "DVI SET-UP", sélectionner "STB/DVD".

| PLUG/PLAY<br>BLACK LEVEL | DVI SET-L | JP<br>∶◀STB/DVD►<br>∶HIGH |
|--------------------------|-----------|---------------------------|
| ♦SEL. ◀)                 | ► ADJ.    | EXITRETOUR                |

# Informations Réglages PLUG/PLAY

PC: Si un signal PC est utilisé.

BLACK LEVEL est automatiquement réglé sur "LOW".

STB/DVD: Si un SET TOP BOX, DVD etc. est utilisé. BLACK LEVEL est automatiquement réglé sur "HIGH".

### Réglages BLACK LEVEL

LOW: Si un signal PC est utilisé.

HIGH: Si un SET TOP BOX, DVD etc. est utilisé. Passer de "HIGH" vers "LOW" si le niveau des noirs semble plutôt gris.

### Menu des réglages de OPTION3 Utilisation de la minuterie

Cette fonction permet de régler la mise en/hors fonction automatique du moniteur à une heure donnée.

*Régler "OSD AVANCÉ" sur "MARCHE" dans le MENU PRINCIPAL (1/2) puis procéder à l'opération suivante.* 

Sur le menu "OPTION3", sélectionnez "TIMER", puis appuyez sur la touche MENU/SET.

L'écran "TIMER" apparaît.

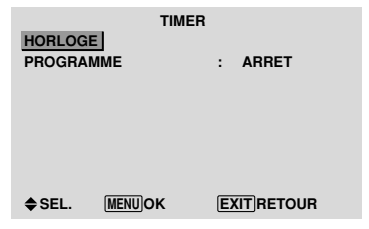

#### HORLOGE

Cette fonction permet de régler le jour de la semaine et l'heure exacte.

Exemple : Réglage sur "MERCREDI", "22:05"

Sur le menu "TIMER", sélectionnez "HORLOGE", puis appuyez sur la touche MENU/SET.

L'écran "HORLOGE" apparaît.

Réglez les éléments.

| RETOUR              | HORLOGE              |            |
|---------------------|----------------------|------------|
| HEURE D ETE         | :                    | ARRET      |
|                     | MERCREDI<br>22:05:00 |            |
| REGLAGE<br>♦SEL. ◀► | ADJ. E               | XIT RETOUR |

Sélectionnez "REGLAGE", puis appuyez sur la touche MENU/SET.

Les réglages sont stockés et retournent au menu TIMER.

\* Si vous appuyez sur la touche EXIT au lieu de la touche MENU/SET, les réglages ne seront pas effectifs.

| RETOUR      | HORLOGE                  |       |
|-------------|--------------------------|-------|
| HEURE D ETE | :                        | ARRET |
|             | MERCREDI<br>22 : 05 : 00 |       |
| REGLAGE     | ]ок [                    | XIT   |

### Informations

#### Réglage de l'HORLOGE

HEURE D ETE: Fonction permettant le réglage de l'HEURE D'ÉTÉ. MARCHE: Heure actuelle + 1 heure ARRET: ANNULÉ Jour: Réglage du jour de la semaine (par ex. Dimanche) Heure: Réglages de l'heure dans un format 24 heures (de 00 à 23)

Minutes: Réglage des minutes (de 00 à 59)

#### **PROGRAMMATION HORLOGE**

Cette fonction permet de régler le jour et l'heure auxquels l'alimentation électrique ainsi que le mode entrée seront mis en/hors fonction.

Exemple : réglage pour une mise sous tension à 8:30 du matin, lundi, avec affichage depuis la source PC2, et pour une mise hors tension à 10:30 du matin.

Sur "PROGRAMME" dans le menu "TIMER", sélectionnez "MARCHE", puis appuyez sur la touche MENU/SET. L'écran "REGLAGE HEURE" apparaît.

Réglez les éléments.

Chaque mode commute à chaque fois que l'on appuie sur la touche ZOOM +/-.

|                 | RI       | EGLAGE | HEURE  |          |
|-----------------|----------|--------|--------|----------|
| DATE            | ON       | OFF    | ENTRÉE | FONCTION |
| LUN             | 08:30    | 10:30  | PC2    | INVERSE  |
| _               | :        | :      | —      | —        |
| _               | :        | :      | _      | —        |
| —               | :        | :      | —      | —        |
| _               | :        | :      | —      | -        |
| _               | :        | :      | —      | —        |
| _               | :        | :      | _      | —        |
| <b>\$ ()</b> SI | EL. Z001 | MADJ.  | EXITR  | ETOUR    |
|                 |          |        |        |          |

#### Informations

#### Réglage de la PROGRAMMATION HORLOGE

DATE: Réglage du jour de la semaine (par ex. dimanche) ON (heures, minutes): Réglage de l'heure de mise sous tension dans un format 24 heures.

OFF (heures, minutes): Réglage de l'heure de mise hors tension dans un format 24 heures.

ENTRÉE: Réglage du mode d'entrée à afficher quand la minuterie est en fonction.

FONCTION: Réglage de la fonction LONGUE DURÉE.

#### Remise à zéro de la programmation

Amener le curseur dans le champs DATE à remettre à zéro et appuyer sur la touche CLEAR.

#### Remise à zéro des données

Amener le curseur dans le champs (ON/OFF/ENTRÉE/ FONCTION) à remettre à zéro et appuyer sur la touche CLEAR.

Caractères spéciaux sur l'écran REGLAGE HEURE

|        | RI      | EGLAGE  | HEURE  |          |  |
|--------|---------|---------|--------|----------|--|
| DATE   | ON      | OFF     | ENTRÉE | FONCTION |  |
| LUN    | 08:30   | 10:30   | PC2    | INVERSE  |  |
| MAR    | :       | 18:15   | _      | —        |  |
| SAM    | 08:30   | 12 : 15 | VIDEO1 | BLANC    |  |
| VEN    | 08:30   | 10:00   | COMP.1 | —        |  |
| _      | :       | :       | —      | —        |  |
| SAM    | 08:30   | 12 : 15 | VIDEO1 | BLANC    |  |
| *      | 15 : 30 | 16:00   | PC1    | _        |  |
| 🕈 🔶 SE | EL. ZOO | ADJ.    | EXITR  | ETOUR    |  |
|        |         |         |        |          |  |

Astérisque "\*" dans le champs DATE

Un astérisque "\*" signifie "chaque". "\*VEN" par exemple signifie chaque vendredi et "\*" signifie tous les jours.

 Trait d'union "-" dans le champs ON ou le champs OFF

Il n'est pas possible de régler la rubrique FONCTION si le champs ON ou le champs OFF comporte un trait d'union "-".

• Trait d'union "-" dans le champs FONCTION

Le trait d'union "-" correspond au dernier mode (le dernier mode actif au moment de la mise sous tension).

#### Réglage du mode Power ON

Cette fonction permet de régler le mode d'entrée au moment de la mise sous tension.

Exemple : Réglage "VIDEO2"

*Régler "OSD AVANCÉ" sur "MARCHE" dans le MENU PRINCIPAL (1/2) puis procéder à l'opération suivante.* 

Sur "POWER ON" dans le menu "OPTION3", sélectionnez "VIDEO2".

Les sources disponibles dépendent des réglages de l'entrée.

| OPTIC        | ON 3 3.     |
|--------------|-------------|
| PAGE -       |             |
| TIMER        |             |
| POWER ON     | :  VIDEO2   |
| VERROU. CLÉ  | : ARRET     |
| IR REMOTE    | : MARCHE    |
| MODE BOUCLE  | : ARRET     |
| NUMERO ID    | : ALL       |
| MUR D'IMAGE  |             |
|              |             |
| ♦SEL. ◀►ADJ. | EXIT RETOUR |

#### Informations

### Réglage du MODE POWER ON

LAST: Mode "Dernier" (l'entrée sélectionnée en dernier au moment où l'alimentation a été coupée). VIDEO1, 2, 3: Mode d'entrée vidéo

PC1, 2, 3: Mode d'entrée PC

COMPONENT1, 2: Mode d'entrée COMPONENT Suivez la procédure utilisée pour PROGRAMMATION HORLOGE. Voir page 23.

# Mise en/hors fonction des commandes du panneau avant

Cette fonction permet de mettre en/hors fonction les commandes du panneau avant.

#### Exemple : Réglage "MARCHE"

*Régler "OSD AVANCÉ" sur "MARCHE" dans le MENU PRINCIPAL (1/2) puis procéder à l'opération suivante.* 

Sur "VERROU. CLÉ" dans le menu "OPTION3", sélectionnez "MARCHE", puis appuyez sur la touche MENU/ENTER.

|             | OPTION 3 |           | 3/3 |
|-------------|----------|-----------|-----|
| PAGE -      |          |           |     |
| TIMER       |          |           |     |
| POWER ON    | :        | LAST      |     |
| VERROU. CLÉ | :        | (MARCHE)  | •   |
| IR REMOTE   | :        | MARCHE    |     |
| MODE BOUCLE | :        | ARRET     |     |
| NUMERO ID   | :        | ALL       |     |
| MUR D'IMAGE |          |           |     |
|             |          |           |     |
| ♦SEL. ◀►A   | DJ. EX   | IT RETOUR | 1   |

### Informations

#### Réglage du VERROU. CLÉ

MARCHE: Mise hors fonction des commandes du panneau avant.

ARRET: Mise en fonction des commandes du panneau avant.

- \* Quand la fonction VERROU. CLÉ est active, le bouton de commande POWER reste fonctionnel.
- \* Ce réglage prend effet dès que le menu en cours disparaît de l'écran.

# Mise en/hors fonction de la transmission des télécommandes par câble

Cette fonction permet de mettre en/hors fonction la transmission des télécommandes par câble.

Exemple : Réglage "ARRET"

*Régler "OSD AVANCÉ" sur "MARCHE" dans le MENU PRINCIPAL (1/2) puis procéder à l'opération suivante.* 

Sur "IR REMOTE" dans le menu "OPTION3", sélectionnez "ARRET", puis appuyez sur la touche MENU/SET.

|                                                                          | OPTION 3                                  | 3 / |
|--------------------------------------------------------------------------|-------------------------------------------|-----|
| ▲ PAGE -<br>TIMER<br>POWER ON<br>VERROU. CLÉ<br>IR REMOTE<br>MODE BOUCLE | : LAST<br>: ARRET<br>:≪ARRET ►<br>: ARRET |     |
| NUMERO ID<br>MUR D'IMAGE                                                 | : ALL                                     |     |

#### Informations

#### Réglage de IR REMOTE

MARCHE: Mise en fonction de la transmission des télécommandes par câble

ARRET: Mise hors fonction de la transmission des télécommandes par câble

Régler de préférence sur "ARRET" pour éviter toute transmission d'une commande par un autre système de télécommande.

#### Réglage du mode répétition

Cette fonction permet de mettre le signal en boucle de répétition.

#### Exemple : Réglage "MARCHE"

*Régler "OSD AVANCÉ" sur "MARCHE" dans le MENU PRINCIPAL (1/2) puis procéder à l'opération suivante.* 

Sur "MODE BOUCLE" dans le menu "OPTION3", sélectionnez "MARCHE".

| OPTIO        | N 3 3/3     |
|--------------|-------------|
| PAGE -       |             |
| TIMER        |             |
| POWER ON     | : LAST      |
| VERROU. CLÉ  | : ARRET     |
| IR REMOTE    | : MARCHE    |
| MODE BOUCLE  | : MARCHE    |
| NUMERO ID    | : ALL       |
| MUR D'IMAGE  |             |
|              |             |
| ≜SEL. ◀►ADJ. | EXIT RETOUR |

#### Informations

# ■ Réglage du MODE BOUCLE (MODE RÉPÉTITION)

MARCHE: Le signal reçu est mis en boucle via la borne PC1 ou la borne VIDEO1.

ARRET: Le signal reçu n'est pas mis en boucle.

\* Même si LOOP OUT est réglé sur MARCHE (ON) les signaux ne sont pas envoyés si l'alimentation électrique (POWER) est coupée.

Raccordement à un autre écran d'affichage Voir en page 3.

# ■ Si le signal PC1 est présent au moment de la mise sous tension...

L'entrée PC1 est affichée quel que soit le réglage du MODE BOUCLE.

# Réglage du numéro d'identification (Numéro ID)

Si plusieurs écrans d'affichage sont utilisés en même temps, cette fonction permet d'assigner un numéro d'ID de sorte que les commandes à distance n'entraînent pas la mise en route de plusieurs moniteurs simultanément.

#### Exemple : Réglage sur "2"

*Régler "OSD AVANCÉ" sur "MARCHE" dans le MENU PRINCIPAL (1/2) puis procéder à l'opération suivante.* 

Sur "NUMERO ID" dans le menu "OPTION3", sélectionnez "2".

| OPTI         | ON 3 3 / 3  |
|--------------|-------------|
|              |             |
| TIMER        |             |
| POWER ON     | : LAST      |
| VERROU. CLÉ  | : ARRET     |
| IR REMOTE    | : MARCHE    |
| MODE BOUCLE  | : ARRET     |
| NUMERO ID    | : 📢 2 🕨     |
| MUR D'IMAGE  |             |
|              |             |
| ♦SEL. ◀►ADJ. | EXIT RETOUR |

\* **Pour revenir au réglage ALL (tout)** Appuyer sur la touche CLEAR.

### Informations

# Réglage de NUMÉRO ID

ALL: Aucun numéro d'ID n'est assigné. 1 to 256: Un numéro d'ID est assigné.

Quand un numéro d'ID a été assigné

Il est alors possible d'assigner un NUMÉRO ID à chaque télécommande pour assurer la commande individuelle des divers écrans. Pour ce faire, suivre l'explication suivante.

#### Pour assigner un numéro d'ID à la télécommande

#### Exemple : Réglage "2"

Appuyer sur le bouton ID NO. SET de la télécommande. L'écran "NUMERO ID RÉGLÉ" apparaît. Sur "NUMERO ID" dans le menu "NUMERO ID RÉGLÉ", sélectionnez "2".

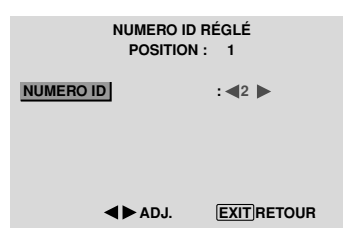

\* **Pour revenir au réglage ALL (tout)** Appuyer sur la touche CLEAR.

#### Réglage du mur d'images

Cette fonction permet de configurer un mur d'image 4-25.

*Régler "OSD AVANCÉ" sur "MARCHE" dans le MENU PRINCIPAL (1/2) puis procéder à l'opération suivante.* 

Sur le menu "OPTION3", sélectionnez "MUR D'IMAGE", puis appuyez sur la touche MENU/SET.

L'écran "MUR D'IMAGE" apparaît.

| MUR D        | IMAGE      |
|--------------|------------|
| DECOUPAGE    | : ৰ1 🕨     |
| POSITION     |            |
| AFFICHAGE    | : NORMAL   |
| AUTO ID      | : ARRET    |
| TRAME        |            |
| ON. DIFFÉRÉ  | : ARRET    |
| ABL LINK     | : ARRET    |
| REPEAT TIMER | : ARRET    |
| ♦SEL. ◀►ADJ. | EXITRETOUR |
|              |            |

**Remarque:** utiliser une méthode appropriée de mise hors tension en cas d'urgence pendant la mise en place d'un mur d'images.

#### DECOUPAGE

Réglage d'un mur d'images 4-25.

Exemple : Réglage "4"

Sur "DECOUPAGE" dans le menu "MUR D'IMAGE", sélectionnez "4".

| MUR D'IN     | IAGE        |
|--------------|-------------|
| DECOUPAGE    | : ◀4 ►      |
| POSITION     |             |
| AFFICHAGE    | : NORMAL    |
| AUTO ID      | : ARRET     |
| TRAME        |             |
| ON. DIFFÉRÉ  | : ARRET     |
| ABL LINK     | : ARRET     |
| REPEAT TIMER | : ARRET     |
| ♦SEL. ◀►ADJ. | EXIT RETOUR |

# Informations Réglage du DECOUPAGE

ARRET, 1: 1 écran (la fonction d'affichage de la matrice est inactive)

- 4: 4 écrans (mur d'images 2×2)
- 9: 9 écrans (mur d'images 3×3)
- 16: 16 écrans (mur d'images 4×4)
- 25: 25 écrans (mur d'images 5×5)
- \* Après avoir sélectionné 4-25, régler la POSITION MUR D'IMAGES.

#### POSITION MUR D'IMAGES

Permet de régler la position de chaque affichage.

Exemple : Réglage "4"

Sur le menu "MUR D'IMAGE", sélectionnez "POSITION", puis appuyez sur la touche MENU/SET.

L'écran "POSITION MUR D'IMAGE" apparaît.

Sur "POSITION NO.", sélectionnez "NO. 4".

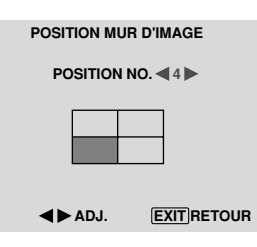

### Informations

#### Réglage de POSITION MUR D'IMAGES

1 écran: Un positionnement n'est pas nécessaire.

| 4 écra | ans         |        |        |
|--------|-------------|--------|--------|
| NC     | <b>).</b> 1 | NC     | D. 2   |
|        |             |        |        |
| NC     | 0.4         | NC     | D. 3   |
| 16 éc  | rans        |        |        |
| NO. 16 | NO. 17      | NO. 18 | NO. 19 |
| NO. 20 | NO. 21      | NO. 22 | NO. 23 |
| NO 24  | NO 25       | NO 26  | NO 27  |
| NO. 24 | NO. 25      | NO. 20 | 10.27  |
| NO. 28 | NO. 29      | NO. 30 | NO. 31 |

#### AFFICHAGE

Permet de choisir l'une des deux options (NORMAL, RÉGLER) pour le mode écran.

Exemple: Regler "RÉGLER"

Sur "AFFICHAGE" dans le menu "MUR D'IMAGE", sélectionnez "RÉGLER".

| MUR D'IMAGE  |                               |  |
|--------------|-------------------------------|--|
| DECOUPAGE    | : 1                           |  |
| POSITION     |                               |  |
| AFFICHAGE    | : <b>A</b> RÉGLER <b>&gt;</b> |  |
| AUTO ID      | : ARRET                       |  |
| TRAME        |                               |  |
| ON. DIFFÉRÉ  | : ARRET                       |  |
| ABL LINK     | : ARRET                       |  |
| REPEAT TIMER | : ARRET                       |  |
| ♦SEL. ◀►ADJ. | EXITRETOUR                    |  |

#### Informations

#### Réglage de l'AFFICHAGE

NORMAL: Permet de combiner des écrans agrandis et de créer plusieurs écrans.

RÉGLER: Permet de corriger l'alignement de la partie des écrans en combinaison et de créer des écrans multiples.

#### AUTO ID

Cette fonction permet d'assigner automatiquement un numéro d'ID aux divers écrans connectés les uns aux autres.

#### Exemple : Réglage "MARCHE"

Entrez un numéro d'ID (identification) pour le Moniteur n°1 au menu NUMERO ID (Numéro d'identification).

Sur "AUTO ID" dans le menu "MUR D'IMAGE", sélectionnez "MARCHE", puis appuyez sur la touche MENU/SET.

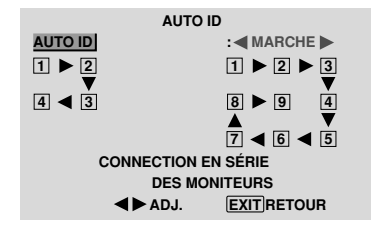

#### Informations Réglage de AUTO ID

MARCHE: La fonction Auto ID est active. Dans le cas suivant, l'affichage 1 prend le numéro d'identification 1, l'affichage 2 le numéro d'identification 2 etc..

Cette option ne peut être configurée que lorsqu'un mur vidéo 2×2 ou 3×3 est utilisé.

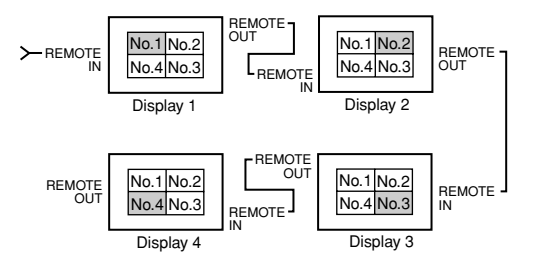

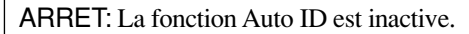

#### TRAME

Il est possible de régler la position de l'image et d'en corriger le scintillement.

Exemple: réglage de la position verticale en mode normal.

Sur le menu "MUR D'IMAGE", sélectionnez "TRAME", puis appuyez sur la touche MENU/SET.

L'écran "TRAME" apparaît.

Sur "V.POSITION" dans le menu "TRAME", réglez la position.

| TRA          | AME        |             |                 |
|--------------|------------|-------------|-----------------|
| TAILLE ÉCRAN | : 4:3      |             |                 |
| V.POSITION   | •          |             |                 |
| H.POSITION   | •          |             |                 |
| V.HAUTEUR    | •          |             |                 |
| H.LARGEUR    | •          |             |                 |
| RÉGLAGE AUTO | : ARRET    |             |                 |
| PHASE        | •          |             |                 |
| HORLOGE      | •          | V. POSITION | <b>0 10</b> +64 |
| ♦SEL. ◀►ADJ. | EXITRETOUR |             | •               |

#### Informations

#### Réglage de TRAME

Cette fonction a les mêmes effets qu'au menu TRAME de la page 16.

#### ON DIFFÉRÉ (Mise sous tension différée)

Utiliser cette fonction pour activer la mise sous tension différée.

Activer la fonction AUTO ID avant de procéder aux opérations suivantes.

Exemple : Réglage "MARCHE"

Sur "ON. DIFFÉRÉ" dans le menu "MUR D'IMAGE", sélectionnez "MARCHE".

| MUR D'IM     | AGE         |
|--------------|-------------|
| DECOUPAGE    | : 1         |
| POSITION     |             |
| AFFICHAGE    | : NORMAL    |
| AUTO ID      | : ARRET     |
| TRAME        |             |
| ON. DIFFÉRÉ  | :  MARCHE   |
| ABL LINK     | : ARRET     |
| REPEAT TIMER | : ARRET     |
| ♦SEL. ◀►ADJ. | EXIT RETOUR |

### Informations

#### Réglage de ON DIFFÉRÉ

MARCHE: Chaque affichage est mis sous tension au bout d'un certain délai.

ARRET: Tous les affichages sont mis sous tension au même moment.

(Uniquement pour 16 et 25 écrans)

MODE1: Active l'alimentation principale de chaque affichage différé.

MODE2: Active l'alimentation principale de chaque affichage plus différé.

\* Une fois que cette fonction a été réglée sur "MARCHE", la touche POWER ON/OFF de la télécommande ne fonctionne pas sauf pour le moniteur n°1.

En appuyant sur la touche POWER ON de la télécommande, le moniteur n°1 s'allumera et les autres s'allumeront automatiquement un par un.

\* A partir du second moniteur, ni la touche POWER sur l'unité ni la touche POWER ON de la télécommande ne fonctionnent. Toutefois, en maintenant appuyée la touche POWER ON pendant plus de 3 secondes, le moniteur s'allumera.

#### ABL LINK

Utiliser cette fonction pour régler chaque affichage selon une luminosité uniforme.

Activer AUTO ID et régler le DECOUPAGE (sur 1, 4 ou 9) avant de procéder aux opérations suivantes.

Exemple : Réglage "MARCHE"

Sur "ABL LINK" dans le menu "MUR D'IMAGE", sélectionnez "MARCHE", puis appuyez sur la touche MENU/SET.

| MUR D'IMAGE  |            |  |  |
|--------------|------------|--|--|
| DECOUPAGE    | : 1        |  |  |
| POSITION     |            |  |  |
| AFFICHAGE    | : NORMAL   |  |  |
| AUTO ID      | : ARRET    |  |  |
| TRAME        |            |  |  |
| ON. DIFFÉRÉ  | : ARRET    |  |  |
| ABL LINK     | : MARCHE   |  |  |
| REPEAT TIMER | : ARRET    |  |  |
| ♦SEL. ◀►ADJ. | EXITRETOUR |  |  |

# Informations

#### Réglage de ABL LINK

MARCHE: Chacun des écrans composant le mur d'images est réglé selon une luminosité uniforme. Cette option ne peut être configurée que lorsqu'un mur vidéo 2×2 ou 3×3 est utilisé.

ARRET: La luminosité des écrans composant le mur d'images doit être réglé de manière individuelle.

- \* Quand cette fonction est active ("MARCHE"), raccorder les écrans à plasma à l'aide du câble de télécommande (fourni en option) en respectant l'ordre des numéros de position sur le mur d'images 2×2. Voir le schéma cidessous.
- \* En cas de modification des fonctions DÉCOUPAGE ou POSITION, la fonction ABL LINK est automatiquement désactivée (ARRET).

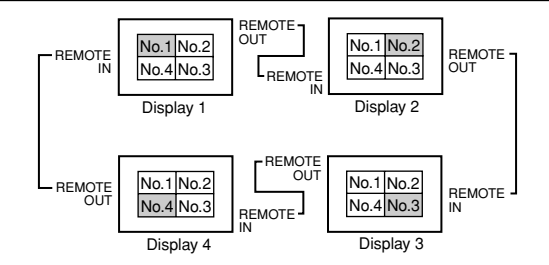

\* Pour les murs d'image 3×3, raccorder le dernier affichage au premier de la même manière que pour un mur d'images 2×2.

**Remarque:** La télécommande peut ne pas fonctionner si le mode IR REMOTE est désactive (ARRET).

#### **REPEAT TIMER**

Cette fonction comporte deux minuteries. Chaque minuterie peut commander les fonctions DÉCOUPAGE, SOURCE et WORK TIME.

Activer AUTO ID et régler le DIVISEUR (sur 1, 4 ou 9) avant de procéder aux opérations suivantes.

Exemple:

TIMER1...VIDEO1 s'affiche pendant 3 minutes.

TIMER2...PC1 s'affiche pendant 6 minutes sur le mur d'images 2×2.

Sur "REPEAT TIMER" dans le menu "MUR D'IMAGE", sélectionnez "MARCHE", puis appuyez sur la touche MENU/SET.

L'écran "REPEAT TIMER" apparaît.

Réglez les éléments.

| REPEAT TIMER |             |  |
|--------------|-------------|--|
| 1 DECOUPAGE  | : 1         |  |
| SOURCE       | : VIDEO1    |  |
| WORK TIME    | : 00H03M    |  |
|              |             |  |
| 2 DECOUPAGE  | : 4         |  |
| SOURCE       | : PC1DSUB   |  |
| WORK TIME    | : <00H06M > |  |
|              |             |  |
| ♦SEL. ◀►ADJ. | EXIT RETOUR |  |

### Informations ■ Réglage de REPEAT TIMER

DECOUPAGE: Divise l'écran en 1, 4 ou 9 sections.

SOURCE: Règle le mode d'entrée à afficher. WORK TIME: Peut être réglé jusqu'à 4 heures 15 minutes par unités d'1 minute.

Si les deux minuteries sont réglées et activées, elles entrent consécutivement en fonction dans l'ordre Timer 1 et Timer 2.

Dans le cas d'un mur d'images, la minuterie  $n^{\circ}1$  peut servir à la commande simultanément de tous les affichages.

\* Ce réglage prend effet dès que le menu en cours disparaît de l'écran.
#### Menu des réglages de OSD Avancé Passage au mode menu

Cette fonction permet d'accéder à toutes les rubriques du menu.

Si ON. DIFFÉRÉ ou ABL LINK est réglé sur MARCHE (ON), cette fonction reste active.

Exemple : Réglage "MARCHE"

Sur "OSD AVANCÉ" dans le menu "MENU PRINCIPAL", sélectionnez "MARCHE".

| MENU PRIN    | ICIPAL 1/2 | MENU PRI     | NCIPAL 1/2 |
|--------------|------------|--------------|------------|
| IMAGE        |            | IMAGE        |            |
| SON          |            | SON          |            |
| TRAME        |            | TRAME        |            |
| OPTION 1     |            | OPTION 1     |            |
|              |            | OPTION 2     |            |
|              |            | OPTION 3     |            |
| OSD AVANCÉ   | : ARRET 🕨  | OSD AVANCÉ   | :  MARCHE  |
| PAGE +       |            | PAGE +       |            |
| ♦SEL. ◀►ADJ. | EXITEXIT   | ♦SEL. ◀►ADJ. | EXITEXIT   |

#### Informations

#### Réglage de OSD AVANCÉ

MARCHE: Toutes les rubriques du menu principal sont accessibles.

ARRET: Certaines rubriques du menu principal ne sont pas accessibles (OPTION2, OPTION3 par exemple).

#### Menu des réglages de TV SYSTÈMES Sélection du format du signal vidéo

Pour paramétrer le code chromatique des signaux vidéo composites ou des signaux d'entrée Y/C.

Exemple : paramétrage du code chromatique sur "3.58 NTSC"

Sur le MENU PRINCIPAL, sélectionner "TV SYSTÈMES", puis appuyer sur la touche MENU/SET.

L'écran "TV SYSTÈMES" apparaît.

Sur le menu "TV SYSTÈMES", sélectionnez "NTSC 3,58".

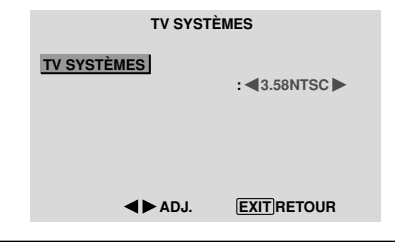

#### Informations

#### Format de signaux de télévision couleur

Les signaux vidéo ont un format différent suivant les pays. Paramétrez sur le code chromatique en usage dans votre pays.

AUTO: Les codes chomatiques sont identifiés automatiquement et le format est paramétré en conséquence.

PAL: Ce standard est principalement utilisé au Royaume Uni et en Allemagne.

SECAM: Ce standard est principalement utilisé en France et en Russie.

4.43 NTSC, PAL60: Ce format est utilisé pour la vidéo dans les pays utilisant les signaux vidéo PAL

**3.58 NTSC:** C'est le format standard principalement utilisé aux Etats-Unis et au Japon.

PAL-M: C'est le format standard utilisé principalement au Brésil.

PAL-N: C'est le format standard utilisé principalement en Argentine.

#### Menu des réglages de SIGNAL INFORMATION

## Vérification des fréquences, polarités des signaux d'entrée, et de la résolution

Utiliser cette fonction pour vérifier les fréquences et les polarités des signaux envoyés par l'ordinateur, etc.

Sur le MENU PRINCIPAL, sélectionner "SIGNAL INFORMATION", puis appuyer sur la touche MENU/SET. Le SIGNAL INFORMATION est affichée.

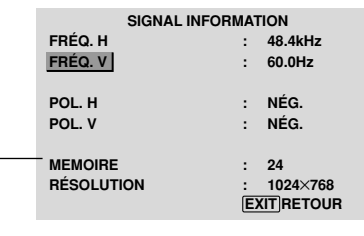

PC: affichage de la MÉMOIRE Autres: affichage du MODE

## **Fonctions des broches**

#### Connecteur mini D-sub à 15 broches (analogique)

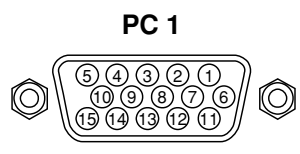

| Broche n° | Signal (Numérique)                       |
|-----------|------------------------------------------|
| 1         | Rouge                                    |
| 2         | VERT ou Sync. sur Vert                   |
| 3         | BLEU                                     |
| 4         | Libre                                    |
| 5         | Mise à la terre                          |
| 6         | Rouge mis à la terre                     |
| 7         | Vert mis à la terre                      |
| 8         | Bleu mis à la terre                      |
| 9         | Libre                                    |
| 10        | Mise à la terre du signal Sync           |
| 11        | Libre                                    |
| 12        | Données DATA b-directionnel (SDA)        |
| 13        | Synchro horizontale ou synchro composite |
| 14        | Sync verticale                           |
| 15        | Horloge de données                       |

#### Connecteur DVI-D à 24 broches (numérique)

Cet appareil est équipé d'un type de connecteurs fréquemment utilisés pour des branchements numériques. (Cela ne peut pas être utilisé pour une entrée analogique.) (TMDS ne peut être utilisé que pour un seul raccord.)

PC 3

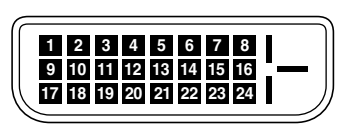

| Broche n $^\circ$ | Signal (Numérique)                             |
|-------------------|------------------------------------------------|
| 1                 | Données 2 – pour T.M.D.S                       |
| 2                 | Données 2 + pour T.M.D.S                       |
| 3                 | Protection des données 2 pour T.M.D.S 2 Shield |
| 4                 | Libre                                          |
| 5                 | Libre                                          |
| 6                 | Horloge DDC                                    |
| 7                 | Données DDC                                    |
| 8                 | Libre                                          |
| 9                 | Données 1 – pour T.M.D.S                       |
| 10                | Données 1 + pour T.M.D.S                       |
| 11                | Protection des données 1 pour                  |
| 12                | Libre                                          |
| 13                | Libre                                          |
| 14                | Alimentation électrique (+5 V)                 |
| 15                | Mise à la terre                                |
| 16                | Détection de branchement immédiat              |
| 17                | Données 0 – pour T.M.D.S                       |
| 18                | Données 0 + pour T.M.D.S                       |
| 19                | Protection des données 0 pour T.M.D.S          |
| 20                | Libre                                          |
| 21                | Libre                                          |
| 22                | Protection de l'horloge pour T.M.D.S           |
| 23                | Horloge – pour T.M.D.S                         |
| 24                | Horloge – pour T.M.D.S                         |

## Tableau des signaux pris en charge par l'appareil

#### **Résolutions compatible**

Quand le mode d'écran est NORMAL, tous les signaux sont convertis en signaux 640 points × 480 lignes. (Sauf pour \*<sup>2,\*4</sup>)
Quand le mode d'écran est COMPLET, tous les signaux sont convertis en signaux 853 points × 480 lignes. (Sauf pour \*<sup>3</sup>)
Signaux d'entrée ordinateur pris en charge par ce système

| AláboM              |                   | Fréquence    | Eróqueneo     | Polaritó      | synchro       | Dróc        | 0000      | Modo d   | 'éoran | CÉLECT  |     |          |
|---------------------|-------------------|--------------|---------------|---------------|---------------|-------------|-----------|----------|--------|---------|-----|----------|
| Mouere              | Points × lignes   | verticale    | horizontale   | Horizontalo   | Vorticalo     | Horizontalo | Vorticalo |          |        | BCB *5  | ועם | Momoiro  |
| Type de signal      |                   | (Hz)         | (kHz)         | nunzunaie     | verticale     | nunzunaie   | Verticale | (4.3)    | (16.9) | Inde    |     | INCITUIC |
| Type de Signal      | 640×400           | 70.1         | 31.5          | NEC           | NEG           |             |           | 0111*2*3 |        |         |     | 4        |
|                     |                   | 50.0         | 01,5          | NEG           | NEG           |             |           | 0111*3   |        |         |     | 4        |
|                     | 640×460           | 59,9<br>70.0 | 31,5          | NEG           | NEG           |             |           |          |        |         |     | 5        |
|                     |                   | 72,8         | 37,9          | NEG           | NEG           | 001         |           |          | 001    |         |     | /        |
|                     |                   | 75,0         | 37,5          | NEG           | NEG           | OUI         | 001       | OUI*3    | OUI    |         | 001 | 8        |
|                     |                   | 85,0         | 43,3          | NEG           | NEG           |             |           | OUI*3    |        |         |     | 9        |
|                     |                   | 100,4        | 51,1          | NEG           | NEG           | OUI         | OUI       | OUI*3    | OUI    |         | OUI | 41       |
|                     |                   | 120,4        | 61,3          | NEG           | NEG           | OUI         | OUI       | OUI*3    | OUI    |         | OUI | 42       |
|                     | 848×480           | 60,0         | 31,0          | POS           | POS           | OUI         | OUI       |          | OUI*3  | LARGE2  | OUI | 19       |
|                     | 852×480*1         | 60,0         | 31,7          | NEG           | NEG           | OUI         | OUI       |          | OUI*3  | LARGE1  | OUI | 17       |
|                     | 800×600           | 56,3         | 35,2          | POS           | POS           | OUI         | OUI       | OUI      | OUI    | IMA.FIX | OUI | 11       |
|                     |                   | 60.3         | 37.9          | POS           | POS           | OUI         | OUI       | OUI      | OUI    | IMA.FIX | OUI | 12       |
|                     |                   | 72.2         | 48.1          | POS           | POS           | OUI         | OUI       | OUI      | OUI    |         | OUL | 13       |
|                     |                   | 75.0         | 46.9          | POS           | POS           |             |           |          |        |         |     | 14       |
|                     |                   | 95.1         | +0,5<br>52 7  | POS           | POS           |             |           |          |        |         |     | 15       |
|                     |                   | 00,1         | 53,7          | F03           | F03           |             |           |          |        |         |     | 10       |
|                     |                   | 99,8         | 63,0          | P05           | P05           |             |           |          |        |         |     | 43       |
|                     |                   | 120,0        | /5,/          | POS           | POS           | 001         | 001       | 001      | 001    |         | 001 | 44       |
|                     | 1024×768          | 60,0         | 48,4          | NEG           | NEG           |             |           |          |        | IMA.FIX |     | 24       |
|                     |                   | 70,1         | 56,5          | NEG           | NEG           | OUI         | OUI       | OUI      | OUI    |         | OUI | 25       |
| Ordinateurs         |                   | 75,0         | 60,0          | POS           | POS           | OUI         | OUI       | OUI      | OUI    | IMA.FIX | OUI | 26       |
| compatibles         |                   | 85,0         | 68,7          | POS           | POS           | OUI         | OUI       | OUI      | OUI    |         | OUI | 27       |
| IBM PC/AT*8         |                   | 100,6        | 80,5          | NEG           | NEG           | OUI         | OUI       | OUI      | OUI    |         | OUI | 45       |
|                     | 1152×864          | 75,0         | 67,5          | POS           | POS           | OUI         | OUI       | OUI      | OUI    | IMA.FIX | OUI | 51       |
|                     | 1280×768          | 56.2         | 45.1          | POS           | POS           | OUI         | OUI       |          | OUI    | LARGE1  | NON | 52       |
|                     |                   | 59.8         | 48.0          | POS           | NEG           | 011         | OUI       |          | 000    | LABGE3  |     | 80       |
|                     | 1280 ~ 768*9      | 69.8         | -10,0<br>56 0 | NEC           | DOG           |             |           |          |        |         |     | 66       |
|                     | 1200 × 900*9      | 60.0         | 40.7          |               |               |             |           |          |        |         |     | 00       |
|                     | 1280 × 800 °      | 60,0         | 49,7          | NEG           | NEG           |             |           |          | 001    |         |     | 21       |
|                     | 1280×854 °        | 60,0         | 53,1          | NEG           | NEG           | 001         | 001       |          | 001    |         | 001 | 37       |
|                     | $1360 \times 765$ | 60,0         | 47,7          | POS           | POS           | 001         | 001       |          | OUI    | LARGE1  | NON | 22       |
|                     | 1360×768          | 60,0         | 47,7          | POS           | POS           | OUI         | OUI       |          | OUI    | LARGE1  | NON | 22       |
|                     | 1376×768          | 59,9         | 48,3          | NEG           | POS           | OUI         | OUI       |          | OUI    | LARGE2  | OUI | 53       |
|                     | 1280×1024         | 60,0         | 64,0          | POS           | POS           | OUI         | OUI       | OUI*4    | OUI    | IMA.FIX | OUI | 29       |
|                     |                   | 75,0         | 80,0          | POS           | POS           | OUI         | OUI       | OUI*4    | OUI    |         | OUI | 30       |
|                     |                   | 85,0         | 91,1          | POS           | POS           | OUI         | OUI       | OUI*4    | OUI    |         | OUI | 40       |
|                     |                   | 100,1        | 108,5         | POS           | POS           | OUI         | OUI       | OUI*4    | OUI    |         | NON | 47       |
|                     | 1680×1050*9       | 60,0         | 65,3          | NEG           | NEG           | OUI         | OUI       |          | OUI    | LARGE4  | OUI | 38       |
|                     | 1600×1200         | 60.0         | 75.0          | POS           | POS           | OUI         | OUI       | OUI      | OUI    |         | OUI | 54       |
|                     |                   | 65.0         | 81.3          | POS           | POS           | OUI         | OUI       | OUI      | OUI    |         | NON | 55       |
|                     |                   | 70.0         | 87.5          | POS           | POS           |             |           |          |        |         | NON | 56       |
|                     |                   | 75.0         | 07,0          | POS           | POS           |             |           |          |        |         |     | 57       |
|                     |                   | 95.0         | 106.2         |               |               |             |           |          |        |         |     | 57       |
|                     | 1000 × 1000*9     | 60,0         | 74.6          |               |               |             |           | 001      |        |         | NON | 01       |
|                     | 1920 × 1200 °     | 60,0         | 74,6          | NEG           | NEG           |             |           |          |        |         |     | 01       |
|                     | 1920 × 1200RB***  | 60,0         | 74,0          | NEG           | NEG           | 001         | 001       |          | 001    | LARGE3  | 001 | 88       |
| Apple               | 640×480           | 66,7         | 35,0          | Synchro sur V | Synchro sur V |             |           | OUI*3    | 001    |         | NON | 6        |
| Macintosh *6, *8    | 832×624           | 74,6         | 49,7          | Synchro sur V | Synchro sur V |             |           | 001      | OUI    |         | NON | 16       |
|                     | 1024×768          | 74,9         | 60,2          | Synchro sur V | Synchro sur V |             |           | OUI      | OUI    | LARGE1  | NON | 28       |
|                     | 1152×870          | 75,1         | 68,7          | Synchro sur V | Synchro sur V |             |           | OUI      | OUI    | LARGE1  | NON | 39       |
|                     | 1440×900*9        | 60,0         | 56,0          | NEG           | NEG           | OUI         | OUI       |          | OUI    |         | OUI | 89       |
| Work Station        | 1280×1024         | 60,0         | 64,6          | NEG           | NEG           | OUI         | OUI       | OUI*4    | OUI    |         | OUI | 29       |
| (EWS4800)*8         |                   | 71,2         | 75,1          | NEG           | NEG           | OUI         | OUI       | OUI*4    | OUI    |         | OUI | 48       |
| Work Station (HP)*8 | 1280×1024         | 72.0         | 78.1          |               |               |             |           | OUI*4    | OUI    |         | OUI | 59       |
| Work Station        | 1152 × 900        | 66.0         | 61.8          | Synchro C     | Synchro C     |             |           | OUI      | OUI    |         | OUI | 60       |
| (SUN)*8             |                   | 76.0         | 71 7          | Synchro C     | Synchro C     |             |           |          |        |         |     | 61       |
|                     | 1280 × 1024       | 70,0         | 01 1          | Synchro C     | Synchro C     |             |           |          |        | +       |     | 20       |
| Mark Otal           | 1200 × 1024       | /0,1         | 81,1          | Synchro C     | Synchro C     |             |           |          |        |         |     | 30       |
| WORK Station        | 1024×768          | 60,0         | 49,7          |               |               |             |           |          |        |         |     | 62       |
| (SGI)               | 1280×1024         | 60,0         | 63,9          |               |               |             |           | OUI*4    | OUI    |         |     | 29       |
| IDC-3000G           |                   |              |               |               |               |             |           |          |        |         |     |          |
| PAL625P             | 768×576           | 50,0         | 31,4          | NEG           | NEG           | OUI         | OUI       | OUI*7    | OUI*7  |         | NON | 31       |
| NTSC525P            | 640×480           | 59,9         | 31,5          | NEG           | NEG           | OUI         | OUI       | OUI*7    | OUI*7  | IMA.MOV | NON | 32       |

- \*1 Uniquement en utilisant une carte graphique accélératrice capable d'afficher 852 × 480.
- \*2 Affiche 400 lignes uniquement avec l'axe d'orientation verticale de l'écran situé au centre.
- \*3 L'image est affichée dans la résolution originale. L'image est comprimée pour d'autres signaux.
- \*4 Le format est 5/4. Ce signal est converti en signal 600 points  $\times$  480 lignes.
- \*5 Normalement, le mode de sélection RGB pour les signaux d'entrée est automatiquement sélectionné. Si l'image n'est pas correctement affichée, activer le mode RGB préparé pour les signaux d'entrée indiqués dans le tableau ci-dessus.
- \*6 Pour raccorder le moniteur à un ordinateur Macintosh, utiliser l'adaptateur de moniteur fourni (D-Sub 15 broches) sur le port vidéo de l'ordinateur.
- \*7 D'autres modes d'écran (ZOOM et LARGE) sont également disponibles.
- \*8 Quand un film cinéma est projeté à une fréquence verticale supérieure à 65 Hz, l'image risque d'être parfois instable (saute). Le cas échéant, réinitialiser la fréquence de rafraîchissement de l'appareil externe à 60 Hz.
  - Pour voir en 480I@60Hz (480 lignes entrelacées, fréquence de rafraîchissement 60Hz) ou en 576I@50Hz (576 lignes entrelacées, fréquence de rafraîchissement 50Hz) lorsque la polarité sync est "Sync on Green", réglez "SÉLECT. RVB" sur "IMA. MOV".

\*9 Conforme à la norme CVT.

#### REMARQUE :

- Même si les signaux d'entrée sont conformes à la résolution indiquée dans le tableau ci-dessus, il pourra être nécessaire de régler la position et le format de l'image ou le piqué en raison d'erreurs de synchronisation de l'ordinateur.
- Ce moniteur a une résolution de 853 points × 480 lignes. Il est recommandé d'utiliser un signal d'entrée VGA, wide-VGA ou équivalent.
- Avec des entrées numériques certains signaux ne sont pas acceptés.
- La synchronisation peut être perturbée quand des signaux non standard autres que ceux mentionnés ci-dessus sont entrés.
- Pour connecter un signal à composantes, utilisez la borne HD.

#### Qu'est-ce que la technologie HDCP/HDCP ?

HDCP est un acronyme de High-bandwidth Digital Content Protection (protection de contenu numérique à large bande passante). La protection de contenu numérique à large bande passante (HDCP) est un système destiné à empêcher la copie illégale de données vidéo envoyées sur une interface visuelle numérique (DVI).

Si vous ne pouvez pas visionner un contenu via l'entrée DVI, cela ne signifie pas pour autant que le PDP ne fonctionne pas correctement. Avec l'application du HDCP il se peut que, dans certains cas, un contenu soit protégé avec HDCP et ne puisse pas être affiché en raison de la décision/intention de la communauté HDCP (Digital Content Protection, LLC).

\* "IBM PC/AT" et "VGA" sont des marques déposées de International Business Machines, Inc., U.S.A.

\* "Apple Macintosh" est une marque déposée par Apple Computer, Inc. U.S.A.

Si l'image est de qualité médiocre ou s'il existe un autre problème, vérifier les réglages, le fonctionnement, etc., avant d'appeler le service après-vente.

| Symptôme                                                                                        | Vérification                                                                                                    | Solution                                                                                                    |
|-------------------------------------------------------------------------------------------------|----------------------------------------------------------------------------------------------------|----------------------------------------------------------------------------------------------------|
| L'appareil émet un bruit de<br>craquement.                                                      | L'image et le son sont-ils normaux ?                                                                                                    | <ul> <li>S'il n'y a pas d'anomalie dans l'image et le son ; le bruit<br/>est causé par le boîtier réagissant à des changements<br/>de température. Ceci n'affectera pas le bon<br/>fonctionnement de l'appareil.</li> </ul> |
| L'image est déformée.<br>Le son est bruyant.<br>La télécommande fonctionne de<br>façon erronée. | Le composant connecté est-il placé directement devant<br>ou à côté de l'affichage?                                                                                        | <ul> <li>Laisser un certain espace entre l'affichage et les<br/>composants connectés.</li> </ul>                                                                                                    |
| La télécommande ne fonctionne                                                                   | Est-ce que les piles de la télécommande sont usagées ?                                                                                                    | Remplacer les deux piles par des neuves.                                                                                                    |
| pas.                                                                                            | Est-ce que la fonction IR REMOTE est réglée sur<br>MARCHE ?                                                                                                    | Régler IR REMOTE sur ARRET dans le menu<br>OPTION3.                                                                                                    |
|                                                                                                 | Est-ce que'un numéro d'ID a été assigné à l'unité<br>principale ?                                                                                                    | Assigner un numéro d'ID à l'aide de la touche ID NO.<br>SET ou régler le numéro d'ID sur ALL.                                                                                                    |
| Le moniteur ne s'allume pas                                                                     | Est-ce que le moniteur est raccordé au secteur ?                                                                                                    | Brancher le câble d'alimentation au secteur.                                                                                                    |
| marche de la télé-commande.                                                                     | Est-ce que les lampes témoins sont éteintes ?                                                                                                    | Appuyer sur la touche d'alimentation du moniteur pour<br>l'allumer.                                                                                                    |
|                                                                                                 | • Est-ce que les piles de la télécommande sont usagées ?                                                                                                    | Remplacer les deux piles par des neuves.                                                                                                    |
|                                                                                                 | Est-ce que la fonction IR REMOTE est réglée sur<br>ARRET ?                                                                                                    | Régler IR REMOTE sur MARCHE dans le menu<br>OPTION3.                                                                                                    |
|                                                                                                 | Est-ce que'un numéro d'ID a été assigné à l'unité<br>principale ?                                                                                                    | Assigner un numéro d'ID à l'aide de la touche ID NO.<br>SET ou régler le numéro d'ID sur ALL.                                                                                                    |
| Le moniteur ne fonctionne pas<br>lorsque l'on appuie sur les touches<br>de la télécommand       | Est-ce que la télécommande est dirigée vers le moniteur<br>ou y a-t-il un obstacle entre la télécommande et le<br>moniteur ?                                              | Diriger la télécommande vers le capteur du moniteur en<br>appuyant sur la touche ou retirer l'obstacle.                                                                                                    |
|                                                                                                 | Est-ce que le soleil ou une forte lumière éclaire le<br>capteur de la télécommande du moniteur ?                                                                          | <ul> <li>Éliminer la source de lumière en tirant les rideaux ou en<br/>dirigeant la lumière dans une direction différente.</li> </ul>                                                                                       |
|                                                                                                 | • Est-ce que les piles de la télécommande sont usagées ?                                                                                                    | Brancher le câble d'alimentation au secteur.                                                                                                    |
|                                                                                                 | Le câble de commande est connecté dans la borne<br>REMOTE IN (commande par câble).                                                                                        | Débrancher le câble de commande du moniteur.                                                                                                    |
| Les boutons du panneau avant de l'appareil principal ne fonctionnent pas.                       | Les boutons du panneau avant ne fonctionnent pas<br>lorsque le mode de verrouillage des commandes est<br>activé.                                                          | Régler le VERROU. CLÉ sur ARRET.                                                                                                    |
| Le moniteur ne produit aucun son ou image.                                                      | • Est-ce que le moniteur est raccordé au secteur ?                                                                                                    | Remplacer les deux piles par des neuves.                                                                                                    |
| L'image est présente mais il n'y a                                                              | Est-ce que le volume est réglé sur le minimum ?                                                                                                    | Augmenter le volume.                                                                                                    |
| pas de son.                                                                                     | Est-ce que le volume est en sourdine ?     Est-ce que les haut-parleurs sont raccordés correctement ?                                                                     | Appuyer sur la touche MUTING de la télécommande.     Raccorder les haut-parleurs correctement.                                                                                                    |
|                                                                                                 | L'entrée AUDIO INPUT est-elle effectuée correcte-ment     ?                                                                                                    | • Régler correctement AUDIO INPUT dans le menu SON.                                                                                                    |
| Image de qualité médiocre avec<br>une entrée de signal VIDEO.                                   | <ul> <li>Réglage des commandes inadapté.<br/>Interférence localisée.<br/>Interconnexions des câbbles.<br/>L'impédance en entrée n'est pas à un niveau correct.</li> </ul> | Ajuster les commandes de l'image est nécessaire.<br>Essayer un autre emplacement pour le moniteur.<br>S'assurer que tous les raccordements sont sûrs.                                                                       |
| Image de qualité médiocre avec<br>une entrée de signal RGB.                                     | Réglage des commandes inadapté.<br>Connexion incorrete sur connecteur RGB.                                                                                                | Ajuster les commandes de l'image comme nécessaire.<br>Vérifier l'assignement des broches et les connexions.                                                                                                    |
| La teinte n'est pas correcte et les couleurs sont faibles.                                      | Est-ce que la teinte et la couleur sont rég-lées correctement ?                                                                                                    | Régler la teinte et la couleur (Menu "IMAGE").                                                                                                    |
| Rien n'apparaît à l'écran                                                                       | Est-ce que l'ordinateur est en marche ?                                                                                                    | Mettre l'ordinateur en marche .                                                                                                    |
|                                                                                                 | Est-ce qu'une source est connectée ?                                                                                                    | Connecter une source au moniteur.                                                                                                    |
|                                                                                                 | • Est-ce que la gestion d'énergie est en veile ou sur arrêt ?                                                                                                    | Activer l'ordinateur (déplacer la souris, etc.).                                                                                                    |
|                                                                                                 | Est-ce le MODE BOUCLE est réglé sur MARCHE ?                                                                                                    | Régler le MODE BOUCLE sur ARRET.                                                                                                    |
| Une partie de l'image n'est pas visible ou<br>l'image n'est pas centrée.                        | Est-ce que le réglage de l'emplacement de l'image a été<br>effectué ?                                                                                                    | Ajuster "TRAME" correctement.                                                                                                    |
| L'image est trop large ou trop petite.                                                          | Est-ce que les réglages de dimension d'écrans ont été<br>effectués ?                                                                                                    | Appuyer sur la touche SCREEN SIZE de la<br>télécommande et régler cor-rectement les dimensions.                                                                                                    |
| L'image est instable.                                                                           | Est-ce que la résolution d'affichage est correcte ?                                                                                                    | Sélectionner la résolution d'affichage correcte.                                                                                                    |
| L'indicateur STANDBY/ON est<br>s'allume en rouge.                                               | <ul> <li>Les signaux de synchronisation horizontale et/ou<br/>verticale ne sont pas présents lorsque le mode de<br/>gestion de l'énergie est activé.</li> </ul>           | Vérifier le signal en entrée.                                                                                                    |
| L'indicateur STANDBY/ON clignote<br>en et rouge.                                                | La température à l'intérieur de l'appareil principal est<br>devenue trop élevée et cela a enclenché la sécurité de<br>protection.                                         | Eteindre rapidement l'appareil principal et attendre que<br>la température interne se soit abaissée. Voir*1.                                                                                                    |
| L'indicateur STANDBY/ON clignote<br>en vert et en rouge, ou vert.                               |                                                                                                    | Eteindre rapidement l'appareil principal. Voir *2.                                                                                                    |

\*1 Protection anti-surchauffe

Si la température du moniteur devient excessive, la protection contre les surchauffes entrera en action et coupera l'alimentation. Dans ce cas, éteindre l'appareil et débrancher le câble d'alimentation. Si la température de la pièce dans laquelle le moniteur est installé est particulièrement excessive, déplacer l'appareil dans un endroit plus frais et le laisser refroidir 60 minutes. Si le problème persiste, prendre contact avec votre revendeur.

\*2 Dans le cas suivant, éteindre immédiatement le moniteur et contacter un revendeur ou un centre agréé.

Le moniteur s'éteint 5 secondes après avoir été allumé et ensuite l'indicateur STANDBY/ON clignote. Cela signifie que le circuit d'alimentation électrique, la dalle d'affichage à plasma ou le capteur de température sont défectueux.

## **Caractéristiques**

| Dimensions de l'écran        | $36.3''(H) \times 20.4''(I)$ pouces                   |
|------------------------------|-------------------------------------------------------|
|                              | $921(H) \times 518(1) \text{ mm}$                     |
|                              | 42" de diagonale                                      |
| Rapport largeur/hauteur      | 16/9                                                  |
| Résolution                   | $853(H) \times 480(1)$ pixels                         |
| Signaux                      |                                                       |
| Gamme de                     | Horizontal : de 15,5 à 110 kHz                        |
| synchronisation              | (Automatique : scanner par incréments)                |
|                              | Vertical : de 50,0 à 120 Hz                           |
|                              | (Automatique : scanner par incréments)                |
| Signaux d'entrée             | RGB, NTSC (3,58/4,43), PAL (B,G,M,N),                 |
|                              | PAL60, SECAM, HD*1, DVD*1, DTV*1                      |
| Bornes d'entrées (VIDÉO1 et  | PC1 peuvent également servir de bornes de SORTIE)     |
| PC                           |                                                       |
| Visuelle1 (Analog)           | Connecteur Mini sub D à 15 broches $\times 1$         |
| Visuelle2 (Analog)           | Connecteur BNC (R, G, B, $H/CS$ , V)×1*2              |
| Visuelle3 (numérique)        | Connecteur DVI-D à 24 broches $\times 1^{*3}$         |
| Vidéo                        |                                                       |
| Visuelle 1                   | Connecteur BNC $\times 1$                             |
| Visuelle 2                   | Connecteur RCA $\times 1$                             |
| Visuelle 3                   | S-Vidéo : Connecteur DIN à 4 broches $\times 1$       |
| COMPONENT                    |                                                       |
| Visuelle 1                   | Connecteur RCA (Y, PB[CB], PR[CR]) $\times 1^{*1}$    |
| VISUEIIE 2                   | Connecteur BNC (Y, PB[CB], PR[CR]) $\times 1^{*1,*2}$ |
| Audio                        | Connecteur RCA Stéréo $\times$ 3 (sélectable)         |
| RS-232C                      | Connecteur D-sub à 9 broches                          |
| Sortie son                   | 8W+8W à 6 Ohm                                         |
| Alimentation                 | CA100-240V 50/60Hz                                    |
| Ampérage nominal             | 4,5 A (maximum)                                       |
| Consommation de              | 270W (veille 0.9W)                                    |
| l'alimentation               |                                                       |
| Dimensions                   | 40 (L) $\times$ 24 (l) $\times$ 3,5 (P) pouces        |
|                              | 1018 (L)×610 (l)×89 (P) mm                            |
| Poids                        | 62,8 lbs / 28,5 kg                                    |
| Contexte d'utilisation       |                                                       |
| Température d'utilisation    | 0°C à 40°C / 32°F à 104°F                             |
| Autres caractéristiques Conv | ertisseur de lecture 3D à compensation de             |
| mouv                         | ement (NTSC, PAL, 480I, 576I, 525I, 625I,             |
| 10351                        | , 1080I), Convertisseur d'appel 2-3 (NTSC, 480I,      |
| 525I,                        | 10351, 10801 (60Hz)), Convertisseur d'appel 2-2       |
| (PAL                         | , 576I, 625I, NTSC, 480I, 525I), Fonction zoom        |
| numé                         | rique (réglable 100-900%), Mur d'images 4-25 à        |
| multi                        | -ècrans, Auto-diagnostic, Anti image rémanente        |
| (ABL                         | VERROUI~3, INVERS/ON, ROTATE PIX                      |
| (Auto                        | (1,2/Manuel) SCREEN WIPE), Selection de la            |
| tempé                        | erature des couleurs (haut/medium/basse+/basse-,      |
| 4 régl                       | ages utilisateur memorisables), Verrouillage des      |
| comn                         | landes (sauf alimentation electrique), Auto-image,    |
| Sauto                        | i entree, ion couleurs, ion bas (3 modes), Auto       |
| ID, N<br>mode                | s) Interface mise en boucle. Plug and Play            |
| mode                         | s), Intertace mise en boucle, Plug and Play           |

(DDC1, DDC2b, RGB3: DDC2b uniquement)

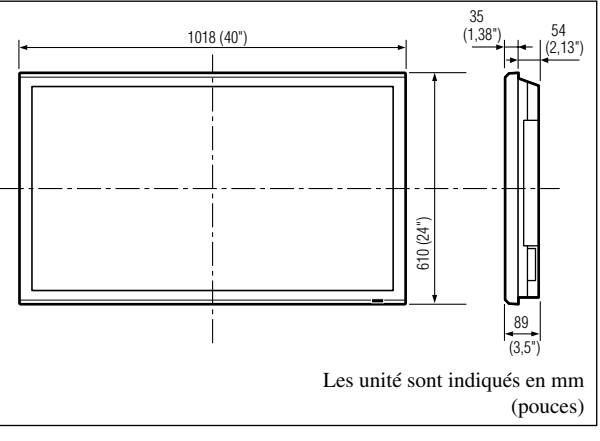

Les caractéristiques techniques et spécifications peuvent faire l'objet de modifications sans préavis.

| *1 Entrée de signau   | ix HD/DVD/D     | TV compatibles sur ce système         |
|-----------------------|-----------------|---------------------------------------|
| 480P (60 Hz)          | 480I (60 Hz)    |                                       |
| 525P (60 Hz)          | 525I (60 Hz)    |                                       |
| 576P (50 Hz)          | 576I (50 Hz)    |                                       |
| 625P (50 Hz)          | 625I (50 Hz)    |                                       |
| 720P (60 Hz)          | 1035I (60 Hz    | )                                     |
| 1080I (50 Hz)         | 1080I (60 Hz    | )                                     |
| *2 Les connecteur     | rs 5-BNC ser    | vent pour les entrées PC2 et          |
| COMPONENT             | 2. Choisir une  | entrée sous "SELECT BNC".             |
| *3 Compatible ave     | c HDCP.         |                                       |
| Signaux supportés     | 5               |                                       |
| • 640 × 480P @ 59,9   | 94/60Hz         | • 1920 × 1080I @ 50Hz                 |
| • 1280 × 720P @ 59    | ,94/60Hz        | • 720 × 576P @ 50Hz                   |
| • 1920 × 1080I @ 59   | 9,94/60Hz       | • 1440 (720) × 576I @ 50Hz            |
| •720×480P@ 59,9       | 94/60Hz         |                                       |
| • 1440 (720) × 480I   | @ 59,94/60Hz    |                                       |
| Remarque : Dans c     | ertains cas, un | signal sur le moniteur plasma peut    |
| ne pas être affiché c | orrectement. Le | e problème peut être un manque de     |
| cohérence avec la     | norme de l'éc   | uipement source (DVD, Boîtier         |
| décodeur, etc). Si    | vous rencontrez | z un tel problème, veuillez contacter |

votre revendeur ainsi que le fabricant de l'équipement source.

Français

## 取扱説明書

このたびは、パイオニアの製品をお買い求めいただきまして、まことにありがとうございます。

この取扱説明書をよくお読みになり、正しくお使い ください。特に、「安全上のご注意」は必ずお読みく ださい。

なお、「取扱説明書」は「保証書」と一緒に必ず保管してください。

| 目次                                                            | 2<br>3 |
|---------------------------------------------------------------|--------|
| はじめに 4                                                        | 1      |
| 安全上のご注意                                                       | 4      |
| お願い お手入れのしかた                                                  | 5<br>9 |
| スタートガイド 10                                                    |        |
| セットアップの手順                                                     | 0      |
|                                                               | 0      |
| 外部機器との接続<br>フェライトコアの取り付けかた                                    | 0      |
| 電源コードの接続 1<br>ケーブルを束線する 1                                     | 1<br>1 |
| リモコンに乾電池を入れる ······11<br>ビデオウォールを構成する ······11                | 2<br>2 |
| 縦置き設置のご注意                                                     | 3<br>4 |
| ワイヤレスの使いかた                                                    | 4      |
| 各部の名称とはたらさく「ディスプレイ前面」                                         | 5      |
| 各部の名称とはたらき【ディスプレイ 月面】                                         | 5<br>7 |
| 基本操作 18                                                       | 3      |
| 電源の入れかたと音量について                                                | B      |
| 画面サイズを選ぶ(パソコン)                                                | 1      |
| 回回 51 人を出す<br>オフタイマを設定する ···································· | 2      |
| 画像を拡入する<br>画面を自動調整する                                          | 3      |
| 環境設定 24                                                       |        |
| メニュー操作のしかた 24<br>言語設定 22                                      | 4<br>5 |
| メニュー一覧 20<br>映像の設定 21                                         | 5<br>8 |
|                                                               | 8      |
| AVECワジョン<br>DNRの設定(Digital Noise Reduction) ············20    | 8      |
| 巴温度の設定 22<br>ホワイトバランスの調整 22                                   | 9      |
| カンマの設定                                                        | 9<br>9 |
| カラーディテール調整                                                    | D<br>0 |
| 音声の調整                                                         | D<br>0 |
| 画面の設定                                                         | 1<br>1 |
| オートピクチャー ····································                 | 1      |
| オプション1                                                        | 2<br>2 |
| ENCインプット                                                      | 2      |
| U-50B1 ノノット 33<br>RGBセレクト 33                                  | 23     |
| HUセレクト 3<br>インプットスキップ 3                                       | 3<br>3 |
| オールリセット                                                       | 3      |

| オプション2                                       | 34 |
|----------------------------------------------|----|
| パワーマネジメント                                    | 34 |
| ピュアシネマ                                       | 34 |
| ロングライフの設定                                    | 34 |
| サイドマスク                                       | 37 |
| S1/S2                                        | 37 |
| DVIセットアップ・・・・・                               | 37 |
| オプション3                                       | 38 |
| タイマーの設定                                      | 38 |
| パワーオンモード・・・・・・・・・・・・・・・・・・・・・・・・・・・・・・・・・・・・ | 39 |
| キーロック・・・・・・・・・・・・・・・・・・・・・・・・・・・・・・・・・・・・    | 39 |
| ワイヤレスリモコン                                    | 39 |
| ループアウト                                       | 39 |
|                                              | 40 |
|                                              | 40 |
|                                              | 43 |
| カラーシステム                                      | 44 |
| インフォメーション                                    | 44 |
| あ知らせ ・・・・・・・・・・・・・・・・・・・・・・・・・・・・・・・・・・・・    | 45 |
| 端子のピン配列                                      | 45 |
| PC 1端子のピン配列と信号レベル(ミニ D-Sub 15ピン)             | 45 |
| PC 3端子のピン配列と信号(DVIコネクタ)                      | 45 |
| サポートする入力信号                                   | 46 |
| 故障かな?と思ったら                                   | 48 |
| STANDBY/ONランプの点灯状態                           | 49 |
| 仕 様                                          | 50 |
| 保証とアフターサービスについて                              | 51 |

目 次

## 取扱説明書の見かた

本書の構成や使いかたを28ページを例に説明しています。

#### ■本書の構成

操作はリモコンでの操作を中心に説明しています。 ディスプレイ側のボタン操作は、補足説明に記載して います。

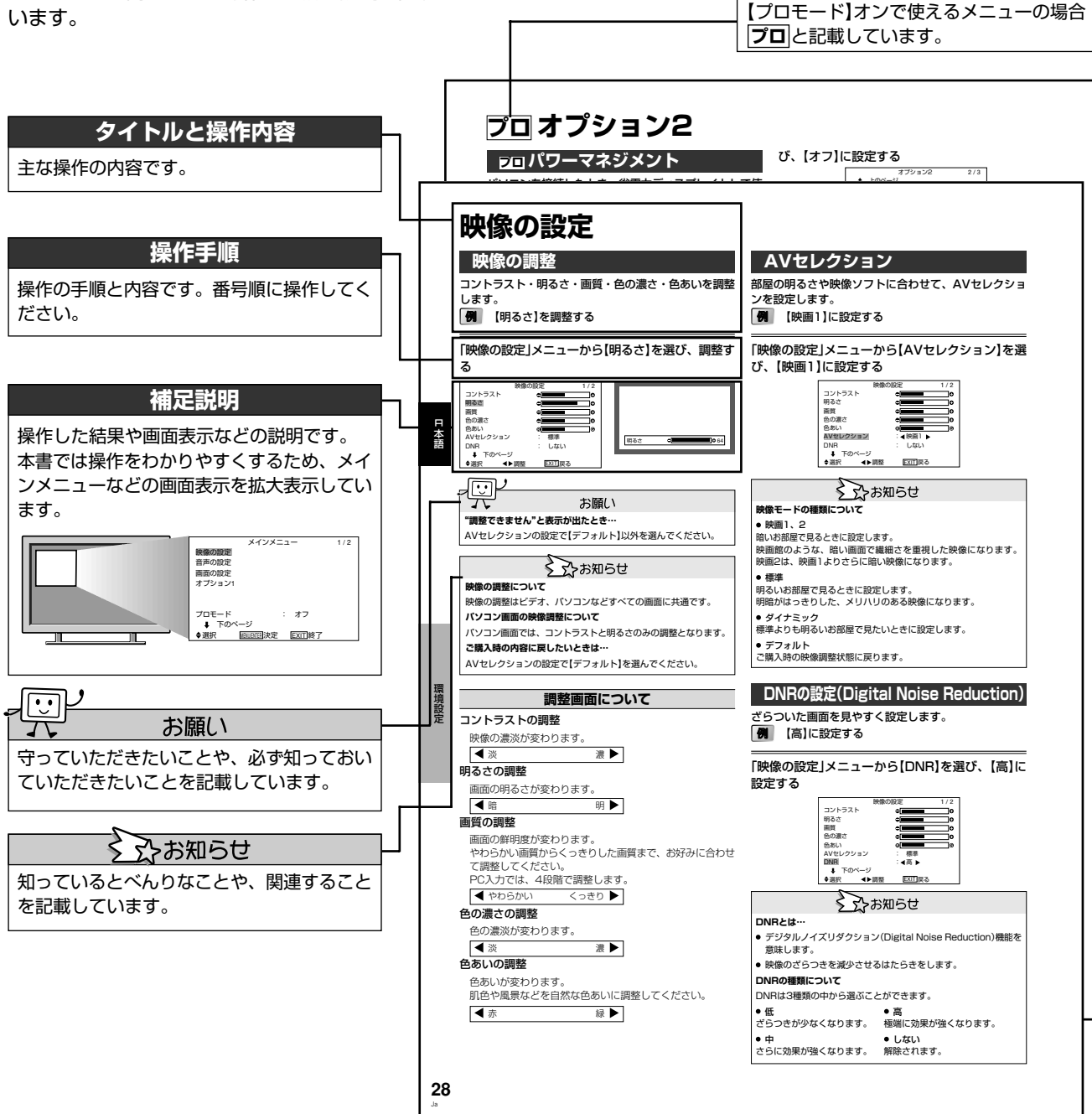

#### ■本書の使いかた

はじめて本書をお使いになるときは「はじめに」と 「スタートガイド」をお読みになり、本機の特長と 基本操作をつかみましょう。そのあとは目次や検 索アイテムを使って、操作したい項目を探しま しょう。

#### ■本書の検索アイテム

●各部の名称とはたらき

●目次

- →本書のタイトルから探すとき[?]**2**
- →ディスプレイのボタンや背面端子、リモコンのボタンから探すとき[2]15
- ●メニュー操作のしかた →メニュー画面の項目から探すとき 24

日本語

## <sup>はじめに</sup> 安全上のご注意

ご使用前に「安全上のご注意」を必ず読み、正しく安全にお使いください。

この取扱説明書および製品への表示は、製品を 安全に正しくお使いいただき、あなたや他の 人々への危害や財産の損害を未然に防止するた めに、いろいろな絵表示をしています。その表 示と意味は次のようになっています。 内容をよく理解してから本文をお読みください。

## <u>⚠</u>警告

この表示を無視して、誤った取り扱いをすると、 人が死亡または重傷を負う可能性が想定される内 容を示しています。

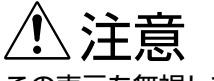

この表示を無視して、誤った取り扱いをすると、 人が損害を負う可能性が想定される内容および物的 損害のみの発生が想定される内容を示しています。

## 絵表示の例

△記号は注意(警告を含む)しなければな らない内容であることを示しています。 図の中に具体的な注意内容が描かれてい ます。

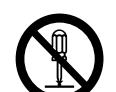

◎ 記号は禁止(やってはいけないこと)を 示しています。

図の中や近くに具体的な禁止内容(左図の 場合は分解禁止)が描かれています。

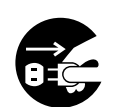

●記号は行動を強制したり指示する内容 を示しています。

図の中に具体的な指示内容(左図の場合は 電源プラグをコンセントから抜く)が描か れています。

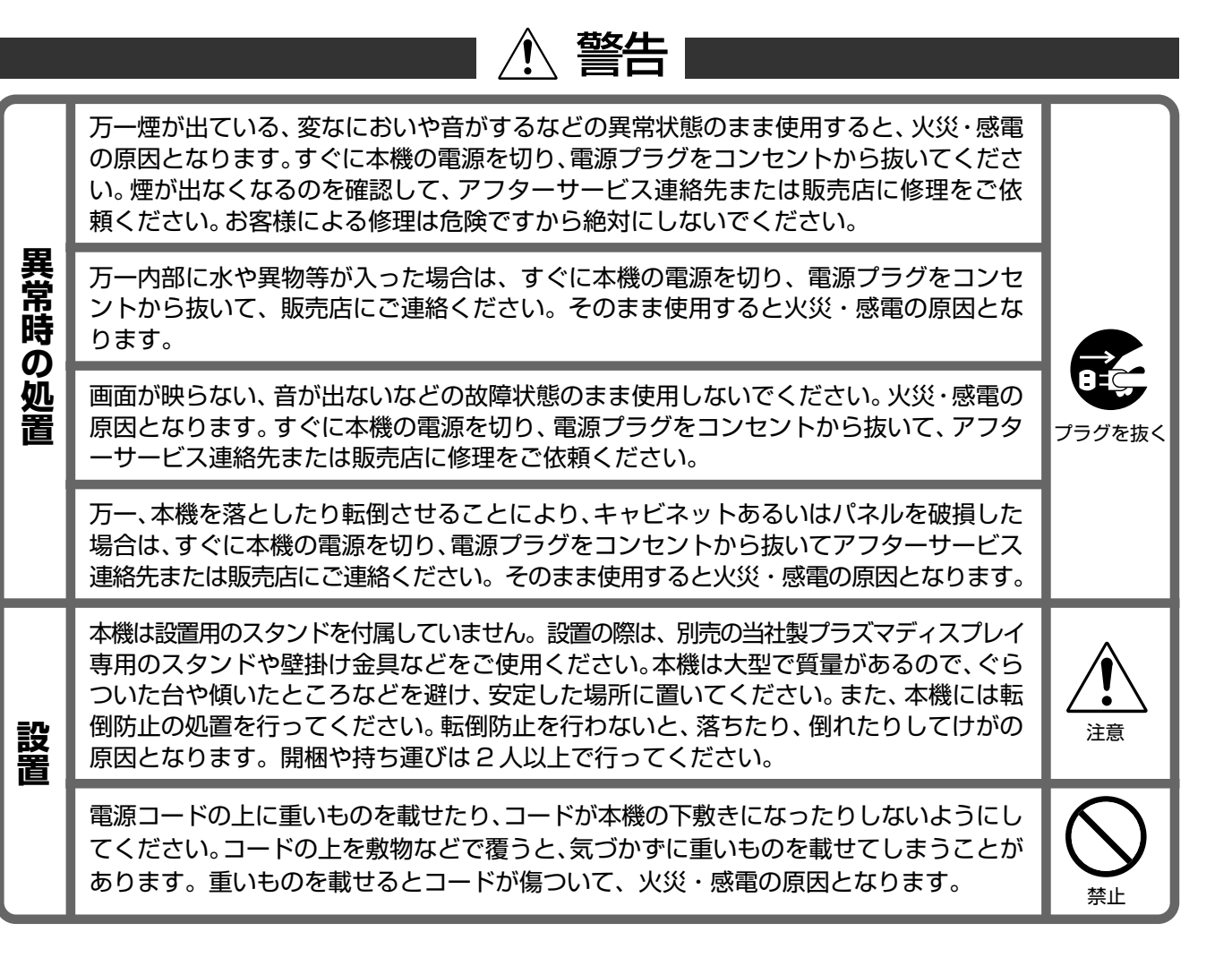

| 設置  | 付属の電源コードはこの機器のみで使用することを目的とした専用品です。他の電気製品で<br>はご使用になれません。他の電気製品で使用した場合、発熱により火災・感電の原因となる<br>ことがあります。また電源コードは本製品に付属のもの以外は使用しないで下さい。他の電<br>源コードを使用した場合、この機器の本来の性能が出ないことや、電流容量不足による発熱<br>により火災・感電の原因となることがあります。 |            |
|-----|----------------------------------------------------------------------------------------------------|------------|
| 使用  | 本機の内部に水が入ったり、濡らさないようご注意ください。 屋外や風呂場など、水場では<br>使用しないでください。火災・感電の原因となります。                                                                                                    |            |
| 環境  | 表示された電源電圧 (交流 100 ボルト) 以外の電圧で使用しないでください。 火災・感電の<br>原因となります。                                                                                                    | 100V以外禁止   |
|     | 本機を使用できるのは日本国内のみです。船舶などの直流(DC )電源には接続しないで<br>ください。火災の原因となります。                                                                                                    |            |
|     | 本機の上に花びん、コップ、化粧品、薬品や水などの入った容器または小さな金属物を<br>置かないでください。こぼれたり、落下して中に入った場合、火災・感電の原因となり<br>ます。                                                                                                    | 家正         |
|     | 本機の通風孔などから、内部に金属類や燃えやすいものなど異物を差し込んだり、落とした<br>りしないでください。火災・感電の原因となります。 特に小さなお子様のいるご家庭ではご<br>注意ください。                                                                                                    |            |
| 使用方 | 雷が鳴り出したらすぐに使用を中止して、アンテナ線や電源プラグには触れないでください。<br>感電の原因となります。                                                                                                    | 接触禁止       |
| 法   | 本機のキャビネットをはずしたり、改造したりしないでください。内部には電圧の高い部<br>分があり、火災・感電の原因となります。内部の点検・調整・修理は、販売店にご依頼く<br>ださい。                                                                                                    | 分解禁止       |
|     | 電源プラグの刃および刃の付近にホコリや金属物が付着している場合は、電源プラグを抜い<br>てから乾いた布で取り除いてください。そのまま使用すると火災・感電の原因となります。                                                                                                    | 日の日本       |
|     | 電源コードを傷つけたり、加工したり、無理に曲げたり、ねじったり、ひっぱったり、加熱<br>したりしないでください。コードが破損して火災・感電の原因となります。コードが傷んだ<br>ら(芯線の露出、断線など)、販売店に交換をご依頼ください。                                                                                    | $\bigcirc$ |
|     | 本機の前面パネルに、たたくなどの衝撃を加えるとパネルが割れ、火災・けがの原因となり<br>ます。前面パネルには絶対に衝撃を加えないでください。                                                                                                    | 禁止         |

## 安全上のご注意

|           | 注意                                                                                                    |                              |
|-----------|----------------------------------------------------------------------------------------------------|------------------------------|
| $\bigcap$ | 濡れた手で電源プラグを抜き差ししたり、本機を操作しないでください。 感電の原因となる<br>ことがあります。                                                                                                    | 家正                           |
|           | 電源プラグを抜くときは、電源コードを引っぱらないでください。コードが傷つき火災・感<br>電の原因となることがあります。必ずプラグを持って抜いてください。                                                                                                    |                              |
|           | 本機の上にものを置かないでください。バランスが崩れて倒れたり、落下してけがの原因と<br>なることがあります。                                                                                                    |                              |
|           | 放熱を良くするため、他の機器や壁などから50mm以上の間隔を取って設置してください。<br>また、次のような使いかたをしないでください。通風孔をふさぐと内部に熱がこもり、火災<br>の原因となることがあります。<br>●押し入れなど、風通しの悪い狭いところに押し込む。<br>●じゅうたんやふとんの上に置く。<br>●テーブルクロスなどをかける。<br>●横倒しにする。<br>●逆さまにする。 |                              |
|           | 電源コードを熱器具に近づけないでください。コードの被ふくが溶けて、火災・感電の原因<br>となることがあります。                                                                                                    | $\bigcirc$                   |
|           | 本機を直射日光が当たる場所に長期間置かないでください。前面パネルの光学特性が変化し、<br>変色したり、そりの原因となります。                                                                                                    |                              |
| 設置        | 移動させる場合は本機の電源を切り、必ず電源プラグをコンセントから抜き、外部コード、<br>転倒防止具をはずしたことを確認してください。コード類をはずさずに移動するとコードが<br>傷つき、火災・感電の原因となることがあります。                                                                                     | フラグを抜く                       |
|           | 本機を調理台や加湿器、エアコンの吹き出し口のそばなど高温、多湿になる場所あるいは油<br>煙やホコリの多い場所には置かないでください。火災・感電の原因となることがあります。                                                                                                    | () 禁止                        |
|           | 本機は質量が28.5kgあり、奥行がなくて不安定なため、開梱や持ち運び、および設置は2<br>人以上で行ってください。                                                                                                    | 注意                           |
|           | お手入れの際は安全のために電源プラグをコンセントから抜いて行ってください。                                                                                                    | フラグを抜く                       |
|           | 本機はガラス部品を使用しています。 万一部品が割れた場合には、破片でけがなどをしない<br>よう取り扱いに注意し、販売店に修理をご依頼ください。                                                                                                    |                              |
|           | 窓を閉め切った自動車の中や、直射日光が当たる場所、エアコン・ヒーターの吹き出し口な<br>ど、異常に温度が高くなる場所に放置しないでください。熱による変形や、本機内部の部品<br>に悪影響を与え、火災の原因となることがあります。                                                                                    | $\bigotimes_{\underline{K}}$ |
|           | 3年に一度くらいは内部の掃除を販売店などにご相談ください。内部にホコリがたまったまま、<br>長い間掃除をしないと、火災や故障の原因となることがあります。特に湿気の多くなる梅雨期<br>の前に行うとより効果的です。なお掃除費用については販売店などにご相談ください。                                                                  | Â                            |
|           | 本機背面にある通気孔は、月に1回を目安に掃除機でホコリを吸い取ってください (このと<br>き掃除機は「弱」に設定してください)。また、通気孔のお手入れは必ず本機の電源を切り、<br>電源プラグをコンセントから抜いて行ってください。ホコリをためたまま使用すると内部の<br>温度が上昇し、故障や火災の原因となります。                                        | ∠ <mark>・</mark><br>注意       |

|      | 地震などによる転倒を防止するため、丈夫なヒモとフック金具を使用して、壁や柱など強度<br>の高いところに固定してください。                                                                                                    | 注意                                           |
|------|----------------------------------------------------------------------------------------------------|----------------------------------------------|
| 設    | 電源プラグはコンセントに根元まで確実に差し込んでください。差し込みが不完全だと発熱<br>したりホコリが付着して火災の原因となることがあります。また、電源プラグの刃に触れる<br>と感電することがあります。                                                              | のでで、「「「」の「」の「」の「」の「」の「」の「」の「」の「」の「」の「」の「」の「」 |
| 置    | 電源プラグは、根元まで差し込んでもゆるみがあるコンセントには接続しないでください。<br>発熱して火災の原因となることがあります。販売店や電気工事店にコンセントの交換を依頼<br>してください。                                                                    |                                              |
|      | オーディオ機器やビデオ機器など、他の機器と組み合わせて使用する場合は、本機の電源を<br>切った後、電源プラグをコンセントから抜いて接続してください。                                                                                          | プラグを抜く                                       |
| 使    | 本機を冷え切った状態のまま室内に持ち込んだり、急に室温を上げたりすると、動作部に露が生<br>じ (結露)、本機の性能を十分に発揮できなくなるばかりでなく、故障の原因となることがありま<br>す。このような場合は、よく乾燥するまで放置するか、徐々に室温を上げてからご使用ください。                         |                                              |
| 用環   | 周囲温度は0~40℃の範囲内でご使用ください。                                                                                                    | 注息                                           |
| 境    | 長期間ご使用にならないときは、安全のため必ず電源プラグをコンセントから抜いてください。                                                                                                    | プラグを抜く                                       |
|      | 長時間音が歪んだ状態で使わないでください。スピーカーが発熱し、火災の原因となること<br>があります。                                                                                                    | $\bigcirc$                                   |
|      | 同じ絵柄やパソコンの静止画像、画面サイズノーマルや、上下や左右に黒帯が表示される映<br>像を長時間連続で表示しないでください。画像が焼きつき、残像として残る場合があります。                                                                              | 禁止                                           |
|      | 本機に乗ったり、ぶら下がったりしないでください。特にお子様はご注意ください。倒れた<br>り、こわれたりしてけがの原因となることがあります。                                                                                               | $\bigcirc$                                   |
|      | 指定以外の電池は使用しないでください。 また、 新しい電池と古い電池を混ぜて使用しない<br>でください。 電池の破裂、 液もれにより、火災やけが、 あるいは周囲を汚す原因となること<br>があります。                                                                | 禁止                                           |
| 使用方法 | 電池をリモコン内にセットする場合、極性表示(プラス⊕ とマイナス⊝)に注意し、表示<br>どおりに入れてください。間違えると電池の破裂、液もれにより、火災やけが、あるいは周<br>囲を汚す原因となることがあります。                                                          |                                              |
| 広    | 乾電池は充電しないでください。電池の破裂、液もれにより、火災・けがの原因となります。                                                                                                    | $\frown$                                     |
|      | 電池は加熱したり、分解したり、火や水の中に入れないでください。電池の破裂、液もれに<br>より、火災やけがの原因となることがあります。                                                                                                  |                                              |
|      | 長時間使用しないときは、リモコンから電池を取り出しておいてください。 電池から液がも<br>れて火災やけが、あるいは周囲を汚す原因となることがあります。もし液がもれた場合は、<br>電池ケースについた液をよく拭きとってから新しい電池を入れてください。 また万一、もれ<br>た液が身体についたときは、水でよく洗い流してください。 | 電池を取り出す                                      |
|      |                                                                                                    |                                              |

### 安全上のご注意

この装置は、情報処理装置等電波障害自主規制協議 会(VCCI)の基準に基づくクラスB情報技術装置 です。この装置は、家庭環境で使用することを目的 としていますが、この装置がラジオやテレビジョン 受信機に近接して使用されると、受信障害を引き起 こすことがあります。 取扱説明書に従って正しい取り扱いをして下さい。

D50-3-9-2-2\_Ja

## お願い

#### オプション品の取付について

別売りのユニットやスタンドでディスプレイを取付/設置する方 法が2通りあります。

- \*ディスプレイを垂直に取付/設置する場合(図A)
- \* 画面を下向きにして取付/設置する場合(図B)。購入時にディス プレイを梱包していた保護シートを下に敷き、画面表面に傷が 付かないようにします。
- \* ディスプレイを持ち運ぶ際は、スクリーン面に触れたり、掴ん だりしないようにしてください。
- この装置は本体だけでの取付/設置は行えません。必ず当社 指定のスタンドもしくは壁掛け金具を使用して取付/設置し てください。
- 装置を正しく取付/設置を行うには当社指定販売店、サービスマンにお問い合わせ下さい。正しくない取付/設置を行うと、装置の故障やけがの原因になります。また正しくない取付/設置により生じた故障は保証期間中でも無料修理の対象にはなりません。
- 壁掛け金具やスタンドはオプションに表示されている製品の みをご利用下さい。

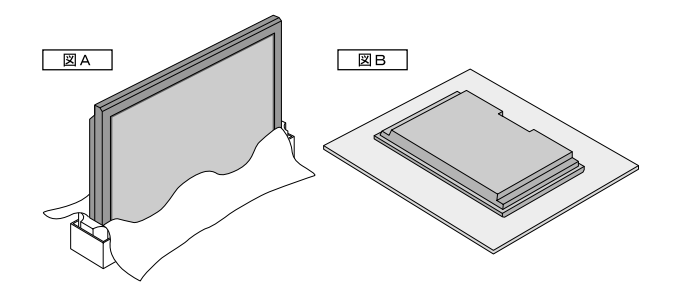

囲まれた位置に取付/設置する際の換気について

以下の図のような環境にディスプレイの取付/設置を行う場合 は、壁面とディスプレイの間に、熱を分散させるためのスペース を確保してください。

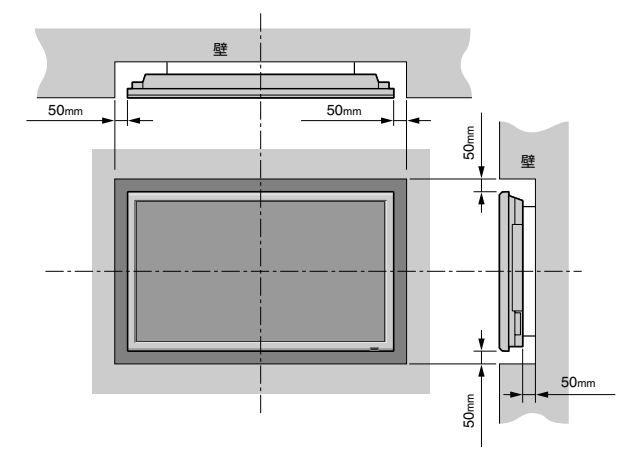

お願い

## 4:3モード、14:9モードでのご注意

- 4:3モード、14:9モードの表示部と非表示部(映像のない部分) は、互いに明るさの差が激しいため、濃淡の強い焼き付きを起 こす原因となります。よって、なるべく次のように調整するこ とをお奨めします。
  - 1.映像の表示部と非表示部の明るさの差が縮まるように、サイドマスクを調整する。 37

2.映像のコントラストと明るさを弱める。 [] 28,34

ただし、調整しても焼き付きを起こす時間が若干のびるだけ で、焼き付きを抑えることはできません。できる限りフルモー ドでご使用ください。

#### 赤外線機器への影響について

赤外線通信機器(赤外線コードレスヘッドホンなど)をご使用中に、通信障害が発生する場合があります。あらかじめご了承ください。

## お手入れのしかた

お手入れの前には必ず電源プラグをコンセントから 抜いてください。

#### キャビネットのよごれは…

- 毛羽立ちの少ない柔らかい乾いた布でふいてください。よごれがひどいときは、水でうすめた中性洗剤にひたした布をよく絞ってふき取り、乾いた布で仕上げてください。化学ぞうきんを使用する場合は、その注意書に従ってください。
- シンナーやベンジンなどの溶剤でふいたりしますと、変質したり、塗料がはげることがあります。キャビネットに殺虫剤など 揮発性のものをかけたりしないでください。また、ゴムやビ ニール製品などを長時間接触させたままにしないでください。 変質したり、塗料がはげるなどの原因となります。
- ・キャビネットを、爪や硬いものでひっかいたり当てたりする
   と、傷の原因となります。
- 通風孔のまわりにほこり等がたまると、内部に入る可能性がありますので、通風孔のまわりは日常からきれいにしておいてください。通風孔のほこりを取り除く場合は、掃除機のブラシ付きのアダプタを使用してください。なお、アダプタを付けずに直接当てたり、ノズルアダプタを使用することは避けてください。傷の原因となります。

#### パネルのよごれは…

- パネル表面は付属の布(ワイピングクロス)、または柔らかい乾 いた布でふいてください。パネル表面は傷が付きやすいので、 硬いものでこすったりたたいたりしないでください。
- シンナーなどの溶剤は使用しないでください。

#### 静電気について

 お手入れされるときに、パネル表面に手を触れると弱い電気を 感じることがありますが、人体には影響ありません。

#### 転倒防止の補助について

- 地震や衝撃による転倒防止の補助として、ディスプレイ背面の 固定用の穴に市販のひも、クサリを通して、ネジ、フックをご 利用いただきディスプレイを壁面や柱など、堅牢部に固定して ください。(別売の天井取付けユニット、壁掛けユニットなどで は使用しません。)
- 移動させるときは、ひもに注意してください。

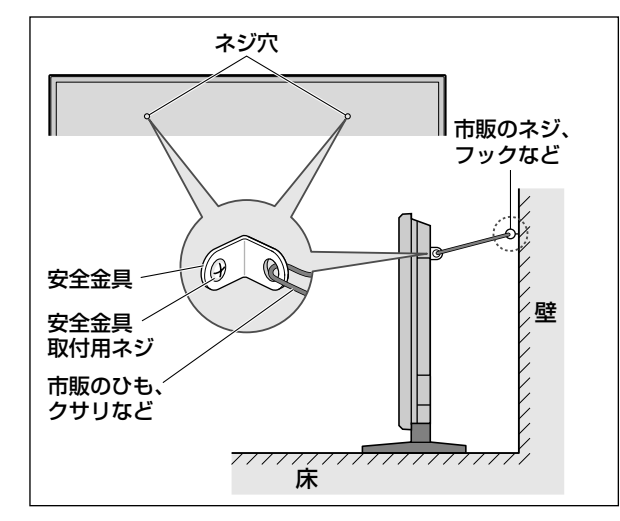

この装置は本体だけでの設置は行えません。必ず当社指定のスタンドもしくは専用ユニットを使用して設置してください。

 装置の設置はサービスマンが行いますので、サービスマン以 外は設置しないでください。けがの原因になります。

#### 点欠陥について

プラズマディスプレイは微細な画素の集合で表示しています。
 そのため、99.99%以上の有効画素を実現していますが、ごく
 一部に画素が光らなかったり、常時点灯する画素などがありますので、あらかじめご了承ください。

#### 画面の焼き付きについて

 プラズマディスプレイパネルの特性として、一定時間同じ画面 を表示し続けますと、部分的に消えない残像(焼き付き)が発生 します。これは、蓄積効果により輝度劣化が生じるためです。 この焼き付きを避けるために、一定時間同じ画面を表示するこ とや、4:3モード、14:9モードでのご使用は極力行わないでく ださい。

焼き付きが発生した場合は、ビデオソフトなどの動きのある映像を映してください。焼き付きのレベルが軽いときは、次第に目立たなくなる場合があります。しかし、一度発生した焼き付きは、完全には消えません。特に固定表示を煩雑に使用される場合は、輝度を落とし、画面のスクロールや表示位置の移動、表示文字の反転(背景画面と表示画面の反転)を行うことや、フルモードでのご使用をお奨めします。『デ20,21,34~36

#### 廃棄について

廃棄の際は、お買い上げの販売店または、自治体にお問い合わせいただき、条例または規則に従って廃棄してください。

## <sub>スタートガイド</sub> セットアップの手順

梱包を開けてから設置、接続、設定するまでを簡単に説明します。

### 付属品を確認する

※品名の□欄は、確認のチェックにご利用ください。

| <ul> <li>□取扱説明書</li> <li>□リモコン</li> <li>□安全金具(2コ)</li> <li>□乾電池(単4型2本)</li> <li>□フェライトコア<br/>(電源コード用:大2コ、<br/>信号ケーブル用:小2コ)</li> </ul>               | り付けてくだる<br>また、RGB信<br>両端にフェライ<br>ださい。<br>フェライトコア<br>原因となります |
|----------------------------------------------------------------------------------------------------|-------------------------------------------------------------|
| □ 電源 コート □ R線ハノト(2本)<br>□ AC変換プラグ □ ワイピングクロス(パネル用)                                                                                                  | ■電源コー                                                       |
| ディスプレイの設置<br>本機は本体だけでの設置は行えません。必ず当社指定<br>のスタンドもしくは専用ユニットを使用して設置して<br>ください。                                                                          |                                                             |
| か     などの     お客様による特殊な設置禁止     お客様による設置は絶対におやめください。     落下してけがの原     因となります。     壁掛けなど特殊な工事が必要な設置につきましては、販売店に     ご相談ください。                         | 2 71                                                        |
| ▲注意 ▲移動するときは2名以上で<br>移動や設置および取り付けは、必ず2名以上で行ってください。<br>落下してけがの原因となることがあります。                                                                          | ■DVI信号:                                                     |
| ・ ・・・・・・・・・・・・・・・・・・・・・・・・・・・・・・・・・・・                                                                                                    |                                                             |
| 本機専用の取付けユニットには、次のようなモデルが<br>あります。<br>• スピーカー(PDP-S32-LR)<br>• テーブルトップスタンド(PDK-TS09)<br>• 壁掛け金具(PDK-WM04)<br>• 壁掛け傾斜金具(PDK-WT01)<br>• 天吊金具(PDK-CK01) | 2 71<br>3 71                                                |
| ▲注意 ▲当社指定のオプション品を使用<br>取り付けオプション品やネジ等は、当社指定のものを使用して<br>ください。                                                                                        | ♥ ンŀ                                                        |
| 外部機器との接続                                                                                                    | ■RGB信号                                                      |
| <ul> <li>それぞれの機器の保護のため、主電源を切ってから<br/>行ってください。</li> </ul>                                                                                            | 両端にフ:<br>ピンを使り                                              |

- 接続する機器の取扱説明書もよくお読みください。
- パソコンと接続しているときは、ディスプレイの電源を先に入れてください。

## フェライトコアの取り付けかた

電源コード、DVI信号ケーブルにフェライトコアを取り付けてください。

また、RGB信号ケーブル(ミニD-Sub 15ピン)は、 両端にフェライトコアの付いたケーブルを使用してく ださい。

フェライトコアを取り付けずに使用すると、ノイズの 原因となります。

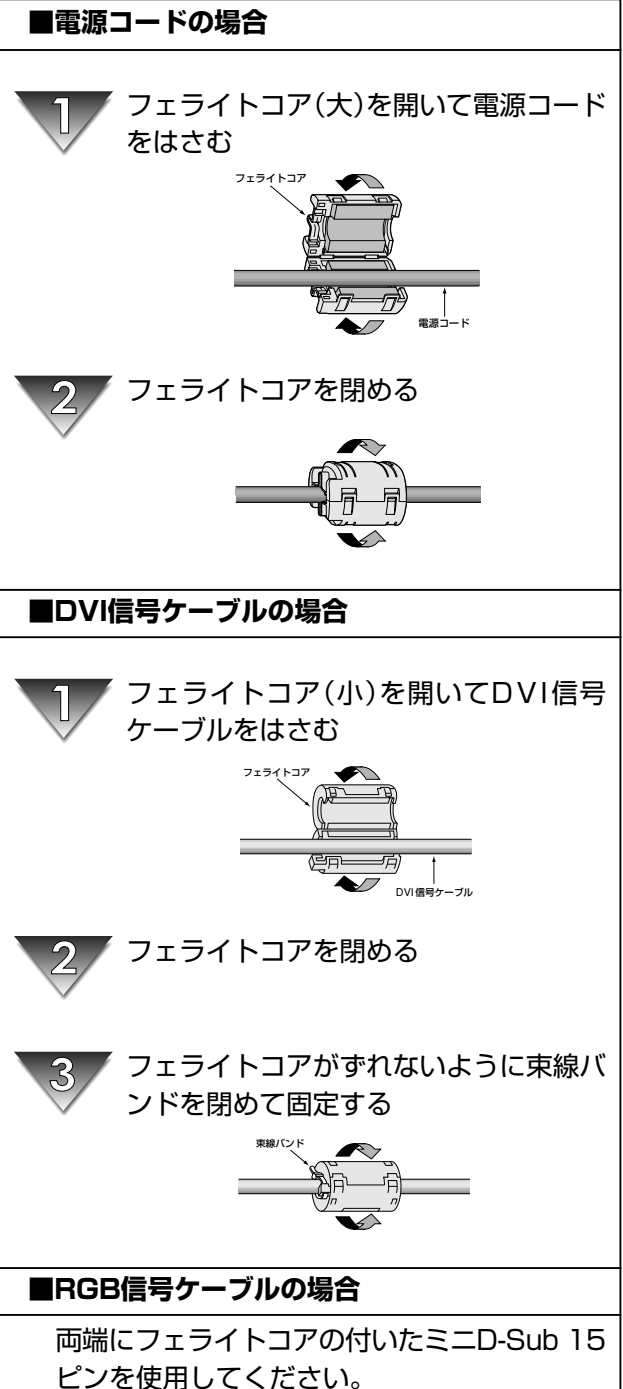

### ●フェライトコアおよび束線バンドの取付位置

大きなフェライトコアは、電源コードの両端それぞれに取り付けてください。 小さなフェライトコアは、DVI信号ケーブルの両端それぞれに取り付けてください。

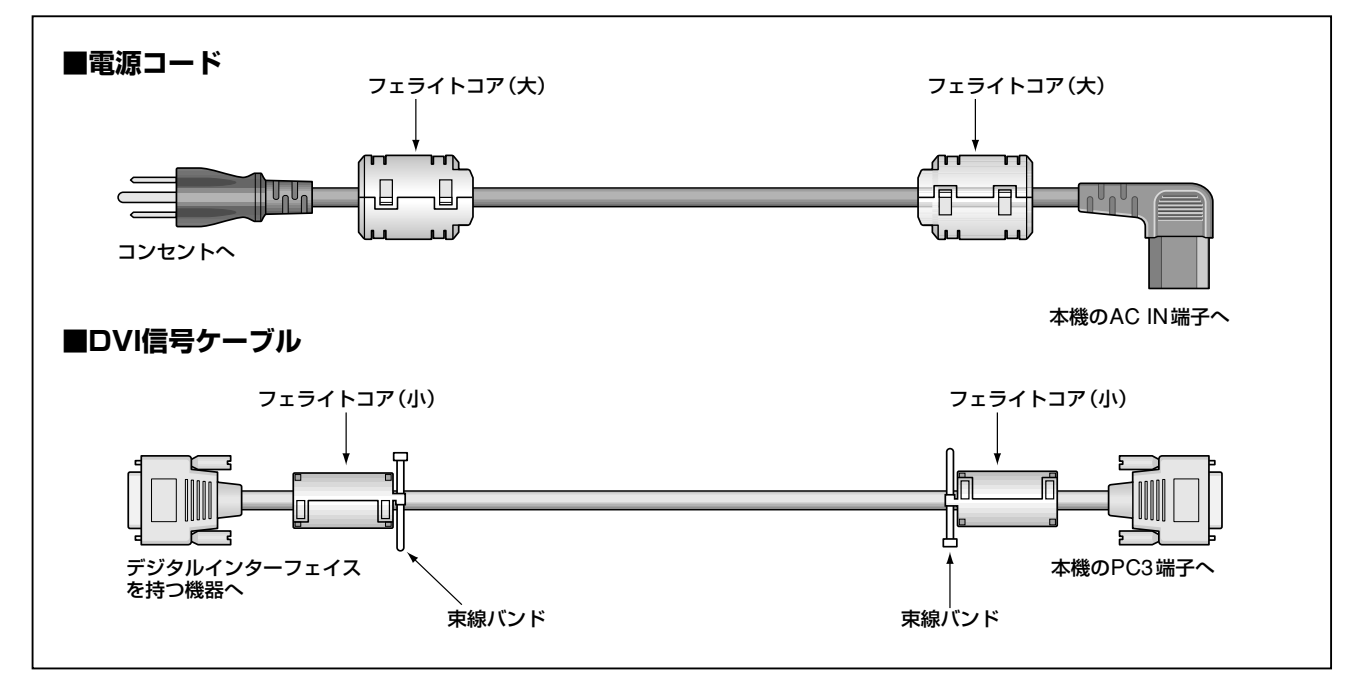

### 電源コードの接続

- コンセントは、電源プラグが抜きやすい位置にある ことをお確かめください。
- 電源プラグは、確実に差し込んでください。
   不完全な接続は、ノイズの原因となります。
- 電源コードにフェライトコア(付属品)を取り付けて ください。

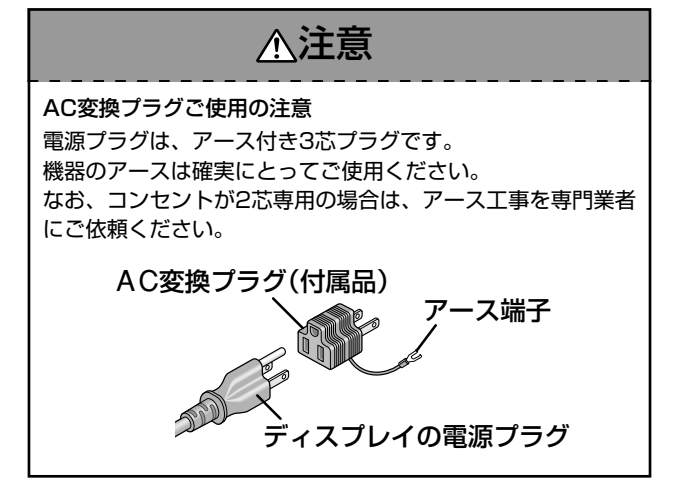

### ケーブルを束線する

ディスプレイに接続している映像信号、音声信号の ケーブルを、ケーブルクランパを使って、ディスプレ イ背面に束線してください。

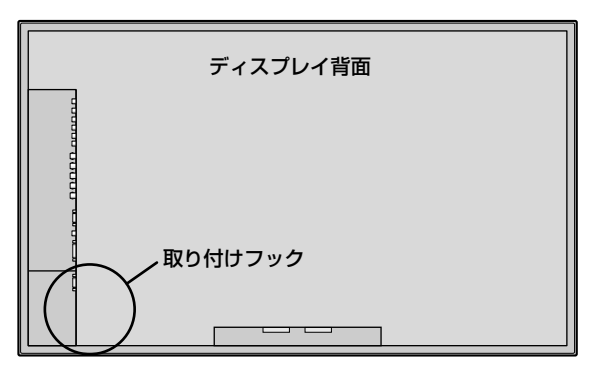

#### 取り付け方

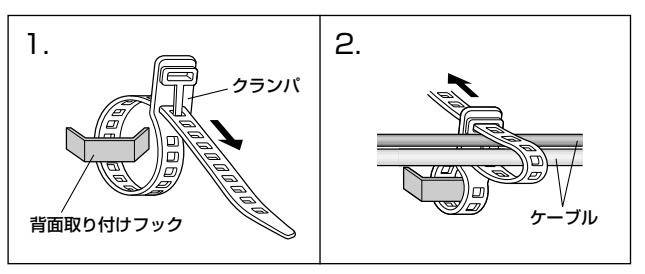

取り外し方

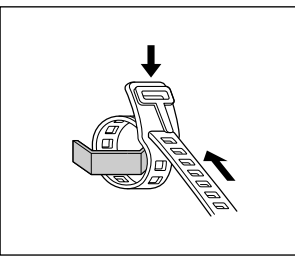

### リモコンに乾電池を入れる

💵 ふたを押しながら引く

🕎 ケース内部の表示通りに、 🕀 🗁 の向きを合わせて入れる

🔞 ふたをもとに戻す

- 電池が消耗したときは単四乾電池を2本お買い求めください。
- ワイヤードリモコンとしてお使いになるときは、リモコンケーブル(市販品ステレオミニプラグ)を接続します。(『ア14参照)

<u>∧注意</u>

乾電池は誤った使いかたをすると液漏れや破裂することがありますので次のことをお守りください。

- 種類の違うものや新旧を混ぜて使わない。
- 乾電池を充電したり、分解しない。
- ⊕ 極と ─ 極を正しく入れる。
- ショートさせない。
- 不要となった電池を廃棄する際は、各地方自治体の指示(条例)に従って処理してください。

### ビデオウォールを構成する

複数台の本機を接続してビデオウォールを構成する場合の接続のしかたです。

- 使用する入力端子、出力端子は、ビデオ信号のときとPCおよびコンポーネント信号のときとで異なります。
- リモコンケーブルは出力側は、REMOTE OUT端子、入力側はREMOTE IN端子に接続します。

ビデオ信号 BNCコネクタ OUT ビデオ信号 O RCA(フォノピン)  $\bigcirc 0$ IN ビデオ信号 • IN リモコン D OUT リモコン -010 PCおよびコンポーネント信号 BNCコネクタ 6 6 PC信号/ IN 0 i コンポーネント信号 ة 🎯 6 PC信号/ コンポーネント信号 OUT IN リモコン N OUT リモコン 8 0

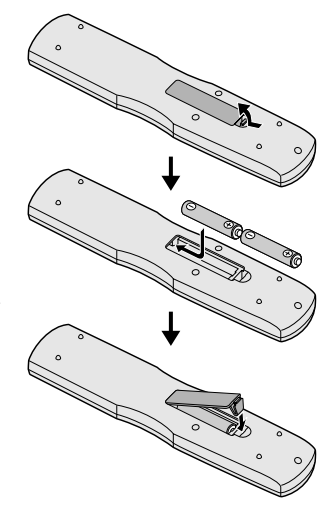

日本語

. .

#### お願い

 VIDEO1、PC1端子は入力/出力兼用となっています。 【ループアウト】をオンにしたままで、VIDEO1、PC1に、他の出力信号を接続しないでください。 他の機器に必要以上の負担がかかり、ダメージを与えることがあります。

## シンお知らせ

#### 4~25画面ビデオウォールについて

- ・ループアウトを行うときは、【ループアウト】をオンに設定します。
   す。
   (739)
- ・4~25台の本機を接続してビデオウォールを構成する場合は、 【ビデオウォール】の各項目を設定してください。
- ・2台目以降の接続には、BNC-RCA変換ケーブルまたはコネク タ、ミニD-Sub 15ピン-BNC(×5)ケーブルまたは変換コネク タが必要です。
- ・1024×760 60Hz以下の信号にて、最大4台を目安に構成してください。

## 縦置き設置のご注意

専用のオプションユニットを使用してくださ い。また、設置の際は、販売店にご相談くださ い。

正面から見て、時計回りに90<sup>°</sup>回転させて設 置してください。

設置後は、正面から見て、Pioneerのロゴマー クで確認してください。

メニュー表示モードは必ず【縦】に設定して、使 用してください。

ただし、この場合は表示言語が"英語"となります。

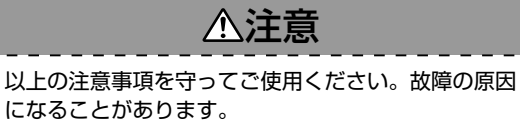

- PC1端子に信号を入力したままで、【ループアウト】をオンに することはできません。
- PC1端子に信号を入力したままで、電源をオンにすると、 【ループアウト】はオフになります。
- ・モニタとモニタを接続する信号ケーブルは、1~2mのBNC ケーブル(市販品)を使用してください。

画質の劣化が気になる場合は、モニタのループアウト機能は 使用せず、分配器(市販品)にて分配した信号を、それぞれの モニタの端子に接続してください。

特に、9画面以上のビデオウォールのときは、分配器(市販 品)を使用して接続してください。

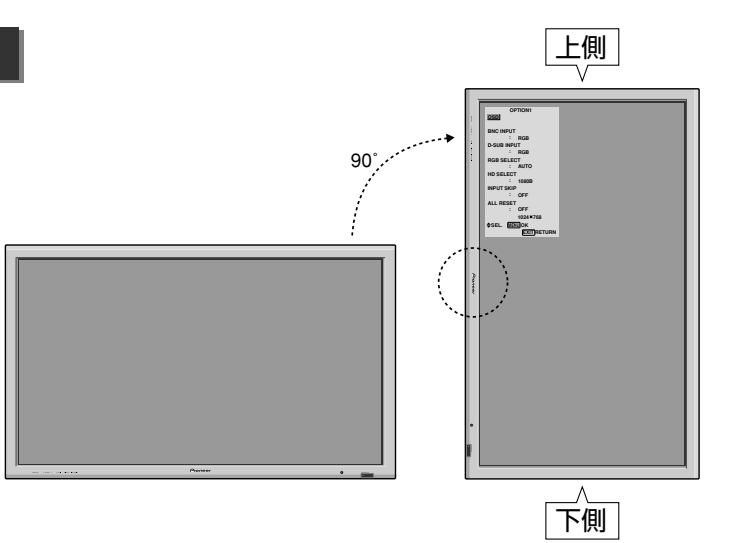

日本語

## リモコンの使いかた

本機のリモコンは、赤外線信号で操作するワイヤレスリモコンと、リモコンケーブル(市販品ステレオミニプラ グ)を接続して操作するワイヤードリモコンの2つの使いかたができます。

### ワイヤレスの使いかた

ディスプレイのリモコン受光部に向けてボタンを操作 してください。

またリモコンは、ディスプレイのリモコン受光部の正 面から約7m以内、上下/左右とも30°以内を目安に 操作してください。

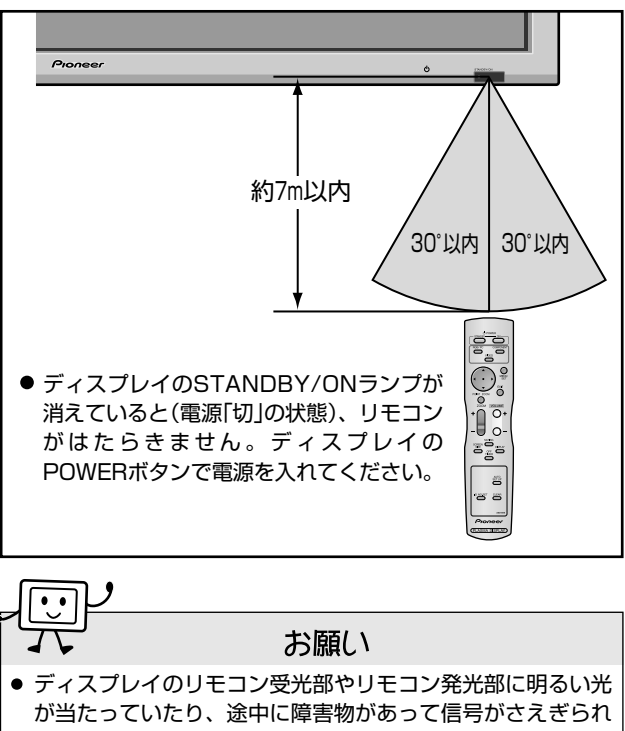

ていると動作しません。このときはワイヤードでご使用ください。

### ワイヤードの使いかた

リモコンのリモート端子とディスプレイ背面のRE-MOTE IN端子を、リモコンケーブル(市販品ステレオ ミニプラグ)で接続してください。

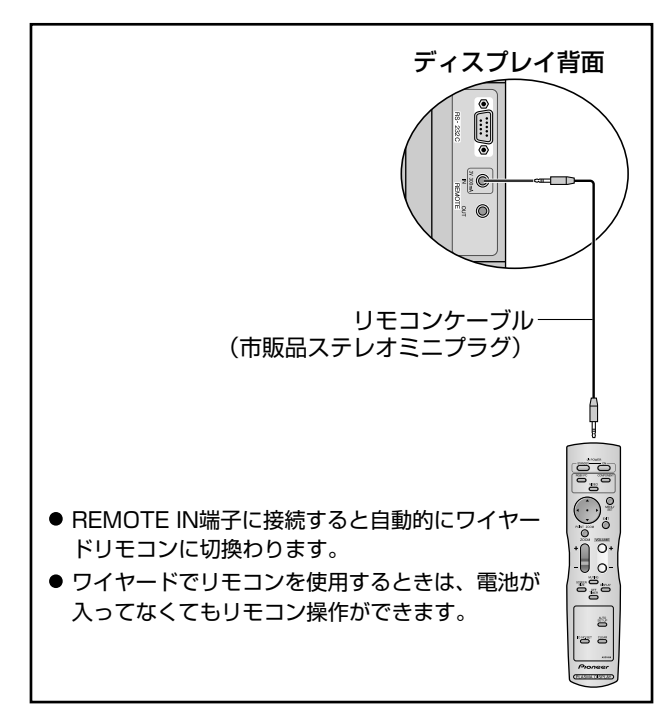

## 各部の名称とはたらき

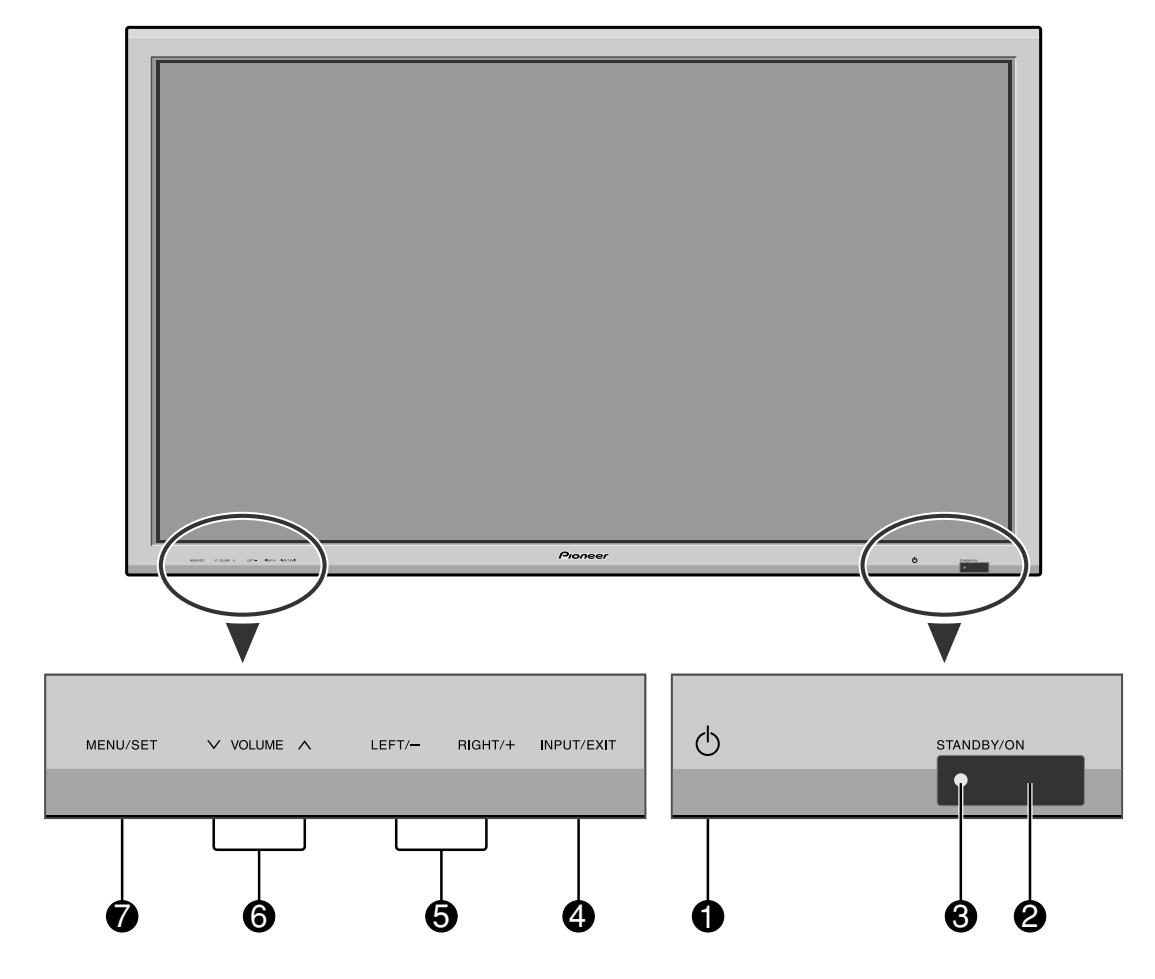

- ③ STANDBY/ONランプ ……… 『〒19,34,49 電源の「入/スタンバイ」やパワーマネジメント機能の状態をランプの色でお知らせします。

⑤LEFT/- RIGHT/+ボタン ………… □ 24 メニューモードのとき カーソルを左右に移動します。

ディス<u>プレ</u>イ前面

### ふお知らせ

 POWERボタンのオン/オフは、コンセントからの電源を完全 に遮断するものではありません。

## 各部の名称とはたらき

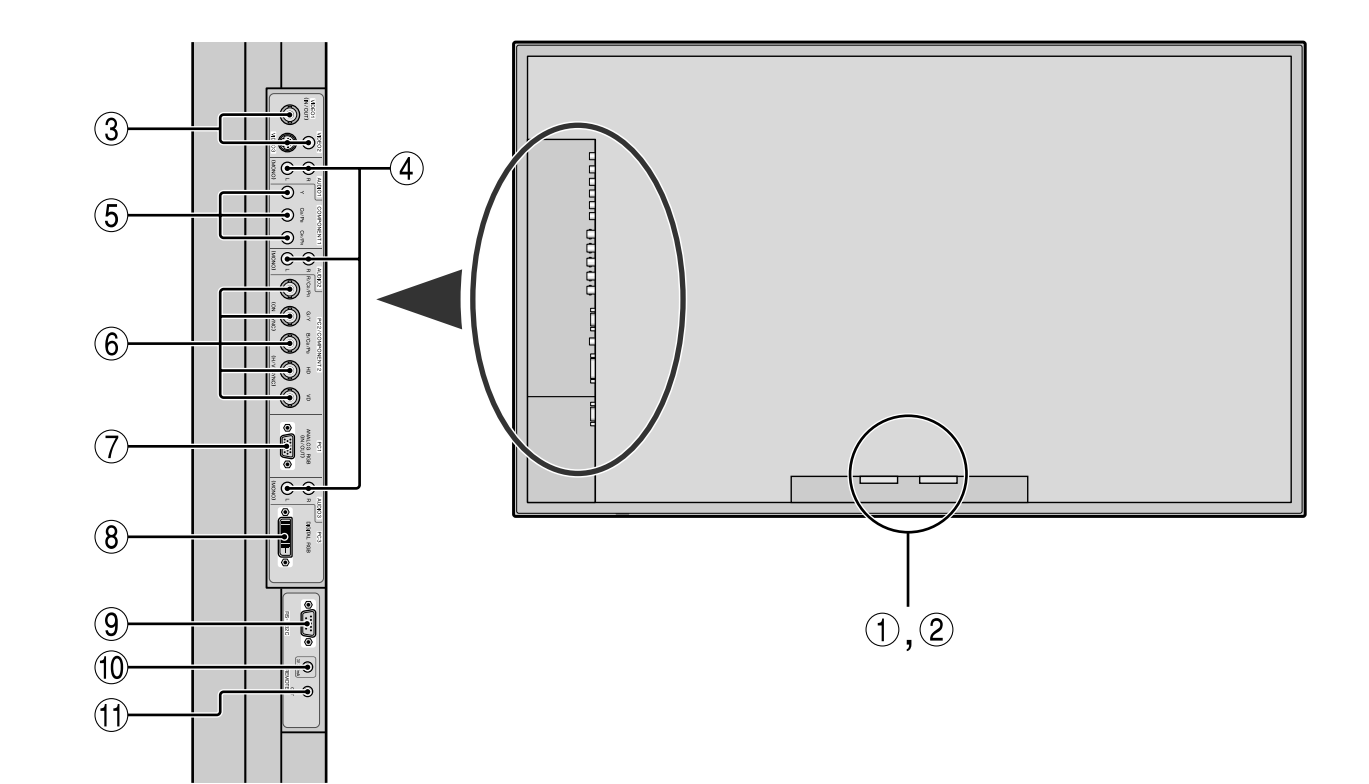

- ② SPEAKER端子 スピーカ(オプション)を接続します。スピーカの取扱 説明書をご覧ください。
   LEFT、RIGHTともに⊕(プラス)は⊕どうし、○(マ イナス)は○どうしを接続してください。
- ③ VIDEO1,2,3端子
   ビデオやCSチューナ、ビデオカメラやDVDなどを接続します。
   \* VIDEO1は入力/出力が設定できます。
- (4) AUDIO1,2,3端子 パソコンやビデオ、DVDなどの音声を接続します。
   VIDEO1~3、PC1~3、COMPONENT1~2端子と 自由に組みあわせることができます。
   \*【音声入力】を設定してください。 (『30)
- (5) COMPONENT1(Y・CB/PB・CR/PR)端子 DVDやハイビジョンビデオ、デジタル放送チューナな どを接続します。
- (6) PC2/COMPONENT2端子
  - ・パソコンなどのアナログRGB信号を接続します。 ・DVDやハイビジョンビデオ、デジタル放送チューナ
  - などを接続します。 \*【BNCインプット】を設定してください。『**32**

どを接続 この端子に接続する際は必ず設置業者に問い合わせください。 プラズマディスプレイ調整用端子です。

(9) RS-232C端子

です。

(7) PC1端子(ミニ D-Sub 15ピン)

(8) PC3端子(DVI-Dコネクタ 24ピン)

パソコンなどのアナログRGB信号を接続します。 \*この入力は入力/出力が設定できます。

パソコンなどのデジタルRGB信号を接続します。

\*アナログ入力には対応しておりません。

(DVI規格に準拠したデジタルインターフェイスです。)

## 各部の名称とはたらき

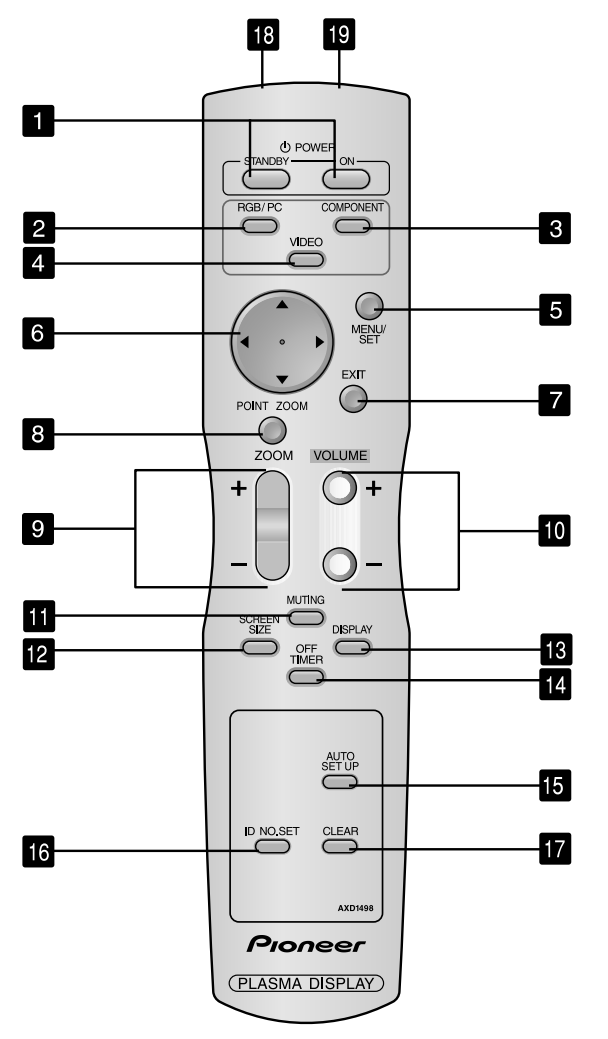

1 POWER ON/STANDBYボタン ……… 『→ 18 ディスプレイの電源を「入/切」します。 \*本体のSTANDBY/ONランプが点灯していないとき は動作しません。

- 2 RGB/PCボタン
   押すごとにRGB/PC入力を切換えます。
- COMPONENTボタン
   押すごとにCOMPONENT入力を切換えます。
- 4 VIDEOボタン 押すごとにVIDEO入力を切換えます。
   ▶ビデオ1 → ビデオ2 → ビデオ3 -

| <ul> <li>B POINT ZOOMボタン</li></ul>       |
|------------------------------------------|
| <ul> <li>         9 ZOOM+/-ボタン</li></ul> |
| <ul> <li>10 VOLUME+/ーボタン</li></ul>       |
| <ol> <li>MUTINGボタン</li></ol>             |
| <ul> <li>12 SCREEN SIZEボタン</li></ul>     |
| <ul> <li>13 DISPLAYボタン</li></ul>         |
| <ul> <li>14 OFF TIMERボタン</li></ul>       |
| <ul> <li>▲UTO SET UPボタン</li></ul>        |
| <ul> <li>ID NO. SETボタン</li></ul>         |
| 17 CLEARボタン                              |
| 18 リモコン発光部                               |

(ワイヤレスリモコンとして使用時)

### リモコン

Ja

日本語

## <sup>基本操作</sup> 電源の入れかたと音量について

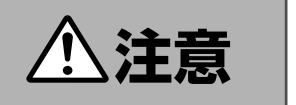

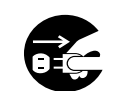

旅行などで長期間本機をご使用にならないときは、安全の ため必ず電源プラグをコンセントから抜いてください。

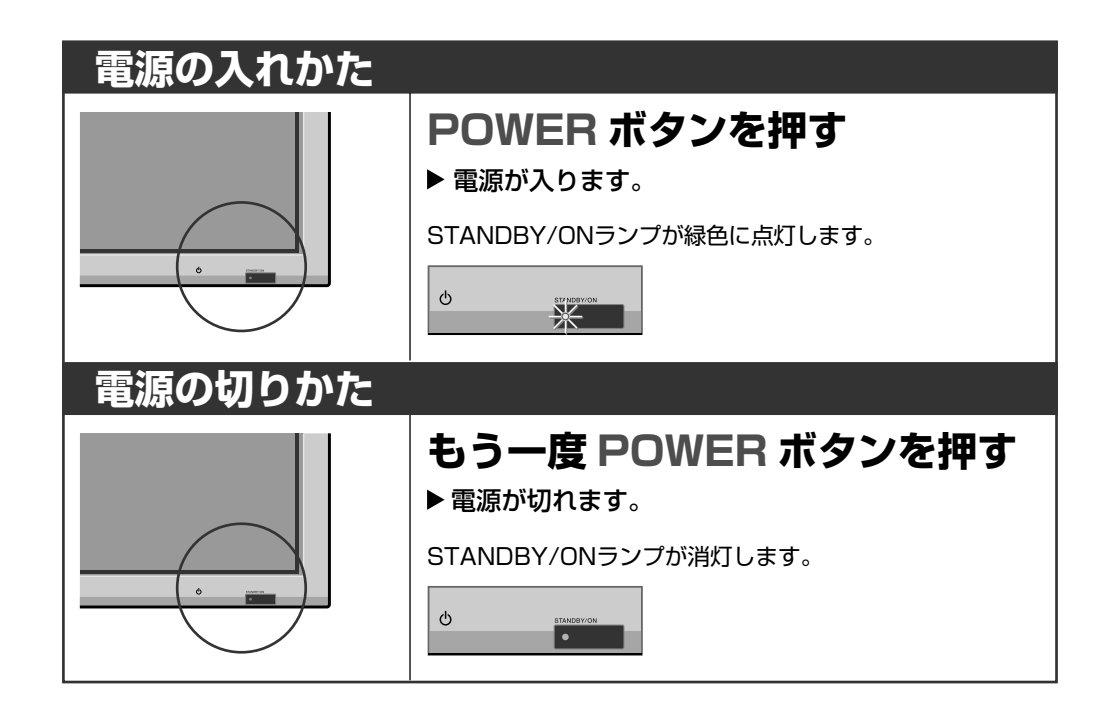

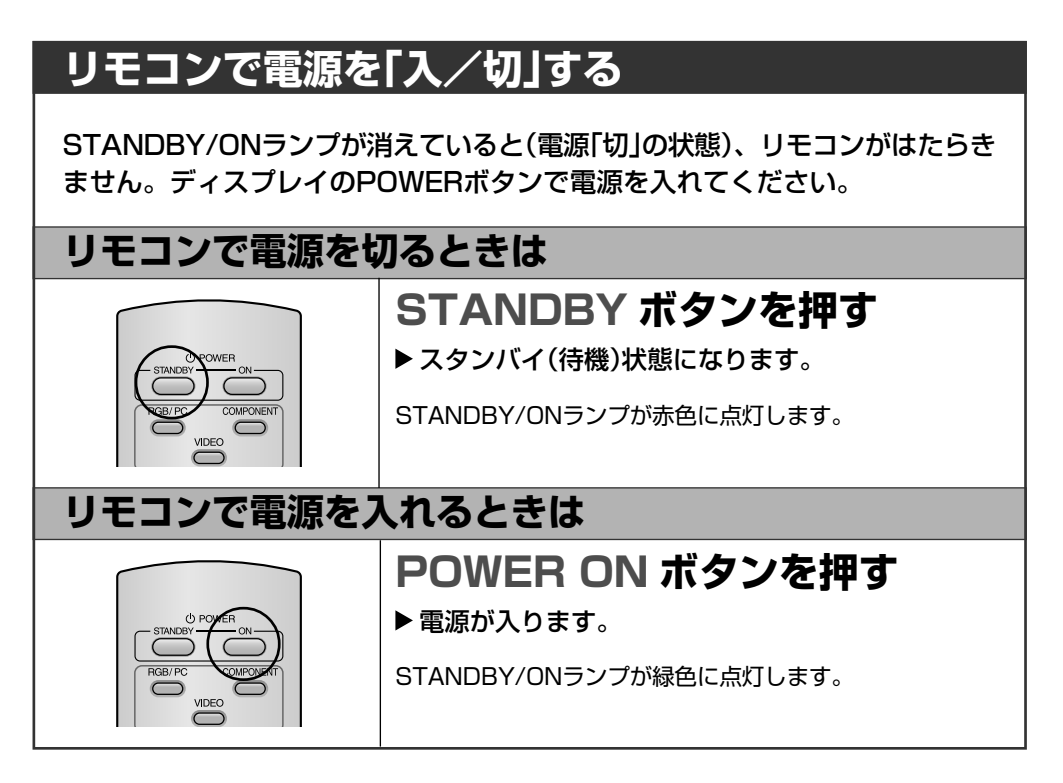

基本操作

日本語

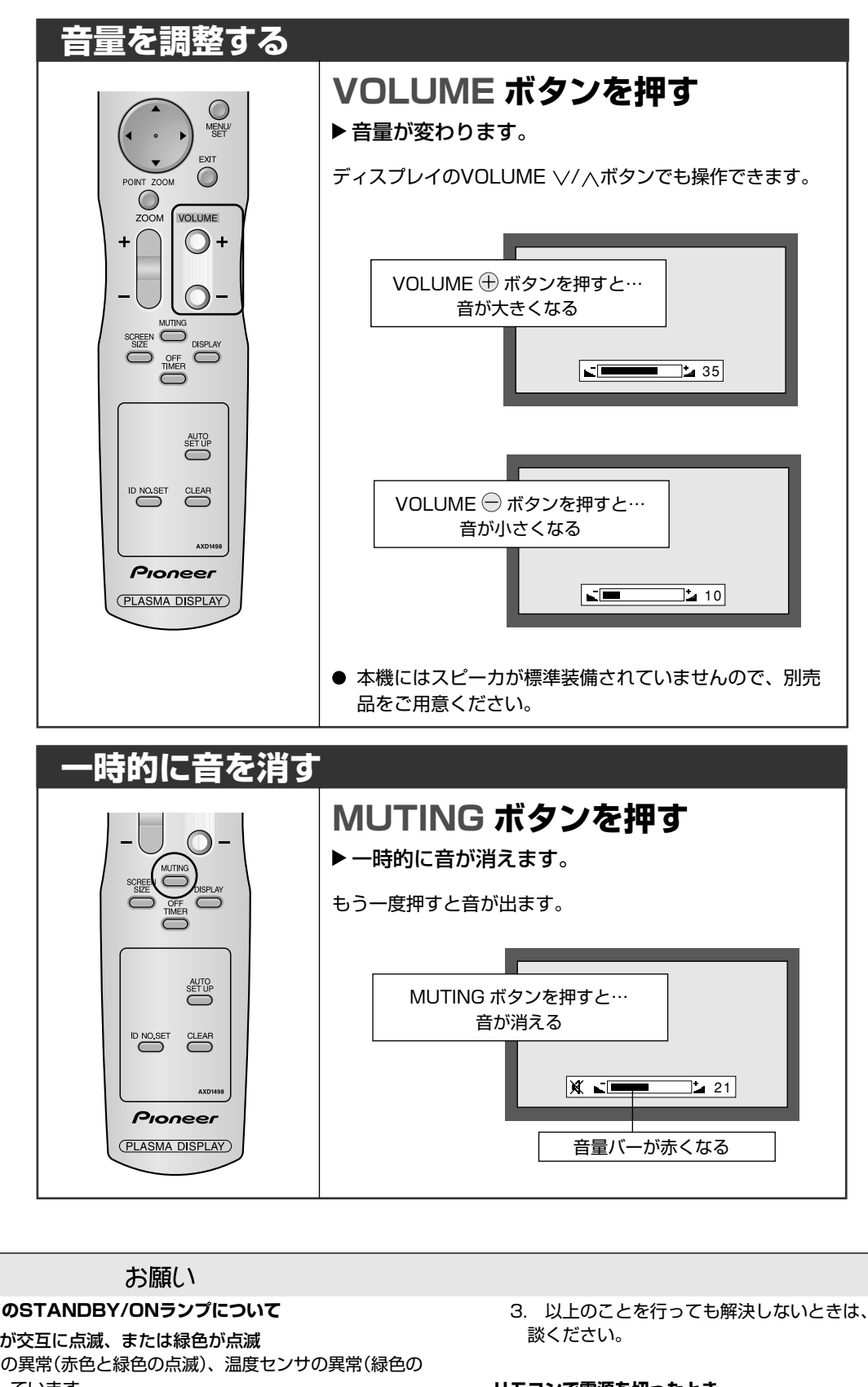

#### ディスプレイのSTANDBY/ONランプについて ● 赤色と緑色が交互に点滅、または緑色が点滅 ディスプレイの異常(赤色と緑色の点滅)、温度センサの異常(緑色の リモコンで電源を切ったとき… 点滅)を検出しています。 すぐにディスプレイの電源を切り、電源プラグをコンセントから抜い て販売店に修理を依頼してください。 ● 赤色のみが点滅 ディスプレイの内部温度が上がりすぎているため、プロテクタがはた らいています。すぐに以下のことを行ってください。 1. 主電源を切り、電源プラグをコンセントから抜きます。 2. 次の事項を確認し、必要な処置をしてください。 ・周囲の温度が高い場所に置いて使用しているときは、適切な場 所(気温5℃~35℃)に設置し直してください。

- ・周囲に50mm以上間隔をあけ、通風孔をふさがないでくださ い。また、通風孔のほこりを掃除してください。
- ・本体の温度が下がるまで、約60分待ってください。

3. 以上のことを行っても解決しないときは、販売店にご相

## (STANDBY/ONランプが赤色に点灯時)

ディスプレイにわずかな電流が流れています。 お出かけやおやすみなど長時間本機をご使用にならないときは、 ディスプレイ本体の電源を切ってください。

## 画面サイズを選ぶ

ビデオ・レーザーディスク・DVDなどをワイ + ド画面で見るときの操作です。

#### 

#### SCREEN SIZEボタンを押す

画面サイズが表示され、画面サイズの設定モードになります。 押すごとに切換わります。

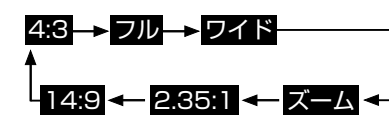

720P、1080Iの場合

#### フル<mark>→→</mark>2.35:1

#### ■微調整したいときは…

画面の位置やサイズを微調整できます。詳しくは、 **[**]31を参照してください。

#### 4:3画面サイズ

通常の画面サイズで楽しめます。 ・通常の映像(4:3)で楽しめます。

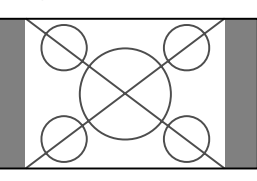

#### フル画面サイズ

左右方向に拡大します。

・横方向に圧縮された映像(スクイーズ映像)を横長に戻して、 画面いっぱいに映します。(通常の映像の場合は横長になり ます。)

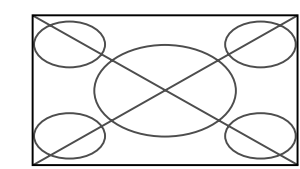

#### ワイド画面サイズ

- 上下・左右をおのおのの比率で拡大します。
- ・通常の映像(4:3)をワイドな画面で楽しめます。

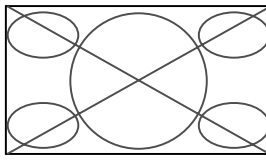

#### ズーム画面サイズ

- 上下・左右を同じ比率で拡大します。
- ・劇場サイズ(横長番組)の映画、第二世代クリアビジョン (EDTVII)などが楽しめます。

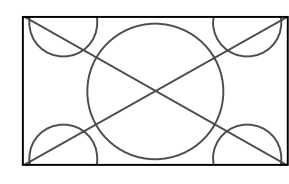

#### 2.35:1画面サイズ

2.35:1のスクイーズ映像(映画等)を黒帯なしで画面いっぱい

- に表示します。ただし左右の映像は欠けて表示されます。
- ・ビデオ信号、コンポーネント信号(480I、480P、576I、 576P、720P、1080I)、RGB信号(スキャンコンバータ による525P、625P)に対応しています。
- \*フルモードで、上下に黒帯のある映像では、焼き付きをおさ えるために、2.35:1モードをお奨めします。

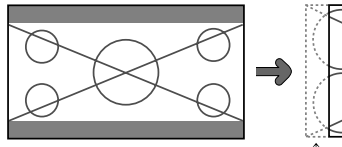

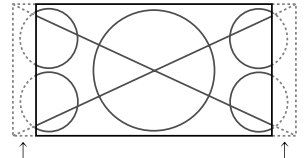

この部分は欠けて表示されます。

オリジナルの映像

#### 14:9画面サイズ

映像を14:9のサイズに表示します。

 ・ビデオ信号、コンポーネント信号(480I、480P、576I、 576P)、RGB信号(スキャンコンバータによる525P、 625P)に対応しています。

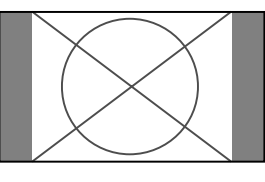

#### .

お願い

#### 4:3モード、14:9モードでのご注意

4:3モード、14:9モードの表示部と非表示部(映像のない部分)は、 互いに明るさの差が激しいため、濃淡の強い焼き付きを起こす原因 となります。よって、なるべく次のように調整することをお奨めしま す。

- 1.映像の表示部と非表示部の明るさの差が縮まるように、サイドマ スクを調整する。 (?) **37**
- 2.映像のコントラストと明るさを弱める。 (?? 28,34

ただし、調整しても焼き付きを起こす時間が若干のびるだけで、焼き 付きを抑えることはできません。できる限りフルモードでご使用くだ さい。

#### 著作権について

本機を営利目的または公衆に視聴させることを目的として、喫茶 店、ホテルなどにおいて、画面サイズ切換機能(フル、ワイド、ズー ム、2.35:1、14:9)などを利用した、画面の圧縮や引き伸ばしなど を行いますと、著作権法上で保護されている著作者の権利を侵害す る恐れがありますので、ご注意願います。

#### 画面サイズとオリジナル映像について

本機は、各種の画面サイズ切換機能を備えています。ビデオなどソフトの映像比率(画面のたてと横の比率)と異なる画面サイズを選択されますと、オリジナルの映像とは見えかたに差が出ます。この点にご留意のうえ、画面サイズをお選びください。

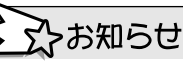

#### 映像のない部分の明るさを変えたいとき…

4:3モード、14:9モードのとき、画面の横や上に出る映像のない部分の明るさが設定できます。

詳しくは、 (ご)37を参照してください。

20

## 画面サイズを選ぶ

(パソコン)

パソコンの映像をワイド画面で見るときの操 + 作です。

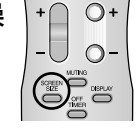

#### SCREEN SIZEボタンを押す

画面サイズが表示され、画面サイズの設定モードになります。

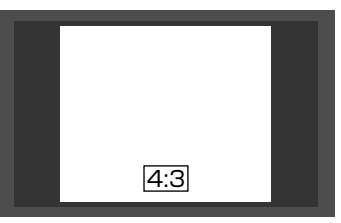

押すごとに切換わります。

| 入力信号  | SCREEN SIZEボタンでの切換え |
|-------|---------------------|
| 4:3   | 4:3/フル/ズーム(4:3信号の時) |
| 4:3以外 | フル                  |
| ワイド   |                     |

#### ■微調整したいときは…

画面の位置やサイズを微調整できます。詳しくは、 (?31を参照してください。

#### 入力信号が4:3のとき ■ 【画面モード選択】が【オン】に設定されている場合

▶ 4:3 → フル → ズームー

#### 4:3画面サイズ

通常の画面サイズで楽しめます。
 ・通常の映像(4:3)で楽しめます。
 SXGA信号の場合は、5:4となります。

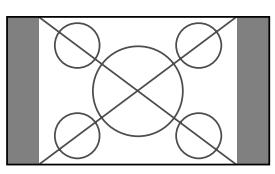

#### フル画面サイズ

左右方向に拡大します。

・横方向に圧縮された映像(スクイーズ映像)を横長に戻して、 画面いっぱいに映します。(通常の映像の場合は横長になり ます。)

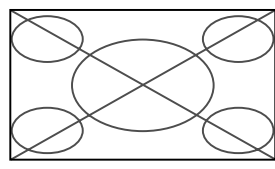

#### ズーム画面サイズ

上下・左右を同じ比率で拡大します。

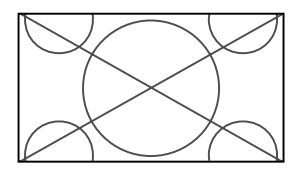

#### 入力信号が4:3以外のとき

#### フル画面サイズ

上下・左右をおのおのの比率で拡大します。

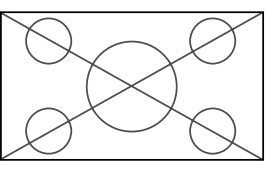

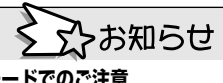

#### 4:3モード、14:9モードでのご注意

4:3モード、14:9モードの表示部と非表示部(映像のない部分)は、互いに明るさの差が激しいため、濃淡の強い焼き付きを起こす原因となります。よって、なるべく次のように調整することをお奨めします。

1.映像の表示部と非表示部の明るさの差が縮まるように、サイドマ スクを調整する。 (?) **37** 

2.映像のコントラストと明るさを弱める。 (?? 28,34

ただし、調整しても焼き付きを起こす時間が若干のびるだけで、焼き付きを抑えることはできません。できる限りフルモードでご使用ください。

#### 映像のない部分の明るさを変えたいとき…

4:3モード、14:9モードのとき、画面の横や上に出る映像のない部 分の明るさが設定できます。

詳しくは、 (?37を参照してください。

#### サポートする入力信号、解像度について

本機がサポートする入力信号、解像度については、(??46を参照してください。

日本語

画面サイズを出す

現在選ばれている画面サイズをディスプレイ に表示させる操作です。

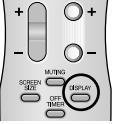

#### DISPLAY ボタンを押す

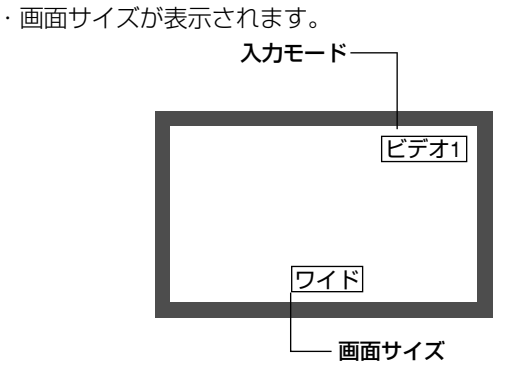

画面表示は3秒後に消えます。

オフタイマを設定する

電源を切る時間(30分・60分・90分・120 分)を設定します。

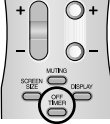

#### OFF TIMERボタンを押す

・オフタイマが表示されます。

| オフタイマ 30 |  |
|----------|--|
|          |  |
|          |  |
|          |  |
|          |  |

押すごとに切換わります。

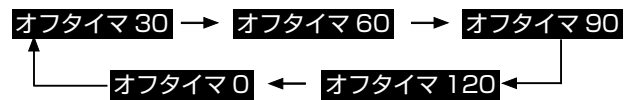

目的の時間を選んでお待ちください。

表示が消えるとタイマーが開始します。

### 残り時間を見るとき

#### OFF TIMERボタンを1回押す

- ・残り時間が表示され、しばらくすると消えます。
- ・電源が切れる5分前になると自動的に表示してお知らせします。

#### オフタイマを解除するとき

#### OFF TIMERボタンを続けて2回押す

・これでオフタイマが解除されました。

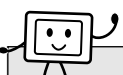

### ↓↓ お願い

#### オフタイマで電源を切ったとき…

ディスプレイにわずかな電流が流れています。お出かけなど長時間 本機をご使用にならないときは、ディスプレイの電源を切ってくだ さい。

画像を拡大する

POINT ZOOMボタンを押す

・画面中央に
 が表示されます。

▶ ▲▼ ◀▶ボタンで ▶ を移動する

・拡大したい画像の中心にを移動します。

画像の一部分を拡大して見るときの操作で す。

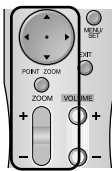

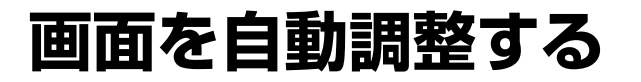

入力信号に合わせて、画面を自動調整しま す。

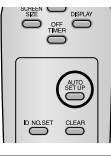

#### AUTO SET UPボタンを押す

入力信号に合わせて、画面が自動調整されます。
 ※入力信号によって、画面の切換わりかたが変わります。

#### ■微調整したいときは…

自動調整した画面の位置やサイズを微調整できます。詳しくは、 (?)31を参照してください。

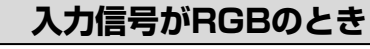

#### 静止画系信号の場合(パソコン)

静止画系信号の場合

自動でクロック位相・クロック周波数・位置・コントラストを 調整します。

入力信号がVIDEO、Y・CB/PB・CR/PRのとき

■ 映画など上下に黒い帯がある映像の場合 映画など上下に黒い帯がある映像の場合

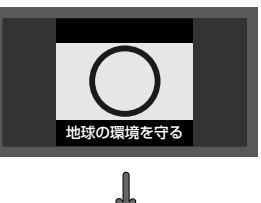

日本語

画面サイズを【ズーム】に切換え、字幕などが欠けないように調整します。

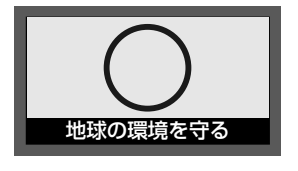

お願い

入力信号がVIDEO、またはY・CB/PB・CR/PRのときで黒い帯がない画像の場合、自動調整機能は、はたらきません。

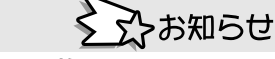

#### コントラストの調整について

映像中の最も明るい部分を基準に、映像全体の明るさを調整します。

暗い映像のときは、黒い部分が明るく調整されてしまうので、自動調 整機能は使用しないでください。

#### 動画系信号の場合(4:3画像・480I/480P)

画面サイズを【ズーム】に切換え、字幕などが欠けないように調整します。

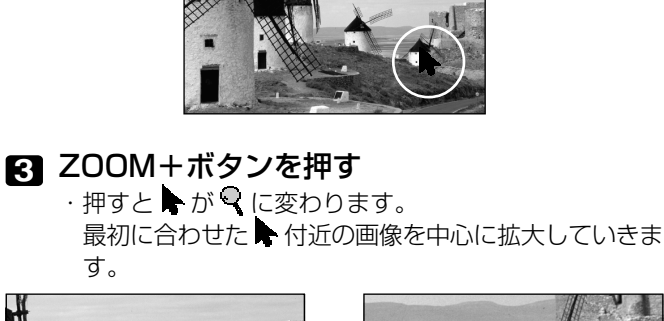

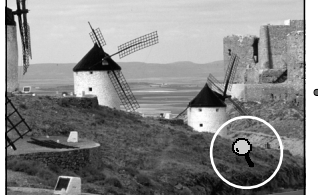

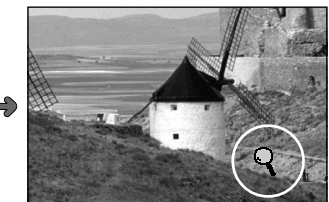

■拡大した画像を縮小したいときは… ZOOM-ボタンを押すと、画像が縮小します。

■拡大した画像の表示位置を移動したいときは… ▲▼ ◆▶ ボタンで ♀ を移動してください。 ♀ ごと画像が 移動します。

#### 4 POINT ZOOMボタンを押す

・ 🗣 が消え、画像の拡大が終わりました。

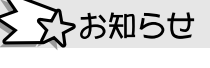

画像の拡大について

・画像の拡大は、メニュー操作からも同様に行うことができます。 詳しくは、 『31を参照してください。

## <sub>環境設定</sub> メニュー操作のしかた

調整や設定は、メインメニューからメニュー項目を選んで行います。 ここでは、メニュー操作のしかたと項目の内容をご説明します。 調整や設定のしかたは、それぞれのページをご参照ください。

メイン/サブメニューへの入り方 メニュー操作に使うボタン MENU/SETボタン MENU/SETボタンを押す メインメニューを表示します。 「メインメニュー」画面になります。 () POWEF ON メインメニューの表示中は、選択や ( 画面下の「ガイド表示」に、使えるボタンの案内が出ます。 RGB/PC COMPONEN 設定した内容を決定し、次のステッ  $\square$  $\square$ メインメニュー 1/2 プに進みます。 映像の設定 音声の調整 ※ディスプレイのMENU/SETボタ MENI 画面の調整 ンでも操作できます。 オプション1 ЕΧП - カーソルボタン プロモード : オフ  $\bigcirc$ ↓ 下のページ ZOOM VOLUME 項目や設定内容を選んだり、調整す ♦選択 MENU決定 EXIT終了 — ┼ ガイド表示 るボタンです。 ()+ ● ▲▼ボタンで設定したい項目を選ぶ ▲ カーソルが上に移動します。 ▲▼ボタンを押すたびに、カーソルが移動します。 ▶ カーソルが右に移動します。 O-サブメニュー(設定/調整画面)の表 メインメニュー 1/2 映像の設定 示中は、設定項目を選んだり調整数 SCREEN SIZE カーソル・ DISPLA 音声の調整 OFF 値のアップを行います。 面面の調整 オプション1 ▼ カーソルが下に移動します。 ◀ カーソルが左に移動します。 プロモード : オフ AUTO SET UP ↓ 下のページ サブメニュー(設定/調整画面)の ◆選択 MENU決定 **EXIT**終了 表示中は、設定項目を選んだり調 ID NO.SET 整数値のダウンを行います。 MENU/SETボタンを押す ※ディスプレイのLEFT/- RIGHT/+ 「サブメニュー | 画面になります。 ボタン、VOLUME V/ヘボタンで 音声の調整 Pioneer も操作できます。 低音 0 (PLASMA DISPLAY) 高音 ٦٥ バランス EXITボタン O ٦۵ 音声入力1 ビデオ1 サブメニュー(設定/調整画面)の表 音声入力2 COMPNT1 音声入力3 PC1DSUB 示中は、メインメニューに戻りま す。 EXIT 戻る ◆選択 ◀▶調整 メインメニュー表示中は、メインメ ニューを消します。 メイン/サブメニューからのぬけ方

● EXITボタンを押す

サブメニュー表示中は、1つ前のメニューに戻ります。メイン メニュー表示中は、メインメニューを消します。

 ● 画面下のバーで調整する場合は、5秒以上 ◀▶ ボタンを押 さないでいると、調整が確定して、ひとつ前の画面に戻り ます。

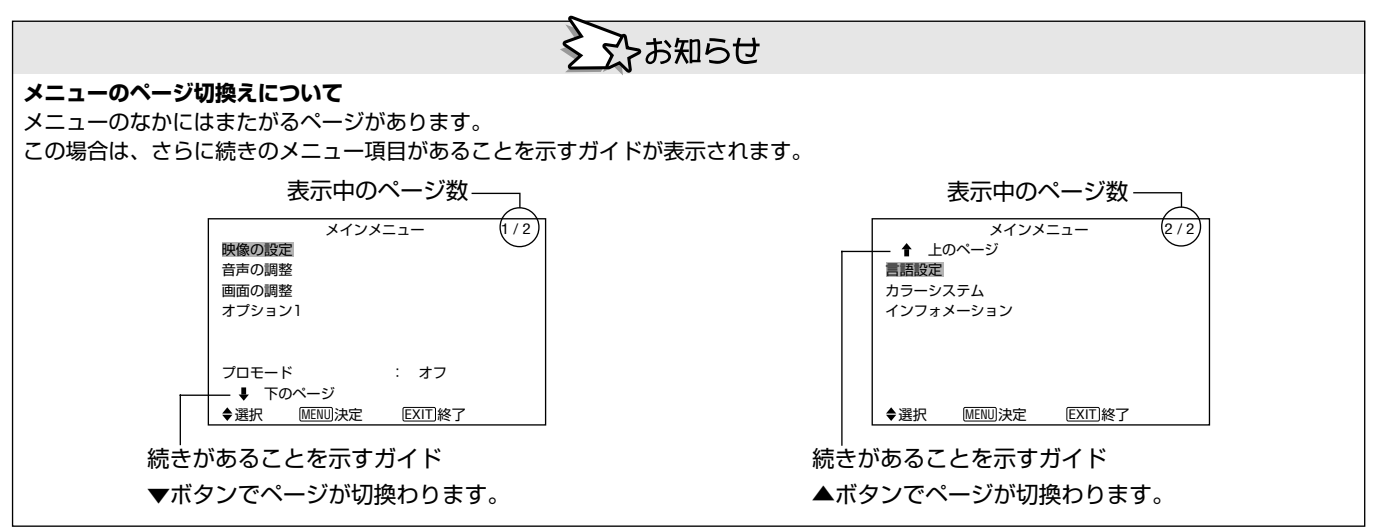

※ディスプレイのINPUT/EXITボタ

ンでも操作できます。

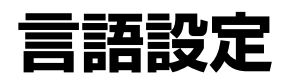

### 言語設定

メニュー表示の言語(日本語・英語・ドイツ語・フラン ス語・スペイン語・イタリア語・スウェーデン語)を設 定します。 初期設定は【英語】です。 例 【日本語】に設定する

#### 「メインメニュー」から【言語設定】を選び、MENU/ SETボタンを押す

・「言語設定」画面になります。

#### 【日本語】を選び、MENU/SETボタンを押す

·【日本語】が確定され、「メインメニュー」画面に戻ります。

|                                |      | 言語設定 (LA       | NGUAGE) |  |  |
|--------------------------------|------|----------------|---------|--|--|
|                                | 言語設定 |                |         |  |  |
|                                |      | :              | ◀ 日本語 ▶ |  |  |
|                                |      |                |         |  |  |
|                                |      |                |         |  |  |
|                                |      |                |         |  |  |
|                                | ◀▶調整 | <b>MENU</b> 決定 | EXIT)戻る |  |  |
|                                | 5    | こちま            | ロらせ     |  |  |
| 言語設定について                       |      |                |         |  |  |
|                                |      |                | 井钰      |  |  |
|                                |      |                |         |  |  |
| ● DEUISCH ドイツ語                 |      |                |         |  |  |
| ● FRANÇAIS フランス語               |      |                |         |  |  |
| ● ESPAÑOL スペイン語                |      |                |         |  |  |
| ● ITALIANO ············· イタリア語 |      |                |         |  |  |
| ● SVENSKA スウェーデン語              |      |                |         |  |  |
| ● 日本語 日本語                      |      |                |         |  |  |

## メニュー一覧

#### は、初期値を表しています。◀ボタンまたは▶ボタンで調整できます。

#### 「コ」とあるのは、【プロモード】がオンのときに使えるメニュー項目です。

| メインメニュー   | サブメニュー1             | サブメニュー2                                    | サブメニュー3 サブメニュー4                                                                                                    | 初期設定に戻る | 参照ページ |
|-----------|---------------------|--------------------------------------------|----------------------------------------------------------------------------------------------------|---------|-------|
| 映像の設定     | コントラスト              | <i>−</i> ←→+ (0←52→72)                     |                                                                                                    |         | 28    |
|           | 明るさ                 | -←→+ (0←32→6                               | 64)                                                                                                    | 0       | 28    |
|           | 画質                  | -←→+ (0←16→3                               | 0                                                                                                    | 28      |       |
|           | 色の濃さ                | -←→+ (0 <del>←</del> 32→6                  | 0                                                                                                    | 28      |       |
|           | 色あい                 | R←→G (0←32→6                               | 0                                                                                                    | 28      |       |
|           | AVセレクション            | ダイナミック/標準/                                 | 0                                                                                                    | 28      |       |
|           | DNR                 | しない/低/中/高                                  |                                                                                                    | 0       | 28    |
|           |                     | 低/中低/中/高                                   |                                                                                                    | 0       | 29    |
|           | プロ ホワイトバランス         | R.HIGH                                     | →+ (040-→70)                                                                                                    | 0       | 29    |
|           |                     | G.HIGH                                     | -←→+ (0←40→70)                                                                                                    | 0       | 29    |
|           |                     | B.HIGH                                     | -←→+ (0←40→70)                                                                                                    | 0       | 29    |
|           |                     | R.LOW                                      | -←→+ (0←40→70)                                                                                                    | 0       | 29    |
|           |                     | G.LOW                                      | -←→+ (0←40→70)                                                                                                    | 0       | 29    |
|           |                     | B.LOW                                      | -←→+ (0←40→70)                                                                                                    | 0       | 29    |
|           |                     | リセット                                       | オフ←→オン                                                                                                    | 0       | 29    |
|           | プロ ガンマ              | 1←→2←…→4                                   |                                                                                                    | 0       | 29    |
|           | <br>  プロ ダークモード     |                                            |                                                                                                    | 0       | 29    |
|           | <br>  プロ カラーディテール調整 | レッド                                        | Y←→M (0←32→64)                                                                                                    | 0       | 30    |
|           |                     | グリーン                                       | C←→Y (O← <b>32</b> →64)                                                                                                    | 0       | 30    |
|           |                     | ブルー                                        | M←→C (0← <b>32</b> →64)                                                                                                    | 0       | 30    |
|           |                     | イエロー                                       | G←→R (0←32→64)                                                                                                    | 0       | 30    |
|           |                     | マゼンダ                                       | R←→B (0 <b>←32</b> →64)                                                                                                    | 0       | 30    |
|           |                     | シアン                                        | B←→G (0← <b>3</b> 2→64)                                                                                                    | 0       | 30    |
|           |                     | リセット                                       | オフ←→オン                                                                                                    | 0       | 30    |
| 辛苦の調敕     | 任辛                  | ++(0+13-3)                                 | 0                                                                                                    | 20      |       |
| 日戸の詞金     |                     | $- + \rightarrow + (0 + 13 \rightarrow 2)$ |                                                                                                    | 0       | 30    |
|           |                     | $\downarrow \leftrightarrow B$ (-22+0+     | + 22)                                                                                                    | 0       | 30    |
|           |                     |                                            |                                                                                                    | 0       | 20    |
|           |                     | ビデオ1~3/0000                                |                                                                                                    | 0       | 30    |
|           |                     | ビブオ1~3/ COMP                               |                                                                                                    | 0       | 30    |
|           |                     |                                            |                                                                                                    | 0       | 30    |
| 画面の調整<br> | 自由サイス               | 4:3/フル/ワイド/スーム/2:35:1/14:9                 |                                                                                                    |         | 31    |
|           |                     | -←→+ (-64←0→                               | +64)                                                                                                    | 0       | 31    |
|           | 水平位置                | -←→+ (-128←0-                              | →+127)                                                                                                    | 0       | 31    |
|           | 垂直サイズ               | -←→+ (0←→64)                               |                                                                                                    | 0       | 31    |
|           | 水平サイズ               | -←→+ (0←→64)                               |                                                                                                    | 0       | 31    |
|           | オートピクチャー            | オフ←→オン*2                                   |                                                                                                    | ×       | 31    |
|           | クロック位相*1            | -←→+*² ( <b>0</b> ←→6/                     | 4)                                                                                                    | 0       | 31    |
|           | クロック周波数*1           | <u>-←→+*²(0←64</u> -                       | →128)                                                                                                    | 0       | 31    |
| オプション1    | 画面表示                | メニュー表示                                     | オフ←→オン                                                                                                    | 0       | 32    |
|           |                     | メニュー位置の調整                                  | 1⊷…→6                                                                                                    | 0       | 32    |
|           |                     | 表示モード                                      | 横←→縦                                                                                                    | 0       | 32    |
|           |                     | 画面表示シフト                                    | オフ←→オン                                                                                                    | 0       | 32    |
|           |                     | 画面表示の明るさ                                   | 低←→ノーマル                                                                                                    | 0       | 32    |
|           | BNCインプット            | RGB←→コンポーネント                               |                                                                                                    |         | 32    |
|           | D-SUBインプット          | RGB                                        | -                                                                                                    | 32      |       |
|           | RGBセレクト             | オート/スチル/動画/ワイド1/ワイド2/ワイド3/ワイド4/DTV         |                                                                                                    |         | 33    |
|           | HDセレクト              | 1080B/10351/1080A                          |                                                                                                    |         | 33    |
|           | インプットスキップ           | オフ←→オン                                     |                                                                                                    |         | 33    |
|           | オールリセット             | オフ←→オン                                     |                                                                                                    |         | 33    |
| プロ        | パワーマネジメント           | オフ←→オン                                     |                                                                                                    | 0       | 34    |
| オプション2    | ピュアシネマ              | オフ←→オン                                     | 0                                                                                                    | 34      |       |
|           | ロングライフ              | ABL                                        | オート/ロック1/ロック2/ロック3                                                                                                    | 0       | 34    |
|           |                     | オービター                                      | オート1                                                                                                    | 0       | 35    |
|           |                     |                                            | オート2                                                                                                    | 0       | 35    |
|           |                     |                                            | マニュアル   水平ドット/垂直ライン/タイマー設定                                                                                                    | 0       | 35    |
|           |                     |                                            | オフ                                                                                                    | 0       | 35    |
|           |                     | リバース                                       | オフ                                                                                                    | 0       | 35    |
|           |                     |                                            | <br> オン                                                                                                    | 0       | 35    |
|           |                     |                                            | _       _   _   _   _   _   _   _   _   _   _   _   _   _   _   _   _   _   _   _   _   _   _   _   _   _   _   _   _   _   _   _   _   _   _   _   _   _   _   _   _   _   _   _   _   _   _   _   _   _   _   _   _   _   _   _   _   _   _   _   _   _   _   _   _   _   _   _   _   _   _   _   _   _   _   _   _   _   _   _   _   _   _   _   _   _   _   _   _   _   _   _   _   _   _   _   _   _   _   _   _   _   _   _   _   _   _   _   _   _   _   _   _   _   _   _   _   _   _   _   _   _   _   _   _   _   _   _   _   _   _   _   _   _   _   _   _   _   _   _   _   _   _   _   _   _   _   _   _   _   _   _   _   _   _   _   _   _   _   _   _   _   _   _   _   _   _   _     _     _     _     _     _ | 0       | 35    |
|           |                     | スクリーンワイパー                                  | オフ                                                                                                    |         | 36    |
|           |                     |                                            |                                                                                                    | 0       | 36    |
|           |                     | ソフトフォーカス                                   | 77/1/2/3/4                                                                                                    | 0       | 36    |
|           |                     | 1                                          |                                                                                                    | ~       |       |

| メインメニュー           | サブメニュー1          | サブメニュー2                          | サブメニュー3                | サブメニュー4                               | 初期設定に戻る | 参照ページ |  |  |
|-------------------|------------------|----------------------------------|------------------------|---------------------------------------|---------|-------|--|--|
| プロ                | サイドマスク           | 0 <b>←</b> ···→ <b>3←</b> ···→15 |                        |                                       |         |       |  |  |
| オプション2            | S1/S2            | オート←→オフ                          |                        |                                       | 0       | 37    |  |  |
|                   | DVIセットアップ        | PLUG/PLAY                        | PC←→STB/DVD            |                                       | ×       | 37    |  |  |
|                   |                  | ブラックレベル                          | 低←→高                   |                                       | ×       | 37    |  |  |
| プロ                | タイマー             | 時間曜日設定                           | サマータイム                 | オフ←→オン                                | ×       | 38    |  |  |
| オプション3            |                  |                                  | 曜日/時 分                 | ·                                     | ×       | 38    |  |  |
|                   |                  | プログラム                            | オフ                     |                                       | 0       | 38    |  |  |
|                   |                  |                                  | オン                     | 曜日/オンタイム・オフタイム(時、分)/入力/機能             | 0       | 38    |  |  |
|                   | パワーオンモード         | ラスト/ビデオ1~3                       | COMPNT1~2/             | PC1DSUB/PC2-BNC/PC3-DVI               | 0       | 39    |  |  |
|                   | キーロック            | オフ←→オン                           |                        |                                       | 0       | 39    |  |  |
|                   | ワイヤレスリモコン        | オフ←→オン                           |                        |                                       | 0       | 39    |  |  |
|                   | ループアウト           | オフ←→オン                           |                        |                                       | 0       | 39    |  |  |
|                   | IDナンバー           | オール←→1←…→2                       | 56                     |                                       | 0       | 40    |  |  |
|                   | ビデオウォール          | 画面分割                             | オフ/1/4/9/1             | 16/25                                 | 0       | 40    |  |  |
|                   |                  | ポジション                            | NO. 1←···→NO. 4/NO. 7+ | →NO. 15/NO. 16+→NO. 31/NO. 32+→NO. 56 | —       | 41    |  |  |
|                   |                  | 表示モード                            | ノーマル←→ブラン              | <b>/</b> ク                            | 0       | 41    |  |  |
|                   |                  | オートロ                             | オフ←→オン                 |                                       | 0       | 41    |  |  |
|                   |                  | 画面の調整                            | 画面サイズ                  | 4:3/フル/ワイド/ズーム/2.35:1/14:9            | —       | 42    |  |  |
|                   |                  |                                  | 垂直位置                   | -←→+ (-64 <b>←0</b> →+64)             | 0       | 42    |  |  |
|                   |                  |                                  | 水平位置                   | -←→+ (-128← <b>0</b> →+127)           | 0       | 42    |  |  |
|                   |                  |                                  | 垂直サイズ                  | -←→+ ( <b>0</b> ←→64)                 | 0       | 42    |  |  |
|                   |                  |                                  | 水平サイズ                  | -←→+ ( <b>0</b> ←→64)                 | 0       | 42    |  |  |
|                   |                  |                                  | オートピクチャー               | オフ←→オン* <sup>2</sup>                  | ×       | 42    |  |  |
|                   |                  |                                  | クロック位相*1               | -←→+*² ( <b>0</b> ←→64)               | 0       | 42    |  |  |
|                   |                  |                                  | クロック周波数*1              | -←→+*² (0←64→128)                     | 0       | 42    |  |  |
|                   |                  | パワーオンディレイ                        | オフ/オン/モード1/モード2        |                                       | 0       | 42    |  |  |
|                   |                  | ABLリンク                           | オフ←→オン                 |                                       | 0       | 42    |  |  |
|                   |                  | リピートタイマー                         | オフ                     | -                                     | 0       | 43    |  |  |
|                   |                  |                                  | オン                     | 画面分割/入力/表示時間                          | 0       | 43    |  |  |
| プロモード             | オフ←→オン           | オン                               |                        |                                       |         | 43    |  |  |
| 言語設定              | ENGLISH/DEUTSCH, | /FRANÇAIS/ESPA                   | ÑOL/ITALIANO/          | SVENSKA/日本語                           | ×       | 25    |  |  |
| カラーシステム           | オート/3.58NTSC/4   | .43NTSC/PAL/PA                   | L60/PAL-N/PAI          | M/SECAM                               | ×       | 44    |  |  |
| インフォメーション         | _                |                                  |                        |                                       | —       | 44    |  |  |
| <u>*1・1オートピクヨ</u> |                  |                                  |                        |                                       |         |       |  |  |

:1:【オ-ピクチャー】で【オフ】を選択時にのみ表示、調整可能

\*2:オートピクチャー・クロック位相・クロック周波数は、PC1,2のときのみ表示されます

## シお知らせ

#### 初期設定に戻る

ご購入時の内容に戻したいときは、オプション1の設定で【オールリセット】を選んでください。ただしその他の各設定も、ご購入時の内容に 戻りますのでご注意ください。 詳しくは、 (?) 33を参照してください。

【プロモード】がオフのときの画面 【プロモード】がオンのときの画面 メインメニュー 1/2 メインメニュー 1/2 プロモードについて 映像の設定 音声の調整 映像の設定 メインメニュー(1/2)にて、【プロモード】をオンにすると、細 音声の調整 画面の調整 画面の調整 かい調整や設定ができます。 オプション1 オプション1 26~27ページの一覧表で、プロとあるのは、【プロモード】 オプション2 オプション3 がオンのときに使えるメニュー項目です。 プロモード : オフ プロモード : オン ↓ 下のページ ↓ 下のページ ◆選択 MENU決定 ◆選択 MENU決定 **EXIT**終了 EXIT終了 メインメニュー 2/2 メインメニュー 2/2 ★ 上のページ ★ 上のページ 言語設定 言語設定 カラーシステム カラーシステム インフォメーション インフォメーション ◆選択 MENU決定 EXIT終了 ◆選択 MENU決定 **EXIT**終了

# 映像の設定

### 映像の調整

コントラスト・明るさ・画質・色の濃さ・色あいを調整 します。

例 【明るさ】を調整する

[映像の設定|メニューから【明るさ】を選び、調整す る

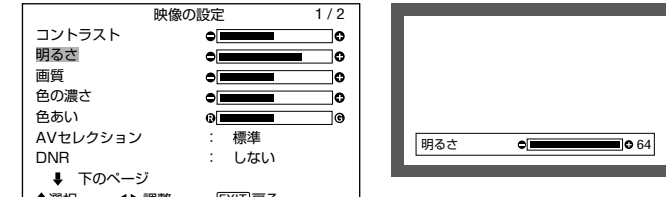

♦選択 ◀▶調整 EXIT 戻る

. .

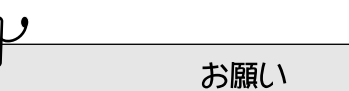

#### "調整できません"と表示が出たとき…

AVセレクションの設定で【デフォルト】以外を選んでください。

## ≻お知らせ

#### 映像の調整について

映像の調整はビデオ、パソコンなどすべての画面に共通です。

#### パソコン画面の映像調整について

パソコン画面では、コントラストと明るさのみの調整となります。

#### ご購入時の内容に戻したいときは…

AVセレクションの設定で【デフォルト】を選んでください。

#### 調整画面について

濃 ▶

明 🕨

#### コントラストの調整

映像の濃淡が変わります。

| ◀ 淡

#### 明るさの調整

画面の明るさが変わります。

#### ◀ 暗

#### 画質の調整

画面の鮮明度が変わります。

やわらかい画質からくっきりした画質まで、お好みに合わせ て調整してください。

濃 🕨

PC入力では、4段階で調整します。

|--|

#### 色の濃さの調整

色の濃淡が変わります。

◀淡

#### 色あいの調整

色あいが変わります。 肌色や風景などを自然な色あいに調整してください。

◀ 赤 緑 🕨

### AVセレクション

部屋の明るさや映像ソフトに合わせて、AVセレクショ ンを設定します。 例 【映画1】に設定する

#### 「映像の設定」メニューから【AVセレクション】を選 び、【映画1】に設定する

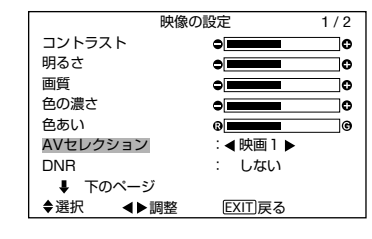

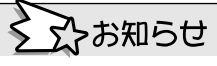

#### 映像モードの種類について

映画1、2

暗いお部屋で見るときに設定します。 映画館のような、暗い画面で繊細さを重視した映像になります。 映画2は、映画1よりさらに暗い映像になります。

#### 標準

明るいお部屋で見るときに設定します。 明暗がはっきりした、メリハリのある映像になります。

● ダイナミック 標準よりも明るいお部屋で見たいときに設定します。

- デフォルト
- ご購入時の映像調整状態に戻ります。

### DNRの設定(Digital Noise Reduction)

ざらついた画面を見やすく設定します。

例 【高】に設定する

「映像の設定」メニューから【DNR】を選び、【高】に 設定する

映像の設定 1/2コントラスト 0 0 明るさ eli 0 画質 10 A 色の濃さ 10 色あい AVセレクション 標進 DNR ▲高 ▶ ↓ 下のページ ♦選択 ◀▶調整 EXIT 戻る

## ふお知らせ

#### DNRとは…

●低

- デジタルノイズリダクション(Digital Noise Reduction)機能を 意味します。
- 映像のざらつきを減少させるはたらきをします。

#### DNRの種類について

DNRは3種類の中から選ぶことができます。

 高 ざらつきが少なくなります。 極端に効果が強くなります。 由 ● しない さらに効果が強くなります。 解除されます。

環境設定

### 色温度の設定

#### 色温度を設定します。

例(高)に設定する

「映像の設定」メニューから【色温度】を選び、【高】に 設定する

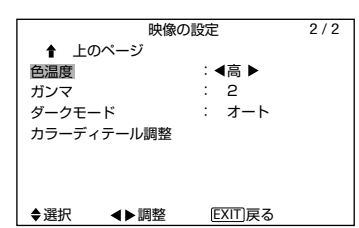

※それぞれの色温度ごとに、ホワイトバランスを調整することが できます。「ホワイトバランスの調整」を参照してください。

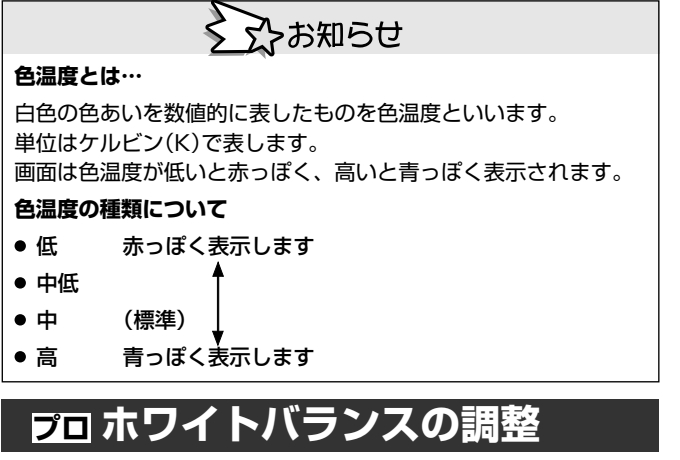

色温度ごとのホワイトバランスを調整します。

メインメニュー(1/2)にて【プロモード】をオンにしてから以下の操作をしてください。

例 【色温度】【高】の【R.HIGH】を調整する

#### 「映像設定」メニューの【色温度】を【高】に設定し、 MENU/SETボタンを押す

・「ホワイトバランス」画面になります。

#### 【R.HIGH】を選び、調整する

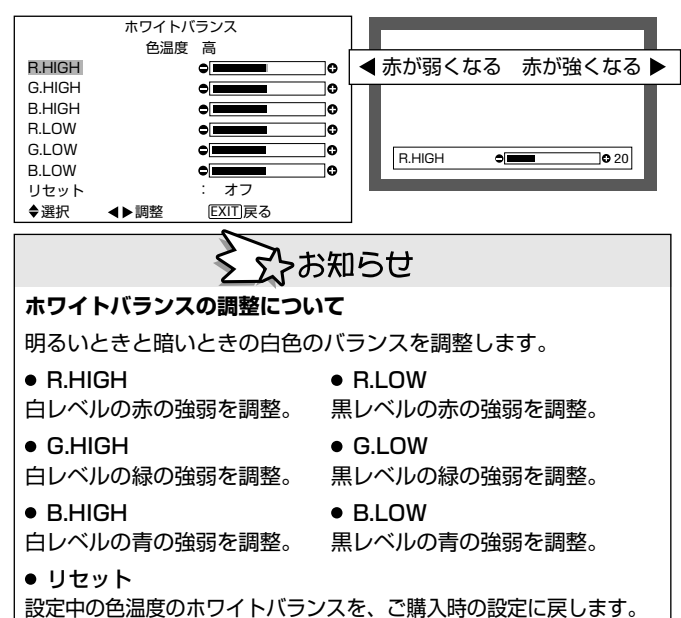

#### ご購入時の内容に戻したいときは…

【リセット】を選び、 ◀▶ ボタンで【オン】を選んだ状態で、MENU/ SETボタンを押してください。

### プロ ガンマの設定

ガンマカーブを設定します。 ガンマ設定により、中間調の明るさが変わります。 メインメニュー(1/2)にて【プロモード】をオンにして から以下の操作をしてください。 例 【3】に設定する

「映像の設定」メニューから【ガンマ】を選び、【3】に 設定する

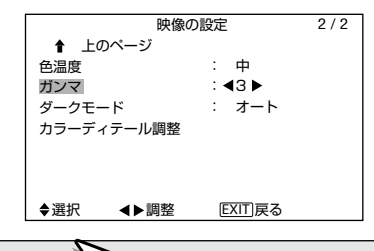

シテンお知らせ

ガンマの設定について

- 1 中間調を明るくする
- 2 (標準)
- 3
- 4 中間調を暗くする

### プロ ダークモードの設定

影の部分の滑らかな再現のため、ディザリング処理/誤 差拡散処理の動作モードを設定します。

メインメニュー(1/2)にて【プロモード】をオンにして から以下の操作をしてください。 例 【2】に設定する

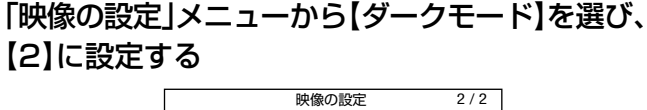

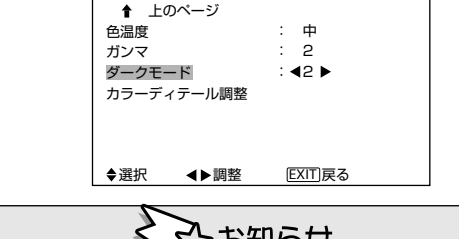

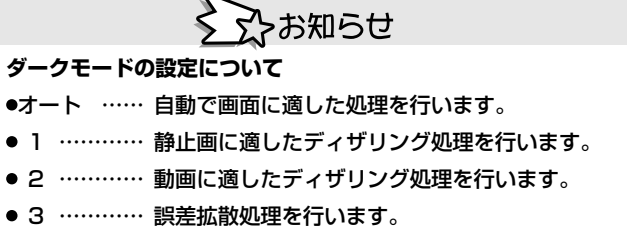

環境設定

### 映像の設定

# 音声の設定

#### 5百の調整

- 低音・高音・左右のバランスを調整します。
- 例 【高音】を調整する

#### [音声の調整]メニューから【高音】を選び、調整する

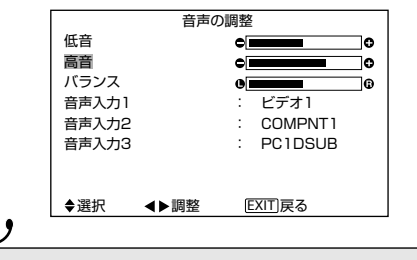

お願い

【音声の調整】を選択して"調整できません"と表示が出たときは… 【音声入力1~3】の設定を確認してください。

#### 調整画面について

#### 低音の調整

◀ 弱い

• •

低音の強弱が変わります。

高音の調整

高音の強弱が変わります。 ◀ 弱い 強い ▶

#### バランスの調整

音の中心が左右に変わります。

強い ▶

◀ 左が強い 右が強い 🕨

### 音声入力

ディスプレイ背面の各AUDIO端子に接続した機器の信 号に合わせて、音声入力を設定します。 【音声入力1】を【ビデオ2】に設定する。 例

「音声の調整」メニューから【音声入力1】を選び、 【ビデオ2】に設定する

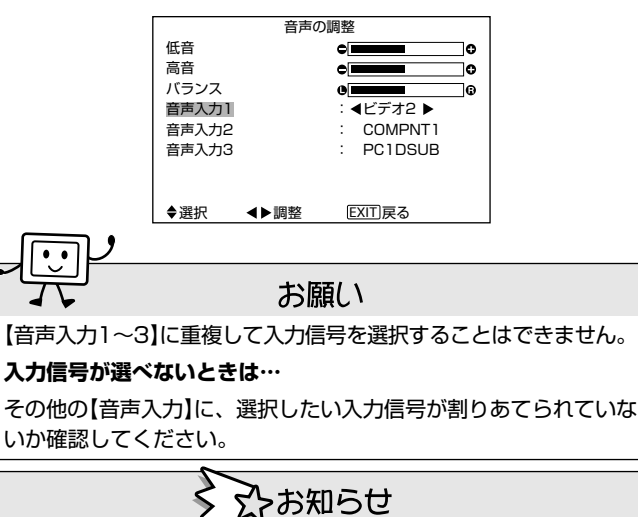

#### 音声入力の設定について

● 音吉入力1

• •

- AUDIO1端子に接続した機器の信号に合わせて設定します。
- 音吉入力2
- AUDIO2端子に接続した機器の信号に合わせて設定します。
- 音声入力3
- AUDIO3端子に接続した機器の信号に合わせて設定します。

プロ カラーディテール調整

レッド、グリーン、ブルー、イエロー、マゼンタ、シア ンの各色付近の色を調整します。 メインメニュー(1/2)にて【プロモード】をオンにして から以下の操作をしてください。 例 グリーンを調整する

#### 「映像の設定」メニューから【カラーディテール調整】 を選び、MENU/SETボタンを押す

「カラーディテール調整」画面になります。

#### 【グリーン】を選び、調整する

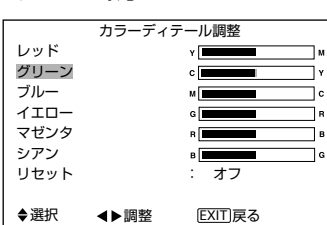

| レッド  | ◀イエローに調整 | マゼンタに調整▶ |
|------|----------|----------|
| グリーン | ▲シアンに調整  | イエローに調整▶ |
| ブルー  | ◀マゼンタに調整 | シアンに調整▶  |
| イエロー | ◀グリーンに調整 | レッドに調整▶  |
| マゼンタ | ◀レッドに調整  | ブルーに調整▶  |
| シアン  | ◀ブルーに調整  | グリーンに調整▶ |

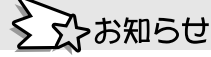

#### カラーディテール調整について

調整は、レッド、グリーン、ブルー、イエロー、マゼンタ、シアン の各色ごとに行います。このため、草木の緑を艶やかに見せる、空 の青色をより強調する、などの調整が行えます。

#### ご購入時の内容に戻したいときは…

【リセット】を選び、<→ボタンで【オン】を選んだ状態で、MENU/ SETボタンを押してください。
# 画面の設定

# 画面の調整

画面の垂直位置・水平位置・垂直サイズ・水平サイズを 調整します。組み合わせると、画像を拡大して見ること ができます。

例【垂直位置】を調整する

「画面の調整」メニューから【垂直位置】を選び、調整 する

#### ■画面サイズを変更したいときは…

【画面サイズ】を選び、 ◀▶ ボタンで画面サイズを変更してください。

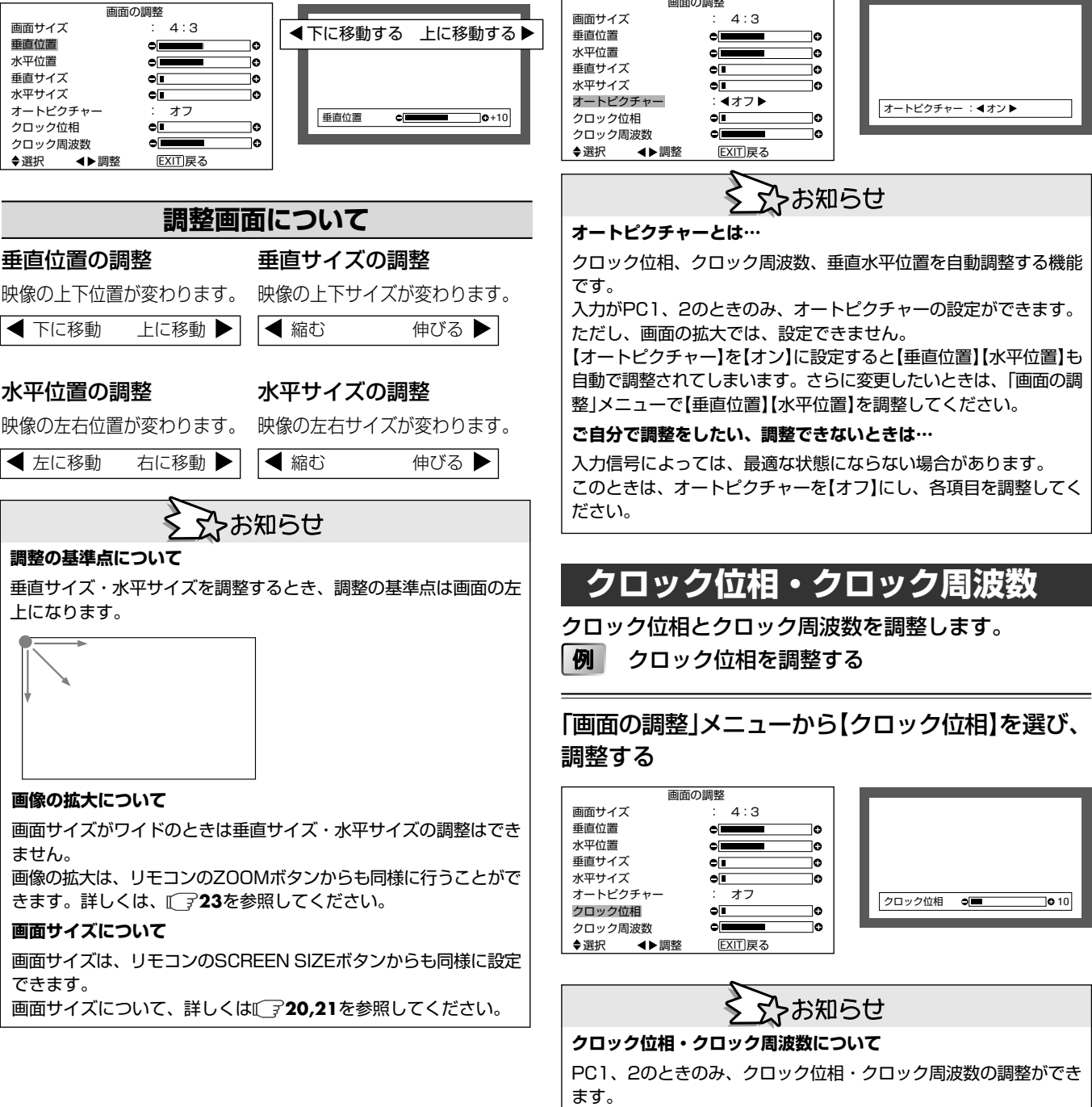

#### ● クロック位相の調整

画面にちらつきが出たときに調整します。

オートピクチャー

【オン】に設定する

び、【オン】に設定する

画面の調整

例

オートピクチャーを設定します。

垂直水平位置が自動で調整されます。

PC1、2入力の静止画のときのみ有効です。

【オン】に設定すると、クロック位相、クロック周波数、

また、デジタルズームのときは、調整できません。

「画面の調整」メニューから【オートピクチャー】を選

#### ● クロック周波数の調整 画面にしま模様が出たときに調整します。

| тшш       |
|-----------|
| ta.       |
| 杯         |
| 土立        |
| Te        |
| ~~        |
| =         |
| =         |
| <b>PX</b> |
| <u> </u>  |
| π         |
| ~         |

# 日本語

31

# オプション1

# 画面表示

メニューの表示/非表示、メニュー表示、位置の調整な どを行います。

例 メニューの表示位置を【3】に設定する

## 「オプション1」メニューから【画面表示】を選び、 MENU/SETボタンを押す

・「画面表示」画面になります。

## 【メニュー位置】を選び、【3】に設定する

| 画面表示       |          |  |  |
|------------|----------|--|--|
| メニュー表示     | : オン     |  |  |
| メニュー位置の調整  | : 43 🕨   |  |  |
| 表示モード      | :横       |  |  |
| 画面表示シフト    | : オフ     |  |  |
| 画面表示の明るさ   | : 低      |  |  |
|            |          |  |  |
|            |          |  |  |
|            |          |  |  |
| ◆選択   ◀▶調整 | [EXIT]戻る |  |  |

## 画面表示の設定項目について

#### メニュー表示の設定

- オン: 画面サイズ、音量等が画面表示されます。
- オフ: 画面サイズ、音量等が画面表示されません。 また、リモコンの「DISPLAY」ボタンは動作しません。

#### メニュー位置の設定

|   |   |   | ٦. |
|---|---|---|----|
| 1 | 2 | 3 |    |
| 4 | 5 | 6 |    |

#### 表示モードの設定

本体を縦に設置した場合、表示モードを【縦】にしてください。

横:メニューが水平に表示されま 縦:縦に設置したときのため、メニュー す。 が90°回転して表示されます。

| Dave 12297 - Pare           |  |
|-----------------------------|--|
| PEB 10-71- : 3-1-           |  |
| 127912897 37<br>3-612891 37 |  |
| A TON-O                     |  |
| 100 CO 100 CO 100           |  |
|                             |  |
|                             |  |
|                             |  |
|                             |  |
|                             |  |
|                             |  |

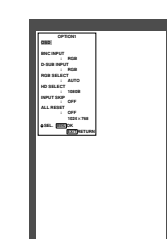

ただし、【縦】の場合は表示言語が"英語"になります。

#### 画面表示シフトの設定

- オフ:メニューはいつも同じ位置に表示されます。
- オン:メニューを表示するたびに、8ドットずつ位置がずれて 表示されます。

#### 画面表示の明るさの設定

- ノーマル:通常の画面表示の明るさにします。
- 低: 通常より、明るさを下げます。

# BNCインプット

ディスプレイ背面のPC2/COMPONENT2端子に接続した機器の信号に合わせて、設定します。

例【コンポーネント】に設定する。

## 「オプション1」メニューから【BNCインプット】を選 び、【コンポーネント】に設定する

| オプシ         | 'ヨン1 1/3   |
|-------------|------------|
| 画面表示        |            |
| BNC インプット   | :◀コンポーネント▶ |
| D-SUB インプット | : RGB      |
| RGB セレクト    | : オート      |
| HD セレクト     | : 1080B    |
| インプットスキップ   | : オフ       |
| オール リセット    | : オフ       |
| ↓ 下のページ     |            |
| ◆選択 ◀▶調整    | EXIT 戻る    |
| _           |            |

よお知らせ

#### BNCインプットについて

#### • RGB

PC2/COMPONENT2端子に接続した機器の信号がRGB信号のときに設定します。

#### ● コンポーネント

PC2/COMPONENT2端子に接続した機器の信号がコンポーネント信号のときに設定します。

# D-SUBインプット

ディスプレイ背面のPC1端子に接続した機器の信号が 【RGB】に設定されていることを示します。

(日本国内では、設定できません)

#### D-SUBインプットが【RGB】に設定されています。

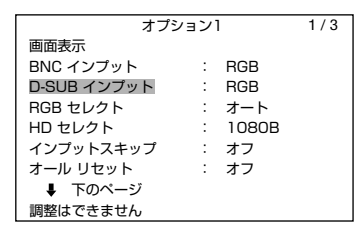

環境設定

# RGBセレクト

パソコンから入力される信号に合ったモードに設定しま す。

例【動画】に設定する

# 「オプション1」メニューから【RGBセレクト】を選び、【動画】に設定する

・1行下に、現在の解像度が表示されます。

| オプシ         | ション1    | 1/3  |
|-------------|---------|------|
| 画面表示        |         |      |
| BNC インプット   | : RGB   |      |
| D-SUB インプット | : RGB   |      |
| RGB セレクト    | :◀動画 ▶  |      |
| HD セレクト     | 1024:   | ×768 |
| インプットスキップ   | : オフ    |      |
| オール リセット    | : オフ    |      |
| ↓ 下のページ     |         |      |
| ◆選択 ◀▶調整    | EXIT 戻る |      |

## シンお知らせ

#### RGBセレクトの設定について

#### • オート

「サポートする入力信号」(『? 46参照)のとおりに判別します。通常は【オート】に設定してご使用ください。

#### ● スチル

VESAスタンダード信号を判別します。RGB信号の静止画を見るときに設定します。

#### • 動画

スキャンコンバータなどのビデオ信号をRGB信号に変換して動画を 見やすくします。パソコン画面で動画を見るときに設定します。

#### • ワイド1

852ドット×480ライン、垂直周波数:60Hz、水平周波数: 31.7kHzのワイド\*VGA信号を入力するときに設定します。

#### • ワイド2

848ドット×480ライン、垂直周波数:60Hz、水平周波数: 31.0kHzのワイド\*VGA信号を入力するときに設定します。

#### • ワイド3

1920ドット×1200ライン、垂直周波数:60Hz、水平周波数: 74kHzのワイド\*VGA信号を入力するときに設定します。

#### • ワイド4

1280×768ライン、垂直周波数:59.8kHzまたは、1680× 1050ライン、垂直周波数:60kHzのワイド\*VGA信号を入力する ときに設定します。

\*VGAは米国International Business Machines,Inc.の登録商標です。

#### DTV(デジタル放送)

- デジタル放送(480P)のときに設定します。
- ・480Pとは480本で順次走査するデジタル地上波放送です。

# HDセレクト

入力する高精細映像の垂直ライン(1035本または 1080本)を設定します。

例 【1035 I】に設定する

# 「オプション1」メニューから【HDセレクト】を選び、【1035 I】に設定する

| オプシ         | ョン1          | 1/3 |
|-------------|--------------|-----|
| 画面表示        |              |     |
| BNC インプット   | : RGB        |     |
| D-SUB インプット | : RGB        |     |
| RGB セレクト    | : オート        |     |
| HD セレクト     | : 🖪 1035 I 🕨 | •   |
| インプットスキップ   | : オフ         |     |
| オール リセット    | : オフ         |     |
| ↓ 下のページ     |              |     |
| ◆選択 ◀▶調整    | EXIT 戻る      |     |

# シンお知らせ

#### HDセレクトの設定について

• 1035 I

日本のハイビジョン放送(MUSE)を見るときに設定します。

- 1080 A
- 特殊なデジタル放送を見るときに設定します。(PC入力のみ有効)
- 1080 B
- 標準のデジタル放送を見るときに設定します。

# インプットスキップ

ディスプレイ本体のINPUT/EXITボタンを押したとき、 信号入力のない入力端子をスキップするかどうか設定し ます。

例【オン】に設定する

## 「オプション1」メニューから【インプットスキップ】 を選び、【オン】に設定する

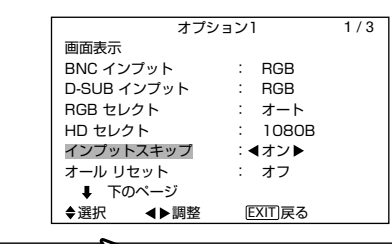

シンお知らせ

#### インプットスキップについて

#### ● オン

信号のない入力をスキップします。 本体のINPUT/EXITボタンを押すと、「設定中」と表示され、設定を 行います。

● オフ

信号のない入力でもスキップしません。

# オールリセット

調整や設定を初期値に戻します。

# 「オプション1」メニューの【オールリセット】を 【オン】に設定し、MENU/SETボタンを押す

・自動で各設定をご購入時の内容に戻します。

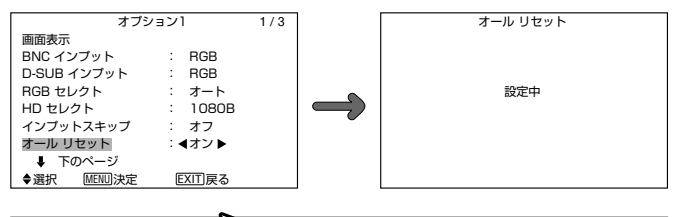

シテお知らせ

#### 初期値に戻る項目は…

詳しくは

「ア26,27を参照してください。

# プロオプション2

# プロ パワーマネジメント

パソコンを接続したとき、省電力ディスプレイとして使 用できるように設定します。 メインメニュー(1/2)にて【プロモード】をオンにして から以下の操作を行ってください。 例(オン)に設定する

### 「オプション2」メニューから【パワーマネジメント】 を選び、【オン】に設定する

| オプシ       | /ヨン2    | 2/ |
|-----------|---------|----|
| 會 上のページ   |         |    |
| パワーマネジメント | :◀オン▶   |    |
| ピュアシネマ    | : オン    |    |
| ロングライフ    |         |    |
| サイドマスク    | : 3     |    |
| S1/S2     | : オフ    |    |
| DVIセットアップ |         |    |
| ↓ 下のページ   |         |    |
| ◆選択 ◀▶調整  | EXIT 戻る |    |

# >お知らせ

#### パワーマネジメント機能について

- パワーマネジメント機能とは、一定時間キーボードまたはマウス を操作しない場合に、ディスプレイの消費電力を自動的に軽減さ せる省エネルギー機能です。
- パソコンの電源が入っていない場合やパソコンと本機が正しく接 続されていない場合、パワーマネジメント機能がはたらき、本機 は[オフステート]になります。
- パソコン側のパワーマネジメント機能については、パソコンの取 扱説明書をご覧ください。

#### パワーマネジメントの設定について

- オン
- パワーマネジメント機能がはたらきます。

• オフ 解除されます。

## STANDBY/ONランプについて

パワーマネジメント機能の状態は、ディスプレイの STANDBY/ONランプで確認できます。

| パワー<br>マネジメン<br>トモード | STANDBY/<br>ON<br>ランプ | パワー<br>マネジメント<br>動作状態 | 内容                                 | 復帰方法                                  |
|----------------------|-----------------------|-----------------------|------------------------------------|---------------------------------------|
| オン<br>ステート           | 緑色                    | はたらいてい<br>ません。        | パソコンから水平<br>/垂直同期信号が<br>入力されています。  | 通常、パソコンを使用<br>している状態ですの<br>で、必要ありません。 |
| オフ<br>ステート           | 赤色                    | はたらいてい<br>ます。         | パソコンから水平/<br>垂直同期信号が入力<br>されていません。 | キーボードやマウス<br>を操作します。画面<br>が表示されます。    |

# プロ ピュアシネマ

DVDソフトに記録された映像情報に合わせて、シネマ モードを設定します。

NTSC, PAL, PAL60, 4801(60Hz), 5251 (60Hz), 576I(50Hz), 625I(50Hz), 1035I (60Hz)、1080I(60Hz)のときのみ、有効です。

メインメニュー(1/2)にて【プロモード】をオンにして から以下の操作を行ってください。

例 【オフ】に設定する

び、【オフ】に設定する

| オプシ       | ション2    | 2/3 |
|-----------|---------|-----|
| 倉 上のページ   |         |     |
| パワーマネジメント | : オフ    |     |
| ピュアシネマ    | ∶◀オフ▶   |     |
| ロングライフ    |         |     |
| サイドマスク    | : 3     |     |
| S1/S2     | : オフ    |     |
| DVIセットアップ |         |     |
| ↓ 下のページ   |         |     |
| ◆選択 ◆▶調整  | EXIT)戻る |     |

≶ ♪お知らせ

#### ピュアシネマとは…

DVDソフトに記録された映像情報を、プログレッシブ出力するため の変換モードです。

#### ピュアシネマについて

• オン

通常は、【オン】を選びます。 【オン】は、DVDソフトに記録された映像情報がフィルム素材かビデ

オ素材かを自動的に判別し、それぞれに最適な方法でプログレッシ ブ出力に変換します。

• オフ

ビデオ素材として記録されたDVDソフトの再生に適したモードで す。プログレッシブ出力に変換します。

# アロロングライフの設定

画面の焼き付き軽減のため、画面の表示位置を一定時間ごとに 移動させる(オービター)など、各種設定を行います。

メインメニュー(1/2)にて【プロモード】をオンにして から以下の操作を行ってください。

## 「オプション2」メニューから【ロングライフ】を選 び、MENU/SETボタンを押す

・「ロングライフ | 画面になります。

# ABLについて

輝度を自動で調整するか、輝度を最小に固定するかを設 定します。明暗のはっきりした静止画像を映すことが多 い場合には、「ロック1~3」に設定します。

例 【ロック1】に設定する

# 【ABL】を選び、【ロック1】に設定する

|       | ロング   | ライフ     |  |
|-------|-------|---------|--|
| ABL   |       | :◀ロック1▶ |  |
| オービタ- | -     | : オフ    |  |
| リバース  |       | : オフ    |  |
| スクリーン | ノワイパー | : オフ    |  |
| ソフトフォ | トーカス  | : オフ    |  |
|       |       |         |  |
|       |       |         |  |
|       |       |         |  |
| ◆選択   | ◀▶調整  | EXIT 戻る |  |
|       |       |         |  |

≶ ∽お知らせ

ABLの設定について…

#### ● オート

輝度を映像に適したモードに自動設定し、映像を見やすくします。 ただし、明暗のはっきりした静止画像を映すことが多い場合、部分 的に消えない映像(焼き付き)の原因になることがあります。焼き付 きの発生を軽減させるために、【ロック1~3】に設定することをお奨 めします。

#### ● ロック1~3

最高輝度を設定します。ロック1、2、3の順に輝度が暗くなり、 ロック3で、輝度を最小にします。

**埬境設**定

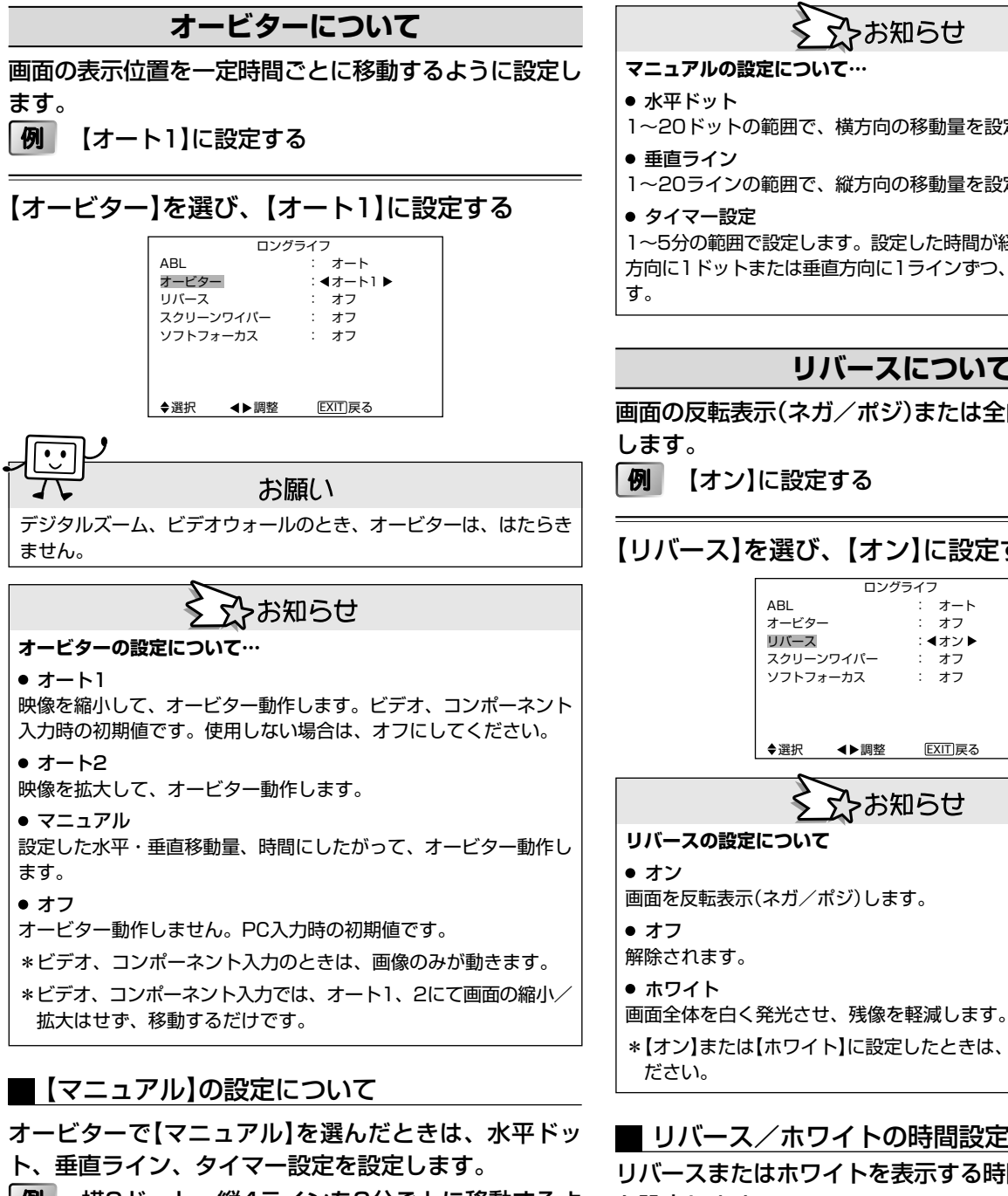

例 横2ドット、縦4ラインを3分ごとに移動するよ うに設定する

## 【オービター】を【マニュアル】に設定し、MENU/ SETボタンを押す

・「オービター」画面になります。

## 各項目を調整する

|       |      | <i>、</i> ター |  |
|-------|------|-------------|--|
| 水平ドット | •    | : <2 DOT >  |  |
| 垂直ライン | /    | : 4 LINE    |  |
| タイマー説 | 淀    | : 3 M       |  |
|       |      |             |  |
|       |      |             |  |
|       |      |             |  |
|       |      |             |  |
|       |      |             |  |
| ♦選択   | ◀▶調整 | EXIT)戻る     |  |

# ふお知らせ

- 1~20ドットの範囲で、横方向の移動量を設定します。
- 1~20ラインの範囲で、縦方向の移動量を設定します。

1~5分の範囲で設定します。設定した時間が経過するたびに、水平 方向に1ドットまたは垂直方向に1ラインずつ、オービター動作しま

# リバースについて

画面の反転表示(ネガ/ポジ)または全白画面表示を設定

# 【リバース】を選び、【オン】に設定する

- ロングライフ オート オフ : ◀オン▶ オフ : オフ EXIT 戻る ♪お知らせ
- \*【オン】または【ホワイト】に設定したときは、時間設定を行ってく

## ■ リバース/ホワイトの時間設定について

リバースまたはホワイトを表示する時間とインターバル を設定します。

例 2時間後にリバース表示を開始し、その後1時間 半後に電源を切るように設定する

## 【リバース】を【オン】に設定し、MENU/SETボタン を押す

・「リバース/ホワイト」画面になります。

#### 各項目を調整する

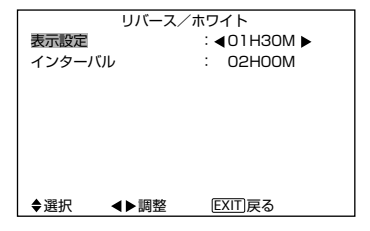

環境設定

# プロ オプション2

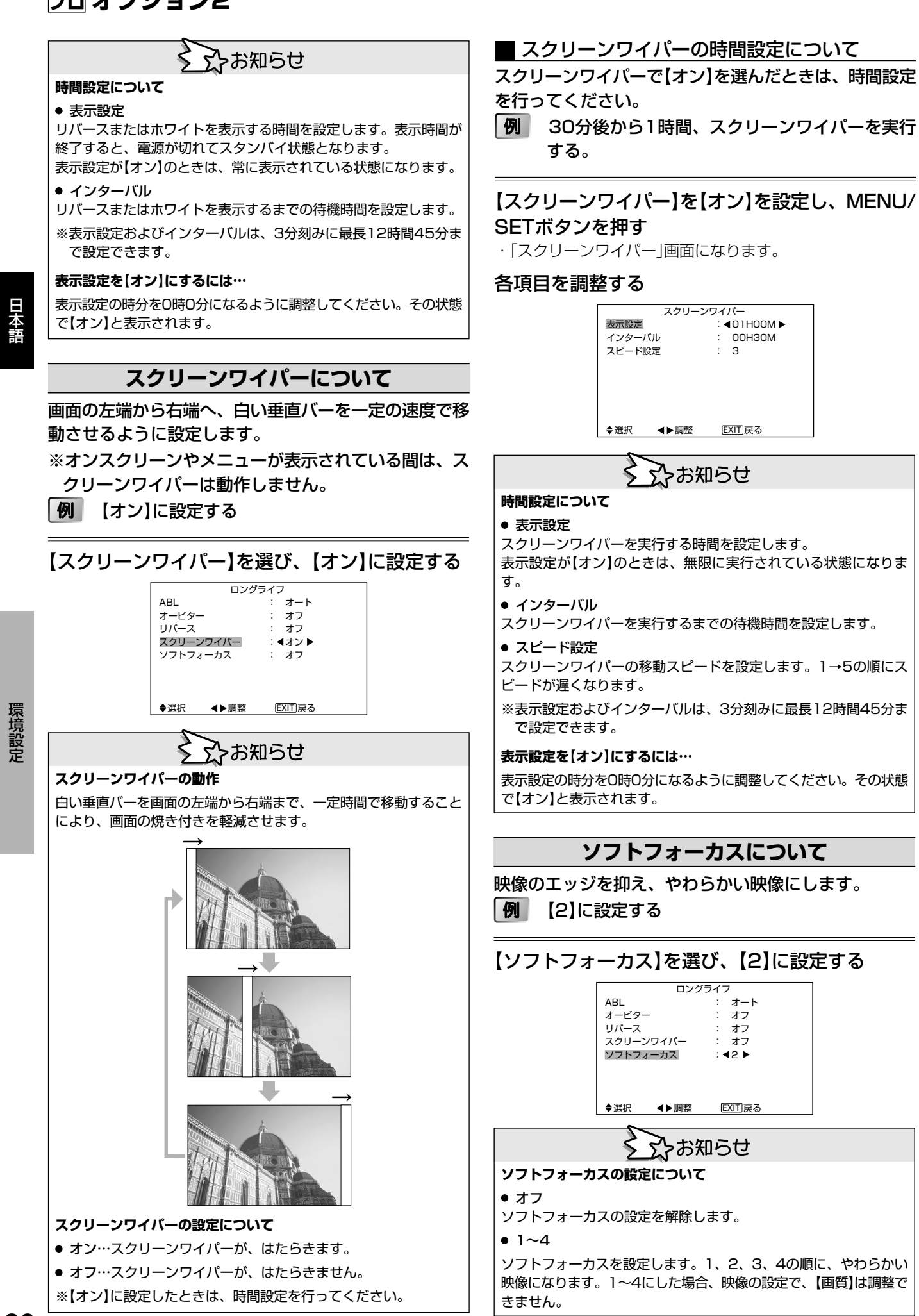

# プロ サイドマスク

4:3モード、14:9モードのとき、画面の横や上に出る映像のない部分の明るさを設定します。 メインメニュー(1/2)にて【プロモード】をオンにして から以下の操作を行ってください。

例 【5】に設定する

# 「オプション2」メニューから【サイドマスク】を選び、【5】に設定する

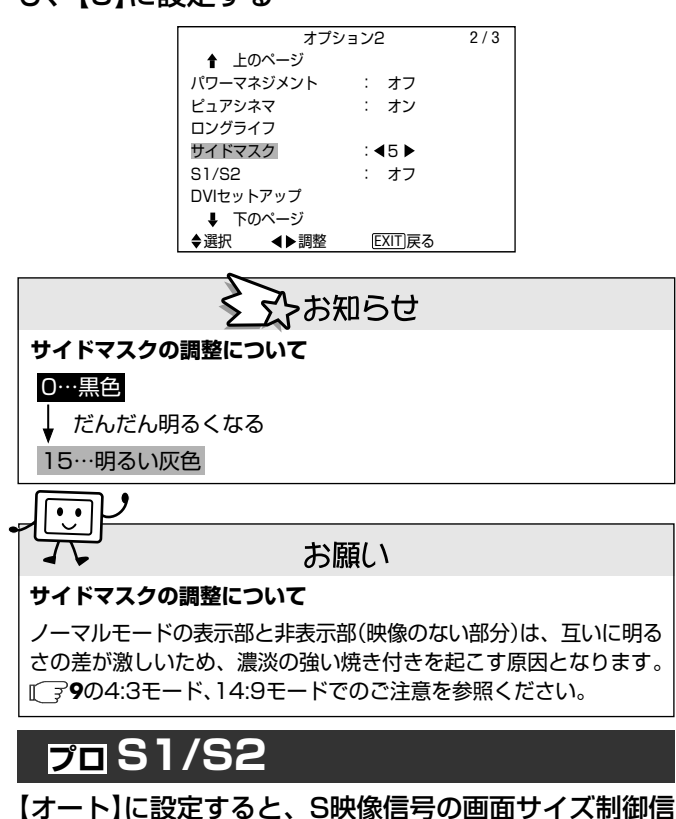

[オート]に設定すると、S映像信号の画面サイス制御信 号から、自動的に最適な画面サイズで表示します。 ビデオ3(S端子)接続のときのみ有効です。 メインメニュー(1/2)にて【プロモード】をオンにして から以下の操作を行ってください。

例【オート】に設定する

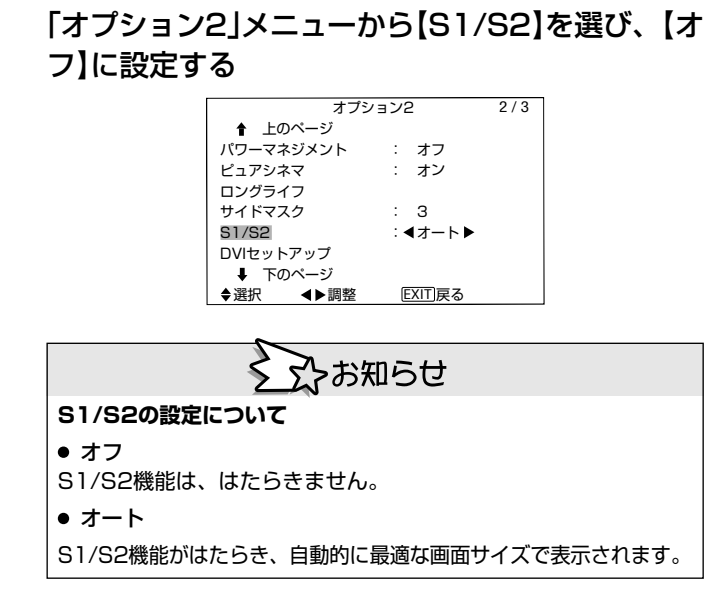

# プロ DVIセットアップ

DVIコネクタに接続する信号とそのブラックレベルを設定します。

メインメニュー(1/2)にて【プロモード】をオンにしてから以下の操作を行ってください。

例 【PLUG/PLAY】を【STB/DVD】に設定する

## 「オプション2」メニューから【DVIセットアップ】を 選び、MENU/SETボタンを押す

・「DVIセットアップ」画面になります。

### 【PLUG/PLAY】を選び、【STB/DVD】に設定する

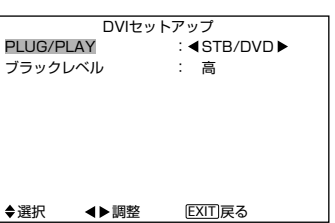

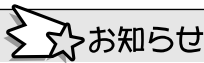

#### PLUG/PLAYの設定について

#### • PC

パソコン信号接続時に設定します。この時、ブラックレベルは自動 的に【低】に設定されます。

STB/DVD

セットトップボックス、DVD等接続時に設定します。この時、ブラックレベルは自動的に【高】に設定されます。

#### ブラックレベルの設定について

●低

パソコン信号接続時に設定します。

●高

セットトップボックス、DVD等接続時、黒色がグレーに見えるときに 設定します。 日本語

37

# プロ オプション3

# プロ タイマーの設定

曜日と時刻の設定をします。また、電源をON/OFFしたい曜日・時刻・入力モードなどを設定します。 メインメニュー(1/2)にて【プロモード】をオンにして から以下の操作を行ってください。

## 「オプション3」メニューから【タイマー】を選び、 MENU/SETボタンを押す

・「タイマー」画面になります。

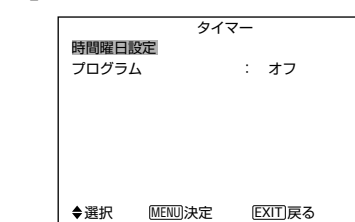

## 時間曜日設定について

現在の曜日と時間を設定します。

例 金曜日、午後6時30分に設定する

### 【時間曜日設定】を選び、MENU/SETボタンを押す

・「時間曜日設定」画面になります。

#### 各項目を設定する

▲▼ ボタンで、カーソルが曜日→時→分と移動します。

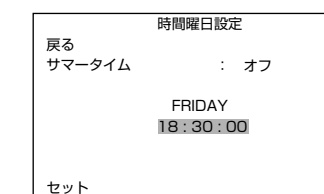

セット ◆選択 **◀**▶調整 EXIT戻る

#### 【セット】を選び、MENU/SETボタンを押す

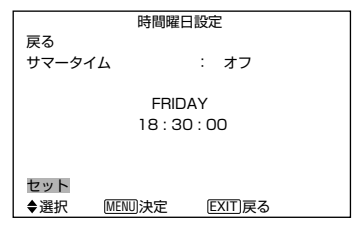

・現在の曜日・時刻が設定され、「タイマー」画面に戻ります。

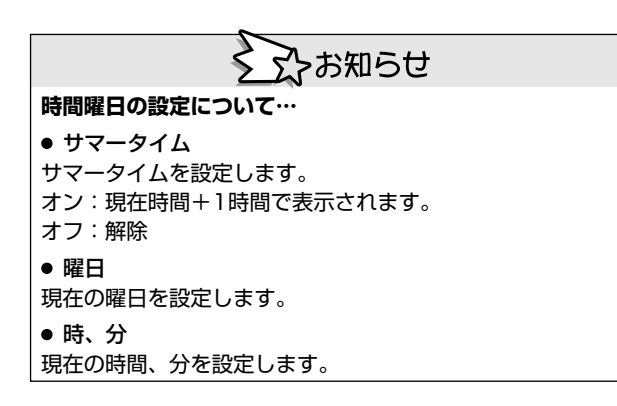

## プログラムタイマー設定について

電源をON/OFFしたい曜日・時刻・入力モードと機能を 設定します。

月曜8時半に電源を入れ、PC2の入力をリバースで 表示し、12時15分に電源を切るように設定する

### 【プログラム】を【オン】に設定し、MENU/SETボタ ンを押す

・「プログラムタイマー」画面になります。

#### 各項目を設定する

▲▼ ボタン、 **▲**▶ ボタンでカーソルが移動します。 ZOOM+/-ボタンを押すごとに切換わります。

| プログラム タイマー               |       |       |     |      |  |
|--------------------------|-------|-------|-----|------|--|
| 曜日                       | オンタイム | オフタイム | 入力  | 機能   |  |
| MON                      | 08:30 | 12:15 | PC2 | リバース |  |
| -                        | :     | :     | -   | -    |  |
| -                        | :     | :     | -   | -    |  |
| -                        | :     | :     | -   | -    |  |
| -                        | :     | :     | -   | -    |  |
| -                        | :     | :     | -   | -    |  |
| -                        | :     | :     | -   | -    |  |
| ◆◆選択 [200M] 調整 [EXIT] 戻る |       |       |     |      |  |
|                          |       |       |     |      |  |

∽お知らせ

# プログラムタイマーの設定について…

● 曜日 プログニノクノ

プログラムタイマーを実行する曜日を設定します。 「毎日」、「毎金曜」のように設定することもできます。

● オンタイム

電源オンの時間を設定します。

## ● オフタイム

電源オフの時間を設定します。

#### • 入力

電源オン時の入力モードを設定します。

#### ● 機能

電源オン後に実行するロングライフの機能を設定します。

#### プログラムをリセットするには…

曜日にカーソルがある状態で、CLEARボタンを押します。 プログラムがリセットされます。

#### 設定内容をクリアするには…

オンタイム、オフタイム、入力、機能にカーソルがある状態で、 CLEARボタンを押します。 カーソルのある項目の設定内容がクリアされます。

#### プログラムタイマー画面の見かた…

|      | プログラム タイマー             |       |        |      |  |  |
|------|------------------------|-------|--------|------|--|--|
| 曜日   | オンタイム                  | オフタイム | 入力     | 機能   |  |  |
| MON  | 08:30                  | 12:15 | PC2    | リバース |  |  |
| TUE  | :                      | 18:15 | -      | -    |  |  |
| SAT  | 08:30                  | 12:15 | ビデオ1   | ホワイト |  |  |
| *FRI | 08:30                  | 10:00 | COMP.1 | -    |  |  |
| -    | :                      | :     | -      | -    |  |  |
| SAT  | 08:30                  | 12:15 | ビデオ1   | ホワイト |  |  |
| *    | 15:30                  | 16:00 | PC1    | -    |  |  |
| ♦♥選  | ◆◆選択 [200M]調整 [EXIT]戻る |       |        |      |  |  |

● 曜日欄の「\*」
 "毎"を表します。曜日欄に「\*」とのみあるのは「毎日」、「\*FRI」とあるのは「毎金曜日」となります。

● オフタイム、オンタイム欄の「−」
 「−」のままで、時分を設定しないと、働きません。

● 入力、機能欄の「−」
 ラスト(電源オフ時の状態)を表します。

38

# プロパワーオンモード

電源を入れたときの入力モードを設定します。 メインメニュー(1/2)にて【プロモード】をオンにして から以下の操作を行ってください。 例 【ビデオ2】に設定する

## 「オプション3」メニューから【パワーオンモード】を 選び、【ビデオ2】に設定する

| オプシ        | /ョン3 3/3  |  |
|------------|-----------|--|
| 會 上のページ    |           |  |
| タイマー       |           |  |
| パワー オン モード | : ◀ビデオ2 ▶ |  |
| キーロック      | : オフ      |  |
| ワイヤレスリモコン  | : オン      |  |
| ループアウト     | : オフ      |  |
| ID ナンバー    | : オール     |  |
| ビデオウォール    |           |  |
| ▲梁切 ▲▶帼敕   | FYIT) 更ろ  |  |

\*設定により、選べる入力は変わります。

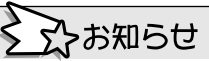

パワーオンモードの設定について…

• ラスト

• COMPNT1, 2 コンポーネント入力モード

電源を切ったときの入力モード ● ビデオ1、2、3

• PC1、2、3

PC入力モード

ビデオ入力モード 設定方法は、プログラムタイマーと同じです。プログラムタイマー 設定についてを参照ください。

# プロ キーロック

ディスプレイ前面のボタン操作の有効/無効を設定しま す。

メインメニュー(1/2)にて【プロモード】をオンにして から以下の操作を行ってください。

例(オン)に設定する

## [オプション3]メニューの【キーロック】を【オン】に 設定し、MENU/SETボタンを押す

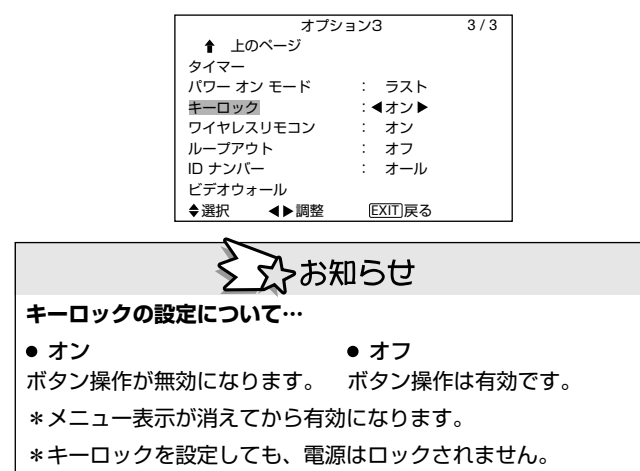

# プロ ワイヤレスリモコン

ワイヤレスリモコンでの操作の有効/無効を設定します。 メインメニュー(1/2)にて【プロモード】をオンにして から以下の操作を行ってください。 例(オフ)に設定する

## 「オプション3」メニューの【ワイヤレスリモコン】を 【オフ】に設定し、MENU/SETボタンを押す

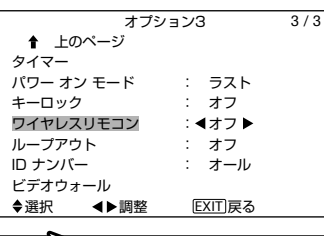

え ♪お知らせ

ワイヤレスリモコンの設定について…

- オフ
  - リモコンが効かなくなります。

リモコン操作は有効です。 なお、MENU/SETボタンを押さないと、設定は有効とはなりませ ん。

\*メニューが消えてから有効になります。

#### リモコンが無効のとき…

• オン

【ワイヤレスリモコン】の設定がオフのとき、メインメニューを表示 させるには、DISPLAYボタンを3秒以上押し続けてください。

# <u> プロループアウト</u>

ビデオウォールを構成するために、ループアウトの設定 を行います。

メインメニュー(1/2)にて【プロモード】をオンにして から以下の操作を行ってください。

例(オン)に設定する

「オプション3」メニューから【ループアウト】を選 び、【オン】に設定する

| オプシ        | ョン3     | 3/3 |
|------------|---------|-----|
| 會 上のページ    |         |     |
| タイマー       |         |     |
| パワー オン モード | : ラスト   |     |
| キーロック      | : オフ    |     |
| ワイヤレスリモコン  | : オン    |     |
| ループアウト     | :◀オン▶   |     |
| ID ナンバー    | : オール   |     |
| ビデオウォール    |         |     |
| ◆選択 ◀▶調整   | EXIT 戻る |     |

環境設定

# プロ オプション3

# シンお知らせ

#### ループアウトの設定について…

#### • オン

PC1、VIDEO1が出力端子となります。 なお、オンにしても、電源をオフにすると、本体からは信号が出力 されません。

#### • オフ

ループアウトは行いません。 PC1、VIDEO1は入力端子となります。

#### 機器の接続について…

詳しくは、 『 312を参照してください。

#### 「LOOP OUT」表示について…

【ループアウト】の設定がオンのときにPC1またはVIDEO1に入力切換えが行われると、画面右上に「LOOP OUT」と表示されます。

- \* PC1端子に信号を入力したままで、【ループアウト】をオンにすることはできません。
- \* PC1端子に信号を入力したままで、電源をオンにすると、【ルー プアウト】はオフになります。

# プロ IDナンバー

本機を複数台使用するとき、リモコン操作で複数のディ スプレイが同時に動作しないように、ID番号を設定しま す。

メインメニュー(1/2)にて【プロモード】をオンにしてから以下の操作を行ってください。

例 【2】に設定する

## 「オプション3」メニューから【IDナンバー】を選び、 【2】に設定する

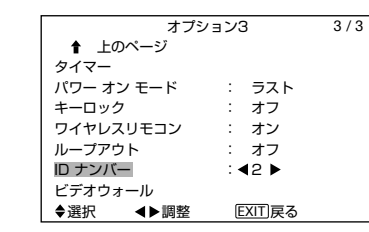

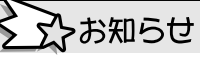

IDナンバーの設定について…

● オール IDナンバーが設定されません。 すべてのリモコンから操作できます。

● 1~256
 ID番号が指定の番号に設定されます。

【オール】に戻すときは… CLEARボタンを押すと、【オール】が表示されます。

**リモコン側のID番号設定について…** ディスプレイにID番号を設定した場合は、リモコンにもID番号を設 定してください。 詳しくは、次を参照してください。

## リモコン側のID番号指定

例 【2】に設定する

本体のIDナンバーと同じにし、使用します。

## リモコンのID NO. SETボタンを押す ・「ID ナンバー設定」画面が表示されます。

### 【IDナンバー】を選び、【2】に設定する

| ID :<br>ポシ | ナンバー設定<br>ジョン: 1 |
|------------|------------------|
| ID ナンバー    | : 42 ►           |
|            |                  |
|            |                  |
| <▶調        | 整 (EXIT)戻る       |

# シンお知らせ

リモコンのID番号について…

● オール

すべてのディスプレイが操作できます。

• 1~256

同じID番号に設定されたディスプレイだけが操作できます。

【オール】に戻すときは… CLEARボタンを押すと、【オール】が表示されます。

# プロ ビデオウォール

本機を複数台接続したビデオウォールを構成するための各 種設定を行います。

メインメニュー(1/2)にて【プロモード】をオンにして から以下の操作を行ってください。

「オプション3」メニューから【ビデオウォール】を選 び、MENU/SETボタンを押す ・「ビデオウォール」画面になります。

## 画面分割

ビデオウォールの画面構成を設定します。 本機のみで、4〜25画面のビデオウォールを実現できま す。

例 【4】に設定する

## 【画面分割】を選び、【4】に設定する

| ビデオウォール     |         |  |  |  |  |
|-------------|---------|--|--|--|--|
| 画面分割        | :∢4 ►   |  |  |  |  |
| ポジション       |         |  |  |  |  |
| 表示モード       | : スプリット |  |  |  |  |
| オート ID      | : オフ    |  |  |  |  |
| 画面の調整       |         |  |  |  |  |
| パワー オン ディレイ | : オフ    |  |  |  |  |
| ABLリンク      | : オフ    |  |  |  |  |
| リピートタイマー    | : オフ    |  |  |  |  |
| ◆選択 ◀▶調整    | EXIT)戻る |  |  |  |  |

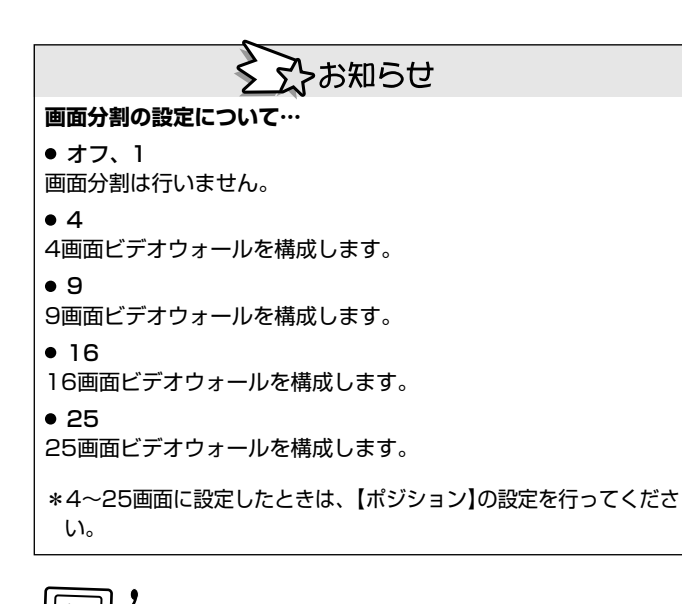

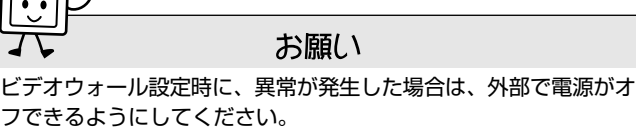

## ポジション

ビデオウォールでのポジションを設定します。

例 4~25画面ビデオウォールの左下ポジションに設定 する

# 【ポジション】を選び、MENU/SETボタンを押す

・「ビデオウォールポジション」画面になります。

#### 【NO. 4】に設定する

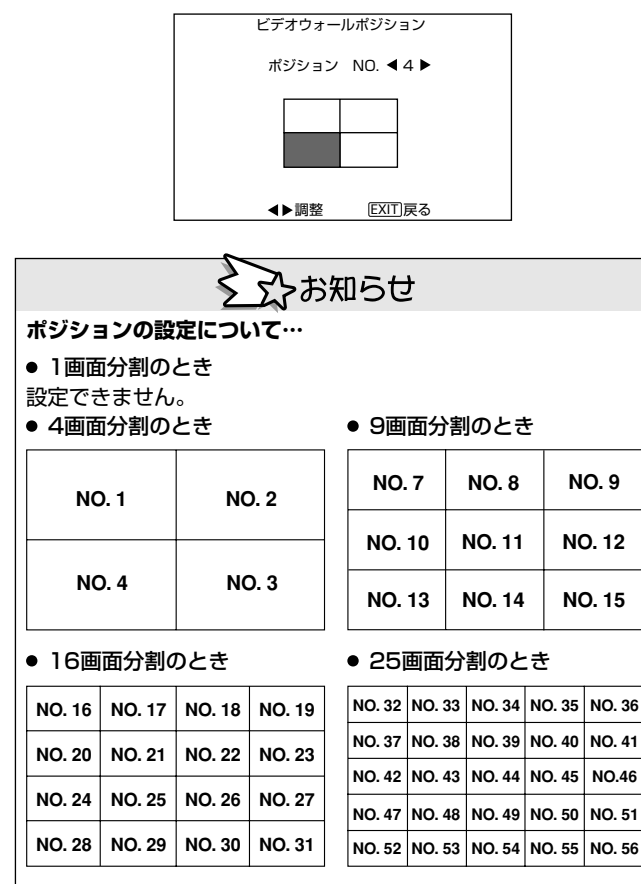

## 表示モード

ビデオウォールを構成するときの表示モードを設定しま す。

例 【ブランク】に設定する

#### 【表示モード】を選び、【ブランク】に設定する

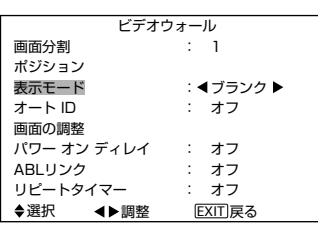

日本語

# シンお知らせ

表示モードの設定について…

● ノーマル 拡大した画面を組み合わせて、ビデオウォールを実現します。

● ブランク

● フランク 画面の組み合わせ部分のずれを補正して、ビデオウォールを実現し ます。

### オートID

【オン】に設定すると、リモコンケーブルで接続された複数台の本機のそれぞれに、自動的にIDが設定されます。

### 例【オン】に設定する

1台目のセットに、オプション3のIDナンバーを設定し てください。

環境設定

【オートID】を【オン】に設定し、MENU/SETボタン を押す

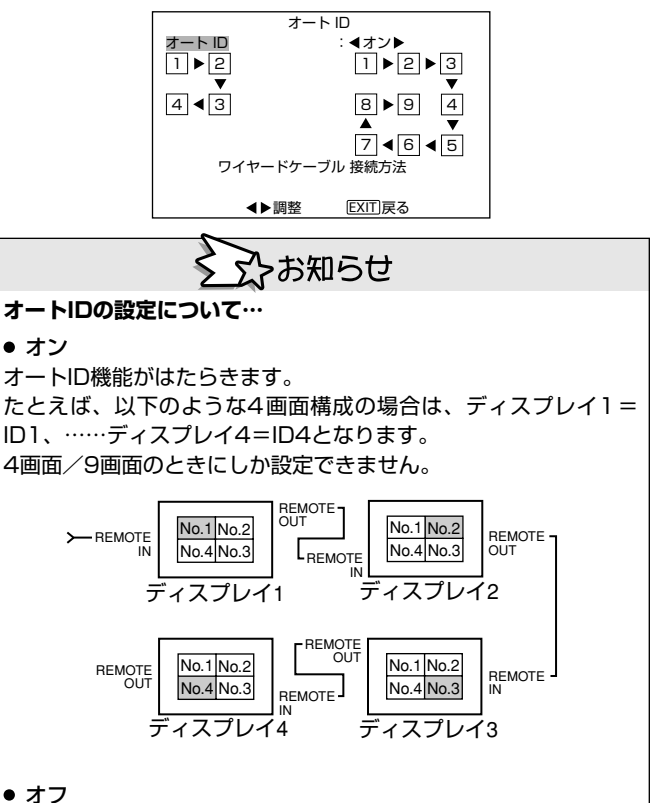

オートID機能ははたらきません。

# プロ オプション3

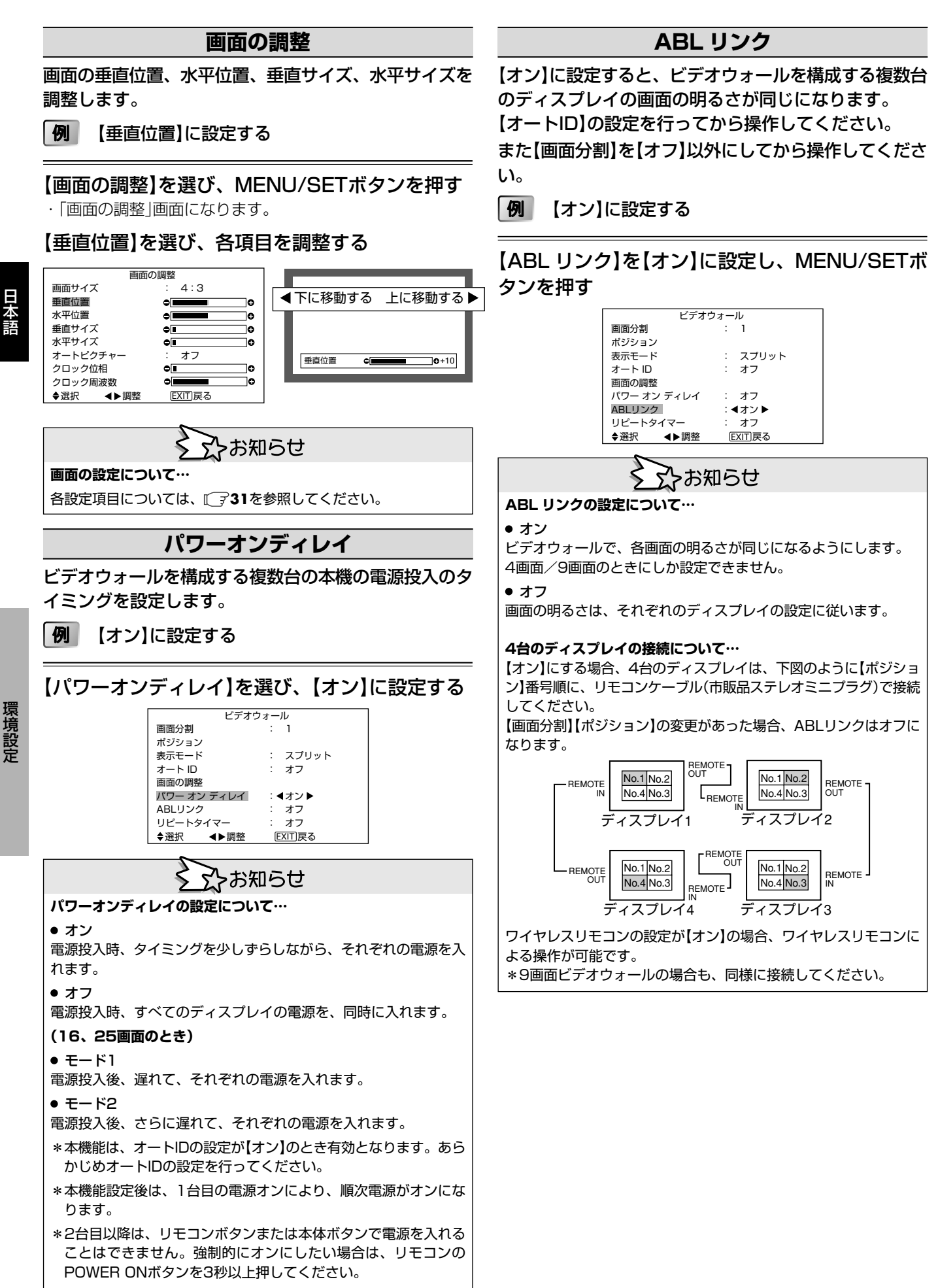

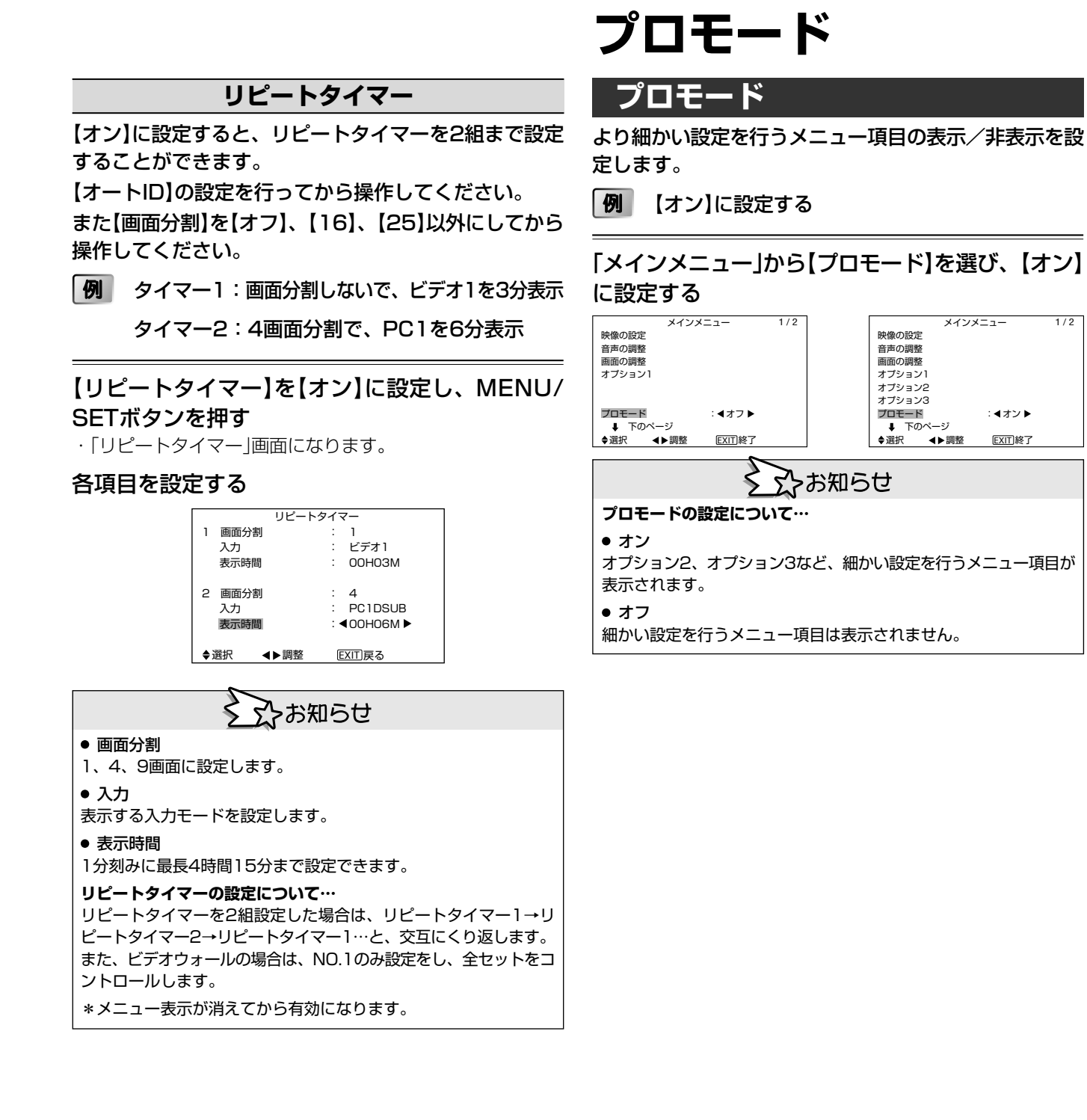

1/2

日本語

# カラーシステム

# カラーシステム

カラーシステム(オート・PAL・PAL - M・PAL - N・ PAL60・SECAM・4.43NTSC・3.58NTSC)を設 定します。

例 【3.58NTSC】に設定する

### 「メインメニュー」から【カラーシステム】を選び、 MENU/SETボタンを押す

### ·「カラーシステム」画面になります。

・| カラーシステム]画面になります

## 【3.58NTSC】に設定する

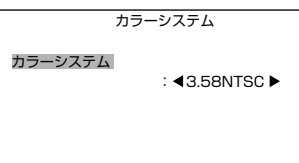

## ◆▶調整 EXIT 戻る

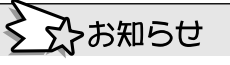

#### カラーシステムについて

通常は【オート】に設定してご使用ください。

#### • オート

自動的にカラーシステムを検出し、切換えます。

### • PAL(B,G)

主に、イギリス・ドイツが標準システムとしています。

#### PAL-M

主に、ブラジルが標準システムとしています。

#### • PAL-N

**塚境設**定

主に、アルゼンチンが標準システムとしています。

#### • SECAM

主に、フランス・ロシアが標準システムとしています。

# 

主に、PAL/SECAM圏でVTRに使用しているシステムです。

#### • 3.58NTSC

主に、日本・アメリカが標準システムとしています。

インフォメーション

# インフォメーション

現在、入力されている信号の周波数・同期極性・解像度 が確認できます。

## 「メインメニュー」から【インフォメーション】を選 び、MENU/SETボタンを押す

·「インフォメーション」画面となり、現在の入力情報が表示されます。

| インフォン   | メーション      |  |
|---------|------------|--|
| 水平周波数   | : 48.4kHz  |  |
| 垂直周波数   | : 60.0Hz   |  |
| 水平同期極性  | : 負極性      |  |
| 垂直同期極性  | : 負極性      |  |
| ーメモリ    | : 24       |  |
| ドット×ライン | : 1024×768 |  |
|         | EXIT)戻る    |  |
|         |            |  |

PC時: メモリと表示

PC以外:モードと表示

# <sup>お知らせ</sup> 端子のピン配列

# PC 1端子のピン配列と信号レベル (ミニ D-Sub 15ピン)

# PC 3端子のピン配列と信号 (DVIコネクタ)

| PC 1 |  |
|------|--|
|      |  |

| 信号レベル               |         |  |  |  |
|---------------------|---------|--|--|--|
| ビデオ信号:0.7Vp-p(アナログ) |         |  |  |  |
| 同期信号                | :TTLレベル |  |  |  |

|         |                      | F                     | C             | 3                     |               |           |
|---------|----------------------|-----------------------|---------------|-----------------------|---------------|-----------|
| $\odot$ | 1 2<br>9 10<br>17 18 | 3 4<br>11 12<br>19 20 | 5<br>13<br>21 | 6 7<br>14 15<br>22 23 | 8<br>16<br>24 | $\supset$ |

| ピンNo. | 信号(アナログ)      | ピンNo. | 信号(アナログ)                 |
|-------|---------------|-------|--------------------------|
| 1     | 赤             | 9     | 非接続                      |
| 2     | 緑またはシンクオングリーン | 10    | 同期信号接地                   |
| З     | 青             | 11    | 非接続                      |
| 4     | 非接続           | 12    | Bi-directional DATA(SDA) |
| 5     | 接地            | 13    | 水平またはコンポジット同期            |
| 6     | 赤接地           | 14    | 垂直同期                     |
| 7     | 禄接地           | 15    | Data clock               |
| 8     | 青接地           |       |                          |

| ピンNo. | 信号(デジタル)               | ピンNo. | 信号(デジタル)               |
|-------|------------------------|-------|------------------------|
| 1     | T.M.D.S. Data 2—       | 13    | 非接続                    |
| 2     | T.M.D.S. Data 2+       | 14    | +5V Power              |
| З     | T.M.D.S. Data 2 Shield | 15    | 接地                     |
| 4     | 非接続                    | 16    | Hot Plug Detect        |
| 5     | 非接続                    | 17    | T.M.D.S. Data 0-       |
| 6     | DDC Clock              | 18    | T.M.D.S. Data 0+       |
| 7     | DDC Data               | 19    | T.M.D.S. Data O Shield |
| 8     | 非接続                    | 20    | 非接続                    |
| 9     | T.M.D.S. Data 1 –      | 21    | 非接続                    |
| 10    | T.M.D.S. Data 1+       | 22    | T.M.D.S. Clock Shield  |
| 11    | T.M.D.S. Data 1 Shield | 23    | T.M.D.S. Clock+        |
| 12    | 非接続                    | 24    | T.M.D.S. Clock-        |

# サポートする入力信号

- ノーマルモードのとき、各信号は640ドット×480ラインに変換して表示します。(ただし、\*2、\*4の場合を除く)
- フルモードのとき、各信号は853ドット×480ラインに変換して表示します。(ただし、\*3の場合を除く)

|                |                        | 表示解像度          | 周波    | 皮数    | 同期           | 極性           | 同期の                                   | 有無 | 画面モ-            | -ド                     |                                         |          |     |                        |
|----------------|------------------------|----------------|-------|-------|--------------|--------------|---------------------------------------|----|-----------------|------------------------|-----------------------------------------|----------|-----|------------------------|
| モデル            |                        | (ドット×ライン)      | 垂直周波数 | 水平周波数 | 水平           | 垂直           | 水平                                    | 垂直 | ノーマル            | フル                     | RGBセレクト                                 | DVI      | メモリ | 備考                     |
|                | Signal Type            |                | (Hz)  | (kHz) |              |              |                                       |    | (4:3)           | (16:9)                 | *5                                      |          |     |                        |
| *IBM PC/AT E   | <br>重換機* <sup>9</sup>  | 640×400        | 70.1  | 31.5  | 負            | 負            | 有                                     | 有  | 有*2*3           | 有                      |                                         |          | 4   | PC-9800シリーズ            |
|                |                        | 640×480        | 59.9  | 31.5  | 負            | 負            | 有                                     | 有  | 有* <sup>3</sup> | 有                      | スチル                                     | 有        | 5   |                        |
|                |                        |                | 72.8  | 37.9  | 負            | 負            | 有                                     | 有  | 有*3             | 有                      |                                         | 有        | 7   |                        |
|                |                        |                | 75.0  | 37.5  | 負            | 負            | 有                                     | 有  | 有*3             | 有                      | スチル                                     | 有        | 8   | PC-9800シリーズ            |
|                |                        |                | 85.0  | 43.3  | 負            | 負            | 有                                     | 有  | 有*3             | 有                      |                                         | 有        | 9   |                        |
|                |                        |                | 100.4 | 51.1  | 負            | 負            | 有                                     | 有  | 有*3             | 有                      |                                         | 有        | 41  |                        |
|                |                        |                | 120.4 | 61.3  | 自            | 自            | 有                                     | 有  | 有*3             | 有                      |                                         | 有        | 42  |                        |
|                |                        | 848×480        | 60.0  | 31.0  | Ē            | Œ            | 有                                     | 有  |                 | 有*3                    | ワイド2                                    | 有        | 19  | CEREB NX*8.アイ・オー・データ、他 |
|                |                        | 852×480*1      | 60.0  | 31.7  |              |              |                                       | 有  |                 | ···<br>有* <sup>3</sup> | ワイド1                                    | 有        | 17  | アイ・オー・データ              |
|                |                        | 800×600        | 56.3  | 35.2  | TF           | T            |                                       | 有  | 有               | 有                      | スチル                                     | 有        | 11  | PC-9800シリーズ            |
|                |                        |                | 60.3  | 37.9  | TF T         | т<br>Т       |                                       | 有  | 有               | 有                      | スチル                                     | 有        | 12  |                        |
|                |                        |                | 72.2  | 48.1  | <br>TF       | <br>         |                                       | 有  | 有               | 有                      |                                         | 有        | 13  |                        |
|                |                        |                | 75.0  | 46.9  | <br>正        | <br>正        |                                       | 有  | 有               | 有                      |                                         | 有        | 14  |                        |
|                |                        |                | 85.1  | 53.7  | 표            | 표            |                                       | 有  | 有               | 有                      |                                         | 「石       | 15  |                        |
|                |                        |                | 99.9  | 63.0  | <br>         | <br>         |                                       | 方  | 方               | 方                      |                                         | 「        | 43  |                        |
|                |                        |                | 120.0 | 75.7  | <br>         | <br>         | 方                                     | 方  | 方               | 方                      |                                         | 方        | 10  |                        |
|                |                        | 1024 × 768     | 60.0  | 18.1  | 白            | 白            | 方                                     | 方  | 方               | 方                      | フチル                                     | 方        | 2/  |                        |
|                |                        | 1024/700       | 70.1  | 565   | 日            | 日            | 右                                     | 方  | 方               | 方                      | ~                                       | 方        | 25  |                        |
|                |                        |                | 76.1  | 60.0  | _ 見<br>- 元   | _ 見<br>- 元   | 5                                     | 方  | · 行<br>方        | 方                      | フチル                                     | 方        | 20  |                        |
|                |                        |                | 75.0  | 60.0  | <u>ш</u><br> | <u>ш</u><br> | 7<br>一方                               | 日  | 万               | 有                      | ~ ~ ~ ~ ~ ~ ~ ~ ~ ~ ~ ~ ~ ~ ~ ~ ~ ~ ~ ~ | 「7<br>一方 | 20  |                        |
|                |                        |                | 00.0  | 00.7  | 丘            | 丘            | 1<br>方                                | 有  | 有               | 有                      |                                         | 1<br>5   | 27  |                        |
|                |                        | 1150×004       | 75.0  | 80.5  | 見            | 見            | 11                                    | 日  | 日               | 有                      |                                         | 有        | 45  |                        |
|                |                        | 1152×864       | 75.0  | 67.5  |              | 표            | 11                                    | 日  | 11              | 有                      | ステル                                     | 月        | 51  |                        |
|                |                        | 1280×768       | 56.2  | 45.1  | <u></u><br>ш |              | 11                                    | 月  |                 | 月                      |                                         | +        | 52  |                        |
|                |                        | 10001/700*10   | 59.8  | 48.0  | LL A         | 貝            | 1 1 1 1 1 1 1 1 1 1 1 1 1 1 1 1 1 1 1 | 月  |                 | 月                      | 91 53                                   | 1月 一     | 80  |                        |
|                |                        | 1280×768*10    | 69.8  | 56.0  | 貝            | 止<br>        | 月                                     | 月  |                 | 月                      |                                         | 1        | 66  |                        |
|                |                        | 1280×800*10    | 60.0  | 49.7  | 貝            | 止<br>        | 月                                     | 月  |                 | 月                      |                                         | 1        | 21  |                        |
|                |                        | 1280×854*10    | 60.0  | 53.1  | 貝            | 止<br>一一      | 月                                     | 月  |                 | 月                      | 91 62                                   | 月        | 37  |                        |
|                |                        | 1360×765       | 60.0  | 47.7  | 止<br>        | 止            | 有                                     | 有  |                 | 有                      | ワイドレ                                    |          | 22  |                        |
|                |                        | 1360×768       | 60.0  | 47.7  | 止            | 止            | 有                                     | 有  |                 | 有                      | ワイドレ                                    | 有        | 22  |                        |
|                |                        | 1376×768       | 59.9  | 48.3  | 負            | Ш.           | 有                                     | 有  |                 | 有                      | ワイド2                                    |          | 53  |                        |
|                |                        | 1280×1024      | 60.0  | 64.0  | Ē            | Ē            | 有                                     | 有  | 有*4             | 有                      | スチル                                     | 有        | 29  |                        |
|                |                        |                | 75.0  | 80.0  | Ē            | Ē            | 有                                     | 有  | 有*4             | 有                      |                                         | 有        | 30  |                        |
|                |                        |                | 85.0  | 91.1  | Ē            | Ē            | 有                                     | 有  | 有*4             | 有                      |                                         | 有        | 40  |                        |
|                |                        |                | 100.1 | 108.5 | Ē            | Ē            | 有                                     | 有  | 有*4             | 有                      |                                         |          | 47  |                        |
|                |                        | 1680×1050*10   | 60.0  | 65.3  | 負            | 負            | 有                                     | 有  |                 | 有                      | ワイド4                                    | 有        | 38  |                        |
|                |                        | 1600×1200      | 60.0  | 75.0  | E            | E            | 有                                     | 有  | 有               | 有                      |                                         | 有        | 54  |                        |
|                |                        |                | 65.0  | 81.3  | E            | E            | 有                                     | 有  | 有               | 有                      |                                         |          | 55  |                        |
|                |                        |                | 70.0  | 87.5  | E            | E            | 有                                     | 有  | 有               | 有                      |                                         |          | 56  |                        |
|                |                        |                | 75.0  | 93.8  | E            | E            | 有                                     | 有  | 有               | 有                      |                                         |          | 57  |                        |
|                |                        |                | 85.0  | 106.3 | E            | E            | 有                                     | 有  | 有               | 有                      |                                         |          | 58  |                        |
|                |                        | 1920×1200*10   | 60.0  | 74.6  | 負            | 負            | 有                                     | 有  |                 | 有                      | ワイド2                                    |          | 81  |                        |
|                |                        | 1920×1200RB*10 | 60.0  | 74.0  | 負            | 負            | 有                                     | 有  |                 | 有                      | ワイド3                                    | 有        | 88  |                        |
| *Apple Macint  | tosh* <sup>6, *9</sup> | 640×480        | 66.7  | 35.0  | Sync on G    | Sync on G    |                                       |    | 有*3             | 有                      |                                         |          | 6   |                        |
|                |                        | 832×624        | 74.6  | 49.7  | Sync on G    | Sync on G    |                                       |    | 有               | 有                      |                                         |          | 16  |                        |
|                |                        | 1024×768       | 74.9  | 60.2  | Sync on G    | Sync on G    |                                       |    | 有               | 有                      | ワイド1                                    |          | 28  |                        |
|                |                        | 1152×870       | 75.1  | 68.7  | Sync on G    | Sync on G    |                                       |    | 有               | 有                      | ワイド1                                    |          | 39  |                        |
|                |                        | 1440×900*10    | 60.0  | 56.0  | 負            | 負            | 有                                     | 有  |                 | 有                      |                                         | 有        | 89  |                        |
| Work Station*9 | EWS4800                | 1280×1024      | 60.0  | 64.6  | 負            | 負            | 有                                     | 有  | 有*4             | 有                      |                                         | 有        | 29  |                        |
|                |                        |                | 71.2  | 75.1  | 負            | 負            | 有                                     | 有  | 有*4             | 有                      |                                         | 有        | 48  |                        |
|                | HP                     | 1152×900       | 72.0  | 78.1  |              |              |                                       |    | 有*4             | 有                      |                                         | 有        | 59  |                        |
|                | SUN                    |                | 66.0  | 61.8  | C Sync       | C Sync       |                                       |    | 有               | 有                      | —                                       | 有        | 60  |                        |
|                |                        | 1280×1024      | 76.0  | 71.7  | C Sync       | C Sync       |                                       |    | 有               | 有                      |                                         | 有        | 61  |                        |
|                |                        | 1024×768       | 76.1  | 81.1  | C Sync       | C Sync       |                                       |    | 有*4             | 有                      |                                         | 有        | 30  |                        |
|                | SGI                    | 1280×1024      | 60.0  | 49.7  |              |              |                                       |    | 有               | 有                      |                                         | 有        | 62  |                        |
|                |                        | 768×576        | 60.0  | 63.9  |              |              |                                       |    | 有*4             | 有                      |                                         | 有        | 29  |                        |
| IDC-3000G      | PAL625P                | 640×480        | 50.0  | 31.4  | 負            | 負            | 有                                     | 有  | 有* <sup>7</sup> | 有* <sup>7</sup>        |                                         |          | 31  |                        |
|                | NTSC525P               |                | 59.9  | 31.5  | 負            | 負            | 有                                     | 有  | 有* <sup>7</sup> | 有* <sup>7</sup>        | 動画                                      |          | 32  |                        |

- 「アイ・オー・データ機器」社製のグラフィックアクセラレータボードを使用した \*1 場合のみ。

- 場口のみ。
   \*2 画像上下のセンターを中心に、400ラインだけ表示します。
   \*3 入力信号の解像度をそのまま表示しています。
   それ以外の信号については、圧縮処理を行った簡易表示になります。
   \*4 この周波数の信号は、600ドット×480ラインに変換しています。(5:4)
   \*5 通常はオートで自動判別しますが、正しく表示されないときは"RGBセレクト"を 表のとおり設定してください。
- \*6 Macintoshに接続する際には、信号アダプタ(D-Sub15ビン)を使用してください。なお、ミニD-Sub15ビン接続の一部機種にはRGB信号ケーブル(市販品)にて接続願います。
- \*7 この周波数の信号は、ズーム・スタジアム・14:9・2.35:1モードにも対応しています。 \*8 接続の際には設定をご確認ください。
- \*9 垂直周波数が65Hz以上の信号で動画を入力した際には、画面がぶれて見える場合が あります。その場合は外部機器のリフレッシュレートを60Hzに設定してください。 同期極性がシンクオングリーンである4801@60Hz、5761@50Hzの信号を表示する 際には、RGB2端子に接続して【RGBセレクト】を【動画】に設定してください。 \*10CVT規格に準拠。
- 注)●プラズマディスプレイの性質上、上記解像度においても、パソコン本体のタイミ ング誤差により、ユーザーによる位置・サイズ・位相の調整が必要になります。 ●上記以外の非標準信号を入力した場合、同期が乱れることがあります。 ●本プラズマディスプレイは853ドット×480ライン画素ですので、VGAおよびワ イドVGA相当の信号での入力を推奨いたします。 ●デジタルRGB入力では、一部入力信号が制限される場合があります。 ●Composite Syncを接続する際には、Composite SyncをHD端子に接続してく

  - ださい。

・IBM PC/ATは米国 International Business Machines, Inc. の登録商標です。 ・Apple Macintoshは米国 Apple Computer, Inc. の商標です。

# 故障かな?と思ったら

# サービス(修理)を依頼される前に

故障と思われる前に、調整や取り扱いかた、信号ケーブルの接触不良などをお調べください。 なお異常がある場合は、電源プラグをコンセントから抜いてお買い上げの販売店、またはアフターサービス連 絡先に修理を依頼してください。また、その他ご不明な点もお買い上げの販売店にご相談ください。

|          | このようなとき                                              | 確認してください                                                                             | 行ってください                                                                                                    |  |  |  |
|----------|------------------------------------------------------|--------------------------------------------------------------------------------------|----------------------------------------------------------------------------------------------------|--|--|--|
|          | 本体からときどき「ビシッ」と<br>音がする                               | ● 映像、音声は正常ですか?                                                                       | <ul> <li>映像や音声に異常がない場合、室温の変化により、キャビネットがわずかに伸縮する音です。機能その他に影響はありません。</li> </ul>                                           |  |  |  |
|          | 画面に光る点、または光らない<br>点がある                               | <ul> <li>● プラズマディスプレイの映像は微細な画素の集合です。</li> </ul>                                      | ● 画面の一部に画素欠けや輝点が存在する<br>場合があります。                                                                                        |  |  |  |
|          | 映像が乱れる/雑音が混じる<br>/リモコンが誤動作する                         | <ul> <li>●本体の前面や真横に接続機器を設置していませんか?</li> </ul>                                        | <ul> <li>●本体と接続機器の間隔をあけてください。</li> </ul>                                                                                |  |  |  |
| 本体関係     | ディスプレイのSTANDBY/ON<br>ランプが赤色と緑色で交互に、ま<br>たは、緑色が点滅している | <ul> <li>●本体の異常を検出しています。すぐに本体の電源を切り、電源プラグをコンセントから<br/>抜いて販売店に修理を依頼してください。</li> </ul> |                                                                                                    |  |  |  |
|          | 本体のSTANDBY/ONランプ<br>が赤色のみ点滅している                      | <ul> <li>本体の内部温度が上がりすぎているため、プロテクタが働いています。すぐに本<br/>源を切り、内部温度が下がるまでお待ちください。</li> </ul> |                                                                                                    |  |  |  |
|          | 映像が明瞭でない                                             | <ul> <li>● コントラストの調整は合っていますか?</li> </ul>                                             | <ul> <li>リモコンで適正なコントラストに調整してください。</li> </ul>                                                                            |  |  |  |
|          | 映像の「明るさ」、「コントラス<br>ト」などが調整できない                       | <ul> <li>● 映像モードの設定が「デフォルト」になっていませんか?</li> </ul>                                     | <ul> <li>● 映像モードの設定で「映画1、2」、「標準」</li> <li>を選んでください。〔</li> <li>         28     </li> </ul>                               |  |  |  |
|          | 音声の設定が調整できない                                         | ● 音声入力の設定は適切ですか?                                                                     | ● 音声入力の設定で正しく設定してください。[] 30                                                                                             |  |  |  |
|          | 本体前面のボタンを押しても、<br>はたらかない                             | <ul> <li>【キーロック】がオンに設定されていませんか?</li> </ul>                                           | ●【オフ】に設定してください。[ <b>○</b> 39                                                                                            |  |  |  |
|          | リモコンのPOWER ONボタ<br>ンを押しても、ディスプレイの<br>電源が入らない         | <ul> <li>本体の電源プラグがコンセントから抜け<br/>ていませんか?</li> </ul>                                   | <ul> <li>●本体の電源プラグをコンセントに差し込んでください。〔</li> </ul>                                                                         |  |  |  |
|          |                                                      | <ul> <li>本体のSTANDBY/ONランプが消えて<br/>いませんか?</li> </ul>                                  | <ul> <li>本体のPOWERボタンを押して、電源を<br/>入れてください。</li> <li>18</li> </ul>                                                        |  |  |  |
|          |                                                      | <ul> <li>● リモコンの乾電池が消耗していませんか?</li> </ul>                                            | <ul> <li>新しい乾電池に2本とも取り替えてください。(単四乾電池をご使用ください。)</li> <li>12</li> </ul>                                                   |  |  |  |
|          |                                                      | <ul> <li>         ・ディスプレイまたはリモコンにIDナン         バーを設定していませんか?     </li> </ul>          | <ul> <li>ディスプレイまたはリモコンにIDナン<br/>バーを設定した場合は、IDナンバーが一<br/>致しないと、リモコンははたらきません。<br/>IDナンバーを【オール】に設定してください。(『3740</li> </ul> |  |  |  |
| ノモコン顕    | リモコンのボタンを押しても<br>本体がはたらかない                           | <ul> <li>● リモコンを本体に向けて操作しています<br/>か? また、障害物はありませんか?</li> </ul>                       | <ul> <li>本体のリモコン受光部に向けて、ボタン<br/>を押してください。また、障害物を取り除<br/>いてください。〔?14</li> </ul>                                          |  |  |  |
| <b>系</b> |                                                      | <ul> <li>●本体のリモコン受光部に、直射日光や強い照明が当たっていませんか?</li> </ul>                                | <ul> <li>カーテンを閉めたり、照明をずらすなど<br/>光を弱めてください。〔</li> <li>         14     </li> </ul>                                        |  |  |  |
|          |                                                      | <ul> <li>リモコンと本体のリモコン受光部のあい<br/>だが離れすぎていませんか?</li> </ul>                             | <ul> <li>● リモコンを7m以内に近づけてください。</li> <li>『デ14</li> </ul>                                                                 |  |  |  |
|          |                                                      | <ul> <li>リモコンの乾電池が消耗していませんか?</li> </ul>                                              | <ul> <li>● 新しい乾電池に2本とも取り替えてください。(単<br/>四乾電池をご使用ください。)[[] 〒12</li> </ul>                                                 |  |  |  |
|          |                                                      | <ul> <li>ディスプレイのIDナンバーを設定していませんか?</li> </ul>                                         | <ul> <li>ディスプレイのIDナンバーを設定した場合は、IDナンバーが一致しないと、リモコンははたらきません。IDナンバーを【オール】に設定してください。(『マ40</li> </ul>                        |  |  |  |
|          |                                                      | <ul> <li>【ワイヤレスリモコン】がオフに設定されていませんか?</li> </ul>                                       | ● 【オン】に設定してください。[ 〕 <b>39</b>                                                                                           |  |  |  |
|          |                                                      |                                                                                      |                                                                                                    |  |  |  |

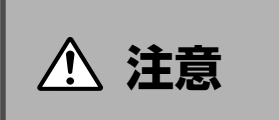

<u>/!`</u>

電源を入れてからすぐに電源が切れ、STANDBY/ONランプが点滅した場合は、電 源回路が正常でないことを示します。すぐに電源プラグをコンセントから抜いて、 お買い上げの販売店または、アフターサービス連絡先にご相談ください。そのまま 使用すると火災・感電の原因となることがあります。

|             | このようなとき                   | 確認してください                                           | 行ってください                                                         |
|-------------|---------------------------|----------------------------------------------------|-----------------------------------------------------------------|
| األأ        | 映像が出ない                    | <ul> <li>本体の電源プラグがコンセントから抜け<br/>ていませんか?</li> </ul> | <ul> <li>本体の電源プラグをコンセントに差し込んでください。</li> </ul>                   |
|             |                           | ● コンセントが異常ではありませんか?                                | <ul> <li>コンセントにAC100Vが来ているか確<br/>かめてください。</li> </ul>            |
|             |                           | <ul> <li>● 接続した外部機器の電源が入っていますか?</li> </ul>         | <ul> <li>● 電源プラグをコンセントに差し込み、電<br/>源スイッチを[ON]にしてください。</li> </ul> |
|             |                           | <ul> <li>外部機器との接続を間違えていませんか?</li> </ul>            | ● 正しく接続してください。                                                  |
|             |                           | <ul> <li>入力モードの選択を間違えていませんか?</li> </ul>            | <ul> <li>VIDEO、COMPONENT、RGB/PCボタ<br/>ンを正しく選んでください。</li> </ul>  |
|             |                           | <ul> <li>VIDEO端子の接続を間違えていませんか?</li> </ul>          | ● 接続を確かめてください。                                                  |
| 、オ関係        |                           | <ul> <li>【ループアウト】がオンになっていませんか?</li> </ul>          | ●【オフ】に設定してください。 <sub>[[]</sub> ]39                              |
| PIX         | 映像は出るが音が出ない               | ● 音量が最小になっていませんか?                                  | ● 音量を調整してください。[] 19                                             |
|             |                           | ● 音量が「消音」になっていませんか?                                | <ul> <li>リモコンのMUTINGボタンを押してく<br/>ださい。(了)19</li> </ul>           |
|             |                           | ● スピーカは正しく接続されていますか?                               | ● スピーカを正しく接続してください。                                             |
|             |                           | ● 音声入力の設定は適切ですか?                                   | ● 音声入力の設定で正しく設定してください。 〔 <b>30</b>                              |
|             | VIDEO入力画面のとき映像が           | ● 外部機器の影響                                          | ● 外部機器の位置をずらしてください。                                             |
|             | 乱れる                       | ● ケーブルのゆるみはありませんか?                                 | ● 接続を確かめてください。                                                  |
|             | 色あいが悪い・色がうすい              | <ul> <li>色あい・色の濃さの調整がずれていませんか?</li> </ul>          | <ul> <li>● 映像の設定の【色あい】・【色の濃さ】を調整してください。〔328</li> </ul>          |
|             | 画面に何も映らない                 | ● パソコンの電源が入っていますか?                                 | ● パソコンの電源を入れてください。                                              |
|             |                           | ● パソコンを接続していますか?                                   | ● 本体にパソコンを接続してください。                                             |
|             |                           | <ul> <li>パワーマネジメント機能が、はたらいて<br/>いませんか?</li> </ul>  | <ul> <li>● パソコンを操作(マウスを動かすなど)してください。</li> </ul>                 |
| P<br>C<br>関 | RGB入力画面のとき映像が乱<br>れる      | <ul> <li>● RGB端子の接続を間違えていませんか?</li> </ul>          | ● 接続を確かめてください。                                                  |
| 係           | 映像が欠けている、または中央<br>からずれている | ● 画面の位置調整は適切ですか?                                   | ● 垂直/水平位置調整で調整してください。[]] 31                                     |
|             | 映像が大きすぎる、または小さ<br>すぎる     | ● 画面サイズの調整は適切ですか?                                  | ● 画面の調整で調整してください。『? <b>31</b>                                   |
|             | 映像が乱れる                    | ● パソコンの表示解像度は適切ですか?                                | ● 正しい解像度に設定してください。                                              |

日本語

ま願い 静止画像を長時間表示しないでください。パネ ルが焼き付きを起こすことがあります。

### ■STANDBY/ONランプの点灯状態

|       | 状態                         | STANDBY/ONランプ |  |  |  |
|-------|----------------------------|---------------|--|--|--|
|       | 主電源「ON」                    | 緑             |  |  |  |
| 通常時   | リモコンにて電源「OFF」<br>(スタンバイ状態) | 赤             |  |  |  |
|       | 主電源「OFF」                   | 消灯            |  |  |  |
|       | 温度異常警告                     | 赤点滅           |  |  |  |
| 異常検出時 | パネルダメージ                    | 赤と緑で交互に点滅     |  |  |  |
|       | 温度センサの異常                   | 緑点滅           |  |  |  |

# 温度プロテクタについて

本体の内部温度が非常に高くなると、温度プロテクタがはたらき本体の電源が切れます。

このようなときは、以下のことを行ってください。

1.主電源を切り、電源プラグをコンセントから抜きます。

2.次の事項を確認し、必要な処置をしてください。

- 周囲の温度が高い場所に置いて使用しているときは、適切な場所(気温5℃~35℃)に設置し直してください。
- 周囲に50mm以上間隔をあけ、通風孔をふさがないでください。また、通風孔のほこりを掃除してください。
- ●本体の温度が下がるまで、約60分待ってください。

3.以上のことを行っても解決しないときは、販売店にご相談ください。

# 仕様

| 型名                                | 42V型プラズマディスプレイ                                                                                                    |  |  |  |  |
|-----------------------------------|----------------------------------------------------------------------------------------------------|--|--|--|--|
| 型番                                | PDP-424MV                                                                                                    |  |  |  |  |
| 画面寸法                              | 921(H)×518(V)mm 対角寸法1057mm                                                                                                    |  |  |  |  |
| アスペクト比                            | 16:9                                                                                                    |  |  |  |  |
| <b>画素数</b> <sup>1)</sup>          | 853(H)×480(V)                                                                                                    |  |  |  |  |
| 消費電力                              | 270W スタンバイ時 0.9W                                                                                                    |  |  |  |  |
| 使用電源                              | AC100V 50/60Hz                                                                                                    |  |  |  |  |
| 外形寸法                              | 1018(W)×610(H)×89(D)mm                                                                                                    |  |  |  |  |
| 質量                                | 28.5Kg                                                                                                    |  |  |  |  |
| 対応映像信号                            | ${\rm RGB} \ / \ {\rm NTSC}(3.58/4.43) \ / \ {\rm PAL}({\rm B,G,M,N}) \ / \ {\rm PAL60} \ / \ {\rm SECAM} \ / \ {\rm HD}^{_{2)}} \ / \ {\rm DVD}^{_{2)}} \ / \ {\rm DVD}^{_{2}} \ / \ {\rm DVD}^{_{2}} \ / \ {\rm DVD}^{_{2}} \ / \ {\rm$ |  |  |  |  |
| 映像入力<br>(VIDEO1とPC1は<br>出力も兼用します) | アナログRGB信号     ビデオ信号       入力端子(2系統)     入力端子(3系統)       ミニD-sub15ピン <sup>3</sup> BNC端子 <sup>3</sup> BNC端子 R,G,B,H/CS,V <sup>4</sup> )     RCA端子       デジタル信号(DVI準拠)     S-Video端子       入力端子(1系統)     ハイビジョン信号(DVD色差入力対応)       DVI-D 24ピン(デジタル入力にのみ対応)     入力端子(2系統)       HDCPに対応 <sup>5)</sup> RCA端子 Y,PB[CB],PR[CR]       BNC端子 Y,PB[CB],PR[CR] <sup>4</sup> )     BNC端子 Y,PB[CB],PR[CR] <sup>4</sup> )                                                                                                    |  |  |  |  |
| 音声入力                              | RCA端子(ステレオ)3系統、セレクト機能あり                                                                                                    |  |  |  |  |
| 音声出力                              | 8W+8W(6Ω)                                                                                                    |  |  |  |  |
| フロントパネル<br>ユーザコントロール              | 電源オン/オフ/入力ソース選択/音量up/down/OSDコントロール                                                                                                    |  |  |  |  |
| 使用条件                              | 温度 0℃~40℃                                                                                                    |  |  |  |  |
| その他の仕様                            | リモートコントロール機能/オンスクリーン機能/パワーマネジメント機能/3次元動き適応プログレッシブ変換回路2-2(1080I、1035I以外)2-3(60Hz系)ブルダウン映像対応/デジタルズーム機能/自己診断機能/焼き付き低減機能(ホワイト、オービター、リバース、スクリーンワイパー)/色温度設定/オートピクチャー機能/プラグアンドプレイ機能/拡張端子(RS-232C規格準拠)/キーロック/ガンマ色補正/タイマー機能/ビデオウォール機能(4~25面)/パワーオンモード/ID番号/インプットスキップ/ループアウト                                                                                                    |  |  |  |  |

1) 1画素はRGB 3原色のドット・トリオで構成されます。

HD/DVD/DTV(デジタルテレビ放送)の対応信号は以下の通りです。
 480P(60Hz), 480I(60Hz), 525P(60Hz), 525I(60Hz), 576P(50Hz), 576I(50Hz), 625P(50Hz), 625I(50Hz), 720P(60Hz), 1035I(60Hz), 1080I(50Hz), 1080I(60Hz)

3) ループアウトの設定を行ったときは、出力端子となります。

4) 5-BNC端子は、RGB入力とコンポーネント入力を選択できます。選択した入力が、RGB2またはHD2/DVD2として使用できます。

 5) HDCP(High-bandwidth Digital Content Protection) HDCPは、Intel社によって、コンテンツ保護を目的に開発されたデジタル画像信号の暗号化方式です。市販のAV機器(DVDプレー ヤー等)に搭載されたHDCP対応のDVI出力端子からの出力信号はコンテンツ保護のためHDCP方式で暗号化されています。 対応信号:640×480P(60Hz)、1280×720P(60Hz)、1920×1080I(60Hz)、720×480P(60Hz)、1440(720)× 480I(60Hz)、1920×1080I(50Hz)、720×576P(50Hz)、1440(720)×576I(50Hz)

※この仕様・意匠はお断りなく変更することがあります。

※本体の寸法表示には、取手等の突起物は含まれておりません。

# 保証とアフターサービスについて

## 保証書(別に添付してあります)について

保証書は、必ず「取扱店名・購入日」などの記入を確かめ取 扱店から受け取っていただき、内容をよくご確認のうえ、 大切に保管してください。

#### ご注意

- 画素欠陥については故障・不良ではありませんの で、保証の対象外とさせていただきます。
- お客様のご使用過程で発生したディスプレイの焼き 付きも、保証の対象外です。
- ●「安全上のご注意」(4ページ)をよくお読みの上、正しくご使用になることをおすすめします。

#### ●保証期間について 保証期間は、取扱説明書の注意にしたがった使用で、ご 購入日より1年間です。詳細は保証書をご覧ください。

- 次のような場合には保証期間中および保証期間経過後にかかわらず、性能、動作の保証をいたしません。また、 故障した場合の修理についてもお受けいたしかねます。 本機を改造して使用した場合、不正使用や使用上の誤りの場合または他社製品や純正以外の付属品と組み合わせて使用したときに、動作異常などの原因が本機以外にあった場合。
- 故障、故障の修理その他にともなう営業上の機会損失 (逸失利益)は保証期間中および保証期間経過後にかかわ らず補償いたしかねますのでご了承ください。

### 補修用性能部品の保有期間

当社はこの製品の補修用性能部品を製造打切後8年間保有しています。

## 音のエチケット

楽しい音楽も時と場所によっては気 になるものです。隣近所へのおもい やりを十分いたしましょう。テレビ の音量はあなたの心がけ次第で大き くも小さくもなります。特に静かな 夜間には小さな音でも通りやすいも のです。夜間の音楽鑑賞には特に気

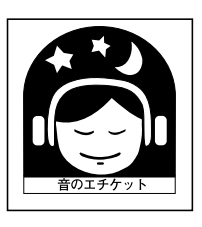

を配りましょう。近所への音が漏れないように窓を閉めた りして、お互いに心を配り、快い生活環境を守りましょ う。

## 修理を依頼されるとき

もう一度、取扱説明書をよくお読みいただき、ご確認のう え、なお異常のあるときには、必ず電源プラグを抜いてか ら、次の要領で修理を依頼してください。

#### お願い

故障内容によっては、製品全体を取り外すことが必要 になります。その場合には、設置業者に依頼しなけれ ばサービスを行えない場合がありますのであらかじめ ご了承ください。

#### ● 保証期間中は

万一、故障が生じたときは、保証書に記載されている当 社無料修理規定に基づき修理いたします。アフターサー ビス連絡先または本機の取扱店にご相談ください。保証 書の規定にしたがって修理いたします。

#### 連絡していただきたい内容

- ご住所 · ご氏名 · 電話番号
- 製品名 · 製品型番 · ご購入日
- 故障または異常の内容(できるだけ詳しく)
- 訪問ご希望日
- 訪問先までの道順と目標(建物、公園など)

#### ● 保証期間が過ぎているときは

アフターサービス連絡先または本機の取扱店にご相談く ださい。修理すれば使用できる製品については、ご希望 により有料で修理いたします。

| アフターサービス連絡先  |  |
|--------------|--|
| TEL          |  |
| FAX          |  |
| 管理会社名        |  |
| 担当者名         |  |
| 所在地          |  |
| 休日/夜間 PM~ AM |  |
| TEL          |  |

JIS C 61000-3-2適合品

D50-5-10-1\_Ja

Published by Pioneer Corporation. Copyright © 2004 Pioneer Corporation. All rights reserved. ©2004 パイオニア株式会社 禁無断転載

この取扱説明書は再生紙を使用しています。

パイオニア株式会社 〒153-8654 東京都目黒区目黒1丁目4番1号

 PIONEER CORPORATION
 4-1, Meguro 1-Chome, Meguro-ku, Tokyo 153-8654, Japan

 PIONEER ELECTRONICS (USA) INC.
 P. O. BOX 1540, Long Beach, California 90801-1540, U.S.A. TEL: 1-310-952-2111

 PIONEER ELECTRONICS OF CANADA INC.
 300 Allstate Parkway, Markham, Ontario L3R OP2, Canada TEL: 1-905-479-4411